ve

| Home                                         | Product Technology Resource                                                               | es Training Purchase | Company |
|----------------------------------------------|-------------------------------------------------------------------------------------------|----------------------|---------|
|                                              | ASD Suite Hear Manual                                                                     |                      |         |
|                                              | ASD:Suite User Manual                                                                     |                      |         |
| TABLE OF                                     | ASD:SUITE Release 3 v8.3.0                                                                |                      |         |
| TABLE OF                                     |                                                                                           |                      |         |
| <ul> <li>The ASE</li> <li>ASD Cor</li> </ul> | courte software design platform                                                           |                      |         |
| o Co<br>o M                                  | mponents<br>odels                                                                         |                      |         |
| o Se                                         | quence Based Specifications<br>e ASD:Triangle and Correctness                             |                      |         |
| o Or                                         | Operational semantics                                                                     |                      |         |
| 0                                            | Client requests                                                                           |                      |         |
| a                                            | ASD Timers and the Timer Cancel Guarantee                                                 |                      |         |
| <ul> <li>• The Use</li> </ul>                | ate types in a design model<br>r Interface                                                |                      |         |
| P of Ta                                      | bs, Panes and "dockable" Windows                                                          |                      |         |
| 0                                            | The Start Page                                                                            |                      |         |
| a                                            | Meaning of colours in the SBS tab                                                         |                      |         |
| ם<br>M גר                                    | enus                                                                                      |                      |         |
| 0                                            | Edit                                                                                      |                      |         |
| 0                                            | View<br>Filters                                                                           |                      |         |
| 0                                            | Verification<br>Tools                                                                     |                      |         |
| o<br>D cr To                                 | l Help<br>olbars                                                                          |                      |         |
| a a                                          | The main toolbar                                                                          |                      |         |
| 0                                            | The state diagram viewer toolbar                                                          |                      |         |
| <ul> <li>Basic M</li> </ul>                  | odelling                                                                                  |                      |         |
| o Bu                                         | ild ASD components<br>eate ASD models                                                     |                      |         |
| ີ່ວ່ວ                                        | Create interface models<br>Create application interfaces                                  |                      |         |
| 0                                            | Specify events for application interfaces                                                 |                      |         |
| 0                                            | Specify events for notification interfaces                                                |                      |         |
| 0                                            | Specify events for modelling interfaces                                                   |                      |         |
| o Cr                                         | eate design models<br>eate Tags                                                           |                      |         |
|                                              | Specify primary references                                                                |                      |         |
| 0                                            | Specify used interfaces<br>Specify secondary references                                   |                      |         |
| ი<br>აკა                                     | Remove references<br>ecify behaviour                                                      |                      |         |
| 0                                            | Specify state variables<br>Specify state information                                      |                      |         |
| 0                                            | Specify actions<br>Specify target state                                                   |                      |         |
| 0                                            | Specify comments<br>Specify tags                                                          |                      |         |
| 0                                            | Specify guards                                                                            |                      |         |
| a                                            | Specify non-deterministic behaviour                                                       |                      |         |
| 0                                            | Insert or replace rule cases                                                              |                      |         |
| ე ა <sup>დ</sup> De                          | Duplicate a state<br>fine and use parameters                                              |                      |         |
| o<br>o                                       | Parameter declaration<br>Example of (simple) parameter passing                            |                      |         |
| 0                                            | Changing the number of parameters<br>Renaming the parameter in the trigger of a rule case |                      |         |
| 0                                            | Specifying arguments for an action                                                        |                      |         |
| o Lo                                         | ad and close ASD models                                                                   |                      |         |
| o Up<br>o Fil                                | d and Replace                                                                             |                      |         |
| ୁ ି Fil                                      | Definitions for "filter" and "rule case attributes"                                       |                      |         |
| a<br>a                                       | Selection and application of filters<br>Editing the custom filter                         |                      |         |
| o Ge<br>o Sa                                 | enerate, Print, or Export state diagrams<br>ve ASD models                                 |                      |         |
| o Pr                                         | int ASD models                                                                            |                      |         |
| • Advance<br>• Advance                       | Id sub machines                                                                           |                      |         |
| op Sp<br>op Sp                               | ecity state invariants<br>ecify behaviour using used service reference state variabl      | 29                   |         |
| o Sp                                         | ecify construction parameters                                                             |                      |         |

http://community.verum.com/documentation/user\_manual\_pdf.aspx/8.3.0/toc (1 of 2) [16/08/2012 11:20:04]

- **Q** Pass an instance of a used component
- Pass a vector of instances 0
- Pass a shared instance 0
- Pass a primary reference
- Save As
- Create an ASD model from an existing one
- Reassign interface model dependencies in a design model
   Specify publishers and observers
   Use singleton events to restrict notification events

- Use yoking threshold to restrict notification events
- Serialise ASD components
- Ignore warning dialogs
- Check conflicts
- Fix conflicts
  - Fix reconcile conflicts
  - Fix syntax related conflicts
     Fix name duplicates
  - Fix interface related conflicts
  - Fix argument, parameter or component variable related conflicts
  - Fix used service references related conflicts

  - Fix rule case related conflicts
     Fix state variable and guard related conflicts

### • Verify an ASD model

Prepare the ASD model for code generation
 Specify component type
 Specify execution model

- Specify target language and code generator version
- Define construction parameters
   Specify output path and attribute code with tracing information
   Ensure correct referencing of user defined types
   Specify path to user provided text for code customization
- Generate code from an ASD model
- Generate stub code from an ASD interface model
- Download the ASD:Runtime
- Use the ASD:Suite from the command prompt Access ASD:Suite features using the ASD:Commandline Client • Upgrade ASD models using the ASD:Converter

© 2012 Verum Software Technologies B.V. All rights reserved

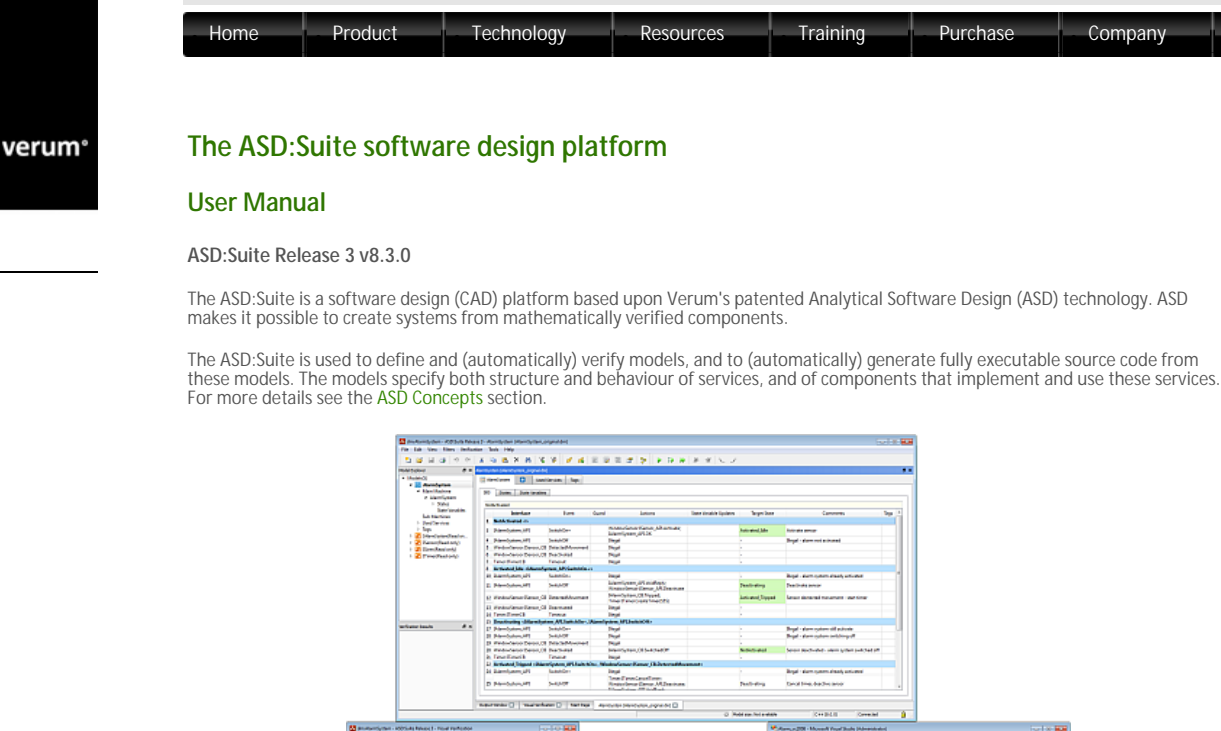

\* 11 🗢 61004 4

See "How to set up the ASD:Suite" for guidelines about installing and setting up the ASD:Suite.

Note: Starting with the ASD:Suite Release 3 v7.2.0 you have the possibility to install the ASD:Compare, a feature that allows you to find and eliminate differences between two versions of an ASD model or between two related or unrelated ASD models.

The following list contains the parts of the ASD:Suite installed in the folder specified during installation:

- o The Windows client the "ASD ModelBuilder.exe" file
- C The command prompt client the ASD:Commandline Client the "asdc.exe" file
   Note: For details see "Access ASD:Suite features using the ASD:Commandline Client".
- Che ASD:Compare (if selected) a desktop application: "CompareGui.exe" and a command-line application: "Compare.exe" Note: For details see "The ASD:Compare User Guide"

In addition to the above, the following is also available:

- The ASD:Suite Release Notes (see archive for latest and older versions).
- The ASD:Runtime Guide (see archive for latest and older versions).
- The ASD:Suite Visual Verification Guide (see archive for latest and older versions).
- o The ASD:Suite Keyboard Shortcuts (see archive for latest and older versions)
- The ASD:Suite User Manual (see archive for latest and older versions).

A set of interface models and design models together with the related source code describing a simple Alarm system can be downloaded from here. This is a fully executable system that can be built using Visual Studio (for C++ and C#) and Eclipse (for Java). The following list contains the names of the design models, together with a brief explanation:

- AlarmSystem.dm a model with the simple error, to help in demonstrating the use of visual verification for error tracing.
- o AlarmSystem\_corrected.dm the fully verified, i.e. correct and complete, Alarm system
- AlarmSystem\_original.dm a copy of the "AlarmSystem.dm". This can be used in case you have changed the "AlarmSystem.dm" model and want to revert to the original example that includes the error.

To uninstall the ASD:Suite Release <release\_number> v<version\_number> use the "Start->All Programs->ASD Suite Release <release\_number> V<version\_number>->Uninstall" item

Copyright (c) 2008 - 2012 Verum Software Technologies B.V.

ASD is licensed under EU Patent 1749264 and Hong Kong Patent HK1104100

All rights are reserved. No part of this publication may be reproduced in any form or by any means, electronic, mechanical, photocopying, recording, or otherwise, without the prior written permission of the copyright owner.

© 2012 Verum Software Technologies B.V. All rights reserved

verum®

# ASD concepts

# Components

ASD is a component-based technology in which systems are composed of a mixture of ASD components and Foreign components. Within ASD, a component is a common unit of architectural decomposition, specification, design, mathematical verification, code generation and runtime execution.

### ASD components

ASD components are software components that are specified and designed using ASD. An *interface model* specifies the externally visible behaviour of a component. A *design model* specifies its inner working and how it interacts with other components. All ASD Components must have both an interface model and a design model.

ASD components are mathematically verified. In the ASD:Suite this is done using a Software as a Service (SaaS) application. The necessary mathematical models are generated automatically from both design and interface models. The source code to implement an ASD component is generated automatically from its design model.

#### Foreign components

Foreign components are hardware or software components of a system which are not developed using ASD. As they have to be used by ASD Components, they must correctly interface and interact with them. They may be third party components, legacy code or handwritten components representing those parts of a system that cannot be generated from ASD designs. All used foreign components must have an interface model which specifies the externally visible behaviour of the foreign component. Foreign components do not have a corresponding design model.

The interface model of foreign components is used for two purposes:

- For verifying ASD components that use these foreign components: formal models are generated automatically from the interface models. They are used to verify that an ASD component interacts correctly at runtime with the corresponding foreign component.
- 2. For code generation: to generate the correct interface header files.

Note: The handwritten implementation provided for the foreign component must correctly implement all methods declared in the generated interface header files. This includes ASD specific methods like GetInstance, ReleaseInstance, GetAPI, and RegisterCB.

verum®

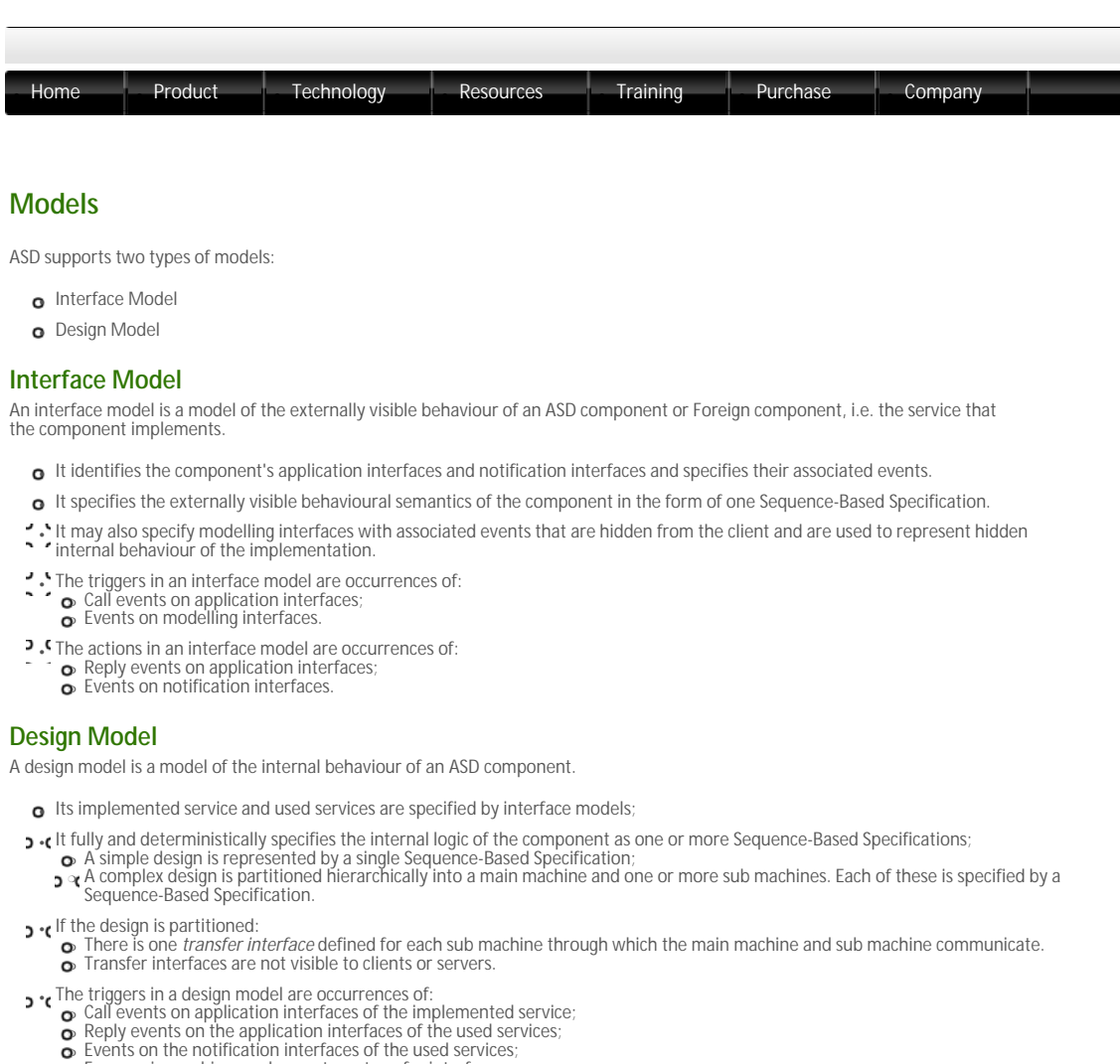

- For a main machine, reply events on transfer interfaces
   For a sub machine, call events on its transfer interface.
- The actions in a design model are occurrences of: · ` ~

  - Call events on application interfaces of the used services;
     Reply events on application interfaces of the implemented service;
     Events on notification interfaces of the implemented service;
     For a main machine, call events on transfer interfaces;
     For a sub machine, reply events on its transfer interface.

The following figure shows the various types of events in a design model:

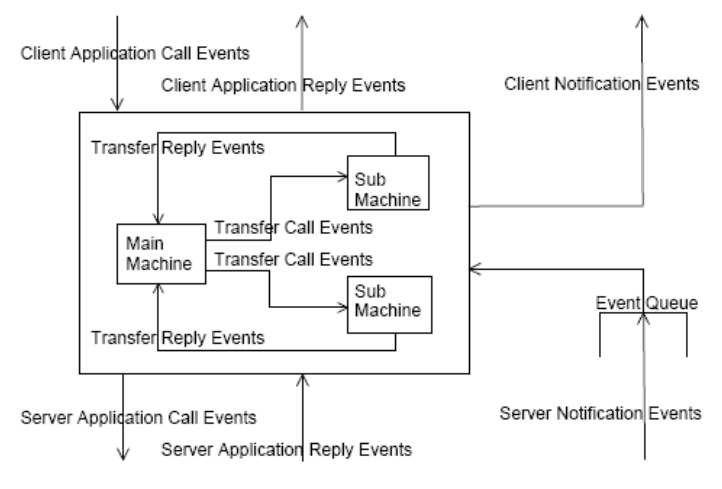

The various types of events in a design model

© 2012 Verum Software Technologies B.V. All rights reserved

verum®

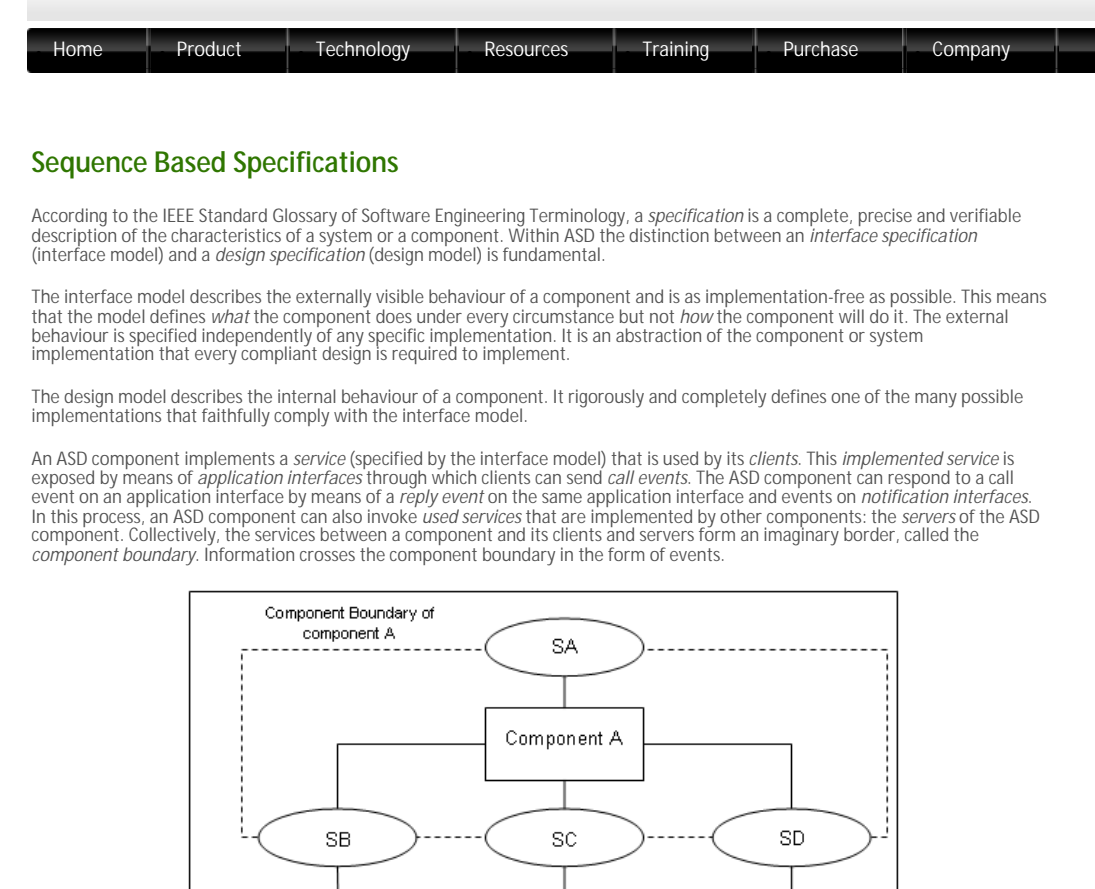

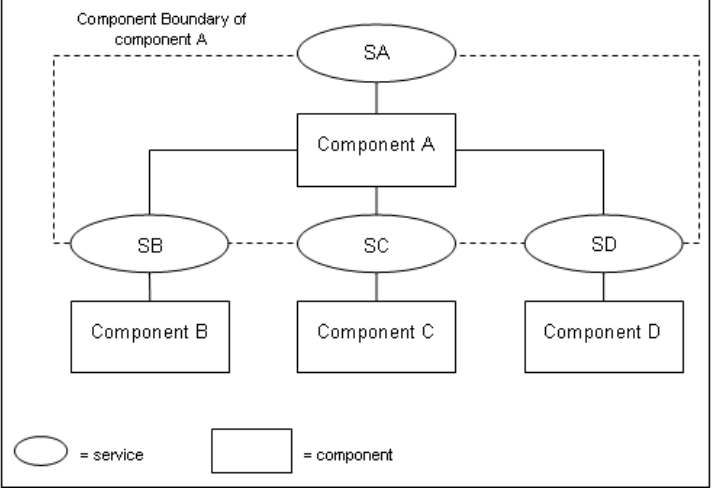

Component boundary

A component "knows" only information passed into it across the component boundary in the form of the triggers it receives. A trigger can be:

- A call event from a client through an application interface;
- o A reply event from a server through an application interface;
- A notification event from a server through a notification interface.

Similarly, a component exposes information to its clients and servers across the component boundary in the form of the *actions* it sends. An action can be:

- o A call event to a server through an application interface;
- o A reply event to a client through an application interface;
- o A notification event to a client through a notification interface.

An interface model is defined in terms of only those events that pass between a component and its Clients. A design model is defined in terms of events that pass between the component, its Clients and its Servers

Within ASD, both interface models and design models are defined in the form of *Sequence-Based Specifications* (SBS). Behaviour is specified in a tabular form as a total Black Box function, by mapping all possible sequences of triggers to the corresponding actions.

The following figure shows an SBS specified in the ASD:Suite:

| Not | Activated                |                   |       |                                                               |                        |                   |                                         |      |
|-----|--------------------------|-------------------|-------|---------------------------------------------------------------|------------------------|-------------------|-----------------------------------------|------|
|     | Interface                | Event             | Guerd | Actions                                                       | State Variable Updates | Target State      | Comments                                | Tegi |
| 1   | NetActivated 👄           |                   |       |                                                               |                        |                   |                                         |      |
| 3   | WamSystem, API           | SwitchOn-         |       | WindowSensor:Bensor_APLActivate;<br>WaxwSystem_APLOX          |                        | Activated,3dle    | Activate sensor                         |      |
| 4   | WarnSystem_API           | SwitchOff         |       | Tiegal                                                        |                        |                   | Elegal - alarminot activated            |      |
| £.  | WindowSensor/Bensor_CB   | DetectedNovement  |       | llegal                                                        |                        |                   |                                         |      |
| 6   | WindowSenson/Bensor,CB   | Deactivated       |       | Pegal                                                         |                        |                   |                                         |      |
| 1   | Time://imerCB            | Timeout           |       | Regal                                                         |                        |                   |                                         |      |
|     | Activated Jule «IAlarmSy | tem_APLSwitchOn+: | >     |                                                               |                        |                   |                                         |      |
| 0   | WarnSystem_API           | Switch@n+         |       | Tegal                                                         |                        |                   | Elegal - alarm system already activated |      |
| 11  | Marróysten_API           | SwitchOff         |       | WarmSystem_APLYoidReply;<br>WindowSensor:Bensor_APLDeactivete |                        | Deactivating      | Deactivate sensor                       |      |
| 12  | WindowSensor:Sensor_CB   | DetectedMovement  |       | Mannöystem, CB.Tripped;<br>Timer:/Timer:Create/Timer(193)     |                        | Activated_Tripped | Sensor dectected movement - start timer |      |
| 13  | WindowSeroor:Beroor_CB   | Descrivated       |       | Diegol                                                        |                        |                   |                                         |      |
| 54  | Timer/TimerCB            | Timeout           |       | Fegal                                                         |                        |                   |                                         |      |

### An SBS in the ASD:Suite

The method used to create these specifications, is called Sequence Enumeration. This requires the systematic enumeration of all possible input sequences of triggers, ordered by length, starting with the empty sequence. Triggers can be repeated within a sequence and since sequence length is not restricted, the set of all possible sequences is infinite. In practice, systems do not display an infinite set of unique, non-repeating behaviours. They cycle through a finite set of states and repeat a finite set of behaviours. Thus the infinite set of input sequences of triggers can be reduced to a finite set of equivalence classes.

Each class is identified by a minimal length sequence, called *Canonical Sequence*. All sequences in a given equivalence class have the same *future* system behaviour. They are said to be *Mealy Equivalent*. The equivalence classes form the set of states in a *Mealy* 

# Machine.

The theory underlying this approach tells us that by reasoning about the behaviour of the finite set of Canonical Sequences, we can reason about the behaviour of every possible input sequence. The Sequence Enumeration method used in ASD thus defines the Black Box function as a total function between the finite set of Canonical Sequences and the corresponding actions.

© 2012 Verum Software Technologies B.V. All rights reserved

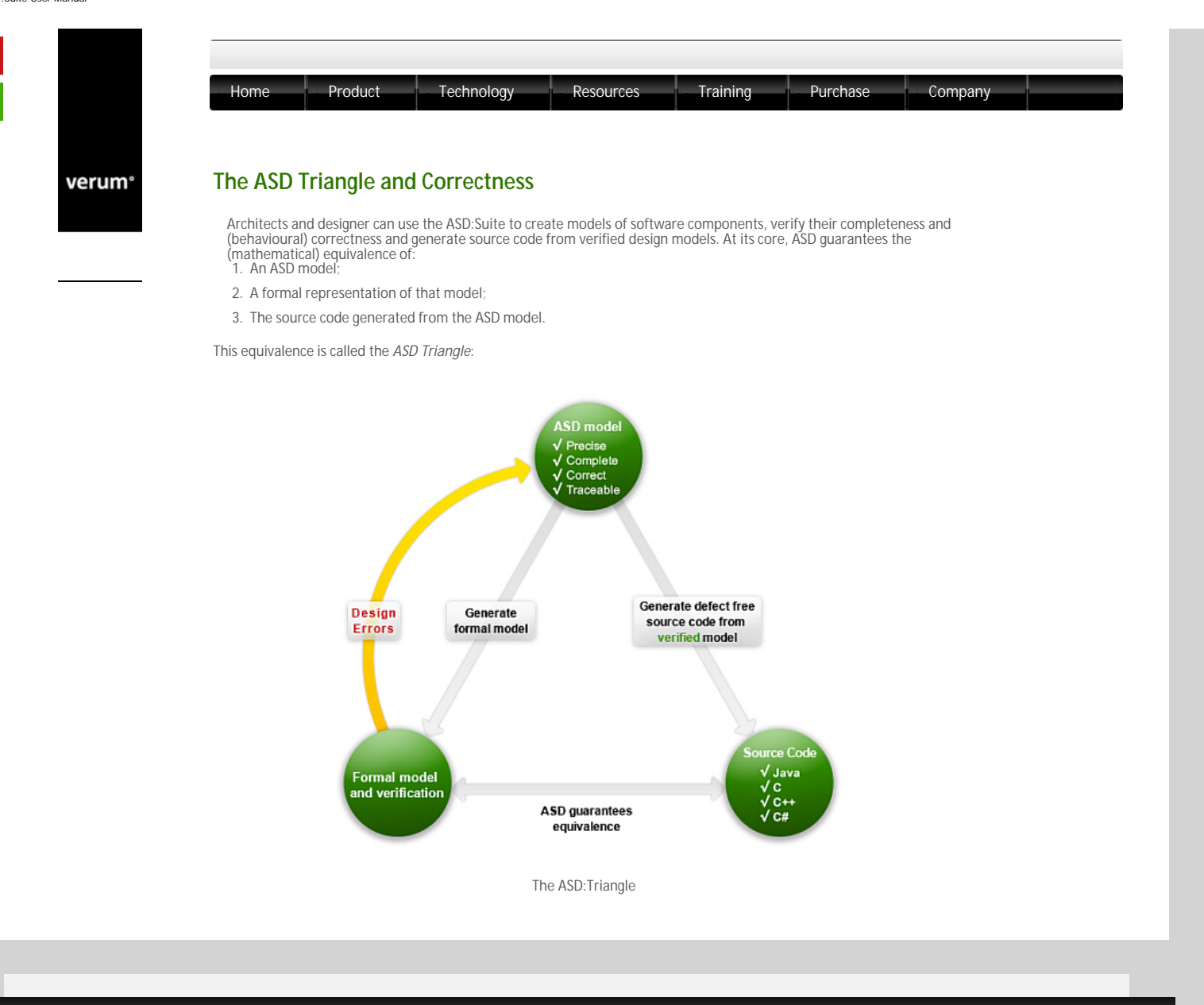

 $\ensuremath{\mathbb{C}}$  2012 Verum Software Technologies B.V. All rights reserved

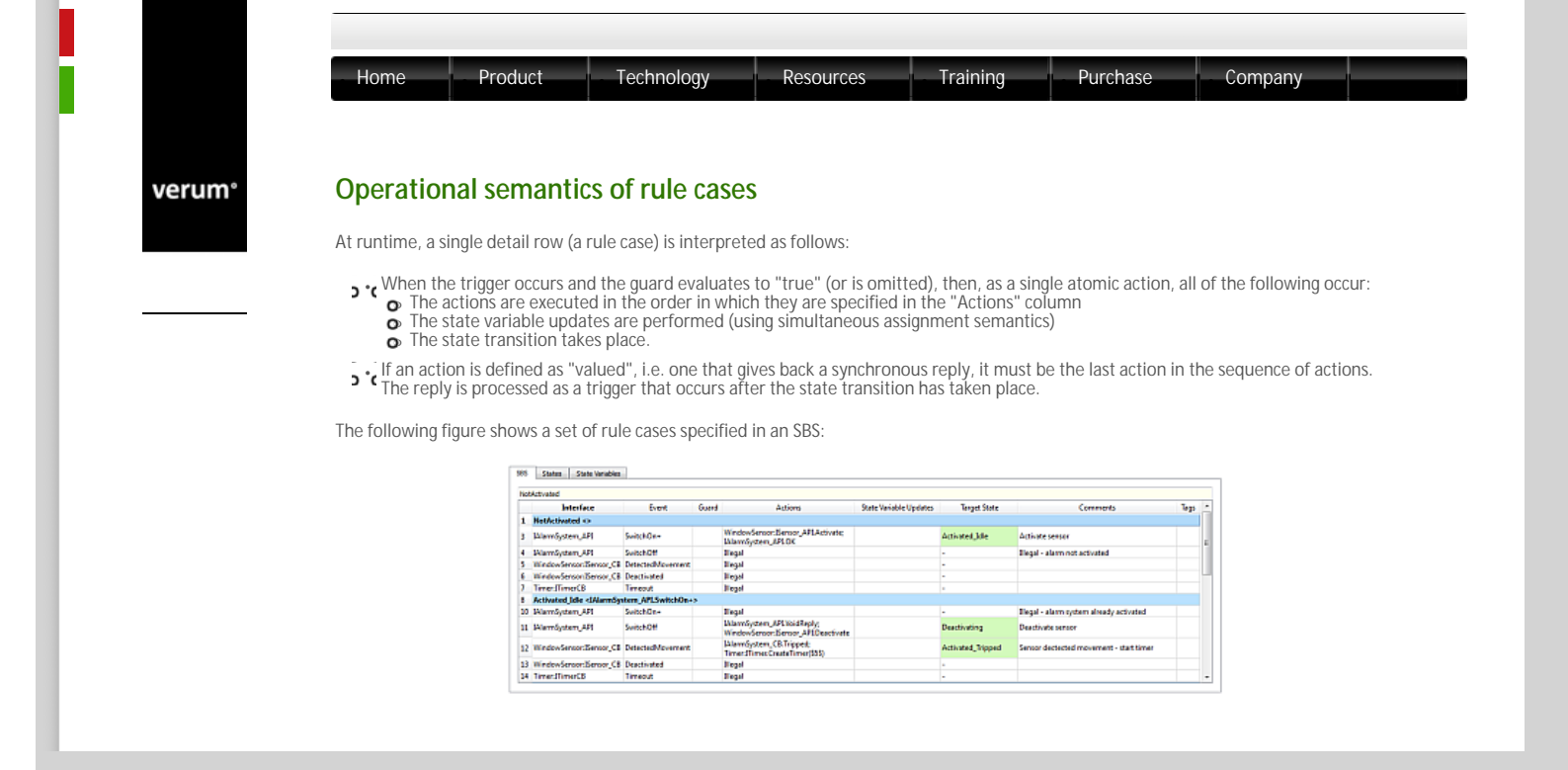

© 2012 Verum Software Technologies B.V. All rights reserved

| um° | Client requests                                                                                                    |  |  |  |  |  |  |
|-----|----------------------------------------------------------------------------------------------------|--|--|--|--|--|--|
|     | • All triggers on the Client Application Interface are implemented as method calls.                                                                                                    |  |  |  |  |  |  |
|     | • • When an Application Interface trigger is executed, the execution takes place under the context of the Client's thread and the Client code thus can't be executed until the synchronous call returns.                                                                    |  |  |  |  |  |  |
|     | • Che response to the Client trigger, and thus its return to the client caller, takes place when the component issues an action on the Client Application Interface. Until this occurs, the Client remains synchronously blocked.                                           |  |  |  |  |  |  |
|     | • A trigger implemented as a "void" method takes a "VoidReply" action as a signal to return to the Client.<br>• A trigger implemented as a method returning a synchronous reply value, requires the corresponding action in order for the Client to continue execution.     |  |  |  |  |  |  |
|     |                                                                                                    |  |  |  |  |  |  |
|     | • While the Client is blocked, the component can continue receiving notifications but it can not receive any other trigger from <b>any</b><br>• Client thread via any of its Client Application Interfaces. As seen by its Clients, an ASD component has Monitor semantics. |  |  |  |  |  |  |
|     |                                                                                                    |  |  |  |  |  |  |
|     |                                                                                                    |  |  |  |  |  |  |

http://community.verum.com/documentation/user\_manua....3.0/concepts/operational\_semantics/client\_requests [16/08/2012 11:20:27]

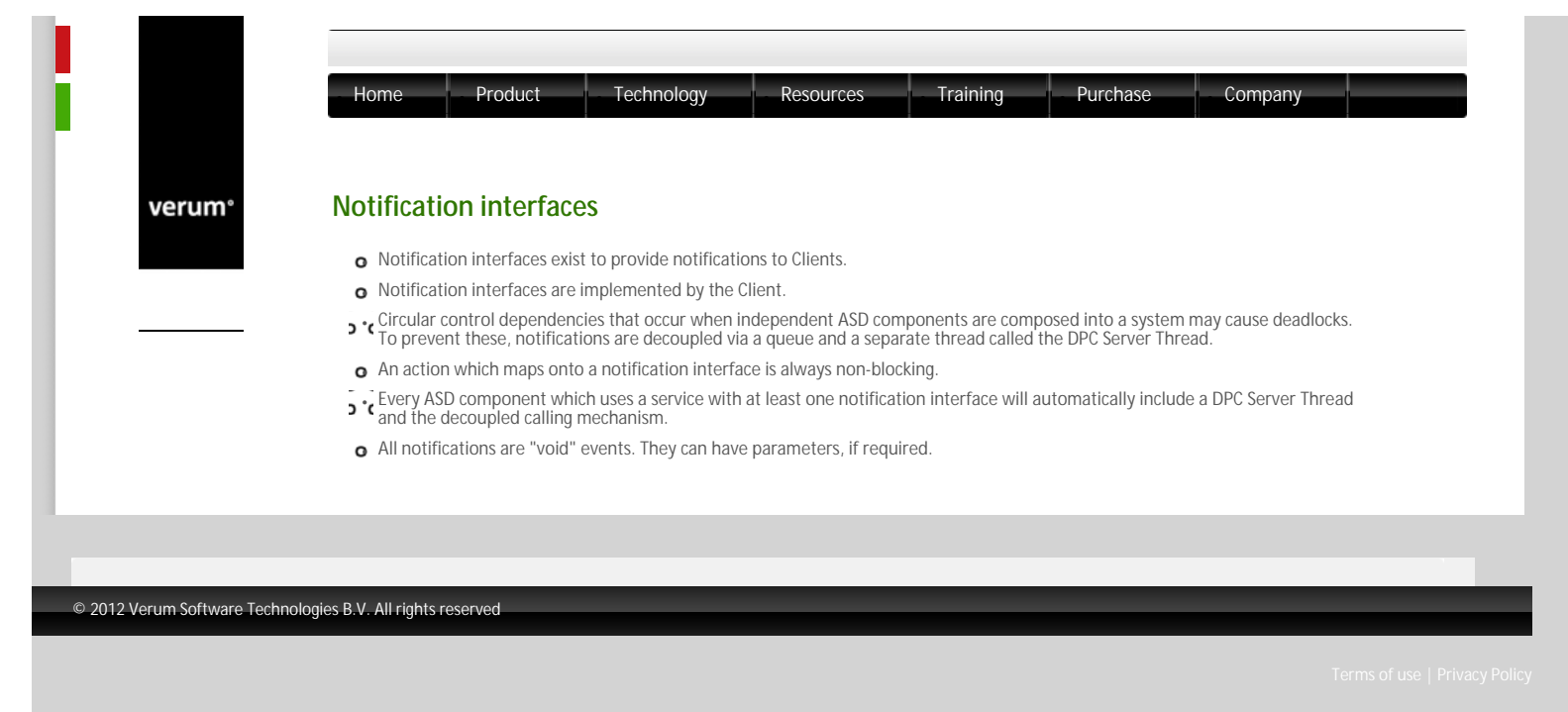

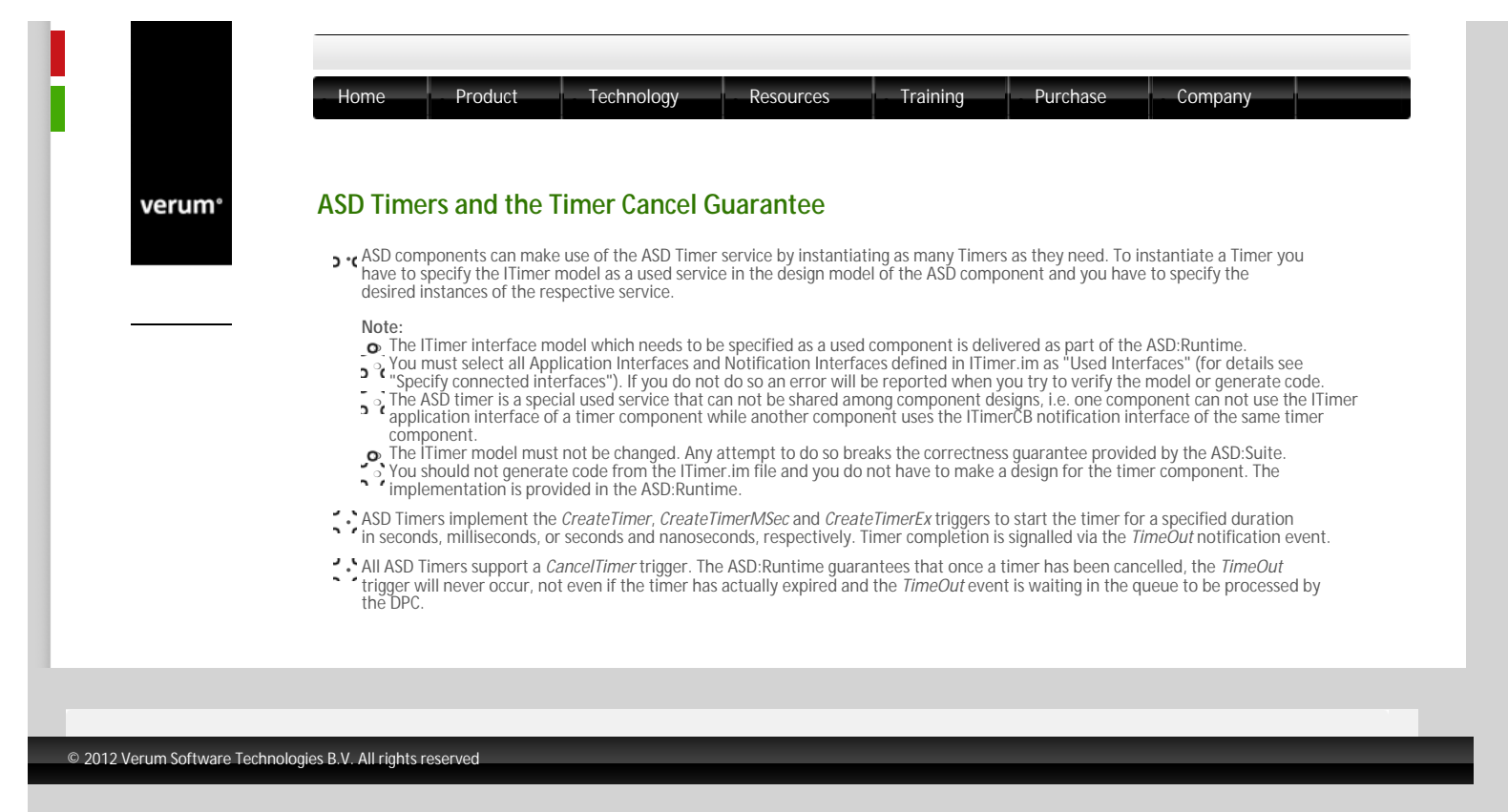

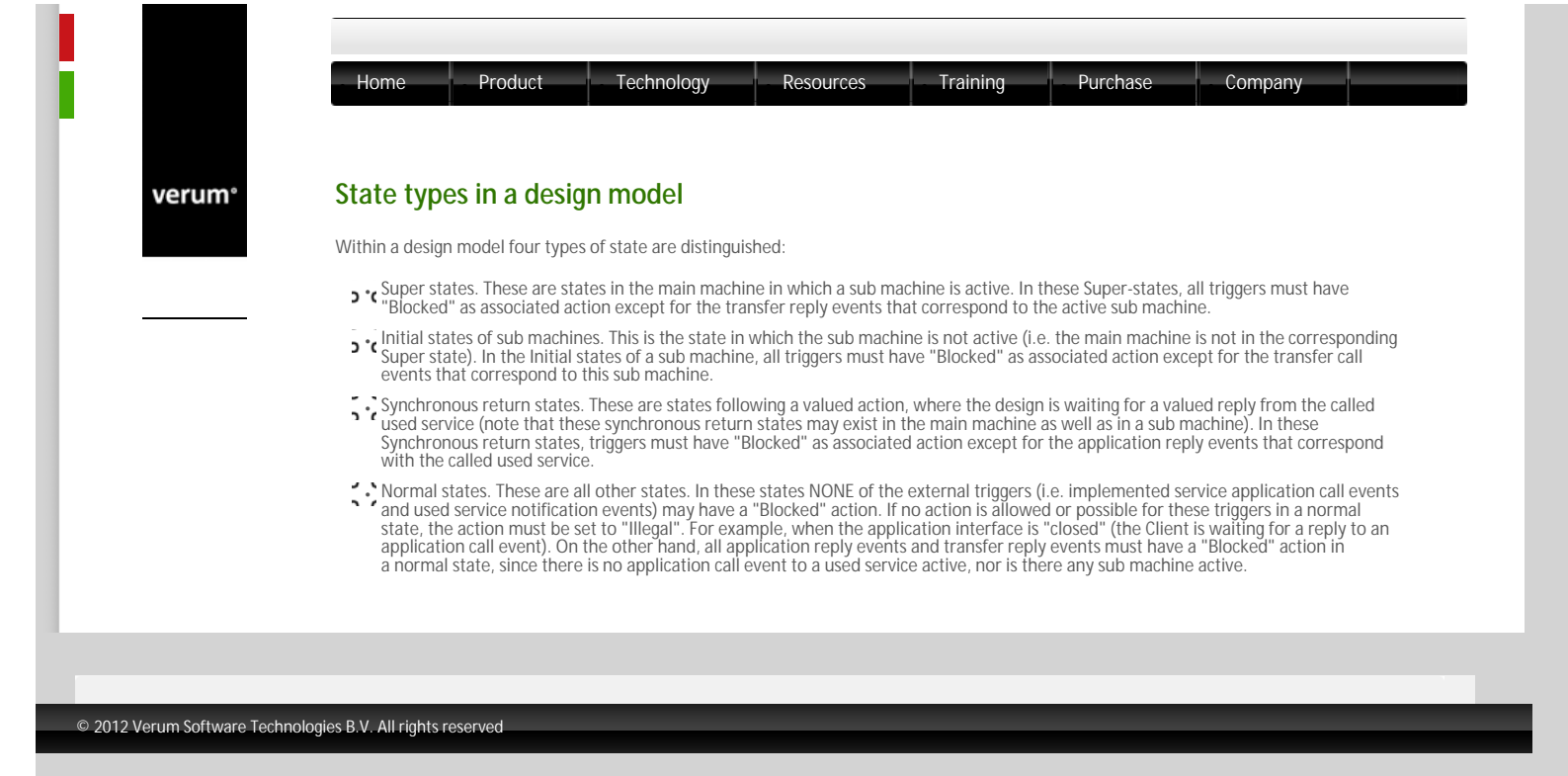

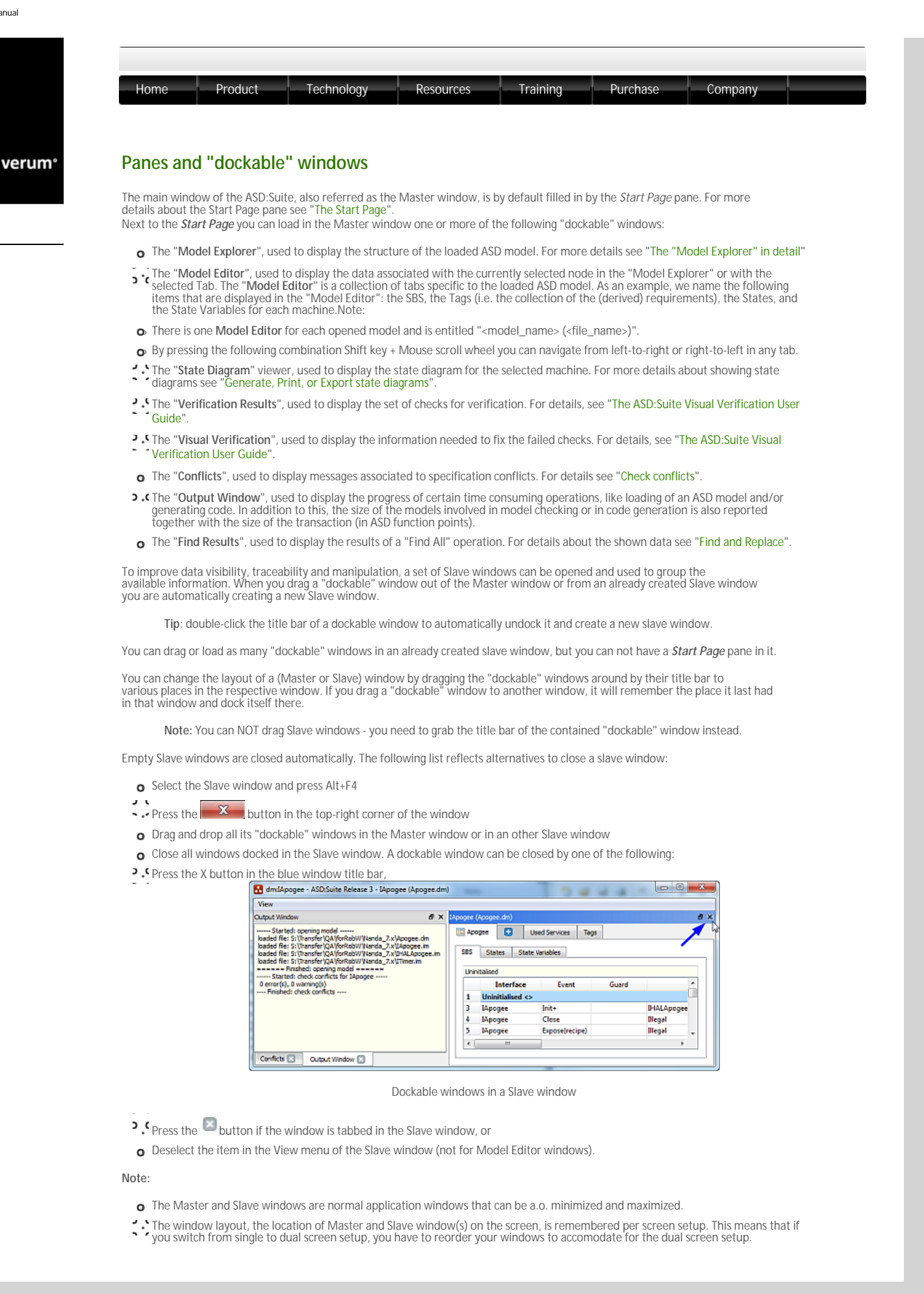

 $\ensuremath{^{\odot}}$  2012 Verum Software Technologies B.V. All rights reserved

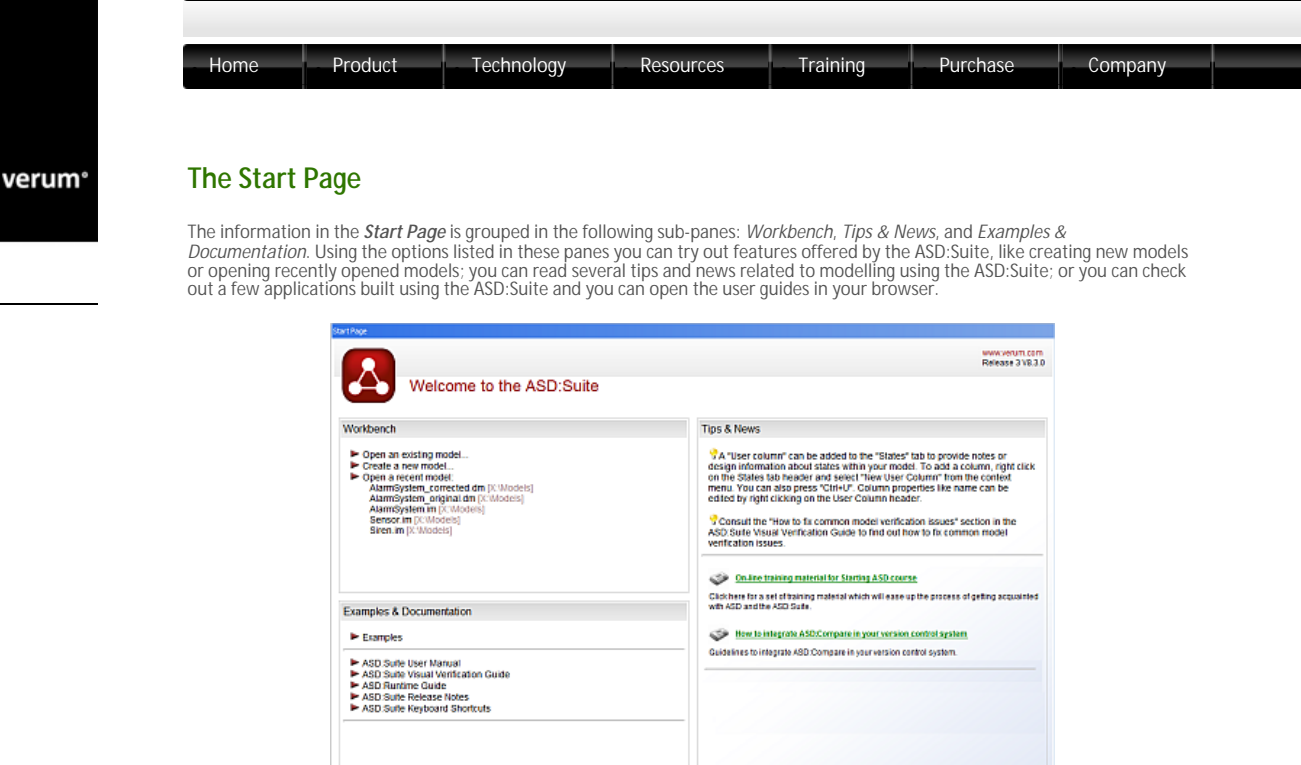

The Start Page

Note: By changing data in the "Appearance" tab of the "Options" dialog box, you can change the default values for the maximum to be shown number of recently opened models and for the link to the Verum news server, you can specify if you want to open the last opened model on start, and you can (re)enable all informative dialog boxes. These are the steps to change the data in the "Appearance" tab of the "Options" dialog box:

- Select the "Tools->Options" menu item.
- Select the Appearance tab in the "Options" dialog.
- o Fill in the desired data, check/un-check the check-box and/or push the "Reset ignored dialogs" button.

See the following figure for an example:

| Server Settings<br>Appearance | Start Page                                     |
|-------------------------------|------------------------------------------------|
| Model Verification            | News server: http://mode/buildernews.verum.com |
|                               | Workbench<br>Recent models list size: 5        |
|                               | Dialogs<br>Reset ignored dialogs               |
|                               | Reset ignored dialogs                          |

The Appearance tab in the "Options" dialog

© 2012 Verum Software Technologies B.V. All rights reserved

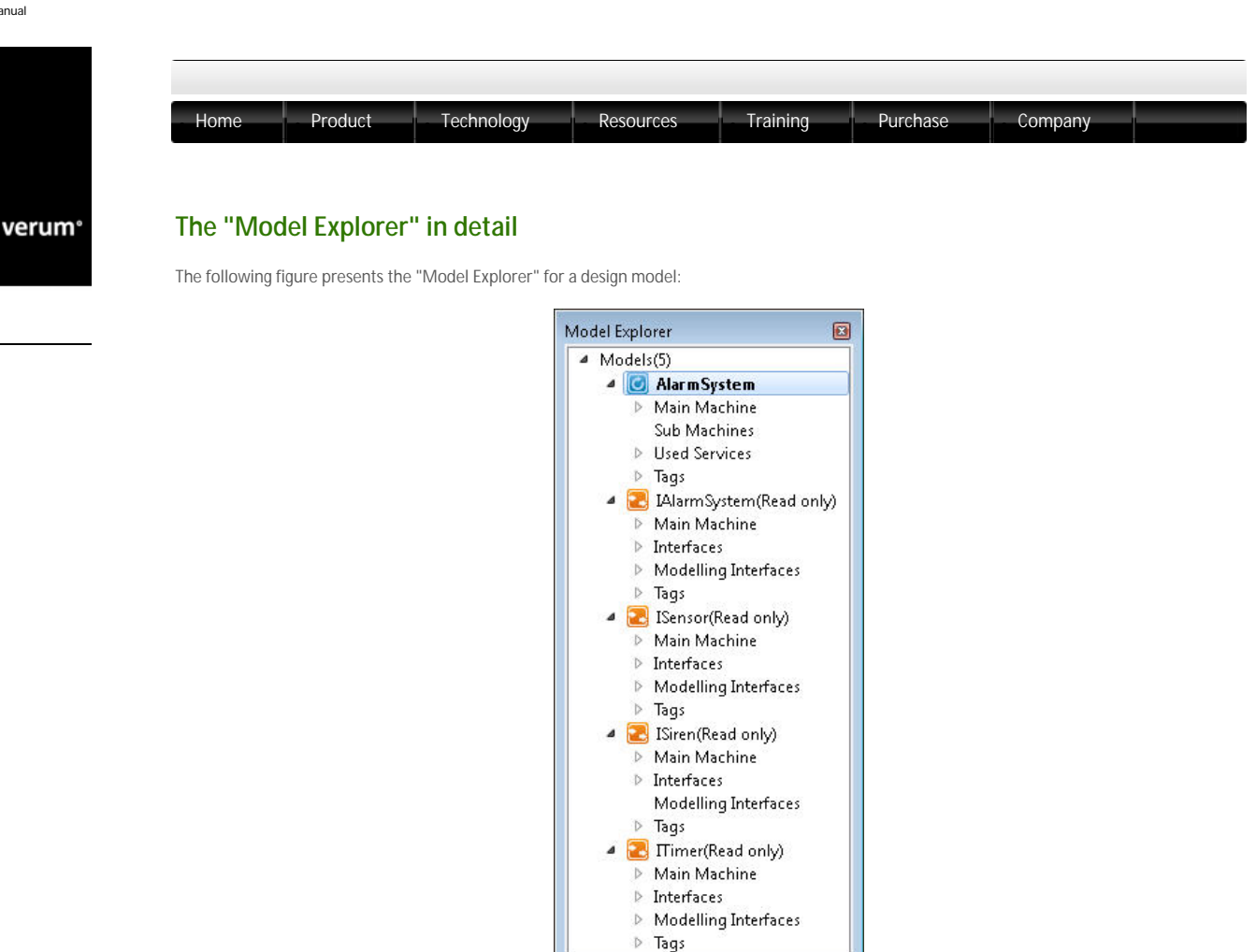

"Model Explorer" tree-view for a design model

Note: The indicated interface models are read-only when editing a design model. They can only be edited when the corresponding interface model is opened separately.

For an interface model, the "Model Explorer" only displays one interface model section, for the interface currently being edited. Clicking a node in the tree opens the respective model view and tab in the "Model Editor".

The following list introduces the nodes shown in the "Model Explorer" grouped into the following sections: a design model section and an interface model section containing one implemented service plus zero or more used services.

- The design model section, indicated with the location in the tree-view, contains the following sub-sections:
   I The Main Machine section displays the name of the machine, a list of all states defined in this machine and a list of all the state variables used in this machine.

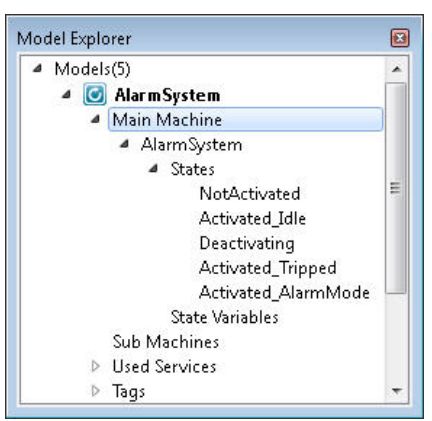

The Main Machine section

The Sub Machines section displays for each sub machine the name of the respective sub machine, a list of all states defined in the sub machine, a list of all the state variables used in the sub machine and the transfer interface definition for the sub machine.

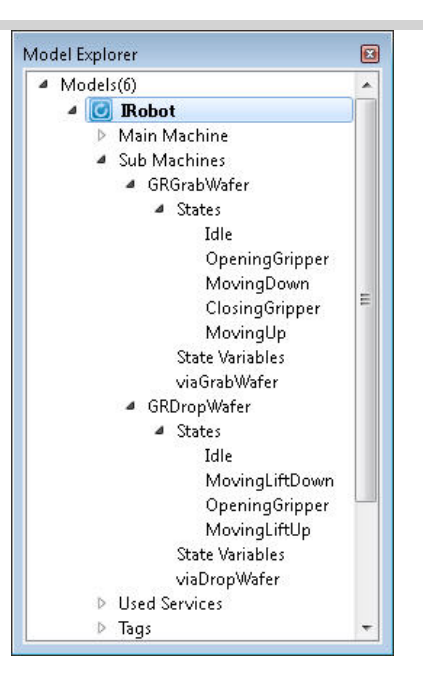

The Sub Machines section

In the Used Services section contains, for each used service respectively, the name of the used service, the name(s) of the references (see "Specify used services") for the respective used service, and the name of the used notification interfaces.

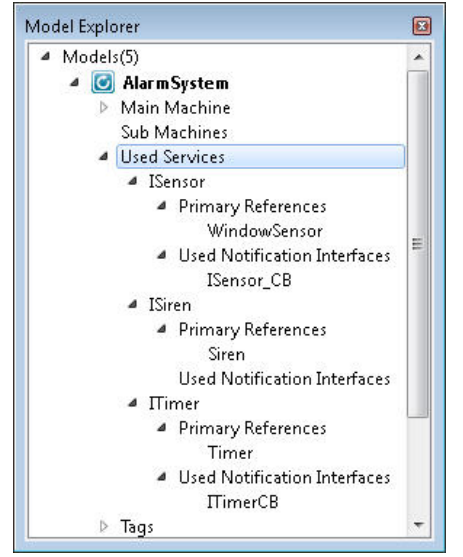

The Used Services section

Note: Each design model has zero or more used services. There can be one or more used service references for each used service and one or more component instances for each used service reference.

■ I The Tags node contains a list of all the defined tags

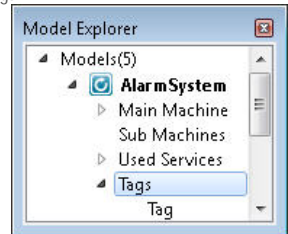

The Tags section

- 2. The interface models section, indicated with the 🗷 icons in the tree-view, contains the following nodes for each interface The Interface model's section, indicates and model respectively: The Main Machine section - same as for the design model section The Interfaces section contains one or more application interfaces, with a name for each application interface, and one or more notification interfaces, with a name for each notification interface.

http://community.verum.com/documentation/user\_...er\_interface/tabs\_panes\_windows/model\_explorer (2 of 3) [16/08/2012 11:20:48]

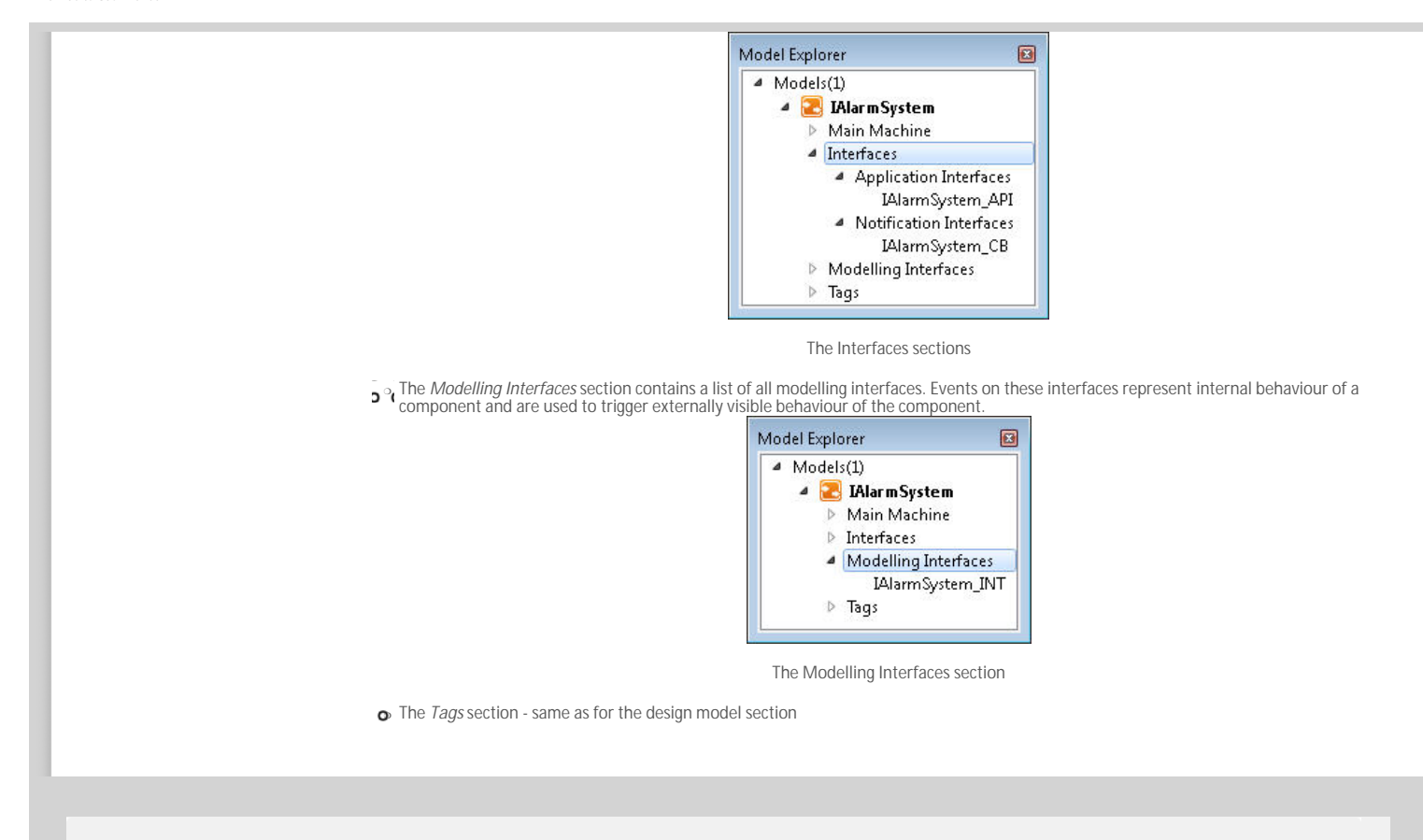

© 2012 Verum Software Technologies B.V. All rights reserved

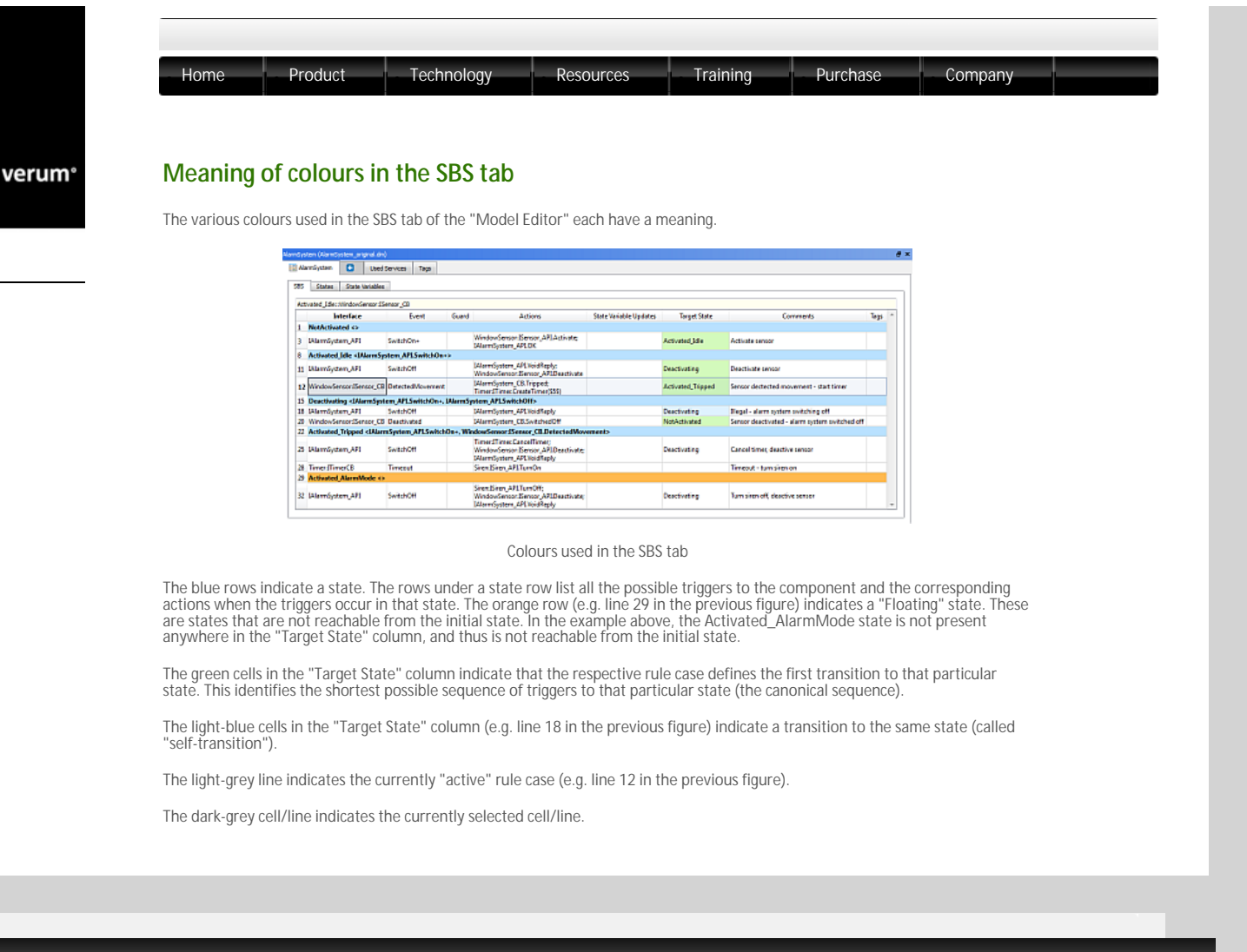

© 2012 Verum Software Technologies B.V. All rights reserved

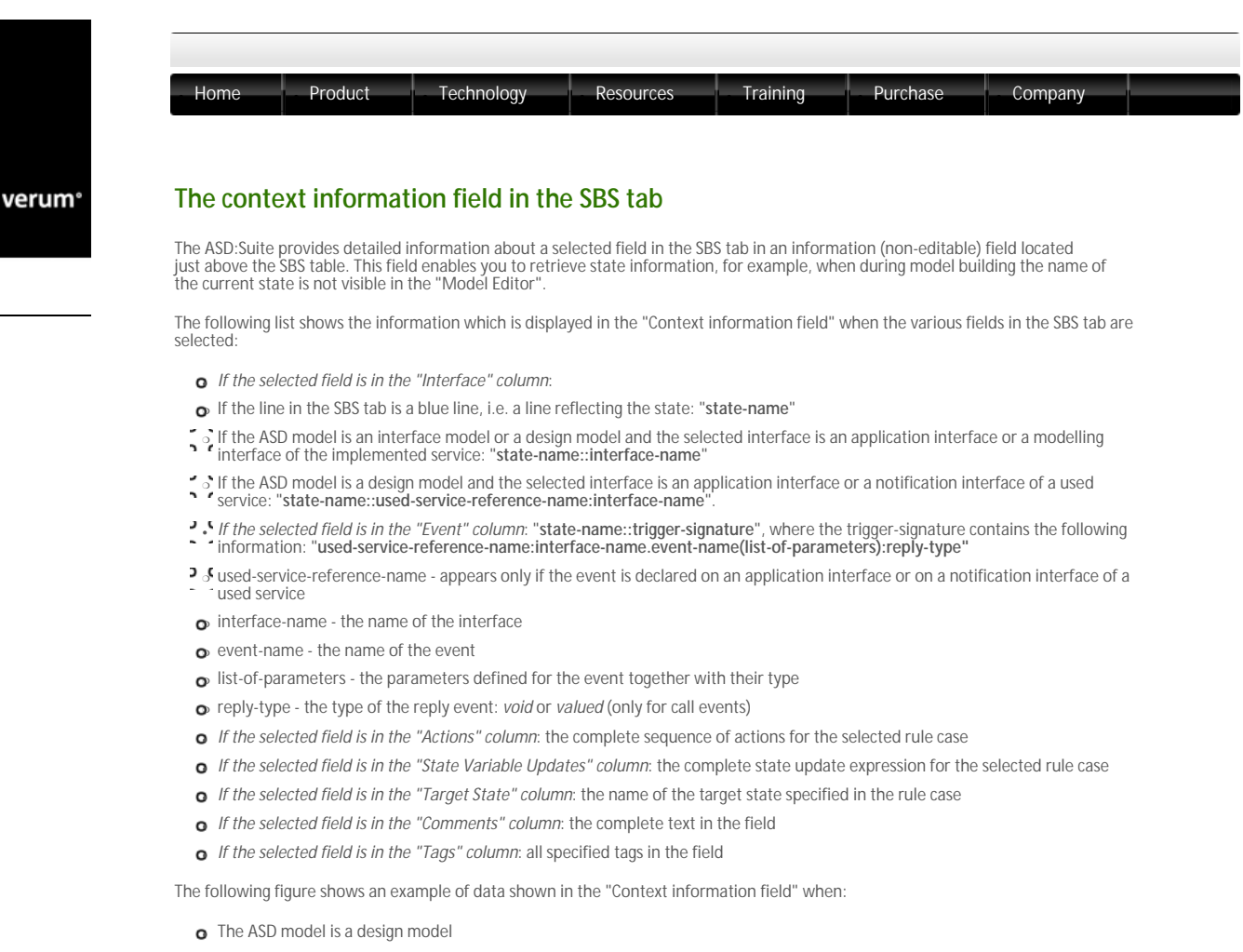

- The selected field is in the "Event" column
- The event belongs to a notification interface of a used service

| 411 | vated_1der.Mindovišensavitš | ensor_CE.DetectedNove | went)                                                                                          |                        |                      |                                                |     |
|-----|-----------------------------|-----------------------|------------------------------------------------------------------------------------------------|------------------------|----------------------|------------------------------------------------|-----|
|     | Interface                   | Event                 | Guard Actions                                                                                  | State Valiable Updates | Target State         | Convents 1                                     | ħgi |
|     | NotActivated 4>             |                       |                                                                                                |                        |                      |                                                |     |
| 3   | DAlarmSystem_API            | SwitchOn+             | WindowSensor:Elensor_APLActivity;<br>MinorSystem_APLOK                                         |                        | Activited Jalia      | Activats server                                |     |
| 2   | Activated Idle «MarmSy      | vies APLSwitchOn-     | •                                                                                              |                        |                      |                                                |     |
| 11  | DilarenSystem_API           | SwitchOff             | Manwilysten, API WidRephy<br>WindowSensor Densor, API, Deactivate                              |                        | Deactivating         | Deartivate rensor                              |     |
| 12  | WindowSenson3Sensor_C8      | 0 etectedWoverner4    | 144 ann System_CB. Tripped;<br>Timer 27 inter Create Timer (\$35)                              |                        | Activated, Tripped   | Sensor destested movement - start timer        |     |
| 15  | Deactivating «IWarmSpat     | en APLSwitchOn+, I    | MarmSystem /P1SwitchOffs                                                                       |                        |                      |                                                |     |
| я.  | WindowGensor:Elensor_CB     | Deactivated           | D4Jam/System_CB/Switched 0ff                                                                   |                        | NetActivated         | Sensor deactivated - alarm system switched off |     |
| 2   | Activated Tripped ciklary   | a System APLSwitchi   | n+, WindowSensor:ISensor_CRDetectedNov                                                         | ements                 |                      |                                                |     |
| 8   | Liternsystem_EPI            | SwitchOff             | Timer (Timer CastelTime);<br>WindowCantor (Tentor, APLD estivity;<br>Mannifytten, APL/bidReply |                        | Deactivating         | Cancel times deattive rensor                   |     |
| 28  | TimedTimeCD                 | Timeput               | Snet Eine, AllTanOn                                                                            |                        | Activited AlerryMade | Timeaut - tum sinn on                          |     |
| 25  | Activated AlarmMode cl      | AlarmSystem AP1Swi    | tchOn+, WindowSensor(Sensor_CR.Detected                                                        | Movement, Timeralline  | Citineauto           |                                                |     |
| 32  | D44ermSystem_API            | SwitchOff             | Seen Sem, ARLTsev00;<br>WindowCensor: Densor, ARLDesctivite;<br>DilaweCensor, ARL/GidRecky     |                        | Deactivating         | Tam siten off, deactive sensor                 |     |

The Context information field in the SBS tab

### $^{\odot}$ 2012 Verum Software Technologies B.V. All rights reserved

| Home Product Techn                    | ology R      | Resources Training Purchase Company                                                                                                    |
|---------------------------------------|--------------|----------------------------------------------------------------------------------------------------|
|                                       |              |                                                                                                    |
| The File monu                         |              |                                                                                                    |
| The The Inenia                        |              |                                                                                                    |
| Menu Item                             | Shortcut Key | Purpose                                                                                                    |
| New                                   | Ctrl+N       | To create a new ASD model. For details see "Create ASD models".                                                                              |
| Open                                  | Ctrl+O       | To open an ASD model or a model verification results file. For details, see "Load -<br>close ASD models".                                    |
| Save                                  | Ctrl+S       | To save the current ASD model. For details, see "Save ASD models".                                                                           |
| Save <model_name> As</model_name>     |              | To save an exact copy of the currently selected model or to create a new model on the current one. For details, see "Save ASD models".       |
| Properties                            | Alt+F7       | To open the Properties dialog of the active model.                                                                                           |
|                                       |              | Note: This dialog is used for specification of properties to be used in verification and code generation.                                    |
| Close                                 | +            | To close the current ASD model.                                                                                                    |
| Reassign Interface Model Dependencies |              | To change the interface model dependencies within a design model. For details,<br>"Reassign interface model dependencies in a design model". |
| Page Setup                            |              | To setup the page for printing. For details see "Print ASD models".                                                                          |
| Print                                 |              | To print the current ASD model. For details, see "Print ASD models".                                                                         |
|                                       |              | To close the surrent ACD Suite session                                                                                                    |

"Close" and "Reassign Interface Model Dependencies..." items. You determine the maximum number of models to be listed by specifying the size of the recent models list in the Options dialog obtained via "Tools-->Options" under the "Appearance" tab.

© 2012 Verum Software Technologies B.V. All rights reserved

| Home                                                                | Product                                                                                                    | Technology Resources Training Purchase Company                                                                                                    |
|---------------------------------------------------------------------|----------------------------------------------------------------------------------------------------|----------------------------------------------------------------------------------------------------|
|                                                                     |                                                                                                    |                                                                                                    |
| Tho Edit                                                            | monu                                                                                                    |                                                                                                    |
| The Lun                                                             | menu                                                                                                    |                                                                                                    |
|                                                                     |                                                                                                    |                                                                                                    |
| Menu Item                                                           | n Shortcut Key                                                                                                    | Purpose                                                                                                    |
| Menu Item<br>Undo                                                   | n Shortcut Key<br>Ctrl+Z                                                                                                    | Purpose To undo an action.                                                                                                    |
| Menu Item<br>Undo<br>Redo                                           | n Shortcut Key<br>Ctrl+Z<br>Ctrl+Y                                                                                               | Purpose<br>To undo an action.<br>To redo an undone action.                                                                                                    |
| Menu Item<br>Undo<br>Redo<br>Cut                                    | Ctrl+Z<br>Ctrl+Y<br>Ctrl+X                                                                                                    | Purpose<br>To undo an action.<br>To redo an undone action.<br>To cut the selected data to the Clipboard.                                                                                                    |
| Menu Item<br>Undo<br>Redo<br>Cut<br>Copy                            | Ctrl+Z<br>Ctrl+Y<br>Ctrl+X<br>Ctrl+Y<br>Ctrl+X<br>Ctrl+C                                                                         | Purpose<br>To undo an action.<br>To redo an undone action.<br>To cut the selected data to the Clipboard.<br>To copy the selected data to the Clipboard.                                                                                                    |
| Menu Item<br>Undo<br>Redo<br>Cut<br>Copy<br>Paste                   | Ctrl+Z<br>Ctrl+Y<br>Ctrl+Y<br>Ctrl+X<br>Ctrl+C<br>Ctrl+C<br>Ctrl+V                                                               | Purpose<br>To undo an action.<br>To redo an undone action.<br>To cut the selected data to the Clipboard.<br>To copy the selected data to the Clipboard.<br>To paste the contents of the Clipboard.                                                                                                    |
| Menu Item<br>Undo<br>Redo<br>Cut<br>Copy<br>Paste<br>Delete         | Ctrl+Z<br>Ctrl+Y<br>Ctrl+Y<br>Ctrl+X<br>Ctrl+C<br>Ctrl+V<br>Del                                                                  | Purpose           To undo an action.           To redo an undone action.           To cut the selected data to the Clipboard.           To copy the selected data to the Clipboard.           To paste the contents of the Clipboard.           To empty the data from the selected cell(s).                                                                                                    |
| Menu Item<br>Undo<br>Redo<br>Cut<br>Copy<br>Paste<br>Delete         | Ctrl+Z<br>Ctrl+Y<br>Ctrl+Y<br>Ctrl+X<br>Ctrl+C<br>Ctrl+C<br>Ctrl+V<br>Del                                                        | Purpose           To undo an action.           To redo an undone action.           To cut the selected data to the Clipboard.           To copy the selected data to the Clipboard.           To paste the contents of the Clipboard.           To empty the data from the selected cell(s).                                                                                                    |
| Menu Item<br>Undo<br>Redo<br>Cut<br>Copy<br>Paste<br>Delete         | Ctrl+Z<br>Ctrl+Y<br>Ctrl+Y<br>Ctrl+X<br>Ctrl+C<br>Ctrl+C<br>Ctrl+V<br>Del                                                        | Purpose           To undo an action.           To redo an undone action.           To cut the selected data to the Clipboard.           To copy the selected data to the Clipboard.           To paste the contents of the Clipboard.           To empty the data from the selected cell(s).           Note: There are cells in the ASD model for which this operation is not allowed.                                                                                              |
| Menu Item<br>Undo<br>Redo<br>Cut<br>Copy<br>Paste<br>Delete<br>Find | Shortcut Key           Ctrl+Z           Ctrl+Y           Ctrl+X           Ctrl+C           Ctrl+V           Del           Ctrl+F | Purpose           To undo an action.           To redo an undone action.           To cut the selected data to the Clipboard.           To copy the selected data to the Clipboard.           To paste the contents of the Clipboard.           To empty the data from the selected cell(s).           Note: There are cells in the ASD model for which this operation is not allowed.           To search data in the ASD model. For details see "Find and Replace in ASD models". |

© 2012 Verum Software Technologies B.V. All rights reserved

| View menu            |                                                                                                    |                                                                                                    |                                                                                                    |
|----------------------|----------------------------------------------------------------------------------------------------|----------------------------------------------------------------------------------------------------|----------------------------------------------------------------------------------------------------|
| View menu            |                                                                                                    |                                                                                                    |                                                                                                    |
| View menu            |                                                                                                    |                                                                                                    |                                                                                                    |
| View menu            |                                                                                                    |                                                                                                    |                                                                                                    |
|                      |                                                                                                    |                                                                                                    |                                                                                                    |
|                      |                                                                                                    |                                                                                                    |                                                                                                    |
| Menu Item            | Shortcut Key                                                                                                    | Purpose                                                                                                    |                                                                                                    |
| Model Explorer       | ´                                                                                                    | To open or close the "Model Explorer                                                                                                  | r".                                                                                                    |
| Output Window        |                                                                                                    | To open or close the "Output Window                                                                                                   | W".                                                                                                    |
| Conflicts            | 1                                                                                                    | To open or close the "Conflicts" wind                                                                                                 | łow.                                                                                                    |
| Find Results         |                                                                                                    | To open or close the "Find Results" w                                                                                                 | vindow.                                                                                                    |
| Verification Results |                                                                                                    | To open or close the "Verification Re                                                                                                 | sults" window.                                                                                                    |
| Visual Verification  |                                                                                                    | To open or close the "Visual Verificat                                                                                                | tion" window.                                                                                                    |
| State Diagram        |                                                                                                    | To open or close the "State Diagram"                                                                                                  | ' viewer.                                                                                                    |
|                      | •                                                                                                    |                                                                                                    |                                                                                                    |
|                      | · · · · · · · · · · · · · · · · · · ·                                                                                                    |                                                                                                    |                                                                                                    |
|                      | Menu Item<br>Model Explorer<br>Output Window<br>Conflicts<br>Find Results<br>Verification Results<br>Visual Verification<br>State Diagram | Menu ItemShortcut KeyModel ExplorerOutput WindowConflictsFind ResultsFind ResultsVerification ResultsVisual VerificationState Diagram | Menu ItemShortcut KeyPurposeModel ExplorerTo open or close the "Model ExploreOutput WindowTo open or close the "Output WindoConflictsTo open or close the "Conflicts" windFind ResultsTo open or close the "Cirflication Results"Verification ResultsTo open or close the "Verification ReVisual VerificationTo open or close the "Visual Verification ReState DiagramTo open or close the "State Diagram" |

© 2012 Verum Software Technologies B.V. All rights reserved

|                                                                                                    | oduct le                                                                                                    | echnology Resources Training Purchase Company                                                                                                    |
|----------------------------------------------------------------------------------------------------|----------------------------------------------------------------------------------------------------|----------------------------------------------------------------------------------------------------|
|                                                                                                    |                                                                                                    |                                                                                                    |
|                                                                                                    |                                                                                                    |                                                                                                    |
|                                                                                                    |                                                                                                    |                                                                                                    |
| The Filters me                                                                                                    | -                                                                                                    |                                                                                                    |
| The Filters the                                                                                                    | ilu                                                                                                    |                                                                                                    |
|                                                                                                    |                                                                                                    |                                                                                                    |
|                                                                                                    |                                                                                                    |                                                                                                    |
| Menu Item                                                                                                    | Shortcut Key                                                                                                    | Purpose                                                                                                    |
| Menu Item<br>Hide Illegal                                                                                                    | Shortcut Key<br>Ctrl+Shift+I                                                                                                 | Purpose<br>To select or deselect the "Hide Illegal" filter and to apply the current filter selection.                                                                                                    |
| Menu Item<br>Hide Illegal<br>Hide Blocked                                                                                                    | Shortcut Key<br>Ctrl+Shift+I<br>Ctrl+Shift+B                                                                                 | Purpose<br>To select or deselect the "Hide Illegal" filter and to apply the current filter selection.<br>To select or deselect the "Hide Blocked" filter and to apply the current filter selection.                                                                                                    |
| Menu Item<br>Hide Illegal<br>Hide Blocked<br>Hide Disabled                                                                                   | Shortcut Key<br>Ctrl+Shift+I<br>Ctrl+Shift+B<br>Ctrl+Shift+D                                                                 | Purpose<br>To select or deselect the "Hide Illegal" filter and to apply the current filter selection.<br>To select or deselect the "Hide Blocked" filter and to apply the current filter selection.<br>To select or deselect the "Hide Disabled" filter and to apply the current filter selection.                                                                                                    |
| Menu Item<br>Hide Illegal<br>Hide Blocked<br>Hide Disabled<br>Hide Invariant                                                                 | Shortcut Key<br>Ctrl+Shift+I<br>Ctrl+Shift+B<br>Ctrl+Shift+D<br>Ctrl+Shift+V                                                 | Purpose<br>To select or deselect the "Hide Illegal" filter and to apply the current filter selection.<br>To select or deselect the "Hide Blocked" filter and to apply the current filter selection.<br>To select or deselect the "Hide Insabled" filter and to apply the current filter selection.<br>To select or deselect the "Hide Invariant" filter and to apply the current filter selection.                                                                                                    |
| Menu Item<br>Hide Illegal<br>Hide Blocked<br>Hide Disabled<br>Hide Invariant<br>Hide Self Transitions                                        | Shortcut Key<br>Ctrl+Shift+I<br>Ctrl+Shift+B<br>Ctrl+Shift+D<br>Ctrl+Shift+V<br>Ctrl+Shift+S                                 | Purpose<br>To select or deselect the "Hide Illegal" filter and to apply the current filter selection.<br>To select or deselect the "Hide Blocked" filter and to apply the current filter selection.<br>To select or deselect the "Hide Disabled" filter and to apply the current filter selection.<br>To select or deselect the "Hide Invariant" filter and to apply the current filter selection.<br>To select or deselect the "Hide Self Transitions" filter and to apply the current filter selection.                                                                                                    |
| Menu Item<br>Hide Illegal<br>Hide Blocked<br>Hide Disabled<br>Hide Invariant<br>Hide Self Transitions<br>Custom Filter                       | Shortcut Key<br>Ctrl+Shift+I<br>Ctrl+Shift+B<br>Ctrl+Shift+D<br>Ctrl+Shift+V<br>Ctrl+Shift+S<br>Ctrl+Shift+C                 | Purpose<br>To select or deselect the "Hide Illegal" filter and to apply the current filter selection.<br>To select or deselect the "Hide Blocked" filter and to apply the current filter selection.<br>To select or deselect the "Hide Disabled" filter and to apply the current filter selection.<br>To select or deselect the "Hide Invariant" filter and to apply the current filter selection.<br>To select or deselect the "Hide Self Transitions" filter and to apply the current filter selection.<br>To select or deselect the user specified filter and to apply the current filter selection.                                                                                                    |
| Menu Item<br>Hide Illegal<br>Hide Blocked<br>Hide Disabled<br>Hide Invariant<br>Hide Self Transitions<br>Custom Filter<br>Edit Custom Filter | Shortcut Key<br>Ctrl+Shift+I<br>Ctrl+Shift+B<br>Ctrl+Shift+D<br>Ctrl+Shift+V<br>Ctrl+Shift+S<br>Ctrl+Shift+C<br>Ctrl+Shift+E | Purpose<br>To select or deselect the "Hide Illegal" filter and to apply the current filter selection.<br>To select or deselect the "Hide Blocked" filter and to apply the current filter selection.<br>To select or deselect the "Hide Disabled" filter and to apply the current filter selection.<br>To select or deselect the "Hide Invariant" filter and to apply the current filter selection.<br>To select or deselect the "Hide Self Transitions" filter and to apply the current filter selection.<br>To select or deselect the "selection filter and to apply the current filter selection.<br>To select or deselect the user specified filter and to apply the current filter selection.<br>To select or deselect the user specified filter and to apply the current filter selection.<br>To edit the custom filter. For details see "Editing the custom filter". |

© 2012 Verum Software Technologies B.V. All rights reserved

verum°

| Home Product              | Technolo       | gy Resources Training Purchase Company                                                                                                    |
|---------------------------|----------------|----------------------------------------------------------------------------------------------------|
| i.                        | ł              |                                                                                                    |
| The Verification m        | enu            |                                                                                                    |
| Menu Item                 | Shortcut Key   | Purpose                                                                                                    |
| Verify                    | F5             | To verify the selected ASD model. For details, see "Verify an ASD model".                                                                                                    |
| Verify All                | Shift+F5       | To run all checks for the selected ASD model. For details, see "Verify an ASD model".                                                                                                    |
| Verify Again              | Ctrl+Shift+F5  | To re-run the last verification. For details, see "Verify an ASD model".                                                                                                    |
| Open Verification Results |                | To open a model verification results file.                                                                                                    |
| Stop Verifying            | Shift+F5       | To abort a verification.                                                                                                    |
| Show Previous Failure     | Ctrl+F6        | To show in the Visual Verification window the first example of the previous failed check.                                                                                                    |
| Show Next Failure         | F6             | To show in the Visual Verification window the first example of the next failed check.                                                                                                    |
| Forward Step Over         | F10            | To step over the next item in the currently focused SBS tab. For details about interactive visual verification see "The ASD:Suite Visual Verification Guide".                                                    |
| Forward Step Into         | F11            | To step into the current item in the currently focused SBS tab. For details about interactive visua<br>verification see "The ASD:Suite Visual Verification Guide".                                               |
| Forward Step Out          | Shift+F11      | To step out from the SBS tab of a sub machine or a used service machine to the next item in the<br>main machine. For details about interactive visual verification see "The ASD:Suite Visual Verifica<br>Guide". |
| Forward Step Rule Case    | F12            | To step to the next rule case in the currently focused SBS tab. For details about interactive visua<br>verification see "The ASD:Suite Visual Verification Guide".                                               |
| Backward Step Over        | Ctrl+F10       | To step backwards over the next item in the currently focused SBS tab. For details about interac<br>visual verification see "The ASD:Suite Visual Verification Guide".                                           |
| Backward Step Into        | Ctrl+F11       | To step backwards into the current item in the currently focused SBS tab. For details about<br>interactive visual verification see "The ASD:Suite Visual Verification Guide".                                    |
| Backward Step Out         | Ctrl+Shift+F11 | To step out from the SBS tab of a sub machine or a used service machine to the previous item in<br>main machine. For details about interactive visual verification see "The ASD:Suite Visual Verifica<br>Guide". |
| Backward Step Rule Case   | Ctrl+F12       | To step to the previous rule case in the currently focused SBS tab. For details about interactive v<br>verification see "The ASD:Suite Visual Verification Guide".                                               |
| Step To First             | Ctrl+F9        | To step to the first item in the trace. For details about interactive visual verification see "The ASI<br>Suite Visual Verification Guide".                                                                      |
| Step To Last              | F9             | To step to the last item in the trace (which is typically the error (warning sign)). For details abou                                                                                                    |

© 2012 Verum Software Technologies B.V. All rights reserved

| Home Produ             | ct Tech      | nology Resources Training Purchase Company                                                                                                    |
|------------------------|--------------|----------------------------------------------------------------------------------------------------|
| The Tools menu         |              |                                                                                                    |
| Menu Item              | Shortcut Key | Purpose                                                                                                    |
| Reconcile              | onortout nog | To acknowledge the fix of reconcile conflicts. For details, see "Fix reconcile conflicts".                                                                                                    |
| Check Conflicts        | F8           | To check the ASD model for specification conflicts. For details, see "Check conflicts".                                                                                                    |
| Fix Conflicts          | Shift+F8     | To check the ASD model for specification conflicts and to fix those that can be automatically fixed.                                                                                                    |
| Generate Code          | F7           | To generate code for the selected ASD model. For details on code generation see "Generate code fro<br>an ASD model".                                                                                                    |
| Generate Code With     | Shift+F7     | To generate code for the selected ASD model using a different target language and/or code generate<br>version than the ones specified in the model properties. For details on code generation see "Genera<br>code from an ASD model". |
| Generate All Code      | Ctrl+F7      | To generate code for all opened models (stub code for interface models is not generated).                                                                                                    |
| Generate Stub          |              | To generate header file and stub code for the selected interface model. For details about stub code generation for interface models see "Generate stub code from an ASD interface model".                                             |
| Download Runtime       |              | To download the ASD:Runtime. For details, see "Download the ASD:Runtime".                                                                                                    |
| Upgrade Models         |              | To upgrade all models in a selected folder and in its sub folders. For details see "Upgrade ASD mode                                                                                                    |
| Compare                |              | To start model compare using the ASD:Compare.<br>Note:<br>• The selected model is loaded as the Master.                                                                                                    |
|                        |              | <b>Q</b> This option is greyed out (disabled) if the ASD:Compare is not installed or there is no ASD mod<br>- loaded.                                                                                                    |
|                        |              | For details see the "ASD:Compare User Guide".                                                                                                    |
| Generate State Diagram | F4           | To generate or to update the state diagram displayed in the State Diagram viewer for the selected machine. For details see "Generate, Print, or Export state diagrams".                                                               |
| Determine Model Size   |              | To report the size (in ASD function points) of all open models. The result is visible in the "Output<br>Window".                                                                                                    |
| Connect                |              | To establish a connection to the ASD Server or to connect as a different user. For details see "How to<br>up the ASD:Suite".                                                                                                    |
| Options                |              | To specify a set of ASD:Suite specific settings, like connection parameters to be able to connect to th                                                                                                    |

 $\ensuremath{\mathbb{C}}$  2012 Verum Software Technologies B.V. All rights reserved

|                                                                        | liniology    | Resources fraining Facehood Company                                                                                                    |
|------------------------------------------------------------------------|--------------|----------------------------------------------------------------------------------------------------|
|                                                                        |              |                                                                                                    |
|                                                                        |              |                                                                                                    |
|                                                                        |              |                                                                                                    |
| The Help menu                                                          |              |                                                                                                    |
|                                                                        |              |                                                                                                    |
| Menu Item                                                              | Shortcut Key | Purpose                                                                                                    |
| Examples                                                               |              | To facilitate access to a set of applications built using the ASD:Suite (by oper<br>your default web browser).                                                                                      |
| ASD:Suite User Manual                                                  | 1            | To open the user manual for the current ASD:Suite (in your default web bro                                                                                                    |
| ASD:Suite Visual Verification Guide                                    |              | To open the user guide for ASD:Suite Visual Verification (in your default we                                                                                                    |
| ASD:Runtime Guide                                                      |              | To open the user guide for the current ASD:Runtime (in your default web b                                                                                                    |
| ASD:Suite Release Notes                                                | 1            | To open the release notes for the current ASD:Suite (in your default web br                                                                                                    |
| ASD:Suite Keyboard Shortcuts                                           |              | To open the list of keyboard shortcuts for the current ASD:Suite (in your de                                                                                                    |
|                                                                        |              | browser).                                                                                                    |
|                                                                        |              | • •                                                                                                    |
| Verum Website                                                          | 1            | To open the Verum website (in your default web browser).                                                                                                    |
| Verum Website<br>Verum ASD:Suite Community Website                     | +            | To open the Verum website (in your default web browser).<br>To open the ASD:Suite Community website (in your default web browser).                                                                  |
| Verum Website<br>Verum ASD:Suite Community Website<br>Verum ASD:Portal | <u> </u>     | To open the Verum website (in your default web browser).<br>To open the ASD:Suite Community website (in your default web browser).<br>To open the ASD:Portal website (in your default web browser). |

© 2012 Verum Software Technologies B.V. All rights reserved

| Hom        | e Product                 | Technology     | Resources Training Purchase Company                                                                                                    |  |  |  |  |  |  |
|------------|---------------------------|----------------|----------------------------------------------------------------------------------------------------|--|--|--|--|--|--|
| The n      | he main toolbar           |                |                                                                                                    |  |  |  |  |  |  |
| Toolb      | ar buttons on the r       | main toolba    | ar                                                                                                    |  |  |  |  |  |  |
| Picture    | Name                      |                | Purpose                                                                                                    |  |  |  |  |  |  |
|            | Open                      | Ctrl+O         | To open an ASD model or a model verification results file. For details, see "Load and cl<br>models".                                                                                                    |  |  |  |  |  |  |
|            | Save                      | Ctrl+S         | To save the current ASD model. For details, see "Save ASD models".                                                                                                    |  |  |  |  |  |  |
|            | Print                     |                | To print the current ASD model. For details, see "Print ASD models".                                                                                                    |  |  |  |  |  |  |
| -3F<br>-27 | Undo                      | Ctrl+7         | To undo an action.                                                                                                    |  |  |  |  |  |  |
| 0          | Redo                      | Ctrl+V         | To redo an undone action                                                                                                    |  |  |  |  |  |  |
| <u> </u>   | Cut                       | Ctrl+X         | To cut the selected data to the Clipboard                                                                                                    |  |  |  |  |  |  |
| <b>6</b> 0 | Conv                      | Ctrl+C         | To copy the selected data to the Clipboard                                                                                                    |  |  |  |  |  |  |
|            | Paste                     | Ctrl+V         | To paste the contents of the Clipboard.                                                                                                    |  |  |  |  |  |  |
|            | Delete                    |                | To empty the data from the selected cell(s).                                                                                                    |  |  |  |  |  |  |
| $\times$   |                           | Del            |                                                                                                    |  |  |  |  |  |  |
| 44         | Find                      | Ctrl.E         | Note: This operation is not allowed for all cells in the ASD model.                                                                                                    |  |  |  |  |  |  |
|            | Apply Filtors             | Ctrl, Shift, A | To apply current filter selection to all data displayed in the SBS tabs of loaded models.                                                                                                    |  |  |  |  |  |  |
|            | Apply Fillers             | Ctrl Shift E   | To adjude the custom filter. For datails see "Editing the custom filter"                                                                                                    |  |  |  |  |  |  |
| - V<br>- M | Chock Conflicts           | F8             | To check the ASD model for specification conflicts. For details see "Check conflicts"                                                                                                    |  |  |  |  |  |  |
| 3          | Fix Conflicts             | Shift+E8       | To check the ASD model for specification conflicts and to fix those that can be automatic                                                                                                    |  |  |  |  |  |  |
|            | Generate Code             | F7             | To generate code for the selected ASD model. For details on code generation see "Ge from an ASD model".                                                                                                    |  |  |  |  |  |  |
| <b>1</b>   | Generate Code With        | Shift+F7       | To generate code for the selected ASD model using a different target language and/o generator version than the ones specified in the model properties. For details on cod generation see "Generate code from an ASD model". |  |  |  |  |  |  |
|            | Generate All Code         | Ctrl+F7        | To generate code for all opened models (stub code for interface models is not genera                                                                                                    |  |  |  |  |  |  |
|            |                           |                | To open the Properties dialog of the active model.                                                                                                    |  |  |  |  |  |  |
| <b>P</b>   | Properties                | Alt+F7         | Note: This dialog is used for specification of properties to be used in verification and or generation.                                                                                                    |  |  |  |  |  |  |
| \$         | Generate State<br>Diagram | F4             | To generate or to update the state diagram displayed in the State Diagram viewer for selected machine. For details see "Generate, Print, or Export state diagrams".                                                         |  |  |  |  |  |  |
|            | Verify                    | F5             | To verify the selected ASD model. For details, see "Verify an ASD model".                                                                                                    |  |  |  |  |  |  |
|            | Verify All                | Shift+F5       | To run all checks for the selected ASD model. For details, see "Verify an ASD model".                                                                                                    |  |  |  |  |  |  |
|            | Verify Again              | Ctrl+Shift+F5  | To re-run the last verification. For details, see "Verify an ASD model".                                                                                                    |  |  |  |  |  |  |
| *          | Show Previous Failure     | Ctrl+F6        | To show in the Visual Verification window the first example of the previous failed chee                                                                                                    |  |  |  |  |  |  |
| *          | Show Next Failure         | F6             | To show in the Visual Verification window the first example of the next failed check.                                                                                                    |  |  |  |  |  |  |
| ₹_         | Step To First             | Ctrl+F9        | To step to the first item in the trace. For details about interactive visual verification se<br>Suite Visual Verification Guide".                                                                                           |  |  |  |  |  |  |
|            |                           | 50             | To step to the last item in the trace (which is typically the error (warning sign)). For de                                                                                                    |  |  |  |  |  |  |

 $^{\odot}$  2012 Verum Software Technologies B.V. All rights reserved

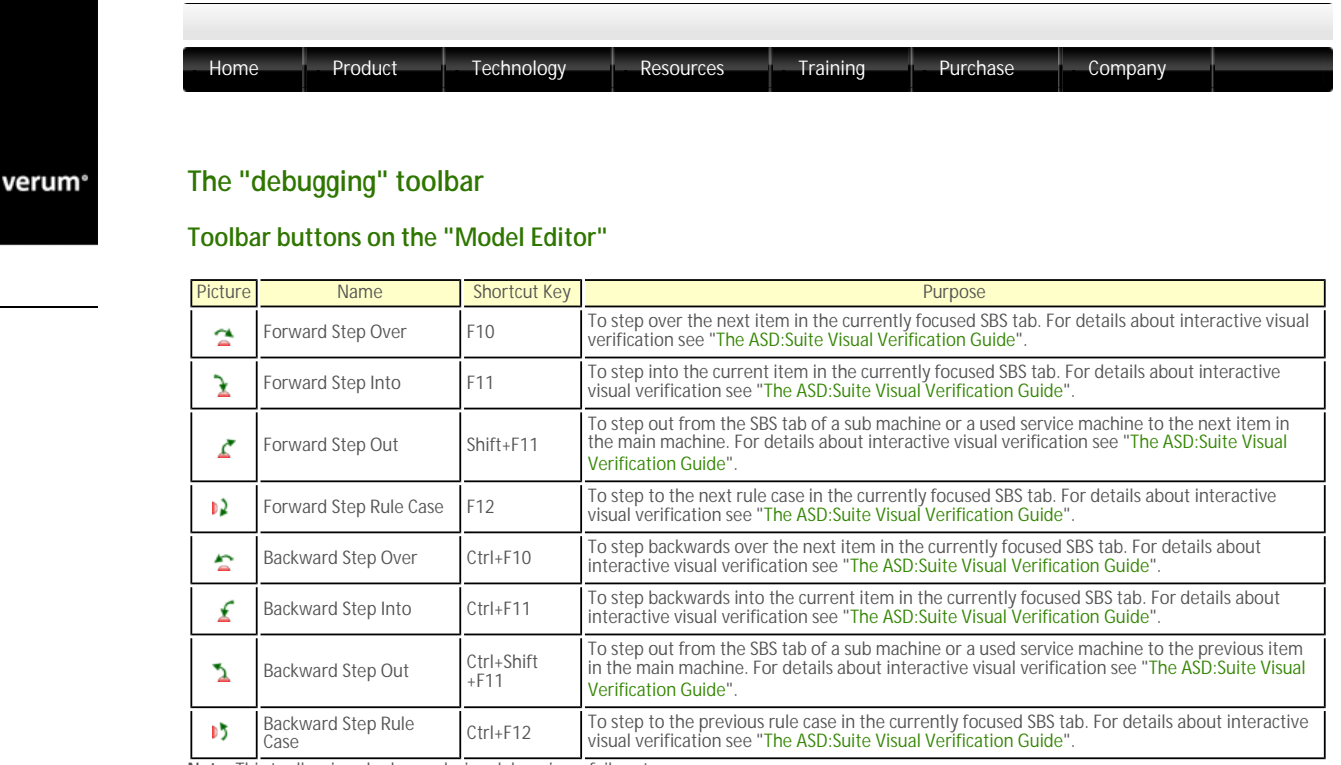

Note: This toolbar is only shown during debugging a failure trace.

 $\ensuremath{\mathbb{C}}$  2012 Verum Software Technologies B.V. All rights reserved

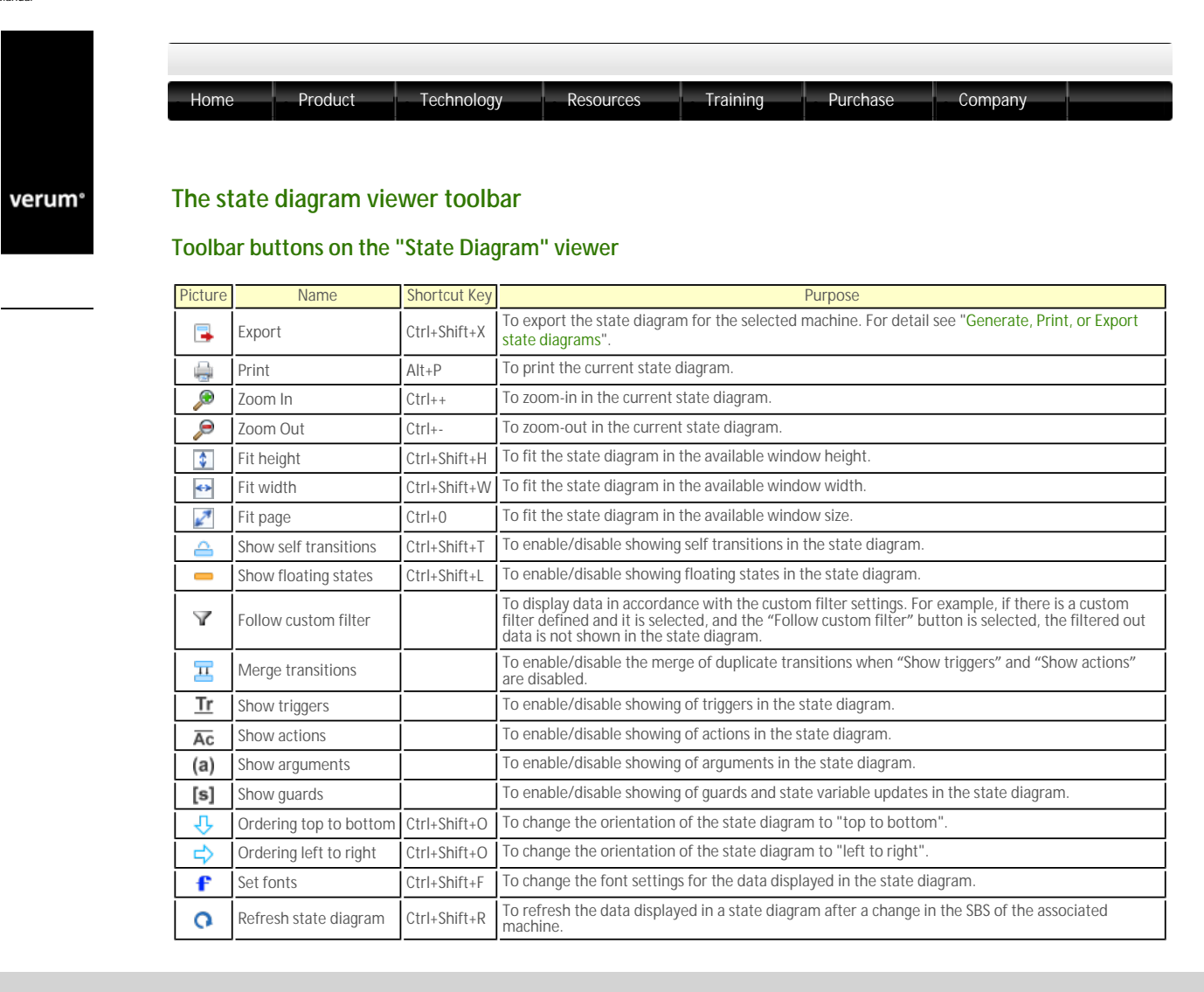

© 2012 Verum Software Technologies B.V. All rights reserved

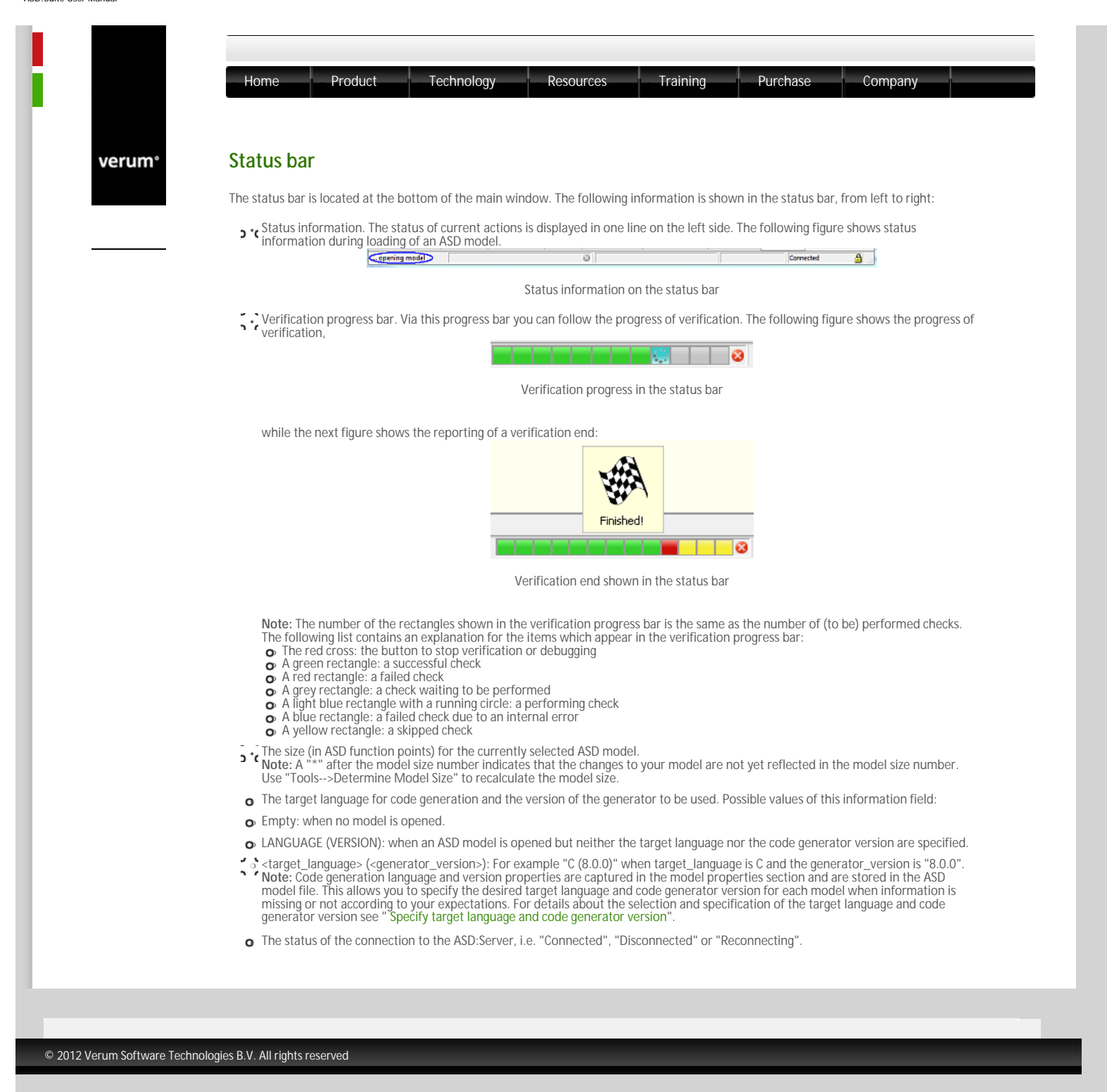

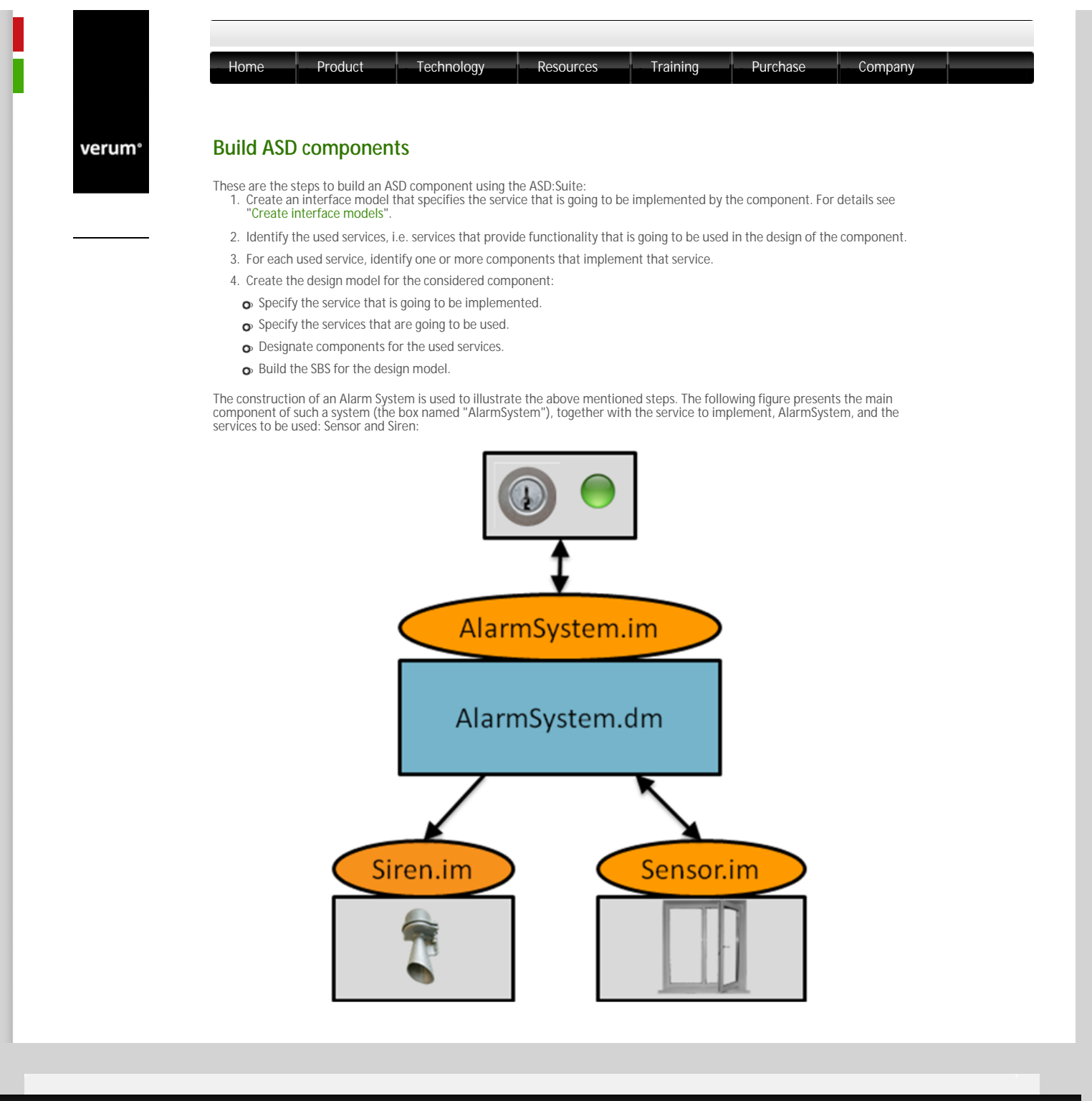

# $\ensuremath{^{\odot}}$ 2012 Verum Software Technologies B.V. All rights reserved

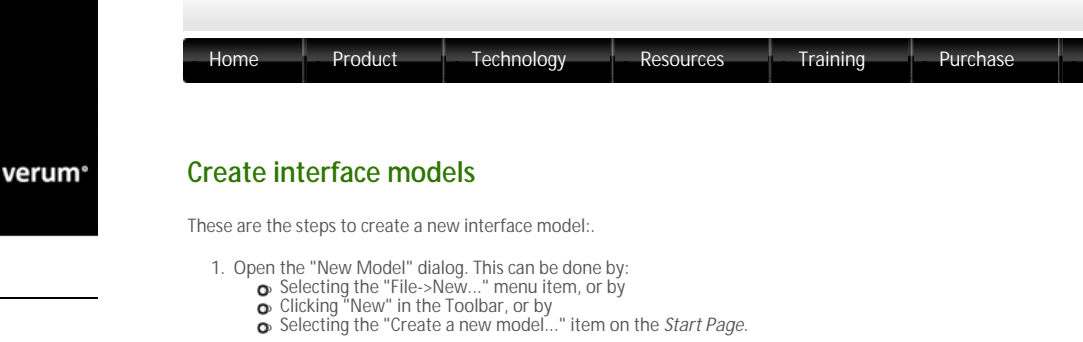

The following figure shows the "New Model" dialog after selecting one of the above choices:

| 🛃 New Model     |                                                                                                    | x |  |  |  |
|-----------------|----------------------------------------------------------------------------------------------------|---|--|--|--|
|                 | Model name:                                                                                        |   |  |  |  |
| Interface Model | File location and name:                                                                            |   |  |  |  |
| Ø               | X:\temp\MyModels Browse                                                                            |   |  |  |  |
| Design Model    | Options:<br>Oreate empty interface model                                                           |   |  |  |  |
|                 | Copy from model on disk: Browse                                                                    |   |  |  |  |
|                 | Execution Model: Standard<br>Standard<br>SingleThreaded<br>Open in a new instance of the ASD:Suite |   |  |  |  |
|                 | OK Cancel                                                                                          |   |  |  |  |

Company

The "New Model" dialog for creating an interface model

2. Specify a name for the service under "Model name:" Note:

<sup>3</sup> If the field was empty, the specified name designates the file name of the interface model (see next figure) and the name of the service. You should not use spaces in this name and no special characters which would make the file unrecognisable by the operating

- Service. You should not use spaces in this name and no special characters which would make the file unrecognisable by the operating system.
  If there is already a file name specified in the "File location and name:" field, the file name is not updated when the information in the "Model name:" field is changed.
  You can specify a file name in the file lookup dialog obtained when you press the "Browse..." button next to the "File location and name:" field on the "File location and name:" field and:" field and:" field

| 🛃 New Model     |                                            | <b>—</b> |  |  |  |
|-----------------|--------------------------------------------|----------|--|--|--|
|                 | Model name:                                |          |  |  |  |
| Interface Model | File location and name:                    |          |  |  |  |
|                 | X: \temp \MyModels \IAlarm.im              | Browse   |  |  |  |
| Design Model    | Options:      Create empty interface model |          |  |  |  |
|                 | Copy from model on disk:                   | Browse   |  |  |  |
|                 | Execution Model: Standard                  |          |  |  |  |
|                 | Open in a new instance of the ASD:Suite    |          |  |  |  |
|                 | ОК                                         | Cancel   |  |  |  |

The "New Model" dialog for interface models after specifying a service name

- 3. Specify the execution model for this interface model. For details see "Specify execution model"
- 4. Click "OK" to create and save the interface model. The following figure shows a newly created interface model with all dockable windows loaded

|                                                                                                    | File Edit View Filters Verification Tools Hel                                                    | P                                                      |                                  |                         |
|----------------------------------------------------------------------------------------------------|--------------------------------------------------------------------------------------------------|--------------------------------------------------------|----------------------------------|-------------------------|
|                                                                                                    | 2 6 K 9 C 6 6 6 6 6                                                                              | × # \$ \$ # # # # # #                                  | r 🐤 🕨 🖬 🖉 👟 🖌                    | 5                       |
|                                                                                                    | Model Explorer 8 ×                                                                               | (Alarm (Alarmin)                                       |                                  | 8 ×                     |
|                                                                                                    | Models(1)                                                                                        | Ill JAlarm Application Interfaces Notification Interfa | es Modeling Interfaces Tags      |                         |
|                                                                                                    | 4 Main Machine                                                                                   |                                                        |                                  |                         |
|                                                                                                    | 4 IAlarm                                                                                         |                                                        |                                  |                         |
|                                                                                                    | State Variables                                                                                  |                                                        |                                  |                         |
|                                                                                                    | <ul> <li>Interfaces</li> </ul>                                                                   |                                                        |                                  |                         |
|                                                                                                    | Application Interfaces<br>Notification Interfaces                                                |                                                        |                                  |                         |
|                                                                                                    | Modelling Interfaces                                                                             |                                                        |                                  |                         |
|                                                                                                    | Togs                                                                                             |                                                        |                                  |                         |
|                                                                                                    | Verification Results 8 ×                                                                         |                                                        |                                  |                         |
|                                                                                                    |                                                                                                  |                                                        |                                  |                         |
|                                                                                                    |                                                                                                  | State Diagram 🖸 Start Page (Alarm (Alarm.im) 🖸         |                                  |                         |
|                                                                                                    | Visual Verification & ×                                                                          | Conficts                                               |                                  | 8 ×                     |
|                                                                                                    | Check: Example: •                                                                                | Error Code Conflict                                    |                                  |                         |
|                                                                                                    | Sequence Diagram Advanced View                                                                   | 1 RC24 There is no application interface defined in    | this interface model: 141arm     |                         |
|                                                                                                    | ▲ ●Ⅲ 4目今●+ ●ⅡⅡ +                                                                                 |                                                        |                                  |                         |
|                                                                                                    |                                                                                                  | Detect Marine Co. Configs Co.                          |                                  |                         |
|                                                                                                    |                                                                                                  | Control Control Control                                | LAND MCE (ARDSTRA) Connected     | A                       |
|                                                                                                    |                                                                                                  | <ul> <li>Hodel size: Not available</li> </ul>          | Longowac (resistorit) (connected |                         |
| Note: To change the name of the new name. This does not change the following tabs are shown in the following tabs are shown in | he service, select the service na<br>ge the name of the file.<br>h the "IAlarm (IAlarm.im)", whi | ame in the "Model Explorer", pr                        | ess F2 or double click, and      | d type in a             |
| • ///arm: a tab for the mai                                                                                                    | n machine, containing the follo                                                                  | wing sub-tabs:                                         |                                  |                         |
|                                                                                                    | n machine, containing the rono                                                                   | iwiliy sub-tabs.                                       |                                  |                         |
| • SBS: shows the SBS for th                                                                                                    | ie machine;                                                                                      |                                                        |                                  |                         |
| <ul> <li>States: shows the list of s</li> </ul>                                                                                                    | states defined in the machine a                                                                  | nd facilitates the specification (                     | of informal design informa       | ition about the states; |
| <ul> <li>State Variables: shows the state variables.</li> </ul>                                                                                                    | ne list of state variables defined                                                               | d for the machine and facilitate                       | s the declaration and spec       | ification of            |
| Note: In an interface model t                                                                                                    | here is only one machine.                                                                        |                                                        |                                  |                         |
| • • • Application Interfaces: sh<br>the specification of new a                                                                                                    | hows the set of call events and application events.                                              | reply events for each defined a                        | pplication interface and f       | acilitates              |
| Note: There is one sub-<br><b>&gt; •(</b> Notification Interfaces: s<br>new notification events.                                                                                                    | -tab per defined interface.<br>hows the set of events for each                                   | n defined notification interface                       | and facilitates the specific     | ation of                |
| Note: There is one sub-<br><b>&gt; `(</b> Modelling Interfaces: sho<br>notification events.                                                                                                    | -tab per defined interface.<br>ows the set of events for each o                                  | defined modelling interface and                        | I facilitates the specification  | on of new               |

🛃 im:lAlarm - ASD:Suite Release 3 - IAlarm (IAlarm.im)

- Note: There is one sub-tab per defined interface. **1** *Tags:* shows the list of requirements defined for the component and facilitates the specification of additional requirements that emerge during the design phase.

Note: The ASD: Suite enables you to create a new model based on an existing model of the same type. For details see "Create an ASD model from an existing one".

 $^{\odot}$  2012 Verum Software Technologies B.V. All rights reserved

.....

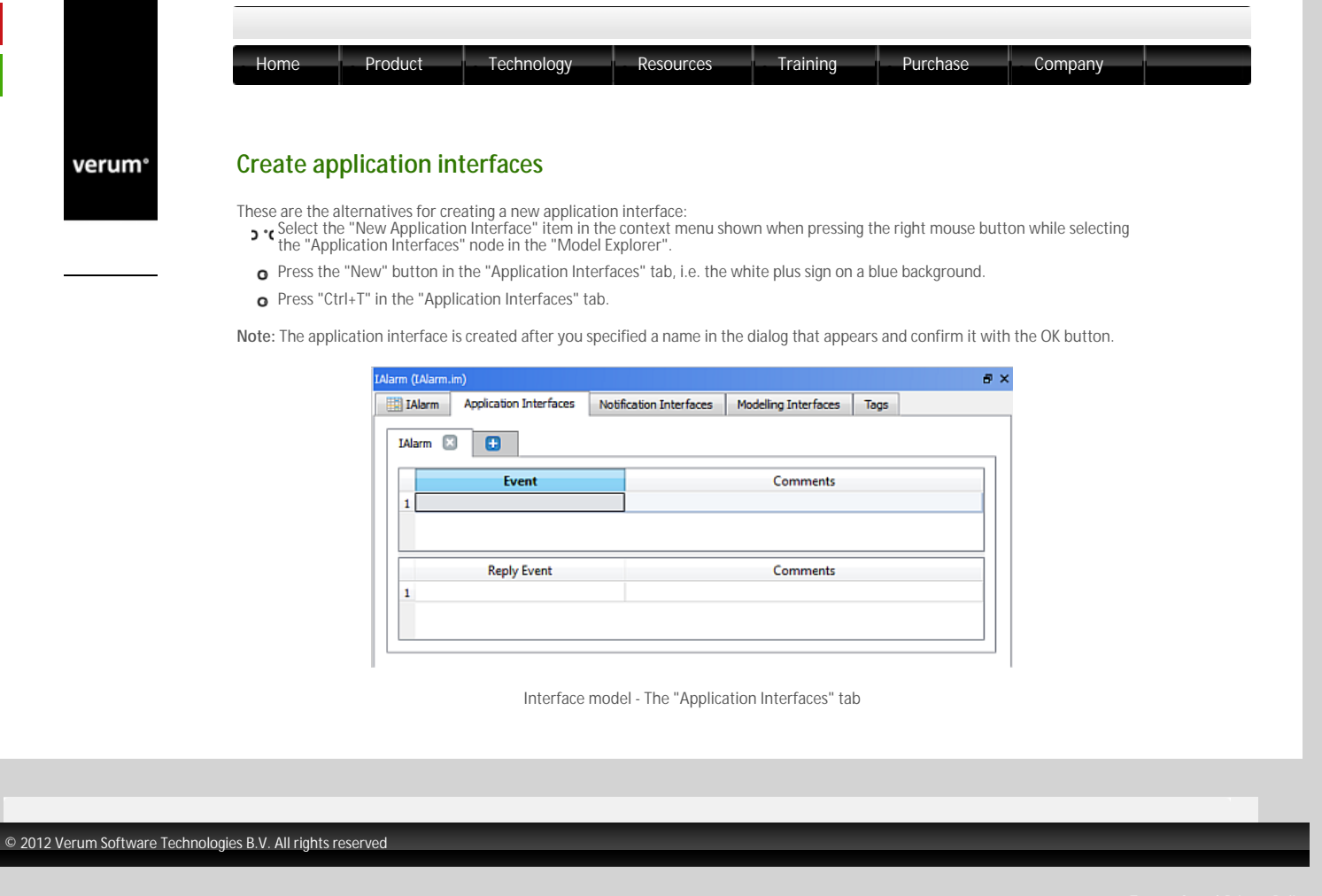
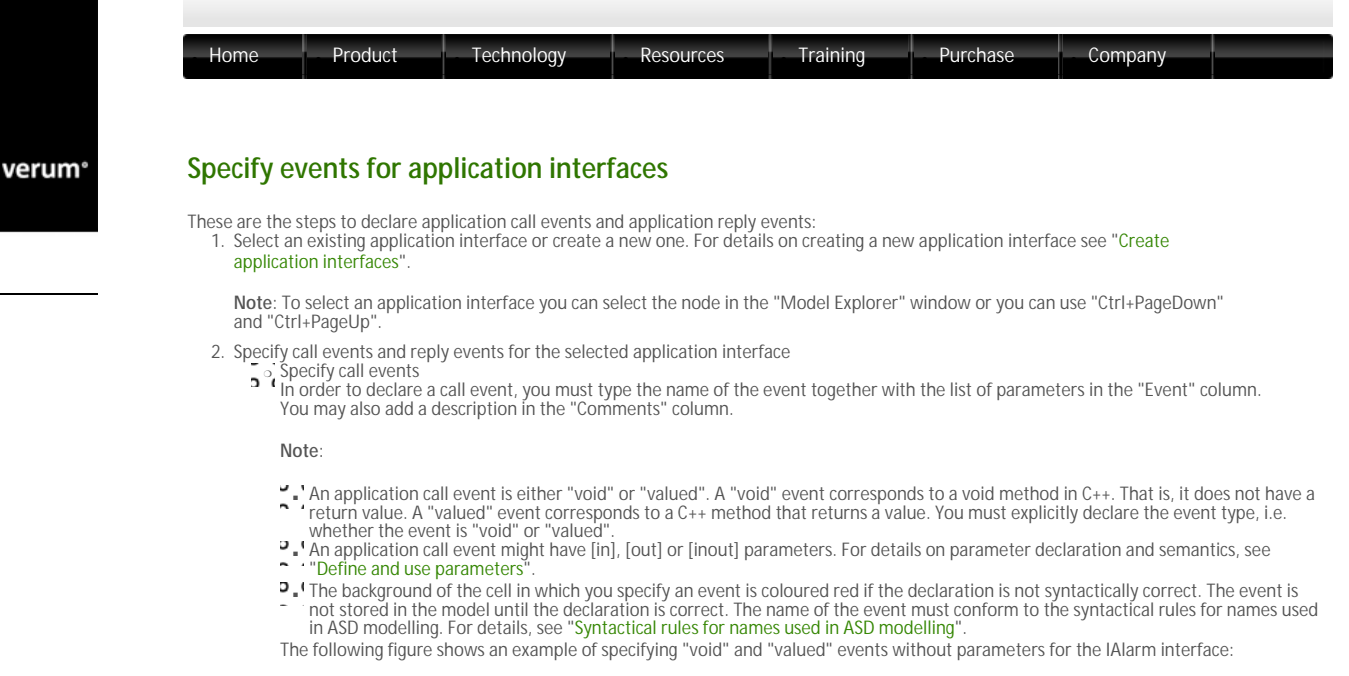

| and the line in the second | N. P                                      |      |    |
|----------------------------|-------------------------------------------|------|----|
| m Application Interraces   | Nothcation Interfaces Modeling Interfaces | lags |    |
| · 🛛 🖪                      |                                           |      |    |
| Fuent                      | Comments                                  |      |    |
| Even.                      | Comments                                  |      | -  |
| t(): void                  | Activate the alarm                        |      | ц. |
| ear(): void                | Clear the code                            |      |    |
| neck(): valued             | Check the alarm                           |      |    |
|                            |                                           |      |    |
| Reply Event                | Comments                                  |      |    |
|                            |                                           |      |    |
|                            |                                           |      |    |
|                            |                                           |      |    |
| Reply Event                | Comments                                  |      |    |

Specify application call events

Each application call event is automatically added as a trigger in the "NewState" state shown in the SBS tab. The following figure shows the effect that the specification of application call events has on the SBS of the main machine (in this example "IAlarm"):

| P  | Jarm App  | lication Int | erfaces  | Notificatio | on Interfaces  | Modelling | Interfaces   | Tags     |      |   |
|----|-----------|--------------|----------|-------------|----------------|-----------|--------------|----------|------|---|
| 85 | States    | State Va     | ariables |             |                |           |              |          |      |   |
| Nk | wState    |              |          |             |                |           |              |          |      | _ |
|    | Interface | Event        | Guard    | Actions     | State Variable | e Updates | Target State | Comments | Tags | * |
| 1  | NewState  | <>           |          |             |                |           |              |          |      |   |
| 3  | IAlarm    | Set          |          |             |                |           |              |          |      |   |
|    | IAlarm    | Clear        |          |             |                |           |              |          |      |   |
| 4  |           |              |          |             |                |           |              |          |      |   |

Specified application call events in the SBS

Note: Each "valued" event is tagged with a "+" symbol to provide a visual differentiation between "valued" and "void" events.

- Specify reply events
- In order to specify application reply events, you must type the name of the event in the "Reply Event" column. You may also add a description in the "Comments" column.

Note

Application reply events should be specified only at least one "valued" event was specified.
 Application reply events have no parameters and have no type declaration.
 The following figure shows an example where application reply events have been specified for the "IAlarm" application interface:

| V   | Alarm Application Interfaces | Notifi | cation Interfaces  | Modeling Interfaces | Tags |
|-----|------------------------------|--------|--------------------|---------------------|------|
| AJ. | arm 🗵 🗄                      |        |                    |                     |      |
|     | Event                        |        |                    | Comments            |      |
| 1   | Set(): void                  |        | Activate the alarn | n                   |      |
| 2   | Clear(): void                |        | Clear the code     |                     |      |
| 3   | Check(): valued              |        | Check the alarm    |                     |      |
| 4   |                              |        |                    |                     |      |
|     | Reply Event                  |        |                    | Comments            |      |
| 1   | CheckSuccessful              |        | The check was su   | iccessful           |      |
| 2   | CheckFailed                  |        | The check failed   |                     |      |
| 3   |                              |        |                    |                     |      |

Specify application reply events

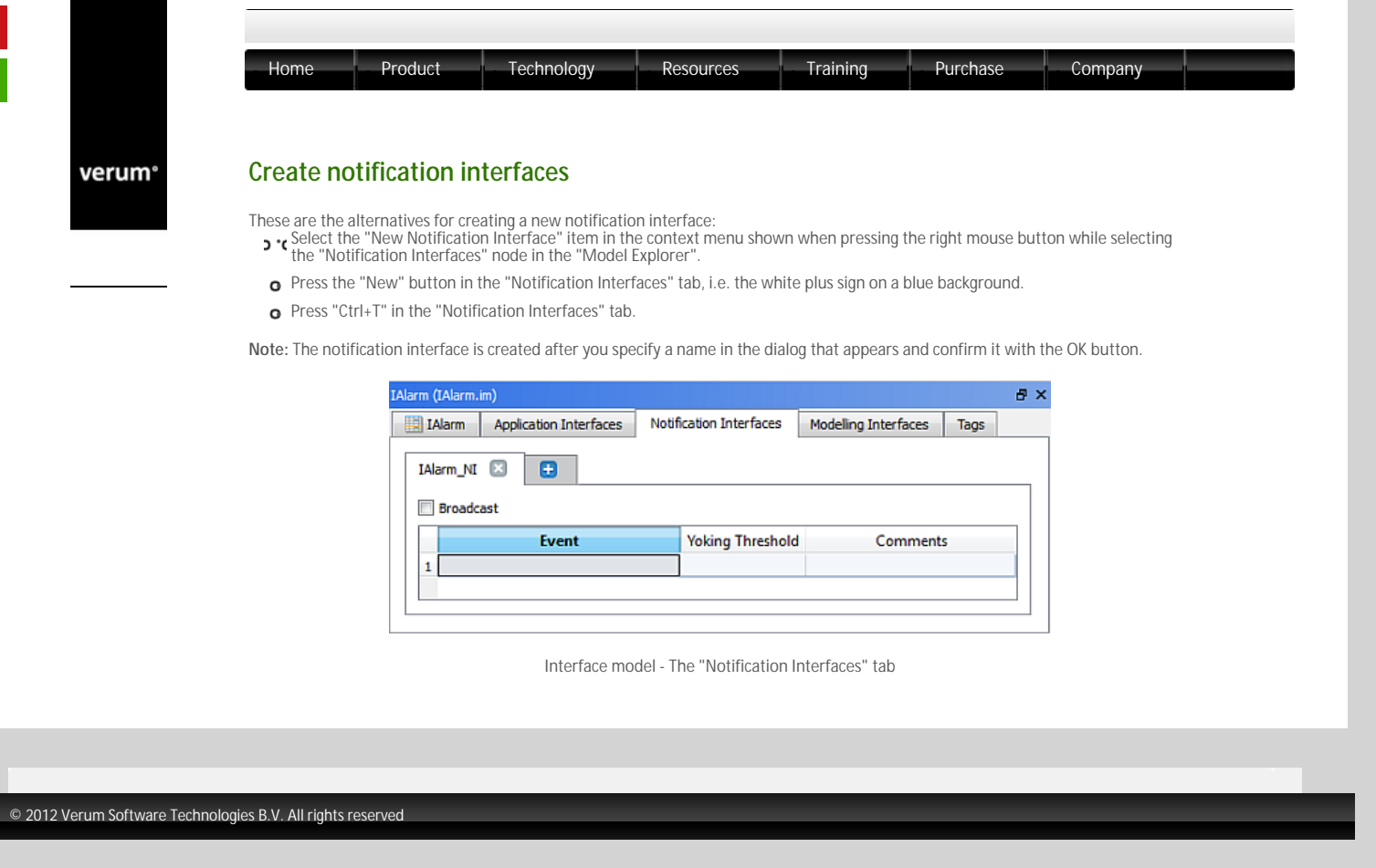

Terms of use | Privacy Polic

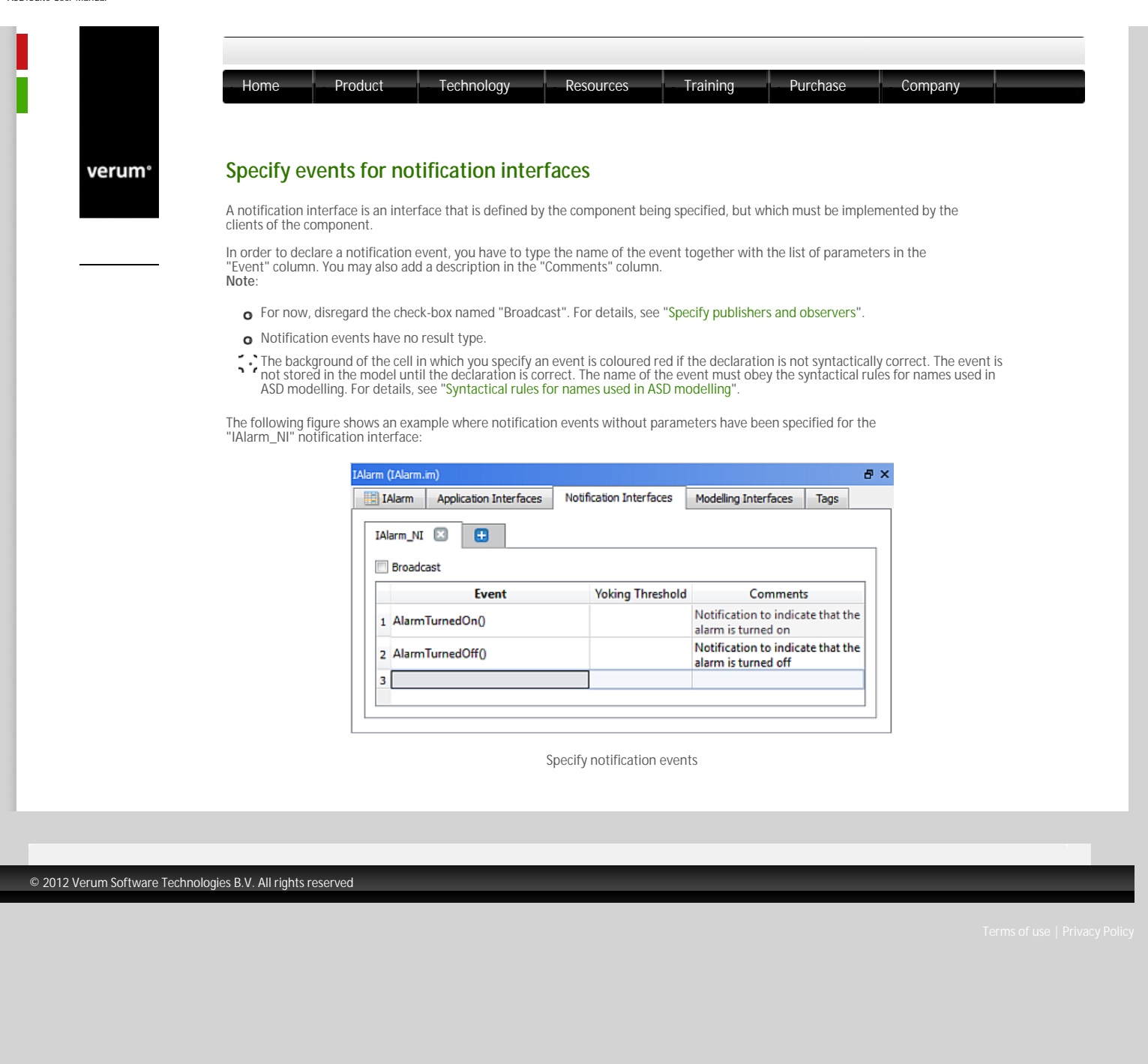

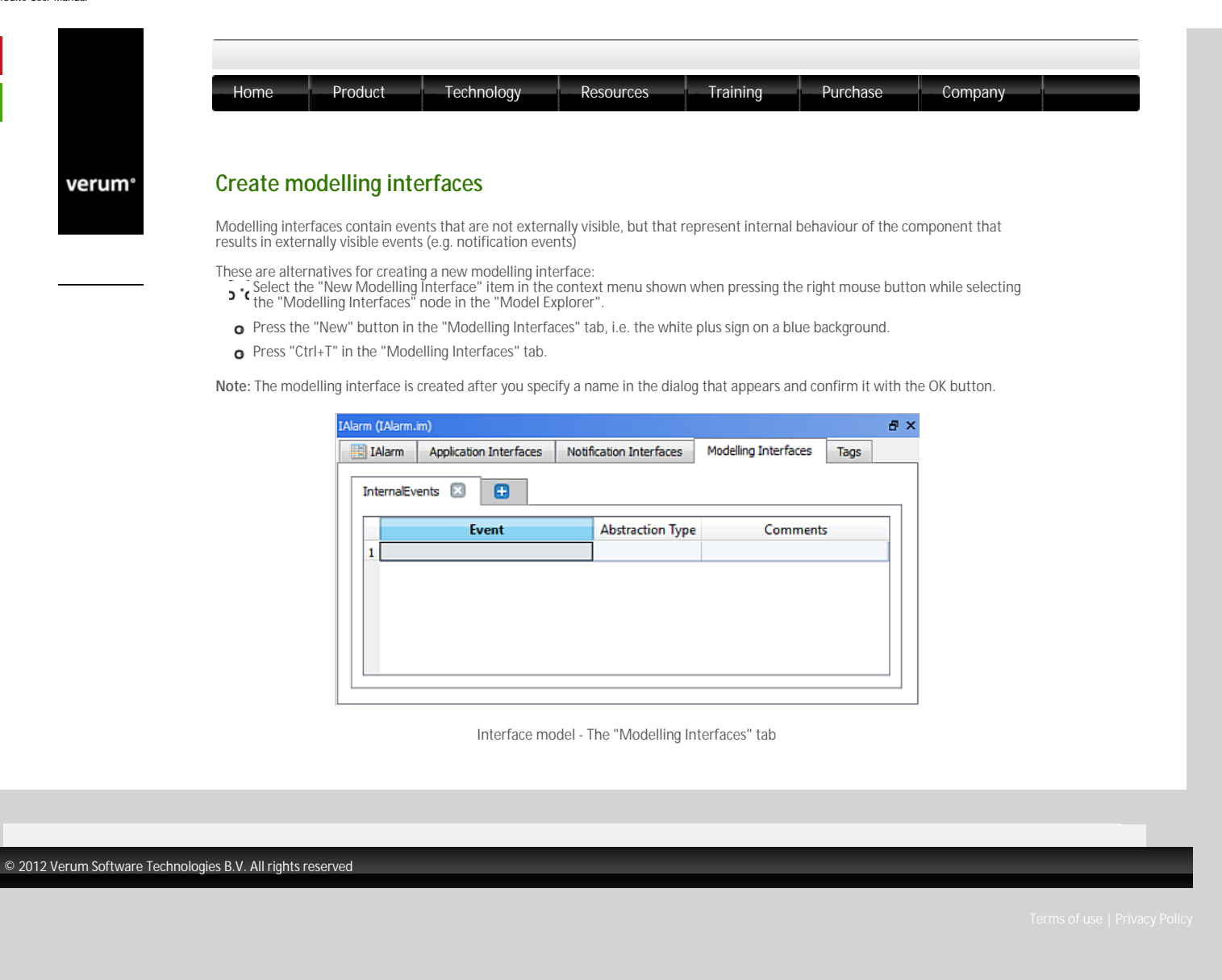

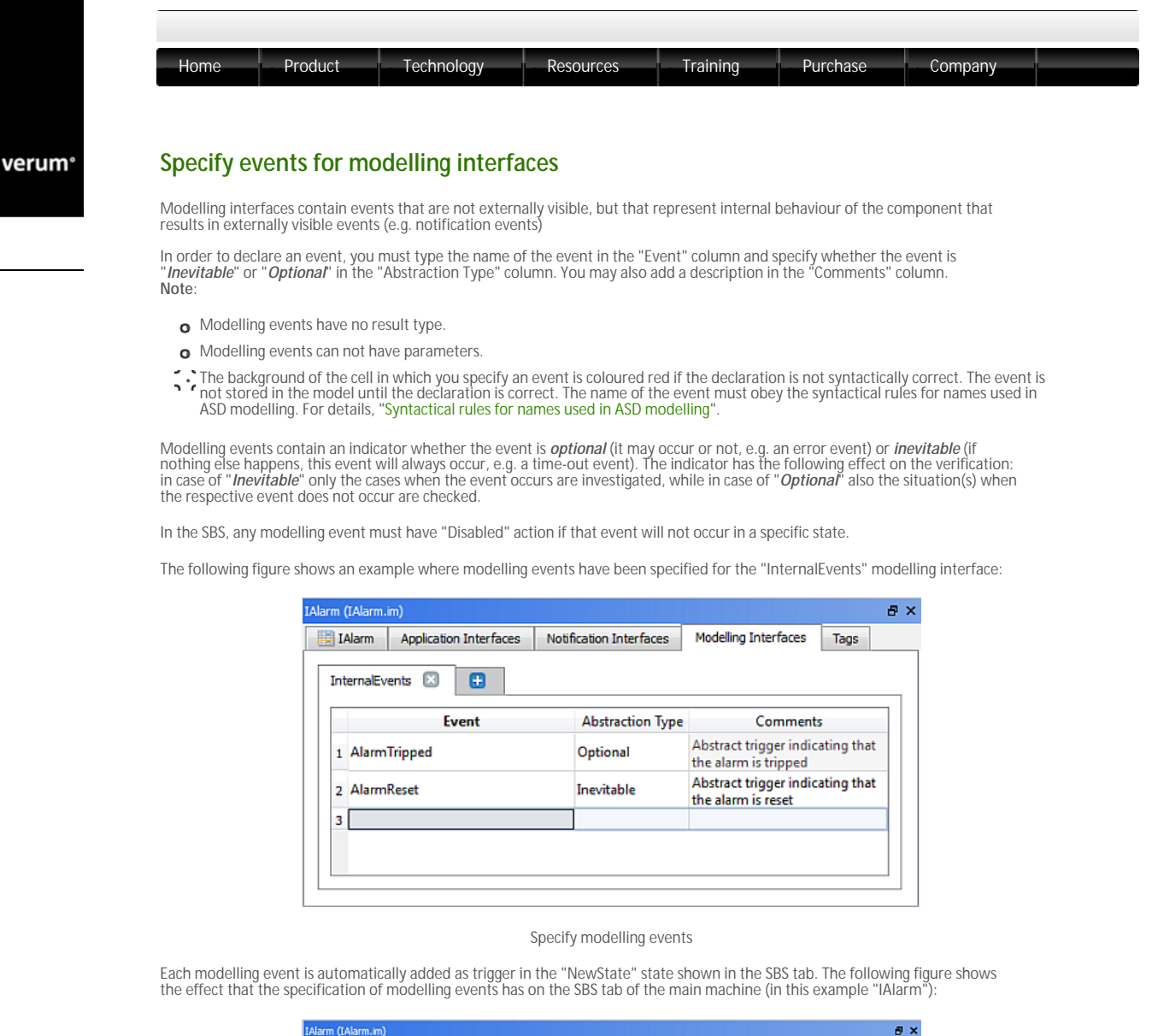

| IAL | arm Applica    | tion Interfaces | Notific | ation Interfa | aces  | Modeling Interfac | es   | Tags     |          |      |   |
|-----|----------------|-----------------|---------|---------------|-------|-------------------|------|----------|----------|------|---|
| 85  | States         | State Variables |         |               |       |                   |      |          |          |      |   |
| Nev | vState         |                 |         |               |       |                   |      |          |          |      |   |
|     | Interface      | Event           | Guard   | Actions       | State | /ariable Updates  | Targ | et State | Comments | Tags | * |
| 1   | NewState <>    |                 |         |               |       |                   |      |          |          |      |   |
| 3 1 | Alarm          | Set             |         |               |       |                   |      |          |          |      |   |
| 4 1 | Alarm          | Clear           |         |               |       |                   |      |          |          |      |   |
| 5 1 | Alarm          | Check+          |         |               |       |                   |      |          |          |      |   |
| 6 1 | InternalEvents | AlarmTripped    |         |               |       |                   |      |          |          |      |   |
| 7 1 | InternalEvents | AlarmReset      |         |               |       |                   |      |          |          |      |   |
|     |                |                 |         |               |       |                   |      |          |          |      |   |

Specified modelling call events in the SBS

© 2012 Verum Software Technologies B.V. All rights reserved

Terms of use | Privacy Policy

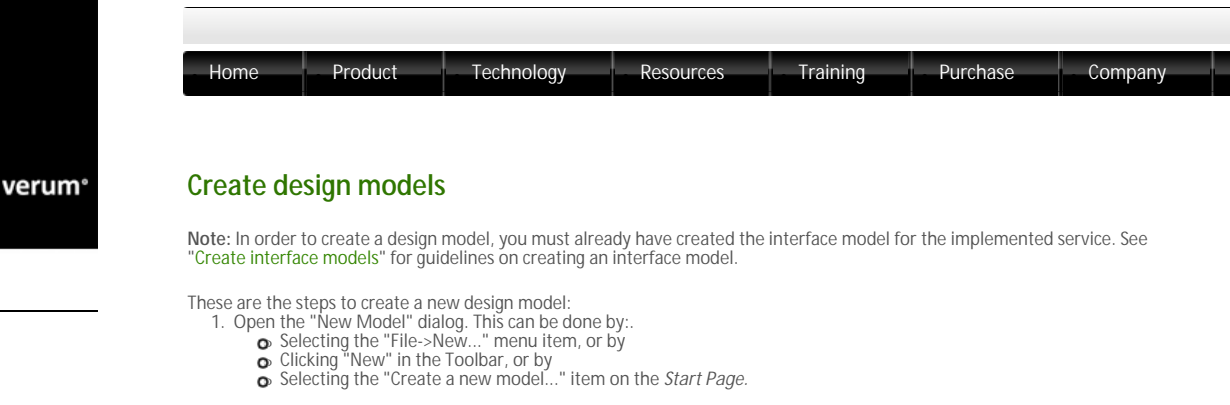

2. Select the design model icon in the left pane.

Specify a name for the service under "Model name:"

- Note: If the field was empty, the specified name designates the file name of the design model and the name of the component. You should not use spaces in this name and no special characters which would make the file unrecognisable by the operating system. If there is already a file name specified in the "File location and name:" field, the file name is not updated when the information in the "Model name:" field is changed.

  - "Model name:" field is changed.
     "Jo you can specify a component name by specifying a file name in the file lookup dialog obtained when you press the "Browse..."
     button next to the "File name:" field
     If the "Model name:" field was empty, the name of the component will be the same as the name of the file.
     If the "Model name:" field was not empty, the name of the component will not be changed after the file is selected.

The following figure shows the "New Model" dialog after you have selected the design model icon in the left pane and you specified "Alarm" as name for your design model:

| 🔂 New Model     |                                                                                                | <b>×</b>      |  |  |  |  |  |  |  |
|-----------------|------------------------------------------------------------------------------------------------|---------------|--|--|--|--|--|--|--|
| 2               | Model name:<br>Alerm                                                                           |               |  |  |  |  |  |  |  |
| Interface Model | File location and name:                                                                        |               |  |  |  |  |  |  |  |
|                 | X:\temp\/MyModels\/Alarm.dm                                                                    | Browse        |  |  |  |  |  |  |  |
| Design Model    | Options:  Implement interface model: X:\temp\MyModels\IAl  Copy SBS from inter                 | arm.im Browse |  |  |  |  |  |  |  |
|                 | Copy from model on disk:                                                                       | Browse        |  |  |  |  |  |  |  |
|                 | Component Type: Multiple<br>Multiple<br>Singleton<br>Ø Open in a new instance of the ASD:Suite |               |  |  |  |  |  |  |  |
|                 | [                                                                                              | OK Cancel     |  |  |  |  |  |  |  |

The "New Model" dialog for creating design models

4. Specify the implemented service by filling in the path or by selecting the file using the "Browse..." button next to the "Implement interface model:" field.

Note: You are able to specify if you would like to create the SBS of the design model based on the SBS of the specified implemented interface model. This can be done by checking the "Copy SBS from interface model" checkbox.

- 5. Specify the component type for the ASD component. For details see "Specify component type"
- Click "OK' 6.

When you click OK, a new design model is created, saved and opened.

### Note

a) To change the name of the component, double click on the component name and type a new name. You may also do this by selecting the component name in the "Model Explorer" window and pressing F2. This does not change the name of the file
 b) a) The following tabs are shown in the "Alarm (Alarm.dm)", which is the "Model Editor" for the Alarm.dm:
 c) a) The following tabs are shown in the "Alarm (Alarm.dm)", which is the "Model Editor" for the Alarm.dm:
 c) a) The following tabs are shown in the "Alarm (Alarm.dm)", which is the "Model Editor" for the Alarm.dm:

- SBS: shows the SBS for the machin
- p-1 States: shows the list of states defined in the machine and facilitates the specification of informal design information about the states

o-1 State Variables: shows the list of state variables defined for the machine and facilitates the declaration and specification of state variabl

Note: In a design model, there might be more machines: one main machine and zero or more sub machines. For details about adding and using sub machines, see "Add sub machines".

- Solution of the services is shown the list of used services together with the interfaces that are used in three sub-tabs: Primary References, Secondary References and Used Notification Interfaces. For details about used services, see "Specify used services"
- Tags: shows the list of requirements defined for the component and facilitates the specification of additional requirements that In the remainder of this user guide, we use "Alarm" as the name of the component and the main machine.
   The ASD:Suite ensures that the set of all triggers in each state of each machine of the design model is consistent with the set of the implemented service and used services.

The following is copied from the interface model into the design model if you have checked the "Copy SBS from interface model" check box:

0 The states of the main machine with all information stored in the interface model (user columns and descriptions). The state variables of the main machine.

- õ 0
- The tags. The SBS of the main machine, with the exception of the rule cases that have a modelling event as trigger.

Note: The ASD:Suite enables you to create a new model based on an existing model of the same type. For details see "Create an ASD model from an existing one'

Terms of use | Privacy Polic

1

|        | Home Product Technology Resources Training Purchase Company                                                                                                    |
|--------|----------------------------------------------------------------------------------------------------|
| verum° | Create Tags                                                                                                    |
|        | The Tags tab can be used to record requirements. These can be requirements that were already defined or requirements that emerge during the design process. Tags can be referred to in the SBS tab. For details see "Specify tags".                                                                                                    |
|        | Note: To see the "Tags" tab, select the "Tags" node in the "Model Explorer" or select the "Tags" tab in the Model Editor.          IAlarm (Alarm.in)       Image: Second Second Secon |
|        | The ASD:Suite - the "Tags" tab                                                                                                    |
|        |                                                                                                    |
|        | To create a tag, fill in the requirement identification in the "Tag" column and the text of the requirement in the "Comments" column.                                                                                                    |
|        | To create a tag, fill in the requirement identification in the "Tag" column and the text of the requirement in the "Comments" column.<br>Column.<br>The following figure shows a partially filled-in "Tags" tab for the "IAlarm" interface model.                                                                                                    |
|        | To create a tag, fill in the requirement identification in the "Tag" column and the text of the requirement in the "Comments" column. The following figure shows a partially filled-in "Tags" tab for the "IAlarm" interface model.  IAlarm (IAlarm.Lm)                                                                                                    |
|        | To create a tag, fill in the requirement identification in the "Tag" column and the text of the requirement in the "Comments" column.<br>The following figure shows a partially filled-in "Tags" tab for the "IAlarm" interface model.<br>IAlarm (IAlarm.in)<br>IAlarm Application Interfaces Notification Interfaces Togs<br>Tag Comments<br>1 Alarm_Req_1 The Alarm must be activated before it can be turned off<br>2 Alarm_Req_2 The Alarm must be checked before it can be turned off                                                                                                    |
|        | To create a tag, fill in the requirement identification in the "Tag" column and the text of the requirement in the "Comments" column.<br>The following figure shows a partially filled-in "Tags" tab for the "IAlarm" interface model.                                                                                                    |
|        | To create a tag, fill in the requirement identification in the "Tag" column and the text of the requirement in the "Comments"<br>The following figure shows a partially filled-in "Tags" tab for the "IAlarm" interface model.                                                                                                    |

Terms of use | Privacy Polic

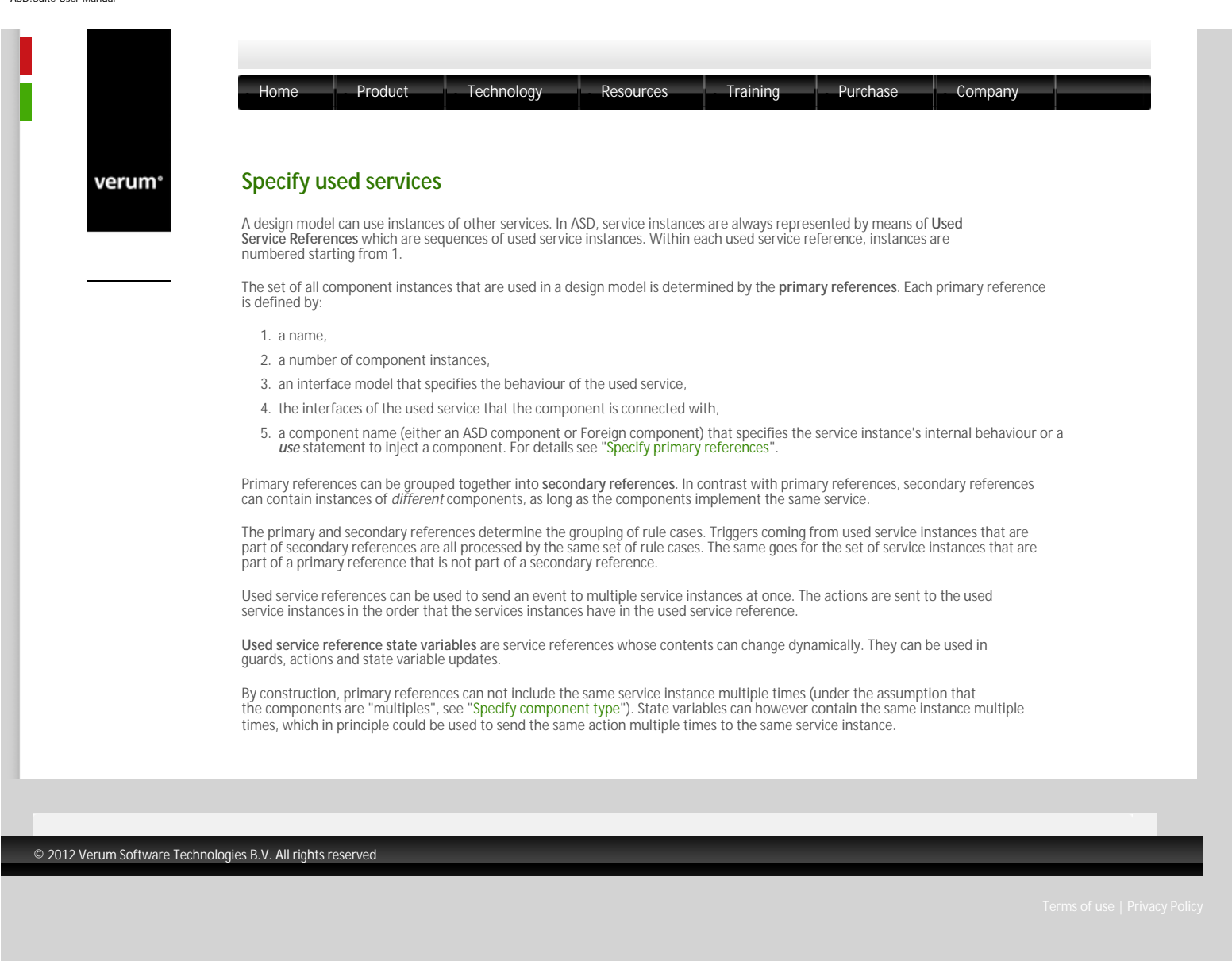

verum®

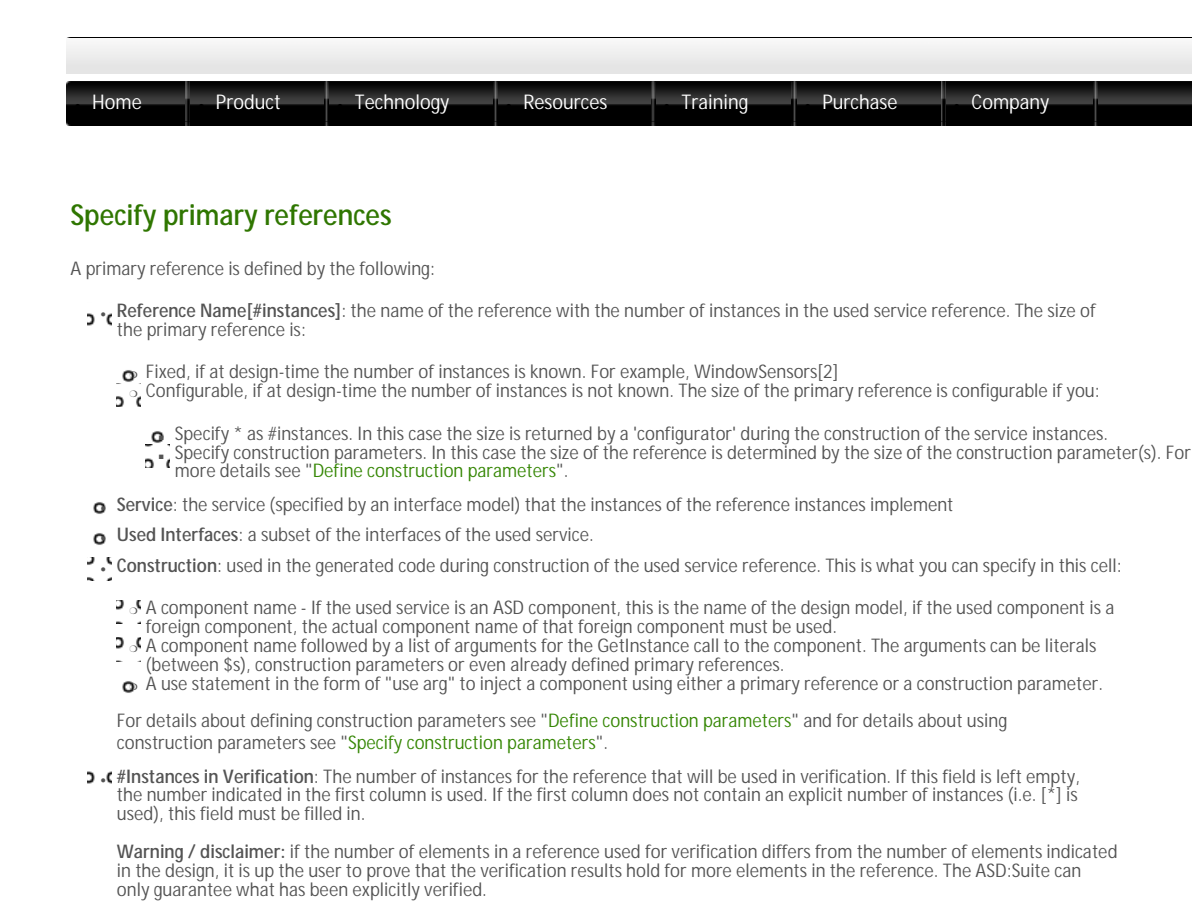

Comments: descriptive text

Note: A primary reference can not be empty and is immutable (the contents are defined during construction and are not changed at runtime)

Take the following steps to create and specify a primary reference:

 Select the "Used Services" node in the "Model Explorer" window and open the context menu by pressing the right button of the mouse. In the context menu, select "New Primary Reference". The following figure shows the context menu of the "Used Services" node:

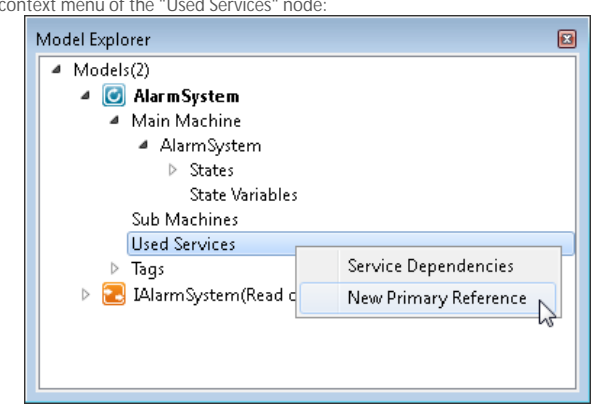

The "New Primary Reference" context menu item under "Used Services"

5 • Fill in the data in the "New Primary Reference" dialog window. The following figure shows an empty "New Primary Reference" dialog window:

| New Primary Reference               |
|-------------------------------------|
| Enter name for Primary Reference:   |
|                                     |
| Service                             |
| Select loaded Service               |
|                                     |
| Select Service from the file system |
| Browse                              |
| Construction:                       |
| OK Cancel                           |

The "New Primary Reference" dialog window

Note: The currently loaded interface models, with the exception of the one for the implemented service, are shown in the list of loaded services. If you want to select a service which is not already loaded, you have to set the "Select Service from the file system" radio-button and select the interface model of the respective service after pressing the Browse button. In this case when the primary reference is created the service dependencies are also created / updated.

• Repeat the previous steps for all required service instances.

The following figure shows the Primary References defined for the Alarm system:

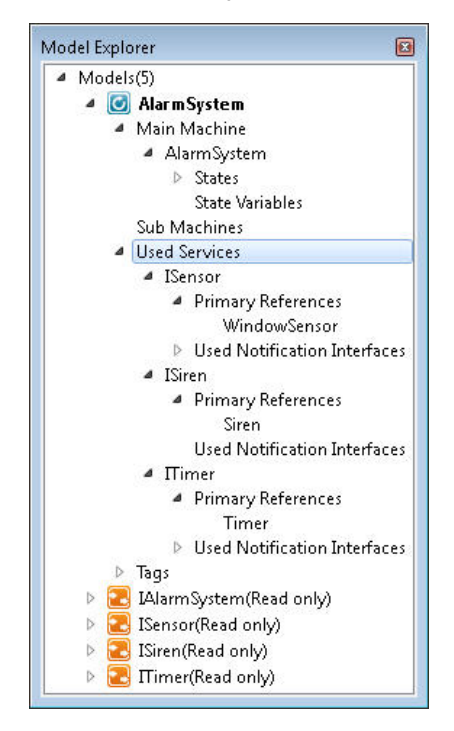

A design model with used services

The following figure shows the "Used Services" tab after creating the primary references:

| nir | nary References Secondary Re | eferences | Used Notification          | Interfaces   |                            |          |
|-----|------------------------------|-----------|----------------------------|--------------|----------------------------|----------|
|     | Reference Name[#instances]   | Service   | Used Interfaces            | Construction | #Instances in Verification | Comments |
| 1   | WindowSensor[1]              | 1Sensor   | ISensor_API;<br>ISensor_CB | WindowSensor |                            |          |
| 2   | Siren[1]                     | ISiren    | ISiren_API                 | Siren        |                            |          |
| 3   | Timer[1]                     | ITimer    | ITimer;<br>ITimerCB        | ITimer       |                            |          |

The "Used Services" tab with the specified used services

Note: When you want to change any data for the created primary references, like the number of instances, edit the respective cell

in the "Primary References" tab.

# Specify different components with the same service

The following figure shows the situation where two primary references for service "ISensor" are specified, one named DoorSensor and the other named WindowSensor. The components are differentiated by naming them DoorAlarmSensor and WindowAlarmSensor respectively.

| rir | mary References Secondary Re | ferences | Used Notification          | Interfaces        |                            |          |
|-----|------------------------------|----------|----------------------------|-------------------|----------------------------|----------|
|     | Reference Name[#instances]   | Service  | Used Interfaces            | Construction      | #Instances in Verification | Comments |
| 1   | WindowSensor[1]              | ISensor  | ISensor_API;<br>ISensor_CB | WindowAlarmSensor |                            |          |
| 2   | Siren[1]                     | 15iren   | ISiren_API                 | Siren             |                            |          |
| 3   | Timer[1]                     | ITimer   | ITimer;<br>ITimerCB        | ITimer            |                            |          |
| 4   | DoorSensor[1]                | ISensor  | ISensor_API;<br>ISensor_CB | DoorAlarmSensor   |                            |          |

Different components with the same service

| verum°              | <b>Specify used interfaces</b><br>After specifying the primary references, it is assumed that all available interfaces, i.e. all interfaces of the used services, are going to be connected to the component specified by your design model. This means that the following are considered triggers in the SBS of the design model: |  |  |  |  |  |  |  |  |
|---------------------|----------------------------------------------------------------------------------------------------|--|--|--|--|--|--|--|--|
|                     |                                                                                                    |  |  |  |  |  |  |  |  |
|                     | <ul> <li>All implemented service application call events</li> <li>All used service application reply events</li> <li>All used service notification events</li> </ul>                                                                                                    |  |  |  |  |  |  |  |  |
|                     | These are the steps to specify which interfaces should remain connected to the component and which ones not:                                                                                                    |  |  |  |  |  |  |  |  |
|                     | <ul> <li>Double-click, press F2, or press SPACE on the selected interfaces in the "Used Interfaces" column.</li> <li>Select or de-select in the "Select Used Interfaces" dialog the interfaces you want to (dis)connect.</li> </ul>                                                                                                |  |  |  |  |  |  |  |  |
|                     | The following figure shows the "Select Used Interfaces" dialog for the WindowSensor reference:                                                                                                    |  |  |  |  |  |  |  |  |
|                     | Select Used Interfaces                                                                                                    |  |  |  |  |  |  |  |  |
|                     | The "Select Used Interfaces" dialog                                                                                                    |  |  |  |  |  |  |  |  |
|                     |                                                                                                    |  |  |  |  |  |  |  |  |
|                     |                                                                                                    |  |  |  |  |  |  |  |  |
| Verum Software Tech | nologies B.V. All rights reserved                                                                                                    |  |  |  |  |  |  |  |  |
|                     |                                                                                                    |  |  |  |  |  |  |  |  |

verum°

|                                                                                                    |                                                                                                    |                                                                                                    | , i i i i i i i i i i i i i i i i i i i                                                                                                    |                                                                                                    |                                                                                                    |
|----------------------------------------------------------------------------------------------------|----------------------------------------------------------------------------------------------------|----------------------------------------------------------------------------------------------------|----------------------------------------------------------------------------------------------------|----------------------------------------------------------------------------------------------------|----------------------------------------------------------------------------------------------------|
|                                                                                                    |                                                                                                    |                                                                                                    |                                                                                                    |                                                                                                    |                                                                                                    |
| Cuestificanesada                                                                                                    |                                                                                                    |                                                                                                    |                                                                                                    |                                                                                                    |                                                                                                    |
| specify seconda                                                                                                    | ary references                                                                                                    |                                                                                                    |                                                                                                    |                                                                                                    |                                                                                                    |
| A secondary reference is<br>secondary reference mu<br>actual implementation c                                                                                                    | used to be able to ad<br>st be of the same type<br>an be different (they c                                                                                                    | ldress a group of prir<br>e (service and connec<br>can be implemented                                                                                                    | mary references at once.<br>cted interfaces); they all<br>l by different component                                                                                                    | All primary reference implement the same s s).                                                                                                    | es in a<br>service, but the                                                                                                    |
| Note: A secondary refere                                                                                                    | ence can not be empty                                                                                                    | y and is immutable.                                                                                                    |                                                                                                    |                                                                                                    |                                                                                                    |
| In order to group primar                                                                                                    | y references into a sec                                                                                                    | condary reference, y                                                                                                    | you have to fill in the colu                                                                                                    | umns of the "Secondar                                                                                                    | ry References" tab:                                                                                                    |
|                                                                                                    |                                                                                                    | C Und Survivo                                                                                                    |                                                                                                    |                                                                                                    | -                                                                                                    |
|                                                                                                    | AlarmSystem                                                                                                    | Used Services                                                                                                    | Tags                                                                                                    |                                                                                                    |                                                                                                    |
|                                                                                                    | Primary References                                                                                                    | s Secondary Reference                                                                                                    | used Notification Interfa                                                                                                    | aces                                                                                                    |                                                                                                    |
|                                                                                                    | Reference I                                                                                                    | Name Primary Refe                                                                                                    | rences Used Interfaces                                                                                                    | Comments                                                                                                    |                                                                                                    |
|                                                                                                    | 1                                                                                                    |                                                                                                    |                                                                                                    |                                                                                                    |                                                                                                    |
|                                                                                                    |                                                                                                    |                                                                                                    |                                                                                                    |                                                                                                    |                                                                                                    |
|                                                                                                    |                                                                                                    |                                                                                                    |                                                                                                    |                                                                                                    |                                                                                                    |
|                                                                                                    |                                                                                                    |                                                                                                    |                                                                                                    |                                                                                                    |                                                                                                    |
|                                                                                                    |                                                                                                    | The Se                                                                                                    | condary References tab                                                                                                    |                                                                                                    |                                                                                                    |
| The following list specifie                                                                                                    | es the steps you need                                                                                                    | The Se                                                                                                    | condary References tab<br>e a secondary reference:                                                                                                    |                                                                                                    |                                                                                                    |
| The following list specifie                                                                                                    | es the steps you need                                                                                                    | The Se<br>to perform to create                                                                                                    | condary References tab<br>e a secondary reference:                                                                                                    | amo" column                                                                                                    |                                                                                                    |
| The following list specific<br>1. Specify a name for<br>2. Double click or pre-                                                                                                    | es the steps you need<br>the secondary refere<br>ess F2 in the "Primary I                                                                                                    | The Se<br>to perform to create<br>nce by typing the na<br>References" column                                                                                                    | condary References tab<br>e a secondary reference:<br>ime in the "Reference Na<br>to specify the primary re                                                                                                    | ame" column<br>eferences belonging to                                                                                                    | b the secondary                                                                                                    |
| The following list specifie<br>1. Specify a name for<br>2. Double click or pre-<br>reference using th<br>Note:                                                                                                    | es the steps you need<br>the secondary refere<br>ess F2 in the "Primary I<br>e "Select Primary Refe                                                                                                    | The Se<br>to perform to create<br>nce by typing the na<br>References" column<br>erences" dialog (see                                                                                                    | condary References tab<br>e a secondary reference:<br>ime in the "Reference Na<br>to specify the primary re<br>next figure)                                                                                                    | ame" column<br>eferences belonging to                                                                                                    | o the secondary                                                                                                    |
| The following list specifie<br>1. Specify a name for<br>2. Double click or pre-<br>reference using th<br>Note:<br>⊃ ⊲ To add a prir                                                                                                    | es the steps you need<br>the secondary refere<br>ess F2 in the "Primary I<br>e "Select Primary Refe<br>mary reference to a se                                                                                                    | The Se<br>to perform to create<br>nce by typing the na<br>References" column<br>erences" dialog (see<br>econdary reference,                                                                                                    | condary References tab<br>e a secondary reference:<br>ime in the "Reference Na<br>to specify the primary re<br>next figure)<br>you have to select the re                                                                                                    | ame" column<br>eferences belonging to<br>espective primary refer                                                                                                    | o the secondary<br>rence in the left column of                                                                                                    |
| The following list specifie<br>1. Specify a name for<br>2. Double click or pre-<br>reference using th<br>Note:<br><b>D</b> ⊲ To add a prii<br>the dialog ar<br>the respecti                                                                                                    | es the steps you need<br>the secondary references<br>ss F2 in the "Primary Reference to a se<br>and youble click on it or<br>we secondary reference                                                                                                    | The Se<br>to perform to create<br>nce by typing the na<br>References" column<br>erences" dialog (see<br>econdary reference, r<br>r press the Add butto<br>re.                                                                                                    | condary References tab<br>e a secondary reference:<br>inne in the "Reference Na<br>to specify the primary re<br>next figure)<br>you have to select the re<br>on. This has to be repeat                                                                                                    | ame" column<br>eferences belonging to<br>espective primary refer<br>ed for each primary re                                                                                                    | o the secondary<br>rence in the left column of<br>eference you want to add to                                                                                     |
| The following list specifie<br>1. Specify a name for<br>2. Double click or pre-<br>reference using th<br>Note:<br>⊃ ⊲ To add a prin<br>the dialog ar<br>the respectin<br>⊃ ⊲ When you w<br>right column                                                                                                    | es the steps you need<br>the secondary references<br>ss F2 in the "Primary le<br>e "Select Primary Reference to a se<br>and double click on it or<br>ve secondary reference<br>vant to remove a speci<br>of the dialog and dou                                                                                                    | The Se<br>to perform to create<br>nce by typing the na<br>References" column<br>rences" dialog (see<br>econdary reference, or<br>press the Add butto<br>te.<br>lifted primary referen<br>ible click on it or pre                                                                                                    | condary References tab<br>e a secondary reference:<br>inne in the "Reference Na<br>to specify the primary re<br>next figure)<br>you have to select the re<br>on. This has to be repeat<br>nce from the secondary r<br>sos the Delete button Th                                                                                                    | ame" column<br>eferences belonging to<br>espective primary refer<br>ed for each primary re<br>eference, remove the<br>is bas to be repeated f                                                                                                    | o the secondary<br>rence in the left column of<br>eference you want to add to<br>respective primary reference<br>for each primary reference                       |
| The following list specifie<br>1. Specify a name for<br>2. Double click or pre-<br>reference using th<br>Note:<br>⊃ ⊲ To add a prir<br>the dialog ar<br>the respectiv<br>⊃ ⊲ When you w<br>right column<br>you want to<br>Vou can use                                                                                                    | es the steps you need<br>the secondary references<br>F2 in the "Primary I<br>e "Select Primary References<br>and double click on it or<br>ve secondary references<br>and to remove a speci-<br>to of the dialog and dou<br>remove from the resp<br>the Lin and Down but                                                                                                    | The Se<br>to perform to create<br>nce by typing the na<br>References" column<br>erences" dialog (see l<br>econdary reference,<br>r press the Add butti<br>te.<br>ified primary referen<br>uble click on it or pre<br>pective secondary rei<br>ton to chance the or                                                                                                    | condary References tab<br>e a secondary reference:<br>inne in the "Reference Na<br>to specify the primary ro<br>next figure)<br>you have to select the re<br>on. This has to be repeat<br>nee from the secondary r<br>the Delete button. Th<br>ference.<br>refer of the primary refer                                                             | ame" column<br>eferences belonging to<br>espective primary refer<br>ed for each primary re<br>eference, remove the<br>is has to be repeated f                                                                                                    | o the secondary<br>rence in the left column of<br>eference you want to add to<br>respective primary reference<br>for each primary reference                       |
| <ul> <li>The following list specifie</li> <li>1. Specify a name for</li> <li>2. Double click or precedence using the Note:</li> <li>&gt; a To add a print the dialog are the respective of the respective of the respective of the new right column you want to one.</li> </ul>                                                                                                    | es the steps you need<br>the secondary references<br>F2 in the "Primary I<br>e "Select Primary Refer<br>mary reference to a se<br>of double click on it or<br>ve secondary reference<br>and to remove a speci-<br>of the dialog and dou<br>remove from the resp<br>the Up and Down but                                                                                                    | The Se<br>to perform to create<br>nce by typing the na<br>References" column<br>erences" dialog (see<br>econdary reference,<br>r press the Add butto<br>te.<br>ified primary referen<br>uble click on it or pre<br>pective secondary rei<br>ton to change the or                                                                                                    | condary References tab<br>e a secondary reference:<br>inne in the "Reference Na<br>to specify the primary re<br>next figure)<br>you have to select the re<br>on. This has to be repeat<br>the from the secondary r<br>sss the Delete button. Th<br>ference.<br>rder of the primary refer                                                          | ame" column<br>eferences belonging to<br>espective primary refer<br>ed for each primary re<br>eference, remove the<br>is has to be repeated f<br>ences within the secor                                                                          | o the secondary<br>rence in the left column of<br>eference you want to add to<br>respective primary reference<br>for each primary reference<br>ndary reference.   |
| The following list specifie<br>1. Specify a name for<br>2. Double click or pre-<br>reference using th<br>Note:<br>Э ⊲ To add a prin<br>the dialog ar<br>the respecti<br>⊃ ⊲ When you w<br>right column-<br>you want to<br>⊙ You can use<br>3. Double click or pre-                                                                                                    | es the steps you need<br>the secondary references<br>set and the "Primary Reference"<br>"Select Primary Reference to a sen<br>double click on it or<br>ve secondary reference<br>vant to remove a speci-<br>no of the dialog and dou<br>remove from the resy-<br>the Up and Down but<br>sets F2 in the "Used Inter-                                                                                                    | The Se<br>to perform to create<br>nce by typing the na<br>References" column<br>grences" dialog (see<br>econdary reference,<br>press the Add butto<br>te.<br>ified primary referen<br>uble click on it or pre<br>pective secondary rei<br>ton to change the or<br>erfaces" column to s                                                                                                    | condary References tab<br>e a secondary reference:<br>inne in the "Reference Na<br>to specify the primary re<br>next figure)<br>you have to select the re<br>on. This has to be repeat<br>one from the secondary r<br>sess the Delete button. Th<br>ference.<br>rder of the primary refer<br>specify the used interface                           | ame" column<br>eferences belonging to<br>espective primary refer<br>ed for each primary re<br>eference, remove the<br>is has to be repeated f<br>ences within the secor                                                                          | o the secondary<br>rence in the left column of<br>eference you want to add to<br>respective primary reference<br>for each primary reference<br>ndary reference.   |
| <ul> <li>The following list specifie</li> <li>1. Specify a name for</li> <li>2. Double click or prereference using th Note:</li> <li> a To add a print the dialog ar the dialog ar the respective</li> <li> a When you wright column you want to</li> <li> You can use</li> <li>3. Double click or prediction of the specify a description</li> </ul>                                                                                                    | es the steps you need<br>the secondary references<br>F2 in the "Primary I<br>e "Select Primary References<br>and double click on it or<br>ve secondary references<br>vant to remove a speci-<br>of the dialog and dou-<br>remove from the resp<br>the Up and Down but<br>ess F2 in the "Used Inter-<br>ve text for the second                                                                                                    | The Se<br>to perform to create<br>nce by typing the na<br>References" column<br>arences" dialog (see i<br>econdary reference, r<br>press the Add butto<br>te.<br>ified primary reference<br>bable click on it or pre-<br>pective secondary rei-<br>ton to change the or<br>erfaces" column to s<br>ary reference in the                                                                                                    | condary References tab<br>e a secondary reference:<br>inne in the "Reference Na<br>to specify the primary re<br>next figure)<br>you have to select the re<br>on. This has to be repeat<br>nee from the secondary r<br>tess the Delete button. Th<br>ference.<br>rder of the primary refer<br>specify the used interface<br>"Comments" column      | ame" column<br>eferences belonging to<br>espective primary refer<br>ed for each primary re<br>eference, remove the<br>is has to be repeated f<br>ences within the secor<br>es.                                                                   | o the secondary<br>rence in the left column of<br>eference you want to add to<br>respective primary reference<br>for each primary reference<br>ndary reference.   |
| <ul> <li>The following list specifie</li> <li>1. Specify a name for</li> <li>2. Double click or prepresence using the Note:</li> <li>a To add a print the dialog at the respective</li> <li>a When you wright column you want to</li> <li>a You can use</li> <li>3. Double click or prepresent the following figure shows</li> </ul>                                                                                                    | es the steps you need<br>the secondary references<br>F2 in the "Primary I<br>e "Select Primary References<br>and y reference to a se<br>and double click on it or<br>ve secondary references<br>and to remove a speci-<br>to of the dialog and dou<br>remove from the resp<br>the Up and Down but<br>ess F2 in the "Used Inter<br>ve text for the second<br>ws the "Select Primary                                                                                                    | The Se<br>to perform to create<br>nce by typing the na<br>References" column<br>erences" dialog (see<br>condary reference,<br>r press the Add butti<br>te.<br>fifed primary referen<br>able click on it or pre<br>bective secondary rei<br>ton to change the or<br>erfaces" column to s<br>ary reference in the<br>y References" dialog:                                                                                                    | condary References tab<br>e a secondary reference:<br>inne in the "Reference Na<br>to specify the primary re<br>next figure)<br>you have to select the re<br>on. This has to be repeat<br>nee from the secondary r<br>tess the Delete button. Th<br>ference.<br>rder of the primary refer<br>specify the used interface<br>"Comments" column<br>: | ame" column<br>eferences belonging to<br>espective primary refer<br>ed for each primary re<br>eference, remove the<br>is has to be repeated f<br>ences within the secor<br>es.                                                                   | o the secondary<br>rence in the left column of<br>eference you want to add to<br>respective primary reference<br>for each primary reference<br>ndary reference.   |
| <ul> <li>The following list specification</li> <li>Specify a name for</li> <li>Double click or precedence using the Note:</li> <li>Sato and a print the dialog at the respective respectives</li> <li>A When you wright column you want to</li> <li>You can use</li> <li>Double click or precedence</li> <li>Specify a descriptive</li> </ul>                                                                                                    | es the steps you need<br>the secondary references<br>F2 in the "Primary I<br>e "Select Primary References<br>and y reference to a se<br>and double click on it or<br>we secondary references<br>and to remove a speci-<br>to of the dialog and dou<br>remove from the resp<br>the Up and Down but<br>ess F2 in the "Used Inter-<br>we text for the second<br>wis the "Select Primary                                                                                                    | The Se<br>to perform to create<br>nce by typing the na<br>References" column<br>erences" dialog (see<br>econdary reference,<br>r press the Add butto<br>te.<br>ified primary referen<br>uble click on it or pre<br>bective secondary rei<br>ton to change the or<br>erfaces" column to s<br>ary reference in the<br>y References" dialog:                                                                                                    | condary References tab<br>e a secondary reference:<br>inne in the "Reference Na<br>to specify the primary re<br>next figure)<br>you have to select the re<br>on. This has to be repeat<br>the pelete button. Th<br>ference.<br>rder of the primary refer<br>specify the used interface<br>"Comments" column<br>:                                  | ame" column<br>eferences belonging to<br>espective primary refer<br>ed for each primary re<br>eference, remove the<br>is has to be repeated f<br>ences within the secor<br>es.                                                                   | o the secondary<br>rence in the left column of<br>eference you want to add to<br>respective primary reference<br>for each primary reference<br>ndary reference.   |
| <ul> <li>The following list specifiant</li> <li>Specify a name for</li> <li>Double click or precedence using the Note:</li> <li>A To add a print the dialog and the respection of the specifiant</li> <li>A When you want to a You can use</li> <li>Double click or precedence</li> <li>Specify a description</li> </ul>                                                                                                    | es the steps you need<br>the secondary references<br>F2 in the "Primary I<br>e "Select Primary Reference<br>to a see<br>d double click on it or<br>ve secondary reference<br>and to remove a speci-<br>on of the dialog and dou<br>remove from the resp<br>the Up and Down but<br>ess F2 in the "Used Interve<br>ve text for the second<br>ws the "Select Primary<br>Select Primary Reference<br>Select Primary Reference<br>Select Primary Select Primary Select | The Se<br>to perform to create<br>nce by typing the na<br>References" column<br>grences" dialog (see<br>econdary reference, or<br>press the Add butto<br>te.<br>ified primary reference<br>uble click on it or pre-<br>pective secondary ref-<br>ton to change the or<br>erfaces" column to s<br>ary reference in the<br>y References" dialog:                                                                                                    | condary References tab<br>e a secondary reference:<br>ime in the "Reference Na<br>to specify the primary re<br>next figure)<br>you have to select the re<br>on. This has to be repeat<br>the pelete button. Th<br>ference.<br>rder of the primary refer<br>specify the used interface<br>"Comments" column<br>:                                   | ame" column<br>eferences belonging to<br>espective primary refer<br>ed for each primary re<br>eference, remove the<br>is has to be repeated f<br>ences within the secor<br>es.                                                                   | the secondary<br>rence in the left column of<br>eference you want to add to<br>respective primary reference<br>for each primary reference<br>ndary reference.     |
| <ul> <li>The following list specifient</li> <li>Specify a name for</li> <li>Double click or prepresence using the Note:</li> <li>S ⊲ To add a print the dialog and the respective of the dialog and the respective of the Note of the Not</li></ul> | es the steps you need<br>the secondary references<br>ses F2 in the "Primary I<br>e "Select Primary References<br>and double click on it or<br>ve secondary references<br>vant to remove a speci-<br>o of the dialog and dou-<br>remove from the resp<br>the Up and Down but<br>ses F2 in the "Used Inter-<br>ve text for the second-<br>we the "Select Primary<br>Select Primary References<br>Add                                                                                                    | The Se<br>to perform to create<br>nce by typing the na<br>References" column<br>grences" dialog (see<br>econdary reference, r<br>press the Add butto<br>te.<br>Ified primary reference<br>bale click on it or pre-<br>bective secondary rei<br>ton to change the or<br>erfaces" column to s<br>ary reference in the<br>y References" dialog:                                                                                                    | condary References tab<br>e a secondary reference:<br>inne in the "Reference Na<br>to specify the primary re<br>next figure)<br>you have to select the re<br>on. This has to be repeat<br>nee from the secondary r<br>tess the Delete button. Th<br>ference.<br>rder of the primary refer<br>specify the used interface<br>"Comments" column<br>: | ame" column<br>eferences belonging to<br>espective primary refer<br>ed for each primary re<br>eference, remove the<br>is has to be repeated f<br>ences within the secor<br>es.                                                                   | b the secondary<br>rence in the left column of<br>eference you want to add to<br>respective primary reference<br>for each primary reference<br>ndary reference.   |
| <ul> <li>The following list specifier</li> <li>Specify a name for</li> <li>Double click or prepresence using the Note:</li> <li>A To add a print the dialog at the respective</li> <li>A When you wright column you want to</li> <li>You can use</li> <li>Double click or prepresence</li> <li>Specify a description</li> </ul>                                                                                                    | es the steps you need<br>the secondary reference<br>ess F2 in the "Primary I<br>e "Select Primary Reference<br>and y reference to a se<br>nd double click on it or<br>ve secondary reference<br>yant to remove a speci-<br>o of the dialog and dou-<br>remove from the resp<br>the Up and Down but<br>ess F2 in the "Used Inter-<br>ve text for the second-<br>wis the "Select Primary Reference<br>Madmemory Reference<br>Primary Reference                                                                                                    | The Se<br>to perform to create<br>nce by typing the na<br>References" column<br>rences" dialog (see<br>r press the Add butto<br>te.<br>ified primary reference, '<br>press the Add butto<br>te.<br>ified primary reference, '<br>poetive secondary re-<br>ton to change the or<br>erfaces" column to s<br>ary reference in the<br>y References" dialog:<br>nces                                                                                            | condary References tab<br>e a secondary reference:<br>inne in the "Reference Na<br>to specify the primary re<br>next figure)<br>you have to select the re<br>on. This has to be repeat<br>nee from the secondary r<br>ress the Delete button. Th<br>ference.<br>rder of the primary refer<br>specify the used interface<br>"Comments" column<br>: | ame" column<br>eferences belonging to<br>espective primary refer<br>ed for each primary refer<br>eference, remove the<br>is has to be repeated f<br>ences within the secor<br>es.                                                                | the secondary<br>rence in the left column of<br>eference you want to add to<br>respective primary reference<br>for each primary reference<br>ndary reference.     |
| <ul> <li>The following list specifier</li> <li>Specify a name for</li> <li>Double click or preference using the Note:</li> <li>a To add a print the dialog at the respective</li> <li>a When you wright column you want to</li> <li>a You can use</li> <li>Double click or preference</li> <li>Specify a description</li> </ul>                                                                                                    | es the steps you need<br>the secondary reference<br>ess F2 in the "Primary I<br>e "Select Primary Reference<br>and y reference to a se<br>nd double click on it or<br>ve secondary reference<br>and to remove a speci-<br>of the dialog and dou-<br>remove from the resp.<br>the Up and Down but<br>ess F2 in the "Used Inter-<br>ve text for the second-<br>we the "Select Primary Reference<br>MindowSensor<br>Siren                                                                                                    | The Se<br>to perform to create<br>nce by typing the na<br>References" column<br>erences" dialog (see<br>process the Add butto<br>te.<br>ified primary reference, if<br>press the Add butto<br>te.<br>ified primary reference, if<br>albe click on it or pre-<br>botto to change the or<br>erfaces" column to s<br>ary reference in the<br>y References" dialog:<br>nces<br>Service Used Interfa<br>Sensor Isensor_APE ISenso<br>Isiren Siren_APE           | condary References tab<br>e a secondary reference:<br>inne in the "Reference Na<br>to specify the primary re<br>next figure)<br>you have to select the re<br>on. This has to be repeat<br>nee from the secondary r<br>ference.<br>rder of the primary refer<br>specify the used interface<br>"Comments" column<br>:<br>Comments" column           | ame" column<br>eferences belonging to<br>espective primary refer<br>ed for each primary refer<br>eference, remove the<br>is has to be repeated f<br>ences within the secor<br>es.                                                                | to the secondary<br>rence in the left column of<br>eference you want to add to<br>respective primary reference<br>for each primary reference<br>indary reference. |
| <ul> <li>The following list specifient</li> <li>1. Specify a name for</li> <li>2. Double click or prepresence using the Note:</li> <li>a a To add a print the dialog at the respective of the respective of the r</li></ul> | es the steps you need<br>the secondary references<br>F2 in the "Primary I<br>e "Select Primary Reference<br>and y reference to a se<br>and double click on it or<br>ve secondary reference<br>and to remove a speci-<br>the dialog and dou<br>remove from the resp<br>the Up and Down but<br>ess F2 in the "Used Inter-<br>ve text for the second-<br>ws the "Select Primary<br>Reference<br>WindowSenser<br>Siren<br>Timer<br>De                                                                                                    | The Se<br>to perform to create<br>nce by typing the na<br>References" column<br>erences" dialog (see<br>condary reference,<br>r press the Add butti<br>te.<br>ified primary referen<br>able click on it or pre<br>bective secondary rei<br>ton to change the or<br>erfaces" column to s<br>ary reference in the<br>y References" dialog:<br>nces<br>Service Used Interfa<br>ISensor ISensor_API; ISenso<br>Siren ISiren_API<br>Timer Timer; TimerCB        | condary References tab<br>e a secondary reference:<br>ame in the "Reference Na<br>to specify the primary re<br>next figure)<br>you have to select the re<br>on. This has to be repeat<br>the primary refer<br>ess the Delete button. Th<br>ference.<br>rder of the primary refer<br>specify the used interface<br>"Comments" column<br>:          | ame" column<br>eferences belonging to<br>espective primary refer<br>ed for each primary refer<br>eference, remove the<br>is has to be repeated f<br>ences within the secor<br>es.<br>Delete <u>up</u> <u>D</u><br>Service <u>Used Interfaces</u> | the secondary<br>rence in the left column of<br>eference you want to add to<br>respective primary reference<br>for each primary reference<br>ndary reference.     |
| <ul> <li>The following list specifient.</li> <li>1. Specify a name for a specifient of the specifient of the specifient</li></ul> | es the steps you need<br>the secondary references<br>ses F2 in the "Primary I<br>e "Select Primary Reference<br>and y reference to a se<br>nd double click on it or<br>we secondary reference<br>and to remove a speci-<br>n of the dialog and dou-<br>remove from the resp<br>the Up and Down but<br>ess F2 in the "Used Into-<br>we text for the second-<br>wes the "Select Primary<br>Reference<br>WindowSensor<br>Siren<br>Timer<br>DoorSensor                                                                                                    | The Se<br>to perform to create<br>nce by typing the na<br>References" column<br>erences" dialog (see<br>econdary reference,<br>r press the Add butto<br>e.<br>fifed primary referen<br>uble click on it or pre-<br>bective secondary rei<br>ton to change the or<br>erfaces" column to s<br>ary reference in the<br>y References" dialog:<br>nces<br>Service Used Interfa<br>Esensor Sisensor_APE (Sensor<br>Sisen Sisen_APE<br>Sensor ISensor_APE (Sensor | condary References tab<br>e a secondary reference:<br>ime in the "Reference Na<br>to specify the primary re<br>next figure)<br>you have to select the re<br>on. This has to be repeat<br>the primary refer<br>section the secondary r<br>section the primary refer<br>specify the used interface<br>"Comments" column<br>:                        | ame" column<br>eferences belonging to<br>espective primary refer<br>ed for each primary refer<br>eference, remove the<br>is has to be repeated f<br>ences within the secon<br>ess.                                                               | the secondary<br>rence in the left column of<br>eference you want to add to<br>respective primary reference<br>for each primary reference<br>ndary reference.     |

# © 2012 Verum Software Technologies B.V. All rights reserved

Terms of use | Privacy Polic

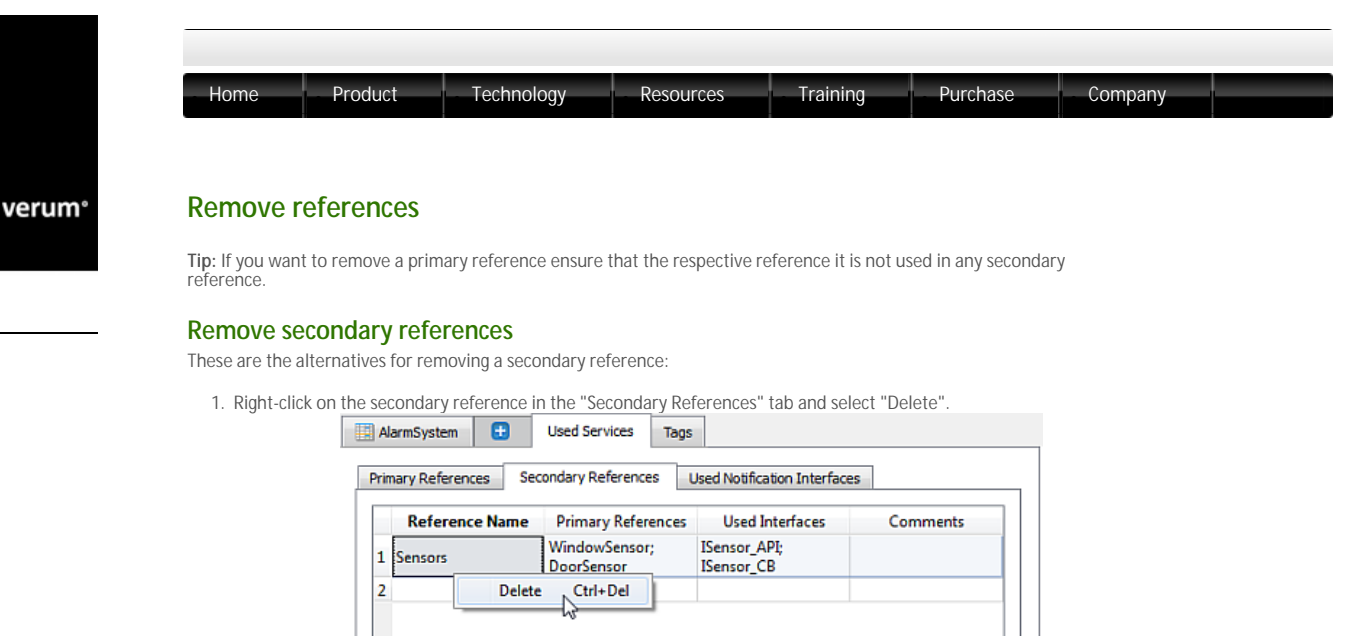

Delete a secondary reference in the Secondary References tab

2. Select a secondary reference in the "Secondary References" tab and press "Ctrl+Delete".

# **Remove primary references**

These are the alternatives for removing a primary reference:

1. Right-click on the primary reference name in the "Model Explorer" window and select "Delete Primary Reference".

| Models(5)     MarnSystem     MainMachine     AlarnSystem | Rts   | armSystem 🖬 Used Ser<br>nary References Secondary Re | vices 1 | Logs Used Notification      | a diviter faces   |                                  |          |
|----------------------------------------------------------|-------|------------------------------------------------------|---------|-----------------------------|-------------------|----------------------------------|----------|
| States                                                   | LE    | Reference Name(Finstances)                           | Service | Used Interfaces             | Construction      | <b>Anotances in Verification</b> | Comments |
| Sub Machines                                             | 1     | WindewSensor[1]                                      | Sersor  | ISenser_APE<br>ISenser_C8   | WindowAlermSensor |                                  |          |
| <ul> <li>Used Services</li> <li>Exervices</li> </ul>     | 2     | Siren(1)                                             | Kiren   | ISiren_API                  | Siren             |                                  |          |
| Primary References                                       | 3     | Time(1)                                              | ITimer  | Timer;<br>TimerCB           | ffimer            |                                  |          |
| DeorSensor Delate Primary                                | Refer | ence Disco(1)                                        | Sensor  | ISensor, APE<br>ISensor, CB | DoorAlarmSensor   |                                  |          |

Delete a primary reference in the Model Explorer window

2. Right-click on the primary reference name in the "Primary References" tab and select "Delete".

| _ | -                          |         |                            |                   |                            |          |
|---|----------------------------|---------|----------------------------|-------------------|----------------------------|----------|
|   | Reference Name[#instances] | Service | Used Interfaces            | Construction      | #Instances in Verification | Comments |
| 1 | WindowSensor[1]            | ISensor | ISensor_API;<br>ISensor_CB | WindowAlarmSensor |                            |          |
| 2 | Siren[1]                   | ISiren  | ISiren_API                 | Siren             |                            |          |
| 3 | Timer[1]                   | ITimer  | ITimer;<br>ITimerCB        | ITimer            |                            |          |
| 4 | DoorSensor(1)              | ISensor | ISensor_API;<br>ISensor_CB | DoorAlarmSensor   |                            |          |

Delete a primary reference in the Primary References tab

3. Select a primary reference in the "Primary References" tab and press "Ctrl+Delete".

Note: If you removed one or more primary references press F8 to check if your model is conflict free.

© 2012 Verum Software Technologies B.V. All rights reserved

Terms of use | Privacy Policy

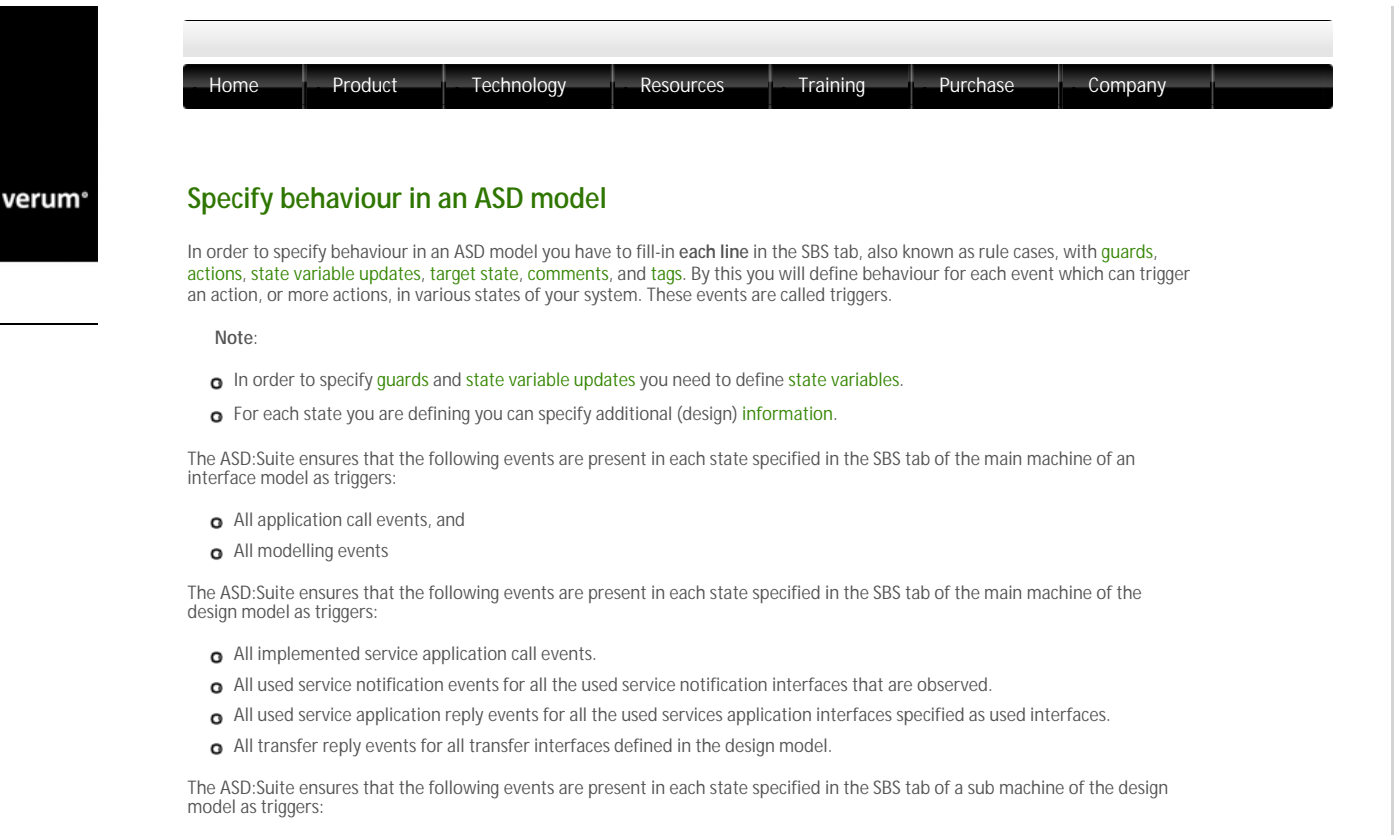

- All implemented service application call events.
- All used service notification events for all the used service notification interfaces that are observed.
- All used service application reply events for all the used services application interfaces specified as used interfaces.
- o All transfer call events for the transfer interface of the sub machine

Note:

- See "Specify used services" for details about used services.
- o See "Add sub machines" for details about using sub machines.

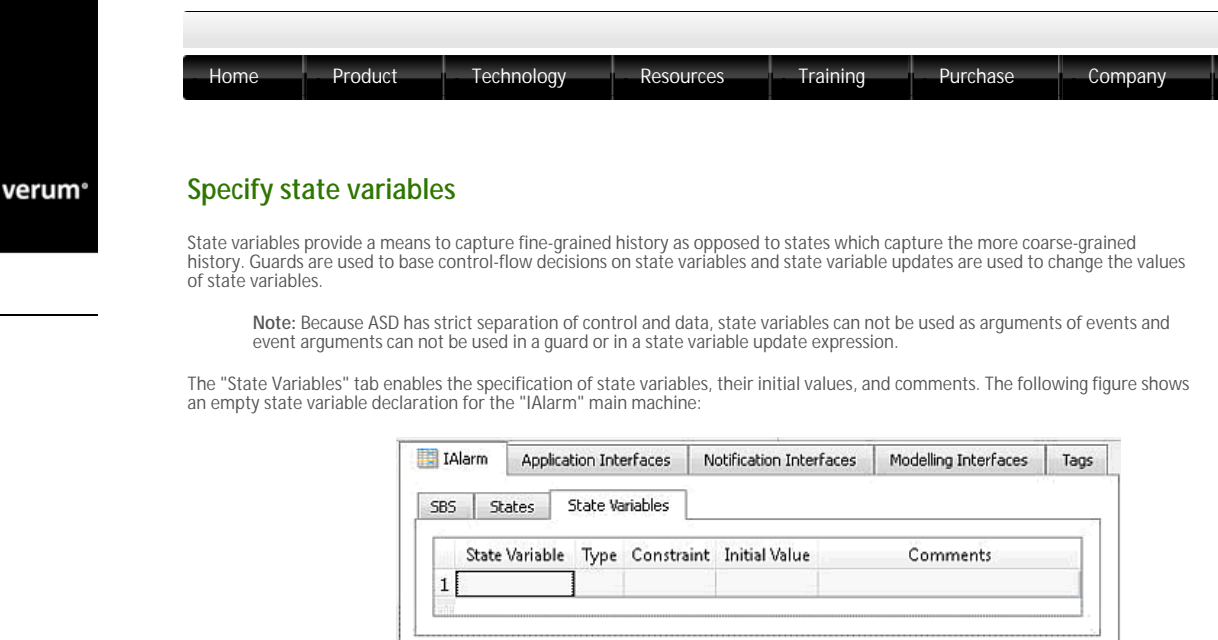

#### The ASD:Suite - the "State Variables" tab

In order to specify state variables, you must specify a name for the respective variable, the type of the variable, type constraints and an initial value. To do this, enter the name of the variable in the "State Variable" column and the initial value in the "Initial Value" column.

The following figure shows a filled-in "State Variables" tab for the "IAlarm" main machine:

| BS  | States     | Sta    | te Variables                             | 5          |               |                                                  |                 |
|-----|------------|--------|------------------------------------------|------------|---------------|--------------------------------------------------|-----------------|
|     | State Vari | iable  | Type                                     | Constraint | Initial Value | Comments                                         |                 |
| 1   | HasBeenCl  | necked | Boolean                                  |            | false         | State variable which refliched status of the ala | ects the<br>arm |
| 2 0 | CheckCour  | nter   | Integer                                  | [0:5]      | 0             | Counter for checking                             |                 |
| 3[  |            | 1      | ан сан сан сан сан сан сан сан сан сан с |            |               |                                                  |                 |

State variable specification for the "IAlarm" machine

You can specify one of the following types in the Type column:

- S Integer: for integer state variables. Use of integer state variables must always be within a defined range. Unbounded integer
   state variables would cause problems during verification.
   Note: To specify the range of values for a variable, you have to fill in the "Constraint" column following the suggested format.
- Boolean: for boolean state variables. Boolean state variables have either "true" or "false" as value.
- Cenumeration: for enumeration state variables. The value of an enumeration state variable can be any text which conforms to the naming conventions used in ASD modelling, but can not be the same as the name of a state variable defined for the same machine. The set of values for an enumeration state variable is built up by parsing through the ASD model and collecting data from the assignments to the respective enumeration state variable specified in the "State Variable Updates" column of the SBS tab for the machine in which the enumeration state variable is defined.
- 3 (Used Service Reference: for used service reference state variables. Used service reference state variables are mutable sequences of component instances

Note: Used service reference state variables can be specified only in design models.

- The following list states the characteristics of the used service reference state variables:
- The name and maximum size of the used service reference state variables: The name and maximum size of the used service reference state variable is recorded in the "State Variable" column of the "State Variables" tab. The maximum size must be specified within rectangular brackets directly after the variable name (e.g. Robots[5]). To a used service reference state variable the data in the "Constraint" column specifies the type of the variable by referring to the type of a primary reference. Note: You can not specify a secondary reference as the type of a used service reference state variable in the "Constraint" column.
- Instead, you have to specify one of the primary references used to construct the respective secondary reference. The initial value of a used service reference state variable is a string that can be constructed from the names of primary and/ or secondary references and the operators described in "Specify behaviour using used service reference state variables".

Warning: The usage of many or large used service reference state variables will increase the state-space considerably and may result in verification performance problems.

For details about the usage of state variables in guards, see Specify guards, and for details about using state variables in state variable updates, see Specify state variable updates.

verum°

| Home                                                               | Product                                                                          | Technology                                                                                                    | Resources                                                                                         | Training                                                              | Purchase                      | Company                               |
|--------------------------------------------------------------------|----------------------------------------------------------------------------------|----------------------------------------------------------------------------------------------------|---------------------------------------------------------------------------------------------------|-----------------------------------------------------------------------|-------------------------------|---------------------------------------|
|                                                                    |                                                                                  |                                                                                                    |                                                                                                   |                                                                       |                               |                                       |
| Specify st                                                         | ate inform                                                                       | nation                                                                                                    |                                                                                                   |                                                                       |                               |                                       |
|                                                                    |                                                                                  |                                                                                                    |                                                                                                   |                                                                       |                               |                                       |
| Since at the cr                                                    | eation of the inte                                                               | erface model an initial s                                                                                                    | state was created and au                                                                          | utomatically named "                                                  | NewState", y                  | ou may want to                        |
| Since at the cro<br>change this na                                 | eation of the inte<br>me and provide                                             | erface model an initial s<br>a description for the res                                                                                        | state was created and au spective state.                                                          | utomatically named "                                                  | NewState", y                  | ou may want to                        |
| Since at the cro<br>change this na<br>The following t<br>for them: | eation of the inte<br>me and provide<br>igure shows the                          | erface model an initial s<br>a description for the res<br>"States" tab, which is u                                                            | state was created and au<br>spective state.<br>used to create new state                           | utomatically named "<br>es or rename existing                         | NewState", y<br>states and pr | ou may want to<br>ovide a description |
| Since at the cro<br>change this na<br>The following t<br>for them: | eation of the inte<br>me and provide<br>igure shows the                          | erface model an initial s<br>a description for the re:<br>"States" tab, which is u                                                            | state was created and as spective state.                                                          | utomatically named "<br>es or rename existing                         | NewState", y                  | ou may want to<br>ovide a description |
| Since at the cri<br>change this na<br>The following f<br>for them: | eation of the intermediate and provide<br>igure shows the                        | erface model an initial s<br>a description for the re:<br>"States" tab, which is u<br>Application Interfaces                                  | state was created and as spective state.<br>Ised to create new state<br>Notification Interfaces   | utomatically named "<br>es or rename existing<br>Modelling Interfaces | NewState", y<br>states and pr | ou may want to<br>ovide a description |
| Since at the cro<br>change this na<br>The following f<br>for them: | eation of the interme and provide<br>igure shows the                             | erface model an initial s<br>a description for the re:<br>"States" tab, which is u<br>Application Interfaces<br>States State Variables        | tate was created and au<br>spective state.<br>Ised to create new state<br>Notification Interfaces | utomatically named "<br>as or rename existing<br>Modelling Interfaces | NewState", y                  | ou may want to<br>ovide a description |
| Since at the cro<br>change this na<br>The following f<br>for them: | eation of the int<br>me and provide<br>igure shows the<br>IAlarm<br>585 5<br>Sta | erface model an initial s<br>a description for the re:<br>"States" tab, which is u<br>Application Interfaces<br>States State Variables<br>Ite | tate was created and as<br>spective state.<br>Ised to create new state<br>Notification Interfaces | utomatically named "<br>es or rename existing<br>Modelling Interfaces | NewState", y                  | ou may want to<br>ovide a description |

# The ASD:Suite - the "States" tab

To rename an existing state and provide a description for it, type a different name in the "State" column and enter a description in the "Comments" column.

The following figure shows a filled-in "States" tab for machine "IAlarm":

|         | IAlarm Application In |       |           |                      |       | .ags |
|---------|-----------------------|-------|-----------|----------------------|-------|------|
| iBS St  | ates                  | State | Variables |                      |       |      |
|         | State                 |       |           | Comm                 | ients |      |
| 1 Alarm | NotActiv              | /ated | The Alarm | is not activated yet |       |      |
| 2       |                       |       |           |                      |       |      |

# State specification for machine "IAlarm"

The ASD:Suite provides the possibility to add design information to a state description. This is achieved via adding so called user columns next to the description. You have to select the "New User Column" context menu item obtained by right-clicking with the mouse on one cell of the state declaration (see next figure ) or you have to press "Ctrl+U".

|         | A state | 1                |                        |                    |          |
|---------|---------|------------------|------------------------|--------------------|----------|
| SBS St  | ates    | State Variables  |                        |                    |          |
|         | State   |                  | Comm                   | ients              |          |
| 1 Alarm | NotAc   | tivated The Alar | m is not activated yet |                    |          |
| 2       |         |                  |                        | Jump to this State | Ctrl +J  |
|         |         |                  |                        | Delete State       | Ctrl +De |
|         |         |                  |                        | New User Column    | Ctrl+U   |
|         |         |                  |                        |                    | 2        |

The context menu item to add a new user column

The following figure shows the operations that are allowed on an existing user column:

- o New User Column: add a new user column
- Delete User Column: remove the selected user column
- o Rename User Column: change the name of the selected user column
- Autosize columns: set the size of the columns to fit the size of the text in the cells and the column titles

| IAlarm      | App    | lication I | interfaces | Notification Interfaces | Modelling Interfaces                                       | Tags   |
|-------------|--------|------------|------------|-------------------------|------------------------------------------------------------|--------|
| 5BS         | States | State      | Variables  |                         |                                                            | 21     |
| _           | State  |            | (          | Comments                | StateOfAlarm                                               |        |
| 1 Alar<br>2 | mNotAc | tivated    | The Alarm  | n is not activated yet  | New User Column<br>Delete User Column<br>Rename User Colum | Ctrl+L |
|             |        |            |            |                         | Autosize columns                                           | 3      |

Operations with a user column in the States tab

© 2012 Verum Software Technologies B.V. All rights reserved

Terms of use | Privacy Polic

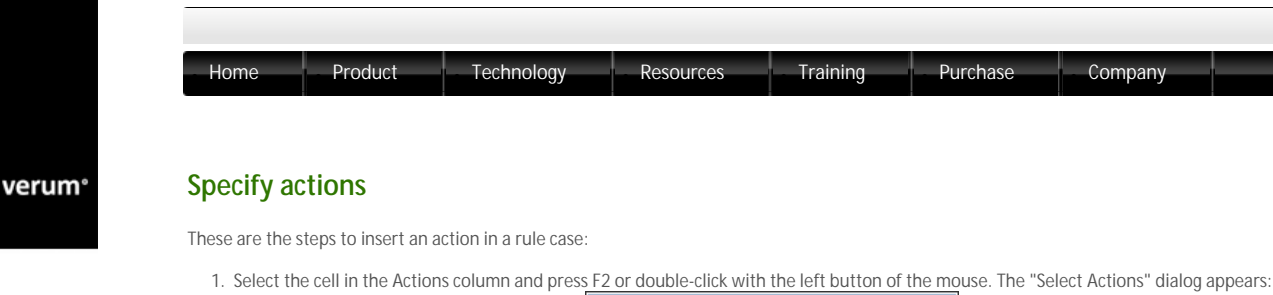

| Select | Actions               | × |
|--------|-----------------------|---|
|        |                       |   |
|        |                       |   |
|        |                       |   |
| NoC    | )n                    | 5 |
| Illeg  | re<br>al              |   |
| Disa   | bled                  |   |
| IAlar  | rmCB.AlarmTurnedOn()  |   |
| IAlar  | rmCB.AlarmTurnedOff() |   |
| IAlar  | rm.VoidReply          |   |
| IAlar  | rm.CheckSuccessful    |   |
| IAlar  | rm.CheckFailed        |   |
|        |                       |   |
| ?      | OK Cancel             |   |

The ASD:Suite-the "Select Actions" dialog

2. Select the action from the list that appears:

| Select Actions            |   |
|---------------------------|---|
|                           |   |
|                           |   |
|                           |   |
| NoOn                      | = |
| Illegal                   |   |
| Disabled                  |   |
| IAlarmCB.AlarmTurnedOn()  |   |
| IAlarmCB.AlarmTurnedOff() |   |
| IAlarm.VoidReply          |   |
| IAlarm.CheckSuccessful 😼  |   |
| IAlarm.CheckFailed        |   |
|                           |   |
| ? OK Cancel               |   |
|                           | - |

Selecting an event to be added as action

3. Repeat the previous step with other actions from the list if you wish to add more actions Note:

- Intersections of the text editor of the text editor and a list.
  Press the Tab key or Select the panes with the mouse to switch between the panes.
  The text editor enables you to type the name of the actions and/or to set the order of actions.
  While typing, the actions in the list are filtered out using sub-string matching easing up your job to specify the desired action.
  Press Shift+Enter or Alt+Enter in the text editor to insert a blank line between two already specified actions.
  A Pressing Tab in the text editor while you specify an action performs prefix completion for the respective action, i.e. it extends the currently specified name to the longest common prefix within the existing actions which matches the currently specified text.
  Cut-Copy-Paste-Delete operations are enabled in the text editor part in the same way as in any text editor.
  Use Ctrl+Up or Ctrl+Down to move a selected action up/down in the list

4. When all the actions are specified, switch to the text editor of the "Select Actions" dialog and press Enter to add the actions in the SBS. Note: If you pressed Enter in the text editor part and there are wrongly specified actions, those will be underlined.

The following figure shows the SBS tab after adding actions

| 1/  | Alarm Ap     | plication Interface | is No | tification Interfaces | Modeling Interfaces    | Tags         |          |      |   |
|-----|--------------|---------------------|-------|-----------------------|------------------------|--------------|----------|------|---|
| 583 | States       | State Variable      | s     |                       |                        |              |          |      |   |
| EA  | arm.VoidRepl | Y                   |       |                       |                        |              |          |      | _ |
|     | Interface    | Event               | Guard | Actions               | State Variable Updates | Target State | Comments | Tags |   |
| 1   | AlarmNotA    | ctivated <>         |       |                       |                        |              |          |      |   |
| 3   | IAlarm       | Set                 |       | Alarm.VoidReply       |                        |              |          |      |   |
| 4   | IAlarm       | Clear               |       | Illegal               |                        |              |          |      |   |
| 5   | IAlarm       | Check+              |       | Illegal               |                        |              |          |      |   |
| б   | IAlarmINT    | AlarmTripped        |       | Disabled              |                        | -            |          |      |   |
| 7   | IAlarmINT    | AlarmReset          |       | Disabled              |                        | -            |          |      |   |

### The SBS tab after specifying actions

Note: You can select multiple cells in the Actions column to insert the same action(s) into them. The cells do not have to belong to consecutive rule cases

© 2012 Verum Software Technologies B.V. All rights reserved

Terms of use | Privacy Polic

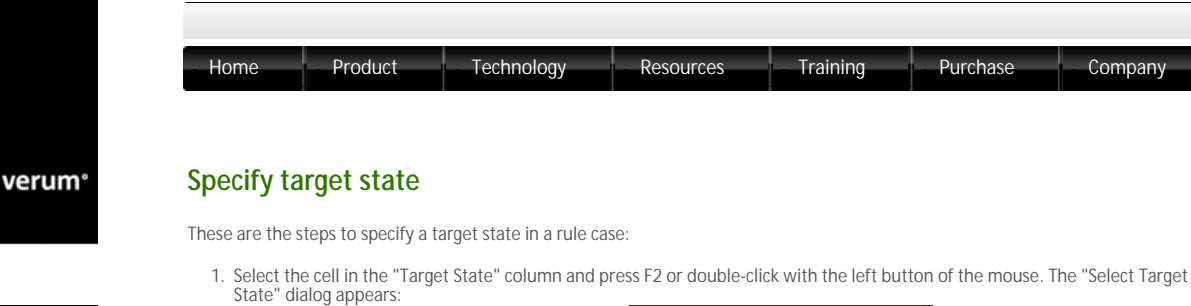

| AlarmNotActivated |    |
|-------------------|----|
| AlarmNotActivated | 63 |
|                   |    |
|                   |    |
|                   |    |
|                   |    |
|                   |    |

The ASD:Suite-the "Select Target State" dialog

2. Select the state from the list Note:

- The "Select Target State" dialog is split in two panes: one text editor and a list.
  You can switch between the panes of the "Select Target State" dialog by pressing the Tab key or by selecting the panes with the mouse.
  The text editor enables you to type the name of the desired state or to create a new state.
  While you specify the state manually the states in the list are filtered out using sub-string matching easing up your job to specify the desired state.
  While you specify the text editor while you type a state name performs prefix completion for the respective state name, i.e. it extends the specified name to the longest common prefix within the existing state names which matches the currently specified text.
  To create a new state and to specify the respective state as the target state you have to specify a non existing valid name for the respective state.

• To create a new state and to specify the respective state are specified with respective state. Note: If the desired state name is part of an already existing state name, the sub-string matching will select one of the existing a new one. To state containing the respective string and you might end up in selecting the respective state instead of creating a new one. To state containing the respective string and you might end up in selecting the respective state instead of creating and press. states containing the respective string and you might end up in selecting the respective state instead of creating a new one. To avoid this, we suggest you add an extra space at the end of the desired name which will disable sub-string matching and press Enter to create the new state. The space at the end of the name will be automatically removed since no spaces are allowed in specified names.

The following figure shows the situation when the specified target state is a new state.

| 85  | States            | State Variables                                                                                         |       |                  |                        |                |          |      |   |
|-----|-------------------|----------------------------------------------------------------------------------------------------|-------|------------------|------------------------|----------------|----------|------|---|
| Ala | rmActivated       |                                                                                                    |       |                  |                        |                |          |      |   |
|     | Interface         | Event                                                                                                   | Guard | Actions          | State Variable Updates | Target State   | Comments | Tags | * |
| 1   | Alar mNot A       | ctivated <>                                                                                             |       |                  |                        |                |          |      |   |
| 3   | IAlarm            | Set                                                                                                    |       | IAIarm.VoidReply |                        | AlarmActivated |          |      |   |
| 4   | [Alarm            | Clear                                                                                                   |       | Illegal          |                        | -              |          |      |   |
| 5   | IAlarm            | Check+                                                                                                  |       | Illegal          |                        |                |          |      |   |
| б   | <b>I</b> AlarmINT | AlarmTripped                                                                                            |       | Disabled         |                        | -              |          |      |   |
| 7   | [Alarm[NT         | AlarmReset                                                                                              |       | Disabled         |                        |                |          |      |   |
| 8   | AlarmActiv        | ated <ialarm.s< td=""><td>et&gt;</td><td></td><td></td><td></td><td></td><td></td><td></td></ialarm.s<> | et>   |                  |                        |                |          |      |   |
| 10  | IAlarm            | Set                                                                                                    |       |                  |                        |                |          |      |   |
| 11  | [Alarm            | Clear                                                                                                   |       |                  |                        |                |          |      |   |
| 12  | IAlarm            | Check+                                                                                                  |       |                  |                        |                |          |      |   |
| 13  | <b>I</b> AlarmINT | AlarmTripped                                                                                            |       |                  |                        |                |          |      |   |
| 14  | IAlarmINT         | AlarmReset                                                                                              |       |                  |                        |                |          |      |   |

The SBS tab after target state specification

Note: The ASD:Suite ensures that the proper triggers are present in each state of an SBS.

It is possible to specify the current state as a target state, i.e. to create a self transition, without using the "Select Target State" dialog. These are the alternatives:

- 5 c Select the "Self Transition" item in the context menu obtained by clicking the right mouse button while selecting the cell of the rule case situated in the "Target State" column, or
- Press "Ctrl+Space" when the cell in the "Target State" column is selected.

 $\ensuremath{^{\odot}}$  2012 Verum Software Technologies B.V. All rights reserved

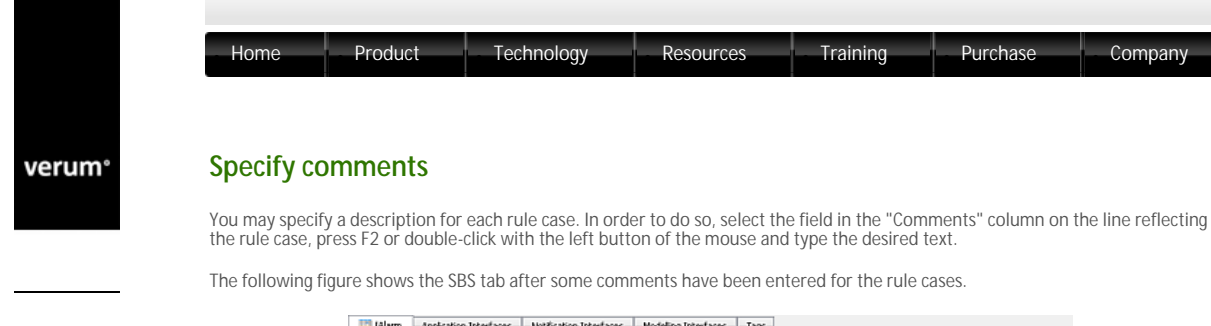

| IA   | arm Appl         | ication Interfaces                                                                             | Not   | fication Interfaces | Nodeling Interfaces    | Tags           |                                |      |
|------|------------------|------------------------------------------------------------------------------------------------|-------|---------------------|------------------------|----------------|--------------------------------|------|
| 585  | States           | State Variables                                                                                |       |                     |                        |                |                                |      |
| Acti | vate alarm       |                                                                                                |       |                     |                        |                |                                |      |
|      | Interface        | Event                                                                                          | Guard | Actions             | State Variable Updates | Target State   | Comments                       | Tags |
| 1    | Aler mNot/       | ctivated <>                                                                                    |       |                     |                        |                |                                |      |
| 3    | 1Alarm           | Set                                                                                            |       | IAIarm.VoidReply    |                        | AlarmActivated | Activate alarm                 |      |
| 4    | 1Alarm           | Clear                                                                                          |       | Illegal             |                        |                | Illegal - alarm not activated  |      |
| 5    | Marm             | Check+                                                                                         |       | Illegal             |                        |                | Illegal - alarm not activated  |      |
| 6    | <b>IAIarmINT</b> | AlarmTripped                                                                                   |       | Disabled            |                        |                | Cannot occur-not activated yet |      |
| 7    | IAlarmINT        | AlarmReset                                                                                     |       | Disabled            |                        |                | Cannot occur-not activated yet |      |
| 8    | AlarmActiv       | ated <lalarm.s< td=""><td>et&gt;</td><td></td><td></td><td></td><td></td><td></td></lalarm.s<> | et>   |                     |                        |                |                                |      |
| 10   | 1Alarm           | Set                                                                                            |       |                     |                        |                |                                |      |
| 11   | 1Alarm           | Clear                                                                                          |       |                     |                        |                |                                |      |
| 12   | 1Alarm           | Check+                                                                                         |       |                     |                        |                |                                |      |
| 13   | 1AlarmINT        | AlarmTripped                                                                                   |       |                     |                        |                |                                |      |
| 14   | 1AlarmINT        | AlarmReset                                                                                     |       |                     |                        |                |                                |      |

The SBS tab after filling in rule case comments

 $\ensuremath{\mathbb{C}}$  2012 Verum Software Technologies B.V. All rights reserved

Company

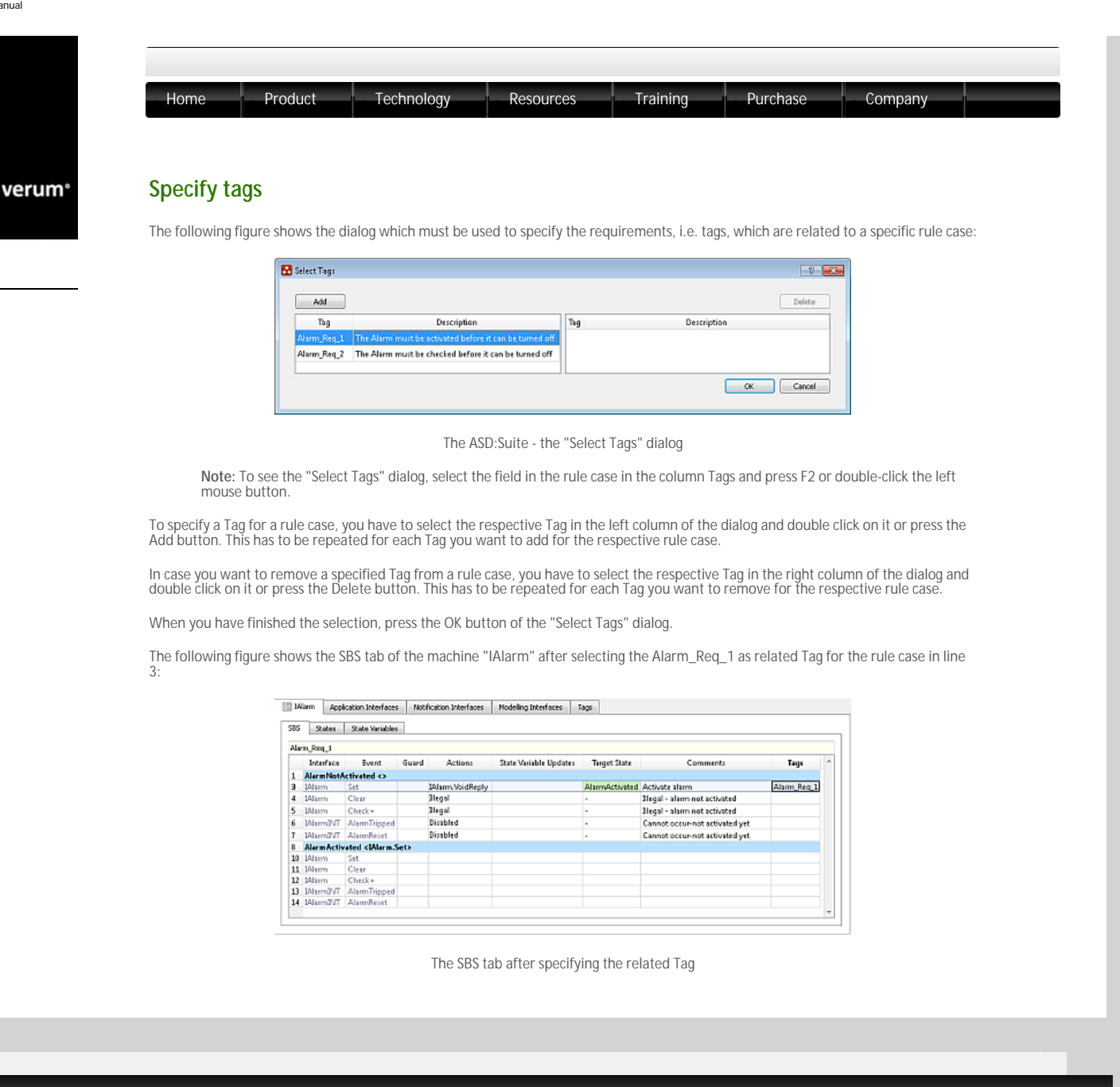

© 2012 Verum Software Technologies B.V. All rights reserved

Terms of use | Privacy Polic

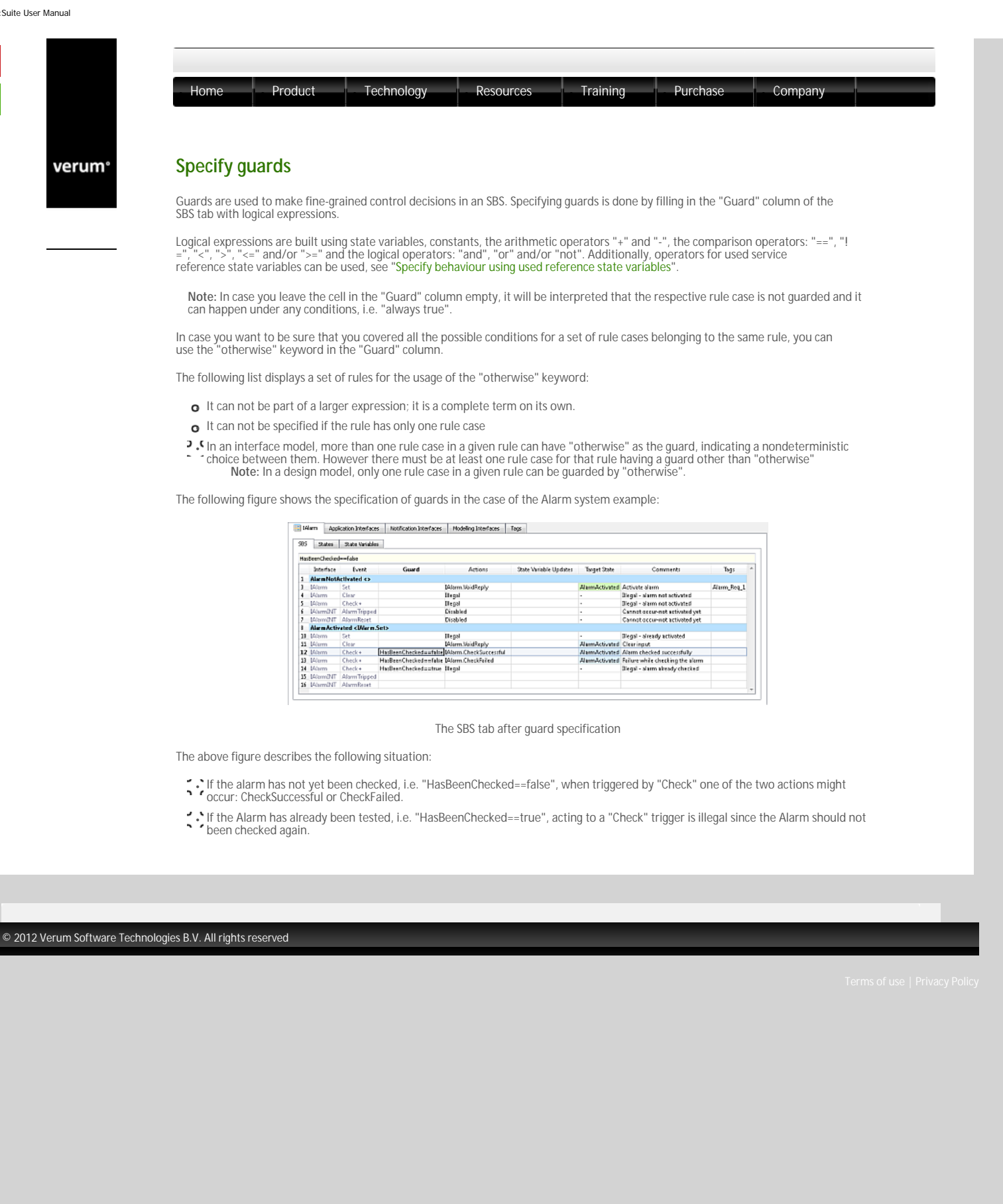

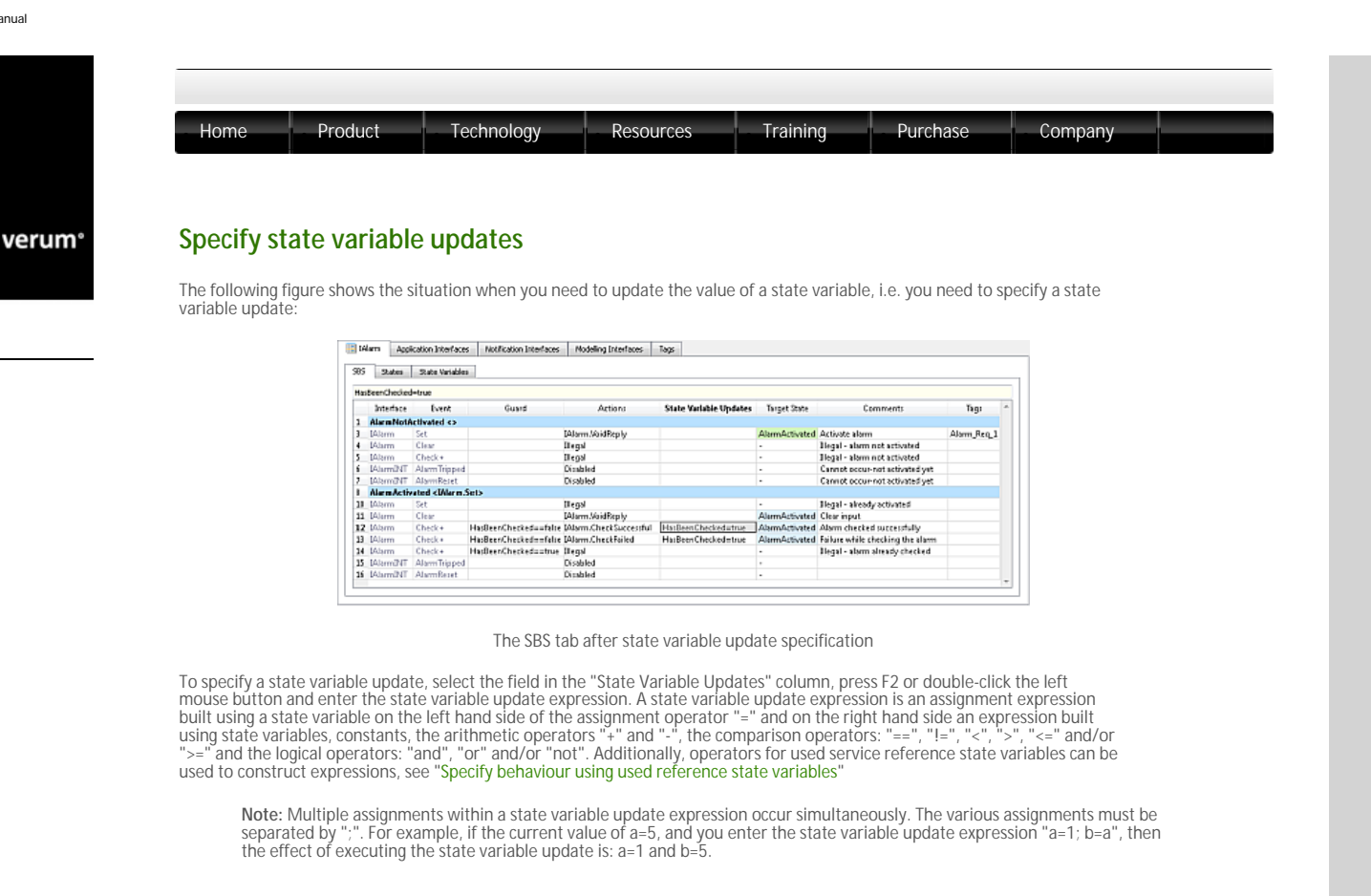

#### © 2012 Verum Software Technologies B.V. All rights reserved

Ferms of use | Privacy Polic

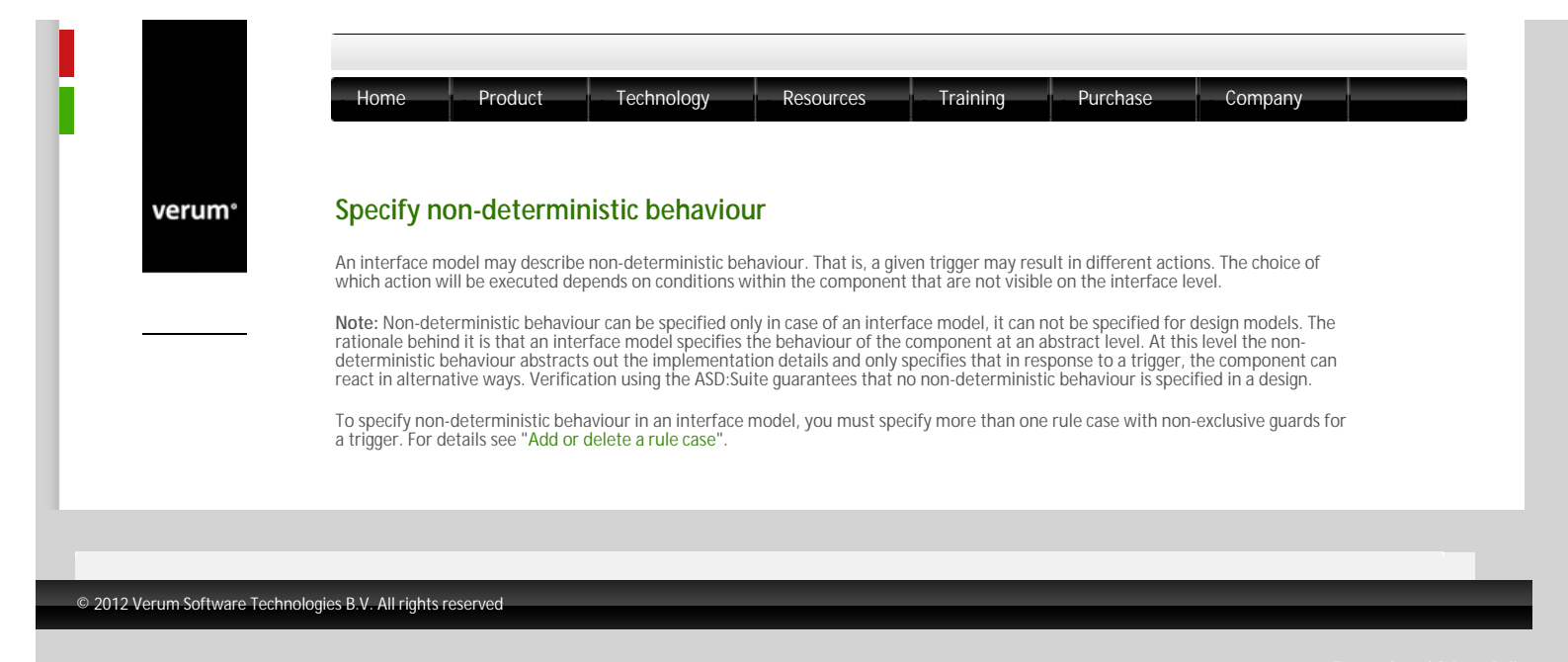

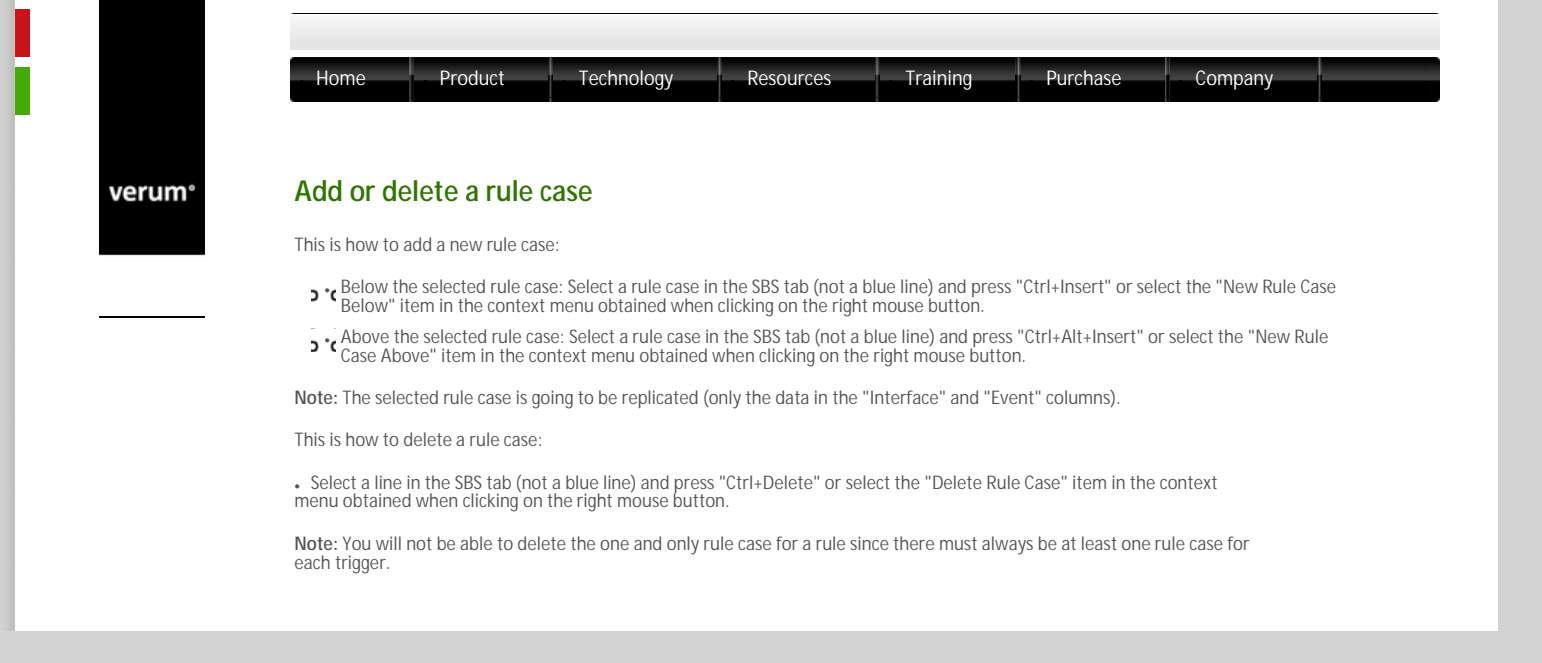

| erum° | Insert or replace rule cases                                                                                                    |  |  |  |  |  |  |  |  |
|-------|----------------------------------------------------------------------------------------------------|--|--|--|--|--|--|--|--|
|       | When you want to insert one or more filled-in rule cases or you want to replace a set of rule cases you have to first select the "to-<br>be-copied" rule cases and press Ctrl+C. Alternatively you can select the "Copy Rule Case(s)" item in the context menu obtained<br>from (one of) the selected rule case number. Depending on what you want to do next you have to press Ctrl+V after selecting cells,<br>rule cases or a state line. |  |  |  |  |  |  |  |  |
|       | When you want to insert the rule cases:                                                                                                    |  |  |  |  |  |  |  |  |
|       | Above the rule cases having the same trigger(s) as the to-be-copied rulecases: Select a cell in a rule case with the same trigger as (one of) the to-be-copied rule case(s) and press Ctrl+Alt+V or select the "Insert Rule Case(s) Above" menu item in the context menu.                                                                                                    |  |  |  |  |  |  |  |  |
|       | Below the rule cases having the same trigger(s) as the to-be-copied rulecases: Select a cell in a rule case with the same trigger as (or of) the to-be-copied rule case(s) and press Ctrl+V or select the "Insert Rule Case(s) Below" menu item in the context menu.                                                                                                    |  |  |  |  |  |  |  |  |
|       | When you want to replace one or more rule cases with the same trigger, but not all of them: Select the respective rule cases and press Ctrl+V. Only the selected rule case(s) will be replaced.                                                                                                    |  |  |  |  |  |  |  |  |
|       | When you want to replace all rule cases having the same triggers as the triggers in the to be copied set of rule cases: Select the state line, usually blue or orange, of the target state and press Ctrl+V or select the "Paste Rule(s)" item in the context menu of the state.                                                                                                    |  |  |  |  |  |  |  |  |
|       | Note: When you copy whole rule cases defining self-transitions in the source state, they will define self-transitions in the target state too.                                                                                                    |  |  |  |  |  |  |  |  |
|       |                                                                                                    |  |  |  |  |  |  |  |  |

```
Terms of use | Privacy Polic
```

verum°

|                    |                                                                                  |                                    |                                                                                              |                                   | Training                               | Purcha                       | se Company            |  |
|--------------------|----------------------------------------------------------------------------------|------------------------------------|----------------------------------------------------------------------------------------------|-----------------------------------|----------------------------------------|------------------------------|-----------------------|--|
|                    |                                                                                  |                                    |                                                                                              |                                   |                                        |                              |                       |  |
| Duplicato          | a stata                                                                          |                                    |                                                                                              |                                   |                                        |                              |                       |  |
| Duplicate          |                                                                                  |                                    |                                                                                              |                                   |                                        |                              |                       |  |
| If you want to sr  | ecify the sar                                                                    | ne or at le                        | ast similar behaviour                                                                        | in another sta                    | ite than in an exis                    | stina one vou m              | ight try to duplicate |  |
| the existing state | e and then m                                                                     | hake the n                         | ecessary modification                                                                        | is in the new s                   | tate.                                  | sting one you m              |                       |  |
| 5                  |                                                                                  |                                    | 5                                                                                            |                                   |                                        |                              |                       |  |
| In order to dupli  | cate a state                                                                     | you have t                         | o select the respectiv                                                                       | e state and se                    | lect the "Duplica                      | te State" item ir            | n the context menu of |  |
| state (see next fi | igure).                                                                          | ,                                  |                                                                                              |                                   |                                        |                              |                       |  |
|                    |                                                                                  |                                    |                                                                                              |                                   |                                        |                              |                       |  |
|                    | Interface                                                                        | Event G                            | and Actions State Va                                                                         | viable Updates Target State       | Car                                    | n navis                      | Tep *                 |  |
|                    | 21 Plandyten 441                                                                 | SetshOn+                           | Bigdewisensis Dervas SHDetectedMarrenewise<br>Depi                                           |                                   | Regal - where system wheely activated  |                              |                       |  |
|                    | 28 Merrilysten, AR                                                               | Switch/019                         | Tarwellines-Cantellines;<br>WindowSenser Senser, APLD settions;<br>Marri Schen, APD/SidSedy; | Deactiveting                      | Conceltime; descrive sensor            |                              |                       |  |
|                    | 28 WindowServer Server_CD                                                        | 3 Detected Mevement                | Degal                                                                                        |                                   |                                        |                              |                       |  |
|                    | 10 WindowServer Device, CO<br>11 WindowServer Server (C)                         | 5 predivated<br>0 and Unsubscribed | Regel                                                                                        |                                   |                                        |                              |                       |  |
|                    | 11 TerrelTerrell                                                                 | Terrent                            | SevelSees_APITanOn                                                                           | Activated Mare Me                 | nde Timeind - han sien an              |                              |                       |  |
|                    | 33 Storelisten SPI                                                               | Said-Mar.                          | Bread                                                                                        | Climit Climit (Climitol)          | Read - sheet resters already activated | Jump to Fest Reference Chief |                       |  |
|                    | M Disselytres/FI                                                                 | Seistion                           | SamiSan, APITanOff;<br>WesterGener Elemen, APIDentistic;<br>Minerlaten, APIDisidado          | Deactivating                      | Turn simpled, describe sensor          | New State                    |                       |  |
|                    | 11 Windowlever Server, CB                                                        | Detected Mavement                  | Begel                                                                                        |                                   |                                        | Delata Stata                 | M                     |  |
|                    | H. WindowSeniorEenior_CO<br>H. WindowSeniorEenior_CO<br>H. WindowSeniorEenior_CO | Descovered<br>and Unsubstational   | Digit                                                                                        |                                   |                                        | Peste Rale(c) Cirl+V         | /                     |  |
|                    |                                                                                  | Timeout                            | Begal                                                                                        |                                   |                                        |                              |                       |  |
|                    | 40 Time:/TimerC0                                                                 |                                    |                                                                                              |                                   |                                        |                              |                       |  |
|                    | 4 Time:Time:0                                                                    |                                    |                                                                                              |                                   |                                        |                              |                       |  |
|                    | N Time:TimerC0                                                                   |                                    | Selection f                                                                                  | °or Duplicate S                   | State                                  |                              |                       |  |
| The fellowing fire | 4) Time:/Time/D                                                                  |                                    | Selection f                                                                                  | for Duplicate S                   | State                                  |                              |                       |  |
| The following fig  | ure shows th                                                                     | ne result o                        | Selection f<br>f naming the new stat                                                         | for Duplicate S<br>te DuplicatedS | State<br>State:                        |                              |                       |  |

| A DESCRIPTION OF THE OWNER OF THE OWNER OWNER OF THE OWNER OF THE OWNER OF THE OWNER OF THE OWNER OF THE OWNER OF THE OWNER OF THE OWNER OF THE OWNER OF THE OWNER OF THE OWNER OF THE OWNER OF THE OWNER OF THE OWNER OF THE OWNER OF THE OWNER OF THE OWNER OF THE OWNER OWNER OF THE OWNER OWNER | and the second second second | Construction and the second state of the second state of the secon |                          |                                        |
|----------------------------------------------------------------------------------------------------|------------------------------|----------------------------------------------------------------------------------------------------|--------------------------|----------------------------------------|
| 1 Manufacture API                                                                                                    | SwitchOn #                   | Degal                                                                                                    |                          | Regain alors system already activated  |
| 8 Manufystem_API                                                                                                    | SwitchOW                     | Times (Times) Cascal Times)<br>Window Sensor (Sensor, ARL Deactivate)<br>Warm Sectors, ARL Void Reply                                                                                                    | Descrivating             | Cancel limes, descrive service         |
| <ol> <li>WindewSensor/Densor_C</li> </ol>                                                                                                    | 8 DatastadMeyersent          | Diegal                                                                                                    |                          |                                        |
| VindenSenses Estates C                                                                                                    | Deactivated                  | Diegal                                                                                                    |                          |                                        |
| 1. WindowSensor/Densor_C                                                                                                    | 8 and Unsubscribed           |                                                                                                    |                          |                                        |
| TanandTanar08                                                                                                    | Townsel                      | Seculiare_APITamOn                                                                                                    | dationed diametric       | de Torrecat-tam siere on               |
| 3 Activated AlarmNode e                                                                                                    | Warm System APLS witch       | On-, WindowSensor:Berner (IIIDetectedMevement.                                                                                                    | Timer filmer (B.Tincout) |                                        |
| 6 Manufacter dPl                                                                                                    | SaiblyOnr                    | Deal                                                                                                    | -                        | Regal - slave system sheady activated  |
| B Disselytes, (FI                                                                                                    | Selected#                    | SeedSee APLTerrOff;<br>WindowSensor Station APLD sectivate;<br>Dates Sectors, APLVeidRepts                                                                                                    | Deartivating             | Tues cires off, dealtive seasor        |
| 1. Windowlenson Stenson, C                                                                                                    | 8 DetectedMevement           | Depal                                                                                                    |                          |                                        |
| WindowSensor2Sensor_C                                                                                                    | Desctivated                  | Diegol                                                                                                    |                          |                                        |
| <ol> <li>WindowServer/Server,0</li> </ol>                                                                                                    | bedrockweit, box 6           |                                                                                                    |                          |                                        |
| ElimentTimerCB                                                                                                    | Timeout                      | Discal                                                                                                    |                          |                                        |
| 1 DeplicatedState 44                                                                                                    |                              |                                                                                                    |                          |                                        |
| <ol> <li>Manufacture (API</li> </ol>                                                                                                    | Saisciv0.e+                  | Disgal                                                                                                    |                          | Begal - alare system already activated |
| 4 Woodystee, API                                                                                                    | Swischullet                  | SeculSect, APLTerr Off;<br>Windowise non-Bien on, APLD metionie;<br>DisardSystem, APLVoidSepty                                                                                                    | Desctivating             | Tum sines off, deastive sensor         |
| <ol> <li>Windowlerson Kenson, C</li> </ol>                                                                                                    | 8 DetectedMovement           | Biegal                                                                                                    |                          |                                        |
| WindowGenzordSenzor, C                                                                                                    | 8 Descriveted                | Dispal                                                                                                    | -                        |                                        |
| 1. Windowlevics Service, C                                                                                                    | 8 tod, Deuksteined           |                                                                                                    |                          |                                        |
| Time://inverCl                                                                                                    | Timeost                      | Elecal .                                                                                                    |                          |                                        |

The duplicated state

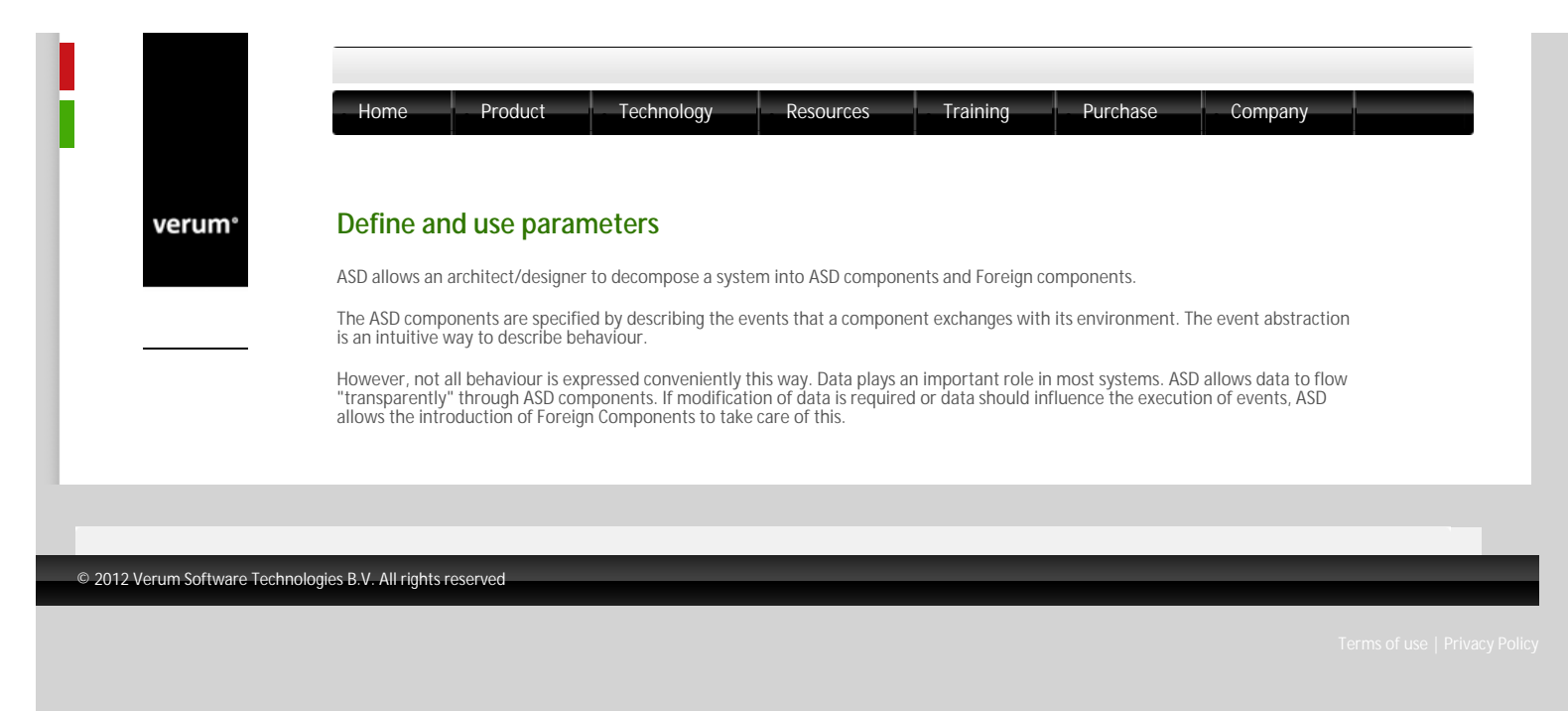

verum®

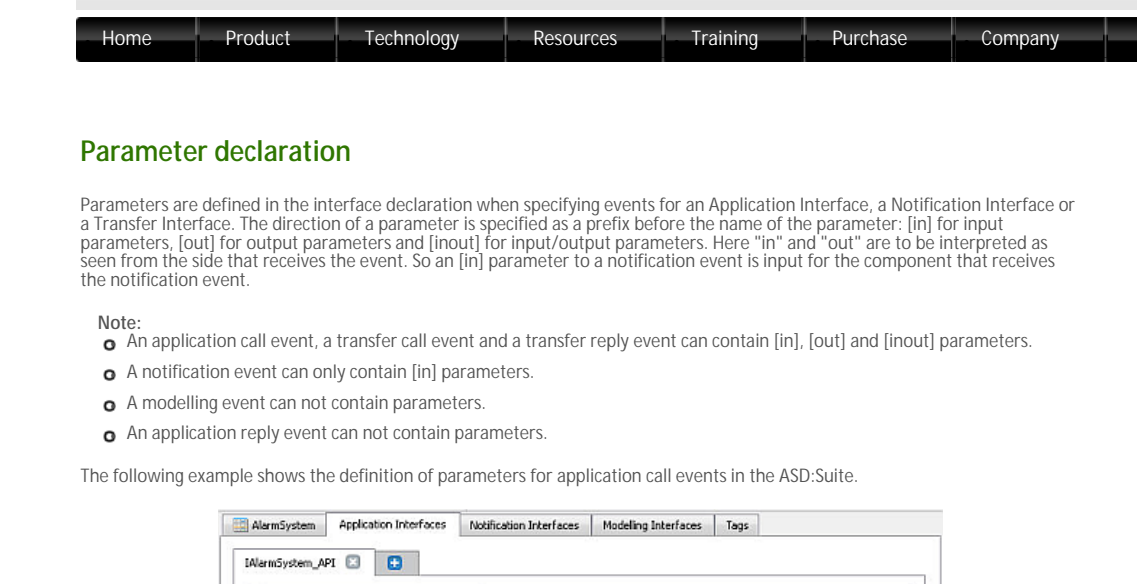

| Event                                    | Comments                                                                   |  |  |  |  |
|------------------------------------------|----------------------------------------------------------------------------|--|--|--|--|
| 1 SwitchOn([out]Password:string): valued | Switch on the alarm system                                                 |  |  |  |  |
| 2 SwitchOff([in]Password:string): void   | Switch off the alarm system; asynchronous: SwitchedOff notifies completion |  |  |  |  |
| 3 Reset([inout]Password:string): void    | Resets the alarm system                                                    |  |  |  |  |
| 4                                        |                                                                            |  |  |  |  |
| Reply Event                              | Comments                                                                   |  |  |  |  |
| 1 OK                                     |                                                                            |  |  |  |  |
| 7 Failed                                 |                                                                            |  |  |  |  |
| e rened                                  |                                                                            |  |  |  |  |

Application call event parameter definition example for interface IAlarmSystem\_API.

Notification events can only have [in] parameters. The following example shows the definition of parameters for such an event:

| AlarmSystem    | Application Interfaces | Notification Interfac | es Modeling Interfaces      | Tags            |
|----------------|------------------------|-----------------------|-----------------------------|-----------------|
| AlarmSystem_C  | 8 🗵 🔁                  |                       |                             |                 |
|                | Event                  | Yoking Threshold      | Comment                     | ts              |
| 1 Tripped((in) | X:int)                 |                       | Alarm system has detected   | l movement      |
| 2 SwitchedOf   | fO                     |                       | Notification that SwitchOff | f has completed |
|                |                        |                       |                             |                 |

Parameter definition example for interface IAlarmSystem\_CB.

### © 2012 Verum Software Technologies B.V. All rights reserved

lerms of use | Privacy Policy

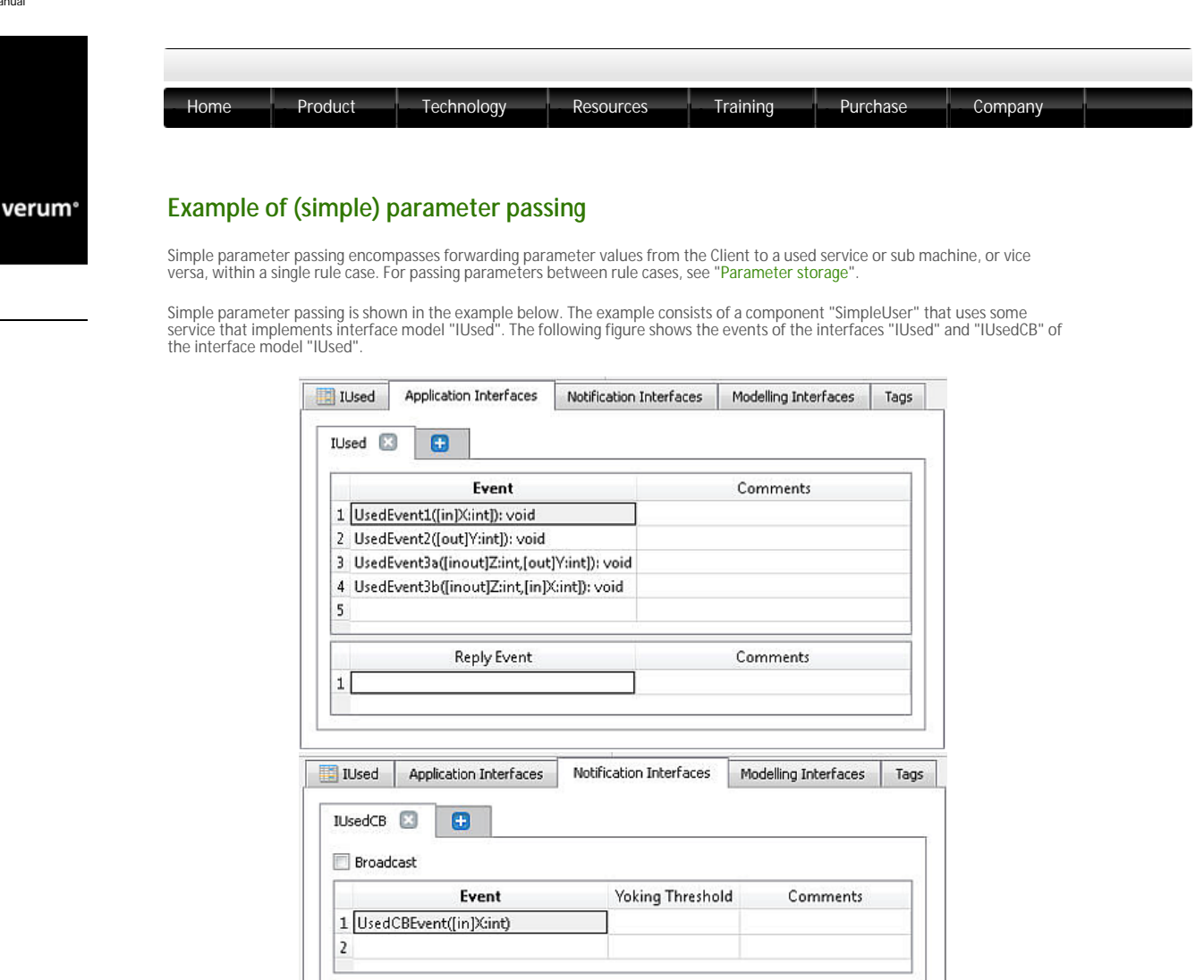

"IUsed" application interface and "IUsedCB" notification interface of interface model "IUsed"

The Application Interfaces and Notification Interfaces tabs of the interface model "User" for component "SimpleUser" are shown in the next figure:

|                              | Event                      |                                          | Comments             |     |
|------------------------------|----------------------------|------------------------------------------|----------------------|-----|
| 1 User                       | Event1([in]X:int): void    |                                          |                      |     |
| 2 User                       | rEvent2([out]Y:int): void  |                                          |                      |     |
| 3 User                       | Event3([inout]Z:int): void | ļ                                        |                      |     |
| 4                            |                            |                                          |                      |     |
|                              | Reply Event                |                                          | Comments             |     |
|                              |                            |                                          |                      |     |
| 1                            |                            |                                          |                      |     |
| 1<br>User                    | Application Interfaces     | Notification Interfaces                  | Modelling Interfaces | Tag |
| 1<br>User<br>UserCB<br>Broad | Application Interfaces     | Notification Interfaces                  | Modelling Interfaces | Tag |
| 1<br>User<br>UserCB<br>Broad | Application Interfaces     | Notification Interfaces                  | Modelling Interfaces | Ta  |
| 1<br>User<br>UserCB<br>Broad | Application Interfaces     | Notification Interfaces<br>Yoking Threst | Modelling Interfaces | Tag |

Application Interface "IUser" and Notification Interface "IUserCB" of interface model "User"

The following figure shows the SBS of the design model of "SimpleUser", illustrating simple parameter passing between the events.

| Us      | er 🚼          | Used Ser    | vices Tags         |       |                                                                                                 |                        |              |          |      |  |
|---------|---------------|-------------|--------------------|-------|-------------------------------------------------------------------------------------------------|------------------------|--------------|----------|------|--|
| 85      | States        | State Varia | ables              |       |                                                                                                 |                        |              |          |      |  |
| 2.0     | rt            |             |                    |       |                                                                                                 |                        |              |          |      |  |
|         | Interfac      | e .         | Event              | Guard | Actions                                                                                         | State Variable Updates | Target State | Comments | Tags |  |
| 1 1     | Start <>      |             |                    |       |                                                                                                 |                        |              |          |      |  |
| 3 1     | User          |             | UserEvent1(X       | 0     | UsedReference:(Used:UsedEvent1(20);<br>[User.VoidReply                                          |                        |              |          |      |  |
| 4 ]     | User          |             | UserEvent2(V       | )     | UsedReference:(UsedEvent2());<br>[User.VoidReply                                                |                        |              |          |      |  |
| 5 JUser |               |             | UserEvent3(Z       | )     | UsedReference@Used.UsedEvent3a(Z,V);<br>UsedReference@Used.UsedEvent3b(Z,V);<br>IUser.VoidRepty |                        |              |          |      |  |
| 611     | UsedReference | (III) edCR  | <b>UkedCEEvent</b> | 00    | IlliverCB LiserCBEventCO                                                                        |                        |              |          |      |  |

## Simple parameter passing example

A sequence diagram representation of the parameter passing specified in rule cases 5 and 6, is shown in the next figure.

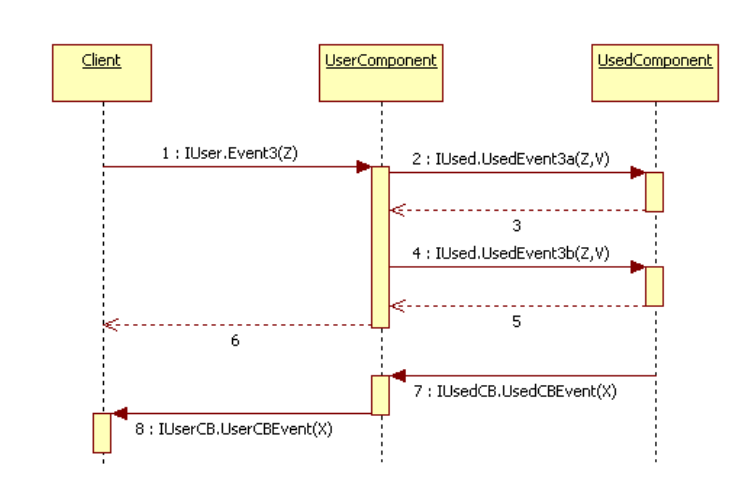

Simple parameter passing example

Below we explain what happens in the 8 steps that are depicted in the previous figure.

- Carries 1-6: When the Client issues Event3 with [inout] argument Z, the following occurs:
  The UserComponent creates a local variable V that, together with Z is passed to the UsedComponent via UsedEvent3a.
  The UsedComponent updates Z, initialises V and returns.
  The UserComponent reads V, updates Z and returns.
  The UserComponent returns.
- Steps 7-8: When the UserComponent processes the UsedCBEvent with [in] parameter X sent by the UsedComponent, the UserComponent passes the value of X to the Client via the UserCBEvent.

In design models, the ASD:Suite checks several parameter passing rules (see "Fix conflicts"). ASD only checks rules within a design model. It does not check parameter passing in interface models or parameter-passing consistency between a design model and its corresponding interface model.

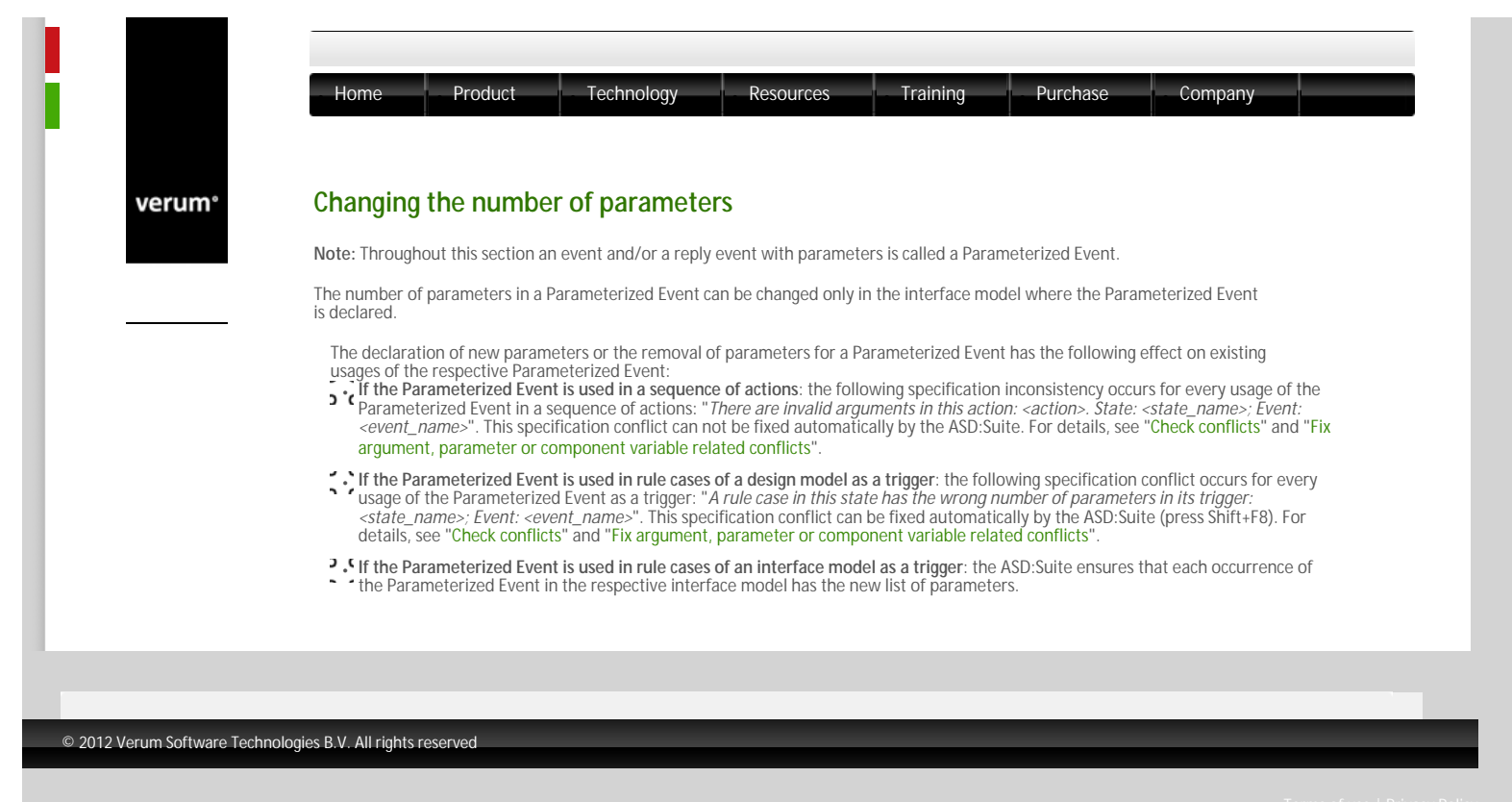
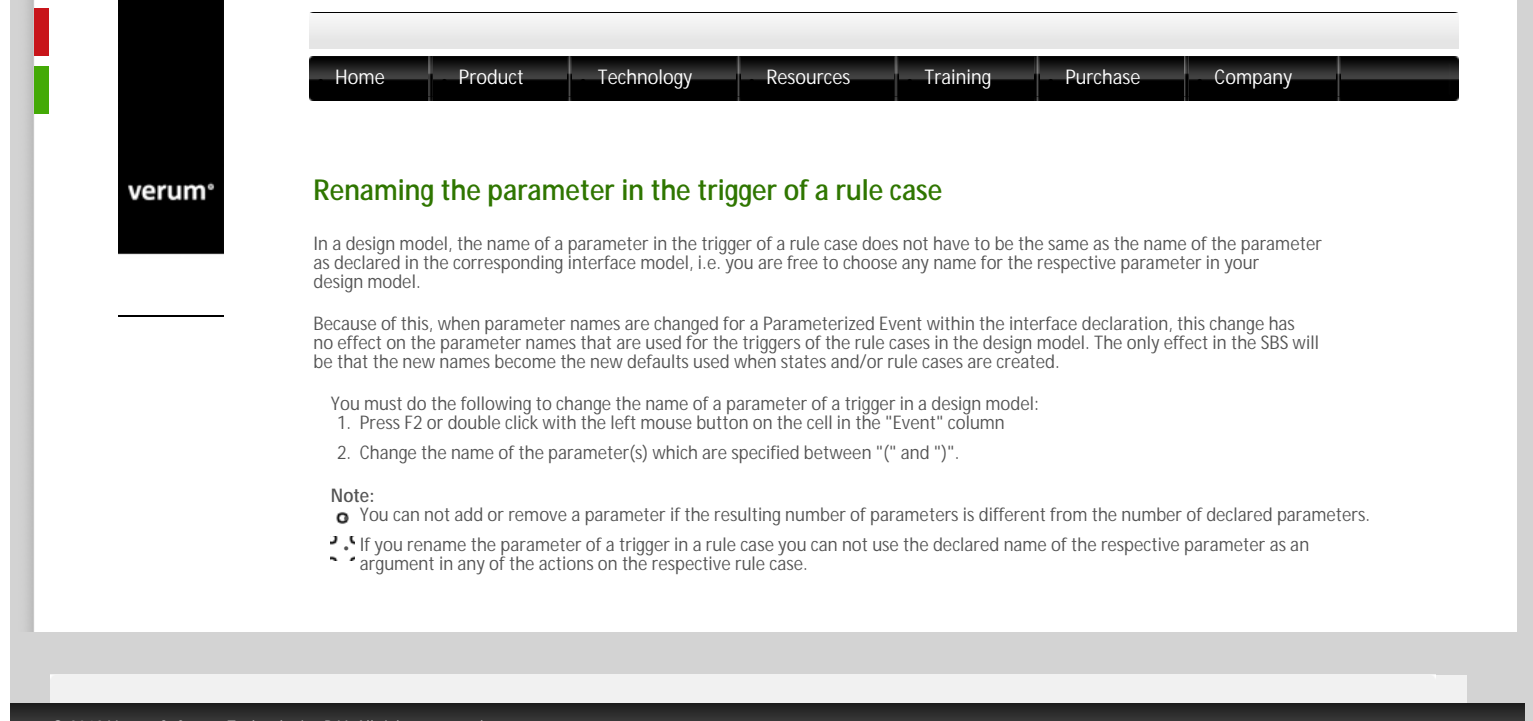

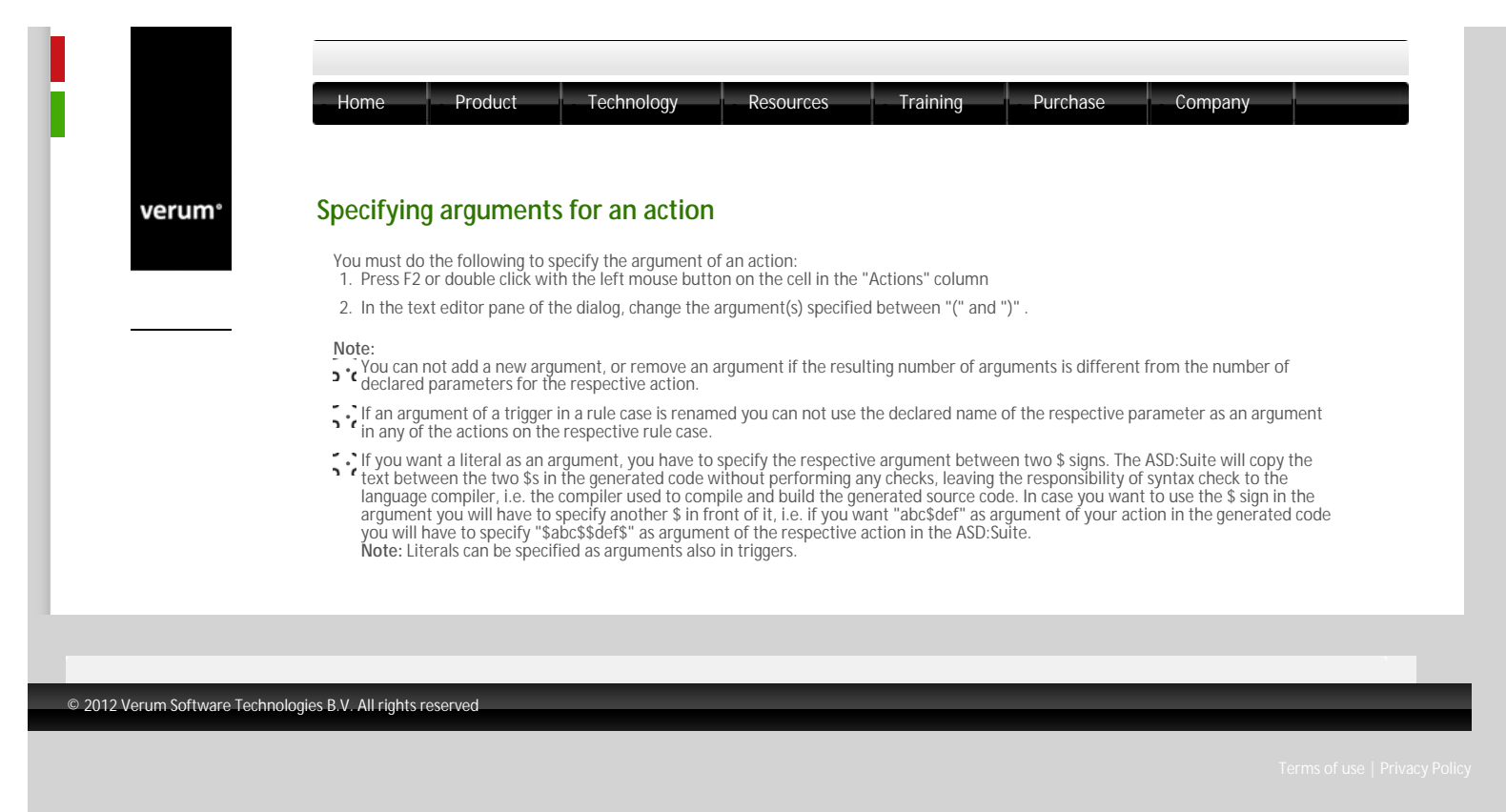

verum®

# Parameter storage

In ASD Specifications, parameters on triggers and actions have a limited scope of a single rule case, i.e. they can be passed back and forth within a single rule case. After that single rule case has been executed to completion (and the transition to the target state has taken place), any knowledge of the parameter value is lost. To cover the case where the value of a given parameter is needed at a later point, the concepts "component-variables" and "storage specifiers" are introduced. With these, a copy of the value of a parameter can be temporarily stored in the "context" of a component, such that it can be used later.

### Component variables

Component variables are local to a component but shared between all sub machines of the component. If the component is thought of as a single class, including all its sub machines, then the component variables are like private data members of the class.

Note: At construction time, all component variables are initialised with a default value

Component variables must not be confused with state variables. The state variables are part of the SBS state and as such there is no sharing between sub machines. Also, component variables can not be used in guards and state variable updates.

### Storage specifiers

Storage specifiers are the means by which data storage and retrieval operations can be expressed in ASD models. They are intended for straightforward storage and retrieval using copy semantics.

Note: The storage specifiers are placed in front of the variable name.

- >>-Transfer to a component variable
   1. The ">>v" storage specifier can be used if "v" is one of the following:
   An [in] parameter of an application call event used as trigger;

  - An [in] parameter of a notification event used as trigger;
    An [in] parameter of a transfer call event used as trigger in a sub machine;
    An [in] parameter of a transfer reply event used as trigger in a main machine;
    An [out] parameter of an application call event used in a sequence of actions, i.e. a call to a Used Component.
    - Note: The ">>V" storage specifier can not be used in any other context. It can for example not be used in "v" is an [out] parameter of a: transfer call event used in a sequence of actions in a main machine; transfer reply event used in a sequence of actions in a sub machine.
  - 2. The usage of the ">>v" storage specifier has following the effect:

    - he usage of the ">>v" storage specifier has following the effect: > a During ASD Component construction, a component variable with name "v" and with the same type as the parameter is declared and initialised with the type"s default value. > a [if "v" is an [in] parameter of a Parameterized Event used as trigger, the value of that parameter is stored to component variable "v" before executing any response in the sequence of actions of the rule case. > a [if "v" is an [out] argument of an application call event used in a sequence of actions, the value of that argument is stored to component variable "v" immediately after the respective event has been executed (before the next action in the sequence is executed).

Note: For backwards compatibility, the new value of [out] argument "v" is not only stored in the context, but also in a local variable with the same name (a new local variable "v" is created if it did not yet exist). This "also-store-to-local" functionality might be deprecated in a future release of ASD.

#### <<-Retrieve from a component variable

- Retrieve from a component variable
   The "<<v" storage specifier can be used if "v" is one of the following:
   <ul>
   An [in] parameter of an application call event used in a sequence of actions, i.e. a call to a used service;
   An [in] parameter of a notification event used in a sequence of actions;
   An [in] parameter of a transfer call event used in a sequence of actions in a main machine;

  - An [in] parameter of a transfer reply event used in a sequence of actions in a sub machine.
     An [out] parameter of an application call event used as trigger.
- Note: The "<<v" storage specifier can not be used in any other context. It can for example not be used if "v" is an [out] parameter of a: transfer call event used as trigger in a sub machine; transfer reply event used as trigger in a main machine.
- 2. The usage of the "<<v" storage specifier has following the effect:</li>
  > A During ASD Component construction, a component variable with name "v" and with the same type as the parameter is declared and initialised with the type"s default value.
  > ¬ (I "<<v" is an [out] parameter of an application call event used as trigger then, when the reply event (e.g. VoidReply) corresponding to the trigger occurs, the value for the parameter is retrieved from component variable "v". This reply event can occur in another rule case than the one where the "<<v" is specified.</li>
  > ¬ (I "<<v" is an [in] argument of an action, "<<v" injects the value of component variable "v". It has no side effects. If there is a variable with the group prove within the value of the value of the value
  - with the same name within the rule case scope, the value of this variable is not changed by this specifier
- 3. If a component variable is referenced before any value has been assigned to it, the default initialisation value of its type is returned.
- Handwritten code must observe the ASD semantics that [in] parameters are immutable. Failure to do so may result in behaviour which is unexpected and is not guaranteed to be preserved between difference versions of ASD.
- <-Retrieve from and Store to component variable</li>
   The "><v" storage specifier can be used if "v" is one of the following:
   <ul>
   An [inout] parameter of an application call event used in a sequence of actions, i.e. a call to a used service;
   An [inout] parameter of an application call event used as trigger.
   Note: The "><v" storage specifier can not be applied in any other context.</li>

- 2. The usage of the "><v" storage specifier has following the effect:</li>
  > During ASD Component construction, a component variable with name "v" and with the same type as the parameter is declared
  and initialised with the type's default value.
  > If "><v" is an [inout] parameter of an application call event used as trigger then the value of that parameter is stored in component</li>
  ` variable "v" before executing any action in the sequence of actions of the rule case. When the reply event (e.g. VoidReply) corresponding to the trigger occurs, the value of the parameter is retrieved from component variable "v".
  > If "><v" is an [inout] argument in an action, the value for the argument is retrieved from component variable "v".</li>
  > If "><v" is an [inout] argument in an action, the value for the argument is retrieved from component variable "v" before the event is executed and the value of the argument is stored in component variable "v" before the respective event is executed and the value of the argument is stored in component variable "v" before the respective event has been executed (before the next action in the sequence is executed).</li>

Note: For consistency with the semantics of ">>v", the new value of [out] argument "v" is not only stored in the context, but also in a local variable with the same name (a new local variable "v" is created if it did not yet exist). This "also-store-to-local" functionality might be deprecated in a future release of ASD.

### Example

The following example shows how a parameter value is passed from one rule case to another:

| 583 | States State Variable       | 5                       |       |                                                                               |                        |              |          | _ |
|-----|-----------------------------|-------------------------|-------|-------------------------------------------------------------------------------|------------------------|--------------|----------|---|
|     | Interface                   | Event                   | Guard | Actions                                                                       | State Variable Updates | Target State | Comments | 1 |
| 1   | lde o                       |                         |       |                                                                               |                        |              |          |   |
| 3   | CoffeeMaker4P1              | MokeCoffee(>>settings)+ |       | CoffeeGrinder:GrinderAPLGrind+                                                |                        | Grinding     |          |   |
| 4   | CoffeeGrin der/Grin der/APD | GrindOK                 |       | Repai                                                                         |                        | -            |          |   |
| 5   | CoffeeGrin der/Grin der/API | GrindFAILED             |       | Degal                                                                         |                        |              |          |   |
| 6   | Grinding «CottleeMakes#     | V/LMakeCoffee(X)+>      |       |                                                                               |                        |              |          |   |
| 0   | CoffeeMakes/iP1             | MakeCoffee00+           |       | Illegal                                                                       |                        | -            |          |   |
| 9   | CoffeeGrin Ser/Grin SetAPD  | GrindOK                 |       | Coffee Creamer: CreamAPLAddWitAndSugar(<<:ettings);<br>CoffeeMakerAPLCoffeeOK |                        | 3die         |          |   |
| 10  | CoffeeGrin der/Grin derAPD  | GrindFAILED             |       | CoffeeMakerAPLCoffeeEd15D                                                     |                        | 1d e         |          |   |

Component variable example

The MakeCoffee stimulus has a parameter that is stored into a component variable named "settings". Once the coffee is grinded ok, the settings are transferred into the AddMilkAndSugar action. Note that "settings" is not necessarily the name of the parameters in the two events; it is a name for the implicitly defined component variable that is used to store the value.

verum®

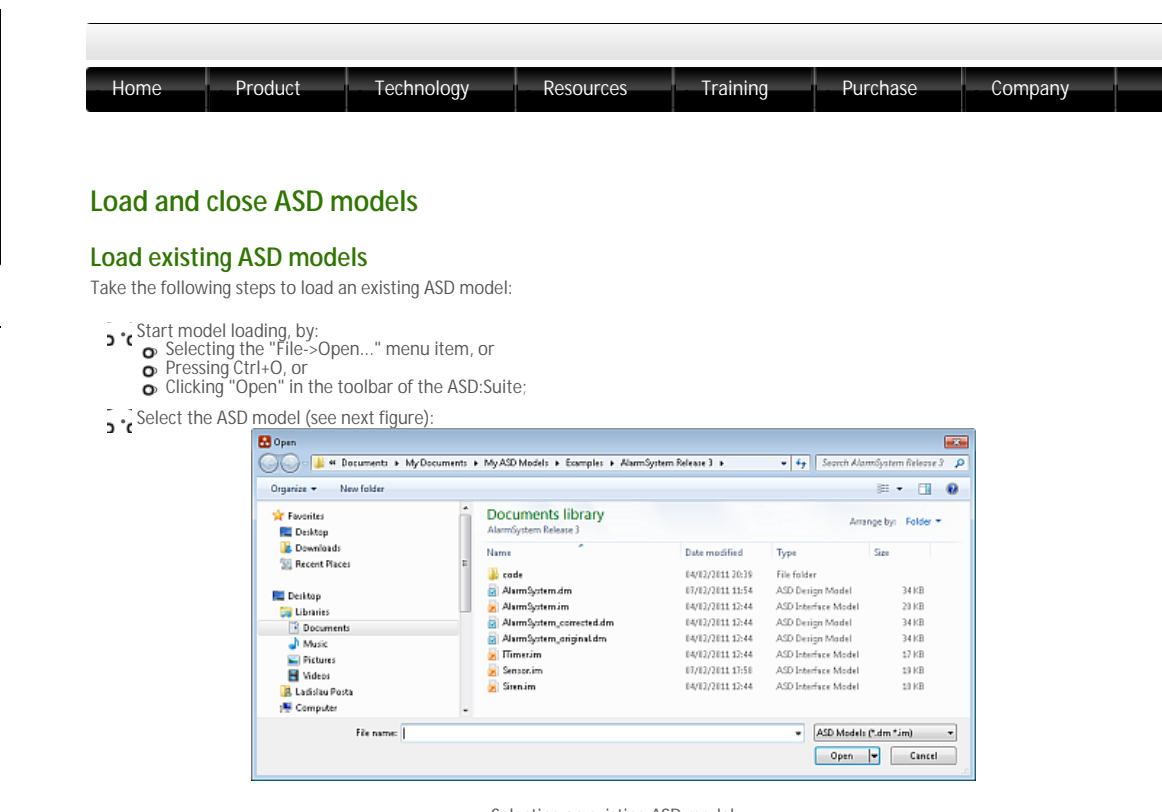

Selecting an existing ASD model

Note: The progress of loading of the ASD model is shown in the "Output Window" (see next figure):

| View                                                                                                    |                                                                                                    |                                                                                                    |
|----------------------------------------------------------------------------------------------------|----------------------------------------------------------------------------------------------------|----------------------------------------------------------------------------------------------------|
| lutput Window                                                                                                    |                                                                                                    | 8                                                                                                    |
| Started: opening model<br>loaded file: C: \Users\actosta\pocuments<br>loaded file: C: \Users\actosta\pocuments<br>loaded file: C: \Users\actosta\pocuments<br>loaded file: C: \Users\actosta\pocuments<br>===== Filished: opening model =====-<br>Started: check conflicts for AlarmSysl<br>0 error(s), 0 warning(s)<br>Finished: check conflicts | My ASD Models Examples (AlarmSystem Relex<br>My ASD Models Examples (AlarmSystem Relex<br>My ASD Models Examples (AlarmSystem Relex<br>My ASD Models Examples (AlarmSystem Relex<br>My ASD Models (Examples (AlarmSystem Relex<br>em | ase 3\AlarmSystem_original.dr<br>ase 3\AlarmSystem.im<br>ase 3\Sensor.im<br>ase 3\Strens.im<br>ase 3\Stren.im |

The progress of loading an ASD model

Note: Last recently opened models can be loaded by choosing one of them from the list of recently opened models located on the Start Page or in the File menu.

# Close a loaded ASD model

To remove an ASD Model you have to select the "Close Model" menu item in the context menu obtained when clicking with the right mouse button on the model name in the "Model Explorer" window.

| 🚹 im:IAlarmSystem - ASD:Suite Release 3                                   | - Model Explorer                      | • ×    |
|---------------------------------------------------------------------------|---------------------------------------|--------|
| View                                                                      |                                       |        |
| Model Explorer                                                            |                                       | ₽×     |
| ▲ Models(2)     ▷      ☑ IAlarmSystem     ▷      ☑ AlarmSystem(Read only) |                                       |        |
| - Annoysteminead only                                                     | Close Model                           | T      |
| E                                                                         | Open in a new instance of ASD:Suite   |        |
| 88                                                                        | Open in ASD:Compare                   |        |
|                                                                           | Reassign Interface Model Dependencies |        |
| <b>**</b>                                                                 | Properties                            | Alt+F7 |
|                                                                           |                                       |        |

Close an additionally loaded ASD Model

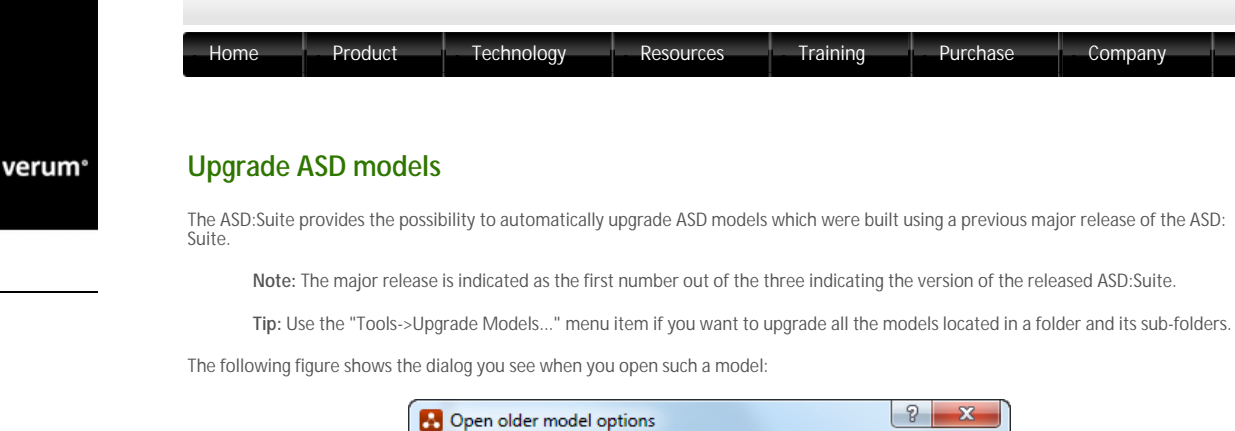

### Upgrade dialog

The following table shows the effect of choosing one out of the four options presented above in case of an interface model:

| Operation   | Model upgraded | Model saved |
|-------------|----------------|-------------|
| Upgrade     | Yes            | Yes         |
| View Only   | Yes            | No          |
| Upgrade All | Yes            | Yes         |
| Cancel      | No             | No          |

The following table shows the effect of choosing one out of the three options presented above in case of a design model:

| Operation   | Design Me | odel  | Related Inte | erface Models |
|-------------|-----------|-------|--------------|---------------|
|             | upgraded  | saved | upgraded     | saved         |
| Upgrade     | Yes       | Yes   | Yes          | No            |
| View Only   | Yes       | No    | Yes          | No            |
| Upgrade All | Yes       | Yes   | Yes          | No            |
| Cancel      | No        | No    | No           | No            |

# © 2012 Verum Software Technologies B.V. All rights reserved

Terms of use | Privacy Policy

| Home            | Product                                | Technology                                            | Resources                       | Training           | Purchase             |
|-----------------|----------------------------------------|-------------------------------------------------------|---------------------------------|--------------------|----------------------|
|                 |                                        |                                                       |                                 |                    |                      |
|                 |                                        |                                                       |                                 |                    |                      |
| -ind and        | Replace                                |                                                       |                                 |                    |                      |
| The ASD:Suite   | provides a conte<br>s two tabs, one fo | xt sensitive find and rep<br>or Find and one for Repl | place feature. There i<br>lace. | is one dialog that | covers both Find and |
| dialog contains |                                        | 1                                                     |                                 |                    |                      |

🔣 Find and Replace × Find Replace Find what: Find options 📃 Match case Look in: Current Table Ŧ Find Next Find All

Find and Replace - the Find tab

The following figure shows the "Replace" tab of the "Find and Replace" dialog:

| 🛃 Find and Replace                                   |
|------------------------------------------------------|
| Find Replace                                         |
| Find what:                                           |
|                                                      |
| Replace with:                                        |
| Find options           Match case           Look in: |
| Current Table                                        |
| Find Next Replace Replace All                        |

Find and Replace - the Replace tab

### Note:

- You have to specify the item to be found in the "Find what" field.
- > \* ( If you want to replace occurrences of the item you are looking for you have to fill in the "Replace with:" field of the "Replace" tab in the "Find and Replace" dialog.
- The context for the Find and Replace operations is determined by the value selected in the "Look in" field:

   Current Selection: only the current selection (excluding hidden items, see "Filter data")
   Current Table: only the current table in the current tab (including hidden items)
   Active Model: all the tabs of the currently selected model (including hidden items)
   All Models (only for Find): all tabs in all open models (including hidden items)
- The following options are available in the "Find" tab of the "Find and Replace" dialog:
   Match case: only those items are searched that match the "Find what" criterion taking character case into account
   Find Next: find the next matching occurrence of the item to be found.
   Find All: find all matching occurrences of the item to be found and list them in the "Find Results" window.

  - Note: The *Find Next* and *Find All* buttons are disabled if no text is filled in the "Find what" field.

The following figure shows the results of a "Find All" where:

- 0
- 0
- The text to be found is "VoidReply", i.e. "Find what" = VoidReply. The value for the "Look in" field is "Current Table". The current tab in the Model Editor is the SBS tab reflecting the SBS for the main machine in the design model of the Alarm system. 0

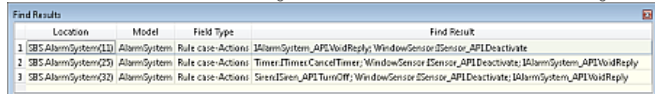

The Find Results window

The following columns can be observed in the above presented figure:

- **D**.(Location: information about the location where the searched item is found represented in the following form: <tab>(<tab><tab)</tab</tab</tab</tab</table> Output the information about the location where the searched item is number>)
   Model: the name of the component
   Field Type: the type of the field in which the searched item is found
   Gind Result: the entire content of the field in which the item is found

Note:

- If you select in the "Find Results" window an occurrence, the respective location is highlighted in the Model Editor.
   The following list reflects the cases when the focus changes to the Model Editor:
   Double click on any cell in the line informing about an occurrence
   Press Enter when an occurrence is selected
   Select an expression of the line information of the line information of the line inform

  - Select an occurrence which is located in a Model Editor which is currently not open
- The following options are available in the Replace tab:
   Match case: only items searched that match the "Find what" criteria taking character case into account
   Find Next: find the next matching occurrence of the item to be found.

  - s a Replace: if there is a matching occurrence selected, replace it with the indicated content and continue to search for the next item
  - Note: The "Replace with" field may be empty, in which case the matching occurrence is deleted from the found item. *Replace All*: find all matching occurrences of the item to be found and replace them with the indicated contents (which may be empty).
  - The *Find Next, Replace*, and *Replace All* buttons are disabled if no text is filled in the "Find what" field.
     The *Replace* button is disabled if no match is found for a "Find Next" operation.
- o Replace applies only to editable items, i.e. not to data stored in the Interface and Event columns in an SBS tab
- When a "Replace with" value is not valid the item is skipped. For example when the Find has found a match with a trigger in the SBS, and the Replace has a value that is not a defined trigger, the Replace has no effect (also selecting the "Replace All" item has no effect for not valid Replace values).
- In case an item is found, during a Find or a Replace operation, but the item is hidden due to an applied filter, the item is made
   visible and remains visible until the filter is re-applied again. In case of a Replace operation you can push the Replace button to perform the replacing. In case of a Replace All operation all hidden lines are made visible and the replacement is performed.

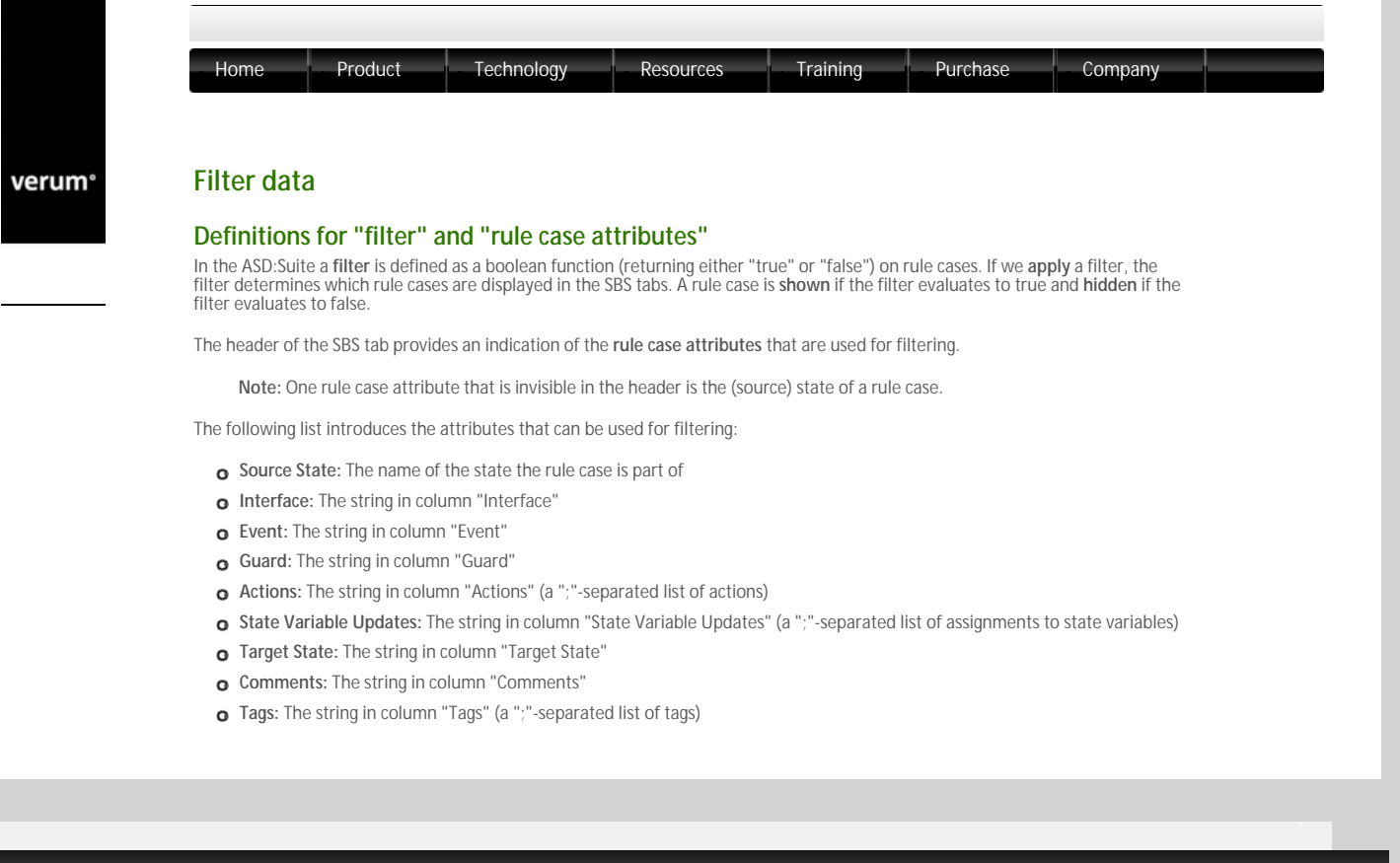

© 2012 Verum Software Technologies B.V. All rights reserved

Terms of use | Privacy Polic

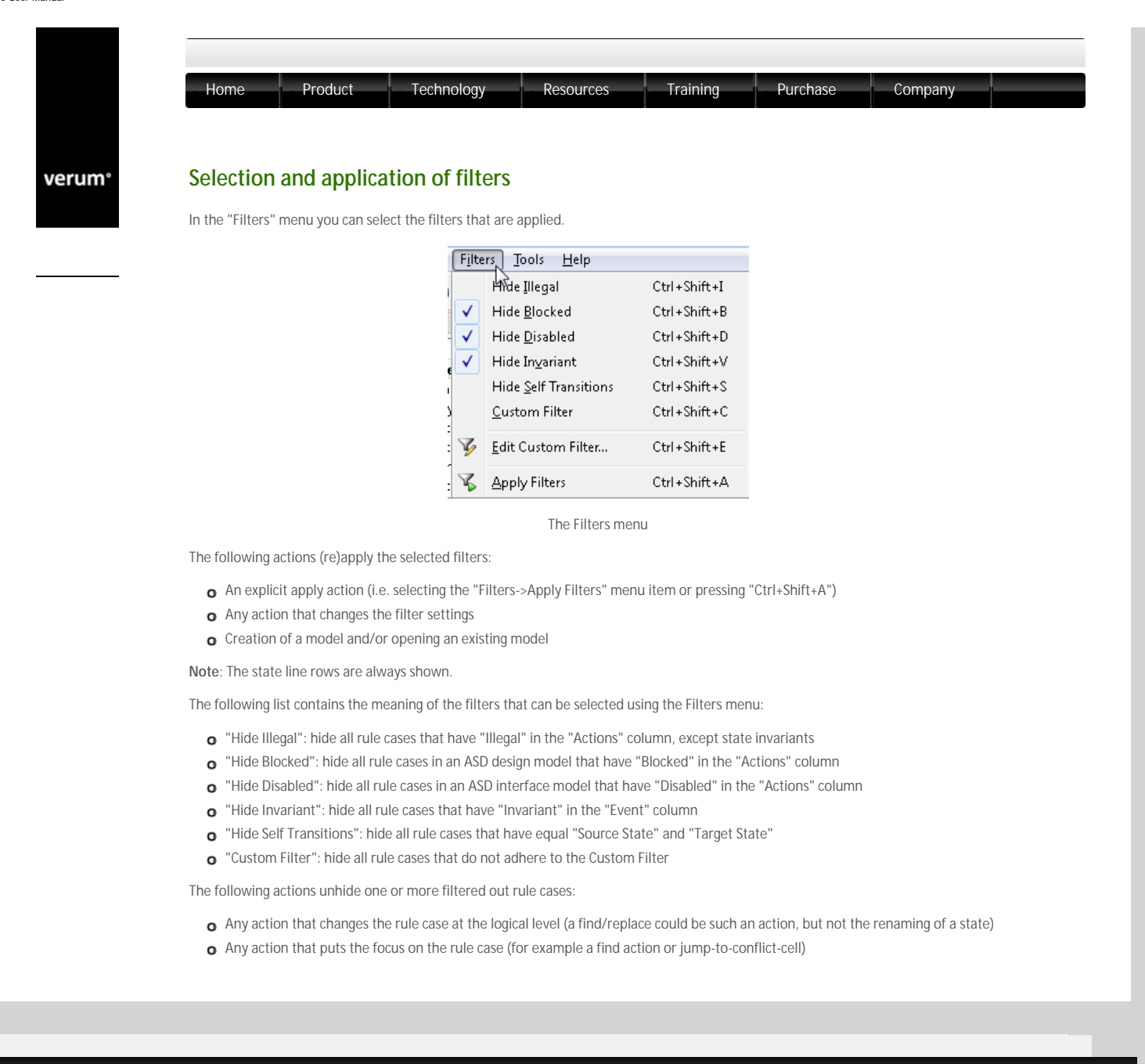

© 2012 Verum Software Technologies B.V. All rights reserved

Terms of use | Privacy Polic

verum®

You can (de)select a custom filter by selecting the "Filters->Custom Filter" menu item or pressing "Ctrl+Shift+C". The custom filter can be edited by selecting the "Filters->Edit Custom Filter..." menu item or pressing "Ctrl+Shift+E".

| [  | =1] or [F: | 2]) and ((not ([ | F3] or [F4] or [F5])) or [F6])              |                |
|----|------------|------------------|---------------------------------------------|----------------|
| .u | stom Filte | er elements:     |                                             |                |
|    | Name       | Attribute        | Relation                                    | Match string   |
| 1  | F1         | Guard            | contains whole word (match case)            | color          |
| 2  | F2         | Source State     | equals                                      | AlarmActivated |
| 3  | F3         | Target State     | does not equal                              | AlarmActivated |
| 4  | F4         | Interface        | equals                                      | IAlarm         |
| 5  | F5         | Actions          | does not contain whole word<br>(match case) | Illegal        |
| 6  | F6         | Comments         | contains                                    | activ          |
| 7  |            |                  |                                             |                |

The following figure shows the "Edit Custom Filter" dialog:

The Edit Custom Filter dialog

The following elements can be identified in this figure:

- o a "Custom Filter expression",
- o a "Custom Filter elements" table
- o a "Clear" button
- o an "OK" button
- o a "Cancel" button

# **Custom Filter expressions**

The "Custom Filter expression" is a logical expression that can be constructed using "false", "true", "not", "and", "or" and "Custom Filter element" references "[F]" where F is the name of a "Custom Filter element".

For disambiguation the following rules are used:

- o "and" has higher precedence than "or"
- o "not" has higher precedence than "and" and "or"
- The [] can be omitted in case an identifier does not equal one of the keywords: "and", "or" "not", "true" or "false".

When a "Custom Filter expression" has been entered, pressing Shift+Enter parses the expression and regenerates it if it can be parsed.

## **Custom Filter elements**

The "Custom Filter elements table" (see next figure) enables the definition of Custom Filter elements.

|   | Name | Attribute    | Relation                                    | Match string   |
|---|------|--------------|---------------------------------------------|----------------|
| 1 | F1   | Guard        | contains whole word (match case)            | color          |
| 2 | F2   | Source State | equals                                      | AlarmActivated |
| 3 | F3   | Target State | does not equal                              | AlarmActivated |
| 4 | F4   | Interface    | equals                                      | IAlarm         |
| 5 | F5   | Actions      | does not contain whole word<br>(match case) | Illegal        |
| 6 | F6   | Comments     | contains                                    | activ          |
| 7 |      |              |                                             |                |

### The Custom Filter elements table

Each Custom Filter element has a name that enables to reference the element in the Custom Filter expression and a specification consisting of an Attribute (drop-down list), Relation (drop-down list) and Match string (free text).

## Adding Custom Filter elements

Custom Filter elements can be added by typing a valid name (unique identifiers) in the last cell of the Name column and pressing enter. Cells containing invalid names are coloured red, see next figure.

| D | F1] or [F: | 2]) and ((not ([ | F3] or [F4] or [F5])) or [F6])              |                |
|---|------------|------------------|---------------------------------------------|----------------|
| u | stom Filte | er elements:     |                                             |                |
|   | Name       | Attribute        | Relation                                    | Match string   |
| 1 | F1         | Guard            | contains whole word (match case)            | color          |
| 2 | F&         | Source State     | equals                                      | AlarmActivated |
| 3 | F3         | Target State     | does not equal                              | AlarmActivated |
| 4 | F4         | Interface        | equals                                      | IAlarm         |
| 5 | F5         | Actions          | does not contain whole word<br>(match case) | Illegal        |
| 6 | F3         | Comments         | contains                                    | activ          |
| 7 |            |                  |                                             |                |

Invalid Custom Filter element names

The Attribute drop-down list enables the selection of one of the attributes mentioned in section "Definitions for "filter" and "rule case attributes""

The Relation drop-down list enables the selection of one of the items specified in the "Relation drop-down list items" table.

| Relation string                          |
|------------------------------------------|
| equals                                   |
| equals (match case)                      |
| contains                                 |
| contains (match case)                    |
| contains whole word                      |
| contains whole word (match case)         |
| does not equal                           |
| does not equal (match case)              |
| does not contain                         |
| does not contain (match case)            |
| does not contain whole word              |
| does not contain whole word (match case) |

A logical filter expression is valid if

- All Custom Filter element names are valid.
- The logical expression can be parsed.
- ${\rm o}~$  The logical expression only references existing Custom Filter element names.

The Custom Filter expression background is coloured red if it is not valid, see next figure.

|   | stom Filte | er elements: |                                  |                |
|---|------------|--------------|----------------------------------|----------------|
|   | Name       | Attribute    | Relation                         | Match string   |
| 1 | F1         | Guard        | contains whole word (match case) | color          |
| 2 | F2         | Source State | equals                           | AlarmActivated |
| 3 | F3         | Target State | does not equal                   | AlarmActivated |
| 4 | F4         | Interface    | equals                           | IAlarm         |
| 5 | F6         | Comments     | contains                         | activ          |
| 6 | N          |              |                                  |                |

Invalid Custom Filter expression

# Deleting Custom Filter elements

Custom Filter elements can be deleted by selecting the rows to be deleted, right-click and select "Delete" or press Ctrl+Delete, see next figure.

|    |            | er expression:   |                                  |                |
|----|------------|------------------|----------------------------------|----------------|
| [F | =1] or [F: | 2]) and ((not ([ | F3] or [F4] or [F5])) or [F6])   |                |
| 1  | stom Filte | er elements:     |                                  |                |
|    | Name       | Attribute        | Relation                         | Match string   |
| 1  | F1         | Guard            | contains whole word (match case) | color          |
| 2  | F2         | Source State     | equals                           | AlarmActivated |
| 3  | F3         | Target State     | does not equal                   | AlarmActivated |
| 1  | F4         | Interface        | equals                           | IAlarm         |
| 5  | F5         | Actions          | does not contain whole word      | Illegal        |
| 5  | F6         | Comments         | Delete Ctrl+Del                  | activ          |
| 7  |            |                  | 6                                |                |

Deleting Custom Filter elements

Note: The removal of Custom Filter elements can result in the Custom Filter expression being invalidated.

# **OK and Cancel buttons**

The OK button is enabled if the logical filter expression text box contains a valid expression. Pressing the OK button

- Changes the custom filter as specified in the dialog,
- Enables the custom filter (the "Custom Filter" menu item is "checked") and
- Applies the filter.

Clicking the Cancel button closes the "Edit Custom Filter" dialog without changing the custom filter or applying the filter.

# The Clear button

The following figure shows the initial settings of the custom filter. These are the same settings that are obtained by pressing the Clear button.

| [F | 1]        |              |          |              |
|----|-----------|--------------|----------|--------------|
| u: | stom Filt | er elements: |          |              |
|    | Name      | Attribute    | Relation | Match string |
| 1  | F1        | Source State | contains |              |
| 2  |           |              |          |              |

Clear filter settings

Note: Accidentally pushing the Clear button does not immediately mean that all settings are lost. You can always use the Cancel button to revert the settings.

# © 2012 Verum Software Technologies B.V. All rights reserved

Terms of use | Privacy Policy

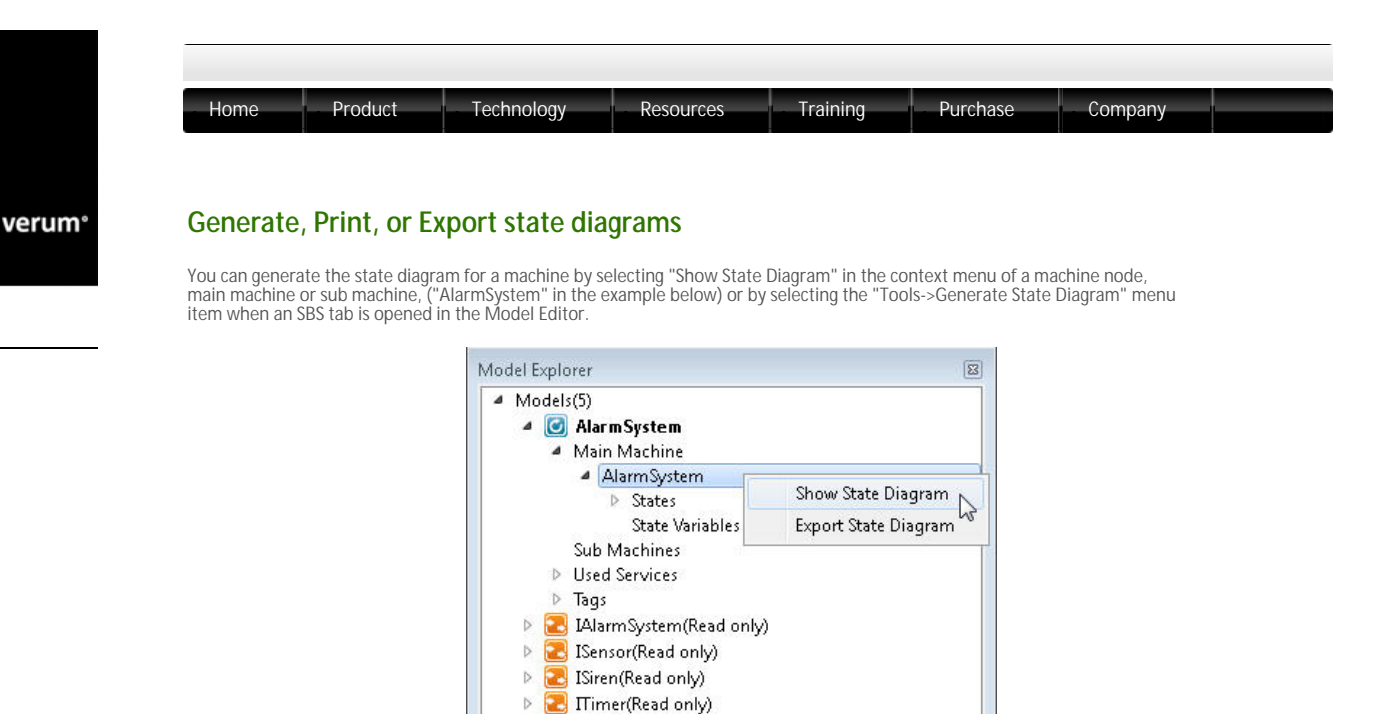

Show State Diagram

#### Note:

- o The state diagram for the selected machine is shown in the "State Diagram" viewer.
- o The "Show State Diagram" and "Export State Diagram" apply to the selected machine.
- o The state diagram might become unreadable for large ASD models due to overlapping texts. Try to use smaller fonts.
- , The following navigation options are available in the "State Diagram" viewer to improve readability of the generated state diagram:
  - zooming, scrölling, and panning: Press Ctrl+mouse wheel for zooming in and out

  - Press Shift+mouse wheel for shifting horizontally
     Scroll with the mouse wheel to shift vertically
     Press Ctrl++ and Ctrl+- to Zoom in and Zoom out in the state diagram

The following figure shows the state diagram for the Alarm system:

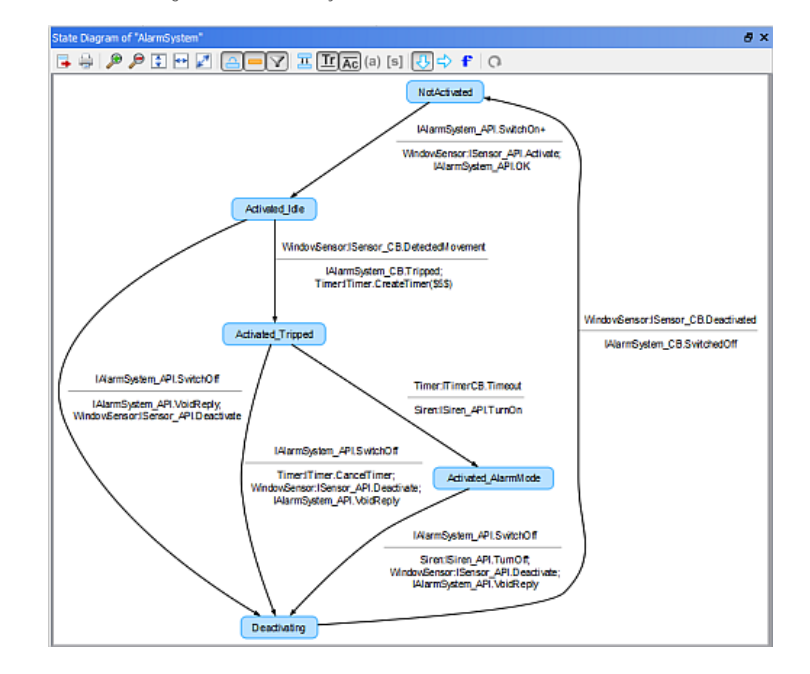

The state diagram of the Alarm system

Note: Synchronous return states are displayed as a diamond.

The ASD:Suite enables you to specify several configuration settings for state diagram viewing.

The following list shows the options which are available as configuration settings, via the State Diagram viewer's toolbar, for state diagram viewing:

- o Fit to available window height
- Fit to available window width
- o Fit to available window size
- Show or hide all self-transitions
- Show or hide all floating states;
- Show or hide all triggers;

0

- . Show or hide all actions;
- Show or hide all arguments;
- Show or hide all guards and state variable updates;
- Merge transitions, i.e. merging of duplicate transitions when triggers and actions are not displayed.
- Choose the 'orientation' direction of the output, i.e. whether to generated the state diagram from left to right, or from top to bottom;
- **)** c Set font settings, like the font and the font size for the generated state diagram and the size of the arrow-head at the end of shown transitions;

The ASD:Suite offers the possibility to print the state diagram. You have to press Alt+P or the Print button on the State Diagram viewer's toolbar. This will open a printing dialog window where you can, amongst others, do one of the following:

- You can change the orientation of the print: portrait or landscape
- You can setup the page for printing
- **5** CYou can change the number of pages displayed at once in the preview window, i.e. "Show single page", "Show facing pages", and "Show overview of all pages"

Particularly, the last options comes in handy since ASD:Suite supports multiple page printing, i.e. if the state diagram does not fit in the selected page it is distributed over the needed number of pages keeping the diagram readable.

You will notice at the bottom of the to-be-printed page a footer containing relevant information about the printed SBS. This information is extracted from the properties of the ASD model. The page numbering follows the page distribution both vertically and horizontally, i.e. in case of large state diagrams you will see page numberings like A-1, A-2, ..., B-1, B-2, ... and so on.

Next to printing there is a possibility to export the state diagram into an .SVG file which can be stored on your system and can be opened with applications like. Visio or Inkscape. This can be done by pressing the "Export" button on the toolbar of the "State Diagram" viewer, by pressing Ctrl+Shift+X, or by right-clicking on a machine node and select the "Export State Diagram" menu item.

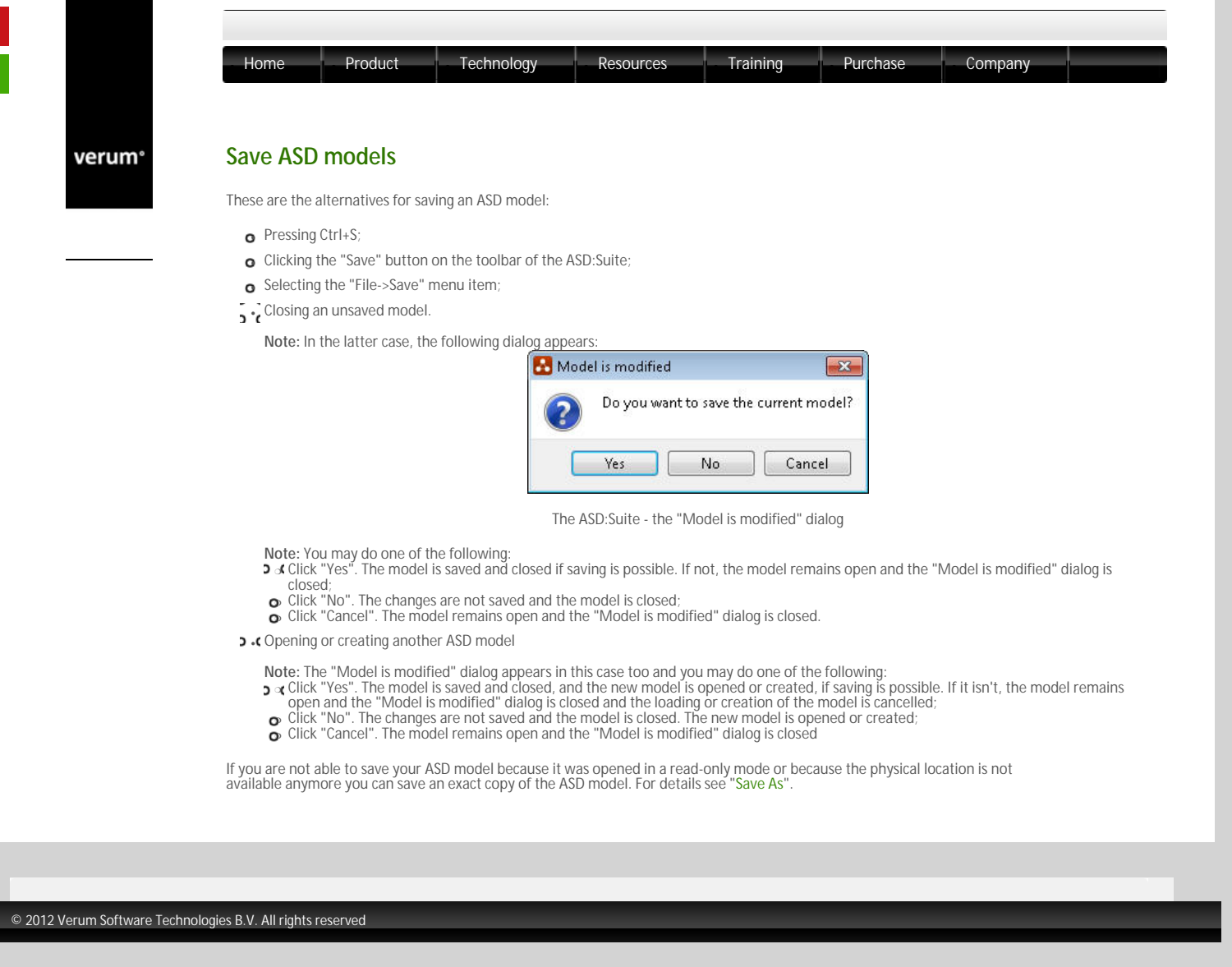

Terms of use | Privacy Polic

verum®

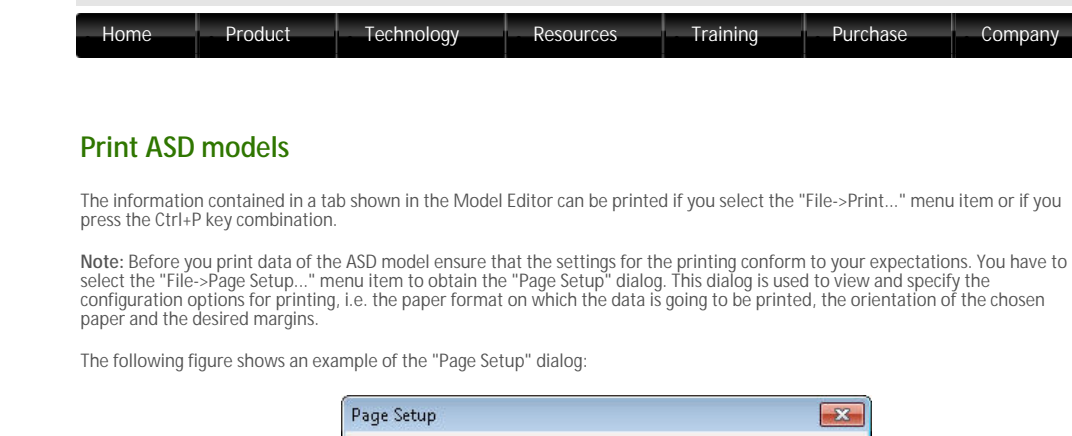

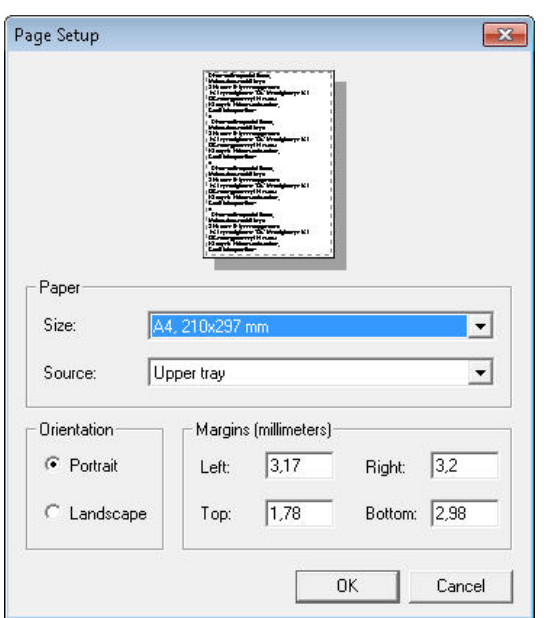

The Page Setup dialog

Note:

- o The defaults for the Margins section depend on the active printer.
- The unit of measurement (like, inches or millimetres) depends on locale settings of the computer.

The following figure shows the "Print" dialog obtained when you selected the "File->Print..." menu item or pressed the Ctrl+P key combination:

| 🖶 Microsoft XPS Document Writer (r                     | edirected 2)               |
|--------------------------------------------------------|----------------------------|
|                                                        |                            |
| (                                                      | III                        |
| tatus: Ready                                           | F Print to file Preference |
| ocation:                                               |                            |
| omment:                                                |                            |
| age Range                                              |                            |
| ₹ All                                                  | Number of copies: 1 🛨      |
| Selection Current Page                                 |                            |
| Pages:                                                 | Collate                    |
| age Range<br>All<br>Selection C Current Page<br>Pages: | Number of copies: 1        |

The Print dialog

### Note:

- 3. If the active tab is a multi-table tab, i.e. an interface declaration tab (like, Application Interfaces, Notification Interfaces, Modelling Interfaces or Transfer Interface), a "States" tab, or a "State Variables" tab, all data specified in the tables of the respective tab is sent to the printer
- 2. (If the active tab is an SBS tab, the used filters determine the data which is sent to the printer, i.e. the data shown in the tab is the same as the data sent to the printer

 $\ensuremath{\mathbb{C}}$  2012 Verum Software Technologies B.V. All rights reserved

Terms of use | Privacy Po

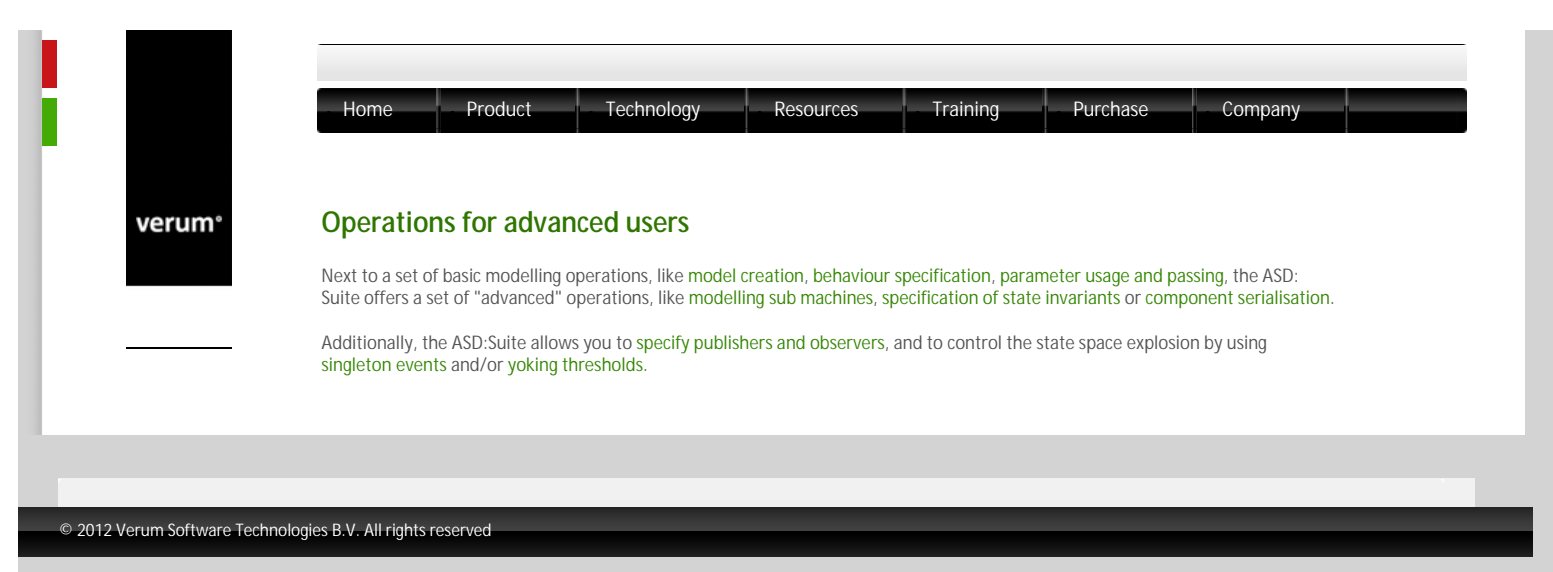

Terms of use | Privacy Poli

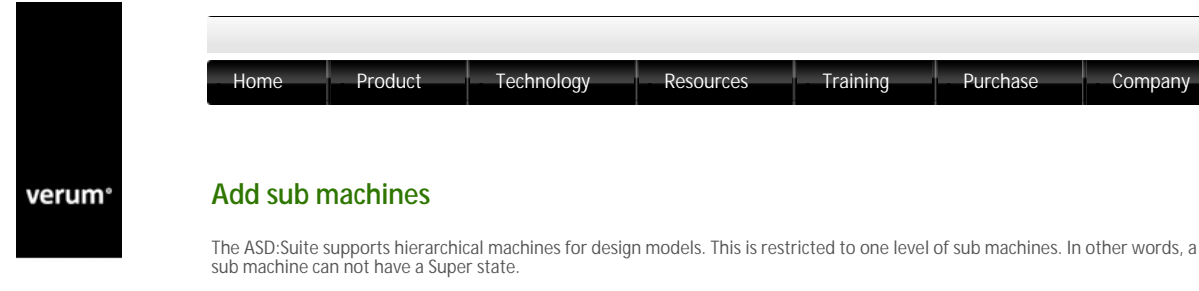

You can add a sub machine in one of the following ways:

Right-click on the Sub Machines node in the "Model Explorer":

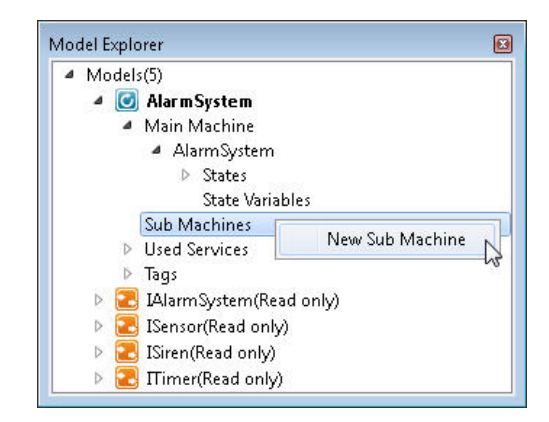

Menu item to create a sub machine

Click-on/Push the 🛨 button in the Model Editor:

| Aları | mSystem | Used Servi      | ces Tags |
|-------|---------|-----------------|----------|
| SBS   | States  | State Variables |          |

The button to add a sub machine

o Press the "Ctrl+T" hotkey in the Model Editor of a design model

The ASD:Suite will create the new sub machine after you specify a name and will also create the corresponding transfer interface that is used for the synchronisation between the main machine and the sub machine. This transfer interface inherits its name from the name of the sub machine. For each transfer interface one or more call events must be declared, as well as one or more reply events. The declarations works in the same way as defining call events and reply events for an application interface with the observation that transfer call events are always of valued type and can carry zero or more *in, out* and/or *inout* parameters and that transfer reply events.

| 585  | States      | State Variables | Transfer Int | erface   |  |
|------|-------------|-----------------|--------------|----------|--|
|      |             | Event           |              | Comments |  |
| 1 St | artedActiv  | ation(): valued |              |          |  |
| 2    |             |                 |              |          |  |
|      |             |                 |              |          |  |
|      |             | Reply Event     |              | Comments |  |
| 1 Sc | uccessfulAd | tivation()      |              |          |  |
| - F  |             |                 |              |          |  |

Transfer call events and reply events

The specified transfer call events are automatically added to the set of triggers of the created sub machine, and the transfer reply events are added to the set of triggers of the main machine.

In the main machine all newly created transfer reply events will get a default "Blocked" action, since the transfer reply event is only expected in the corresponding Super state.

Note: The background of the cell in which you specify an event is coloured red if the declaration is not syntactically correct. The event is not remembered in the model until declaration is correct.

In the newly created sub machine all triggers except the transfer call events get a "Blocked" action in the initial state of the sub machine.

Then the new sub machine must be correlated to a Super state in the main machine. First, a new state must be created that will become the corresponding Super state.

Then, on the rule case that will define the transition to the newly created state, add a transfer call event corresponding to the sub machine as the last action in the sequence of actions, and select the newly created state in the "Target State" column. Now, the new state has become a Super state. The "Blocked" action is filled in for all triggers in the new Super state with the exception of the transfer reply events. Then fill in the proper action and target state for the transfer reply event(s) that correspond with the sub machine. The Super state is now ready.

Then, the sub machine remains to be completed. This is done in the normal way of defining the SBS, with one addition: after a

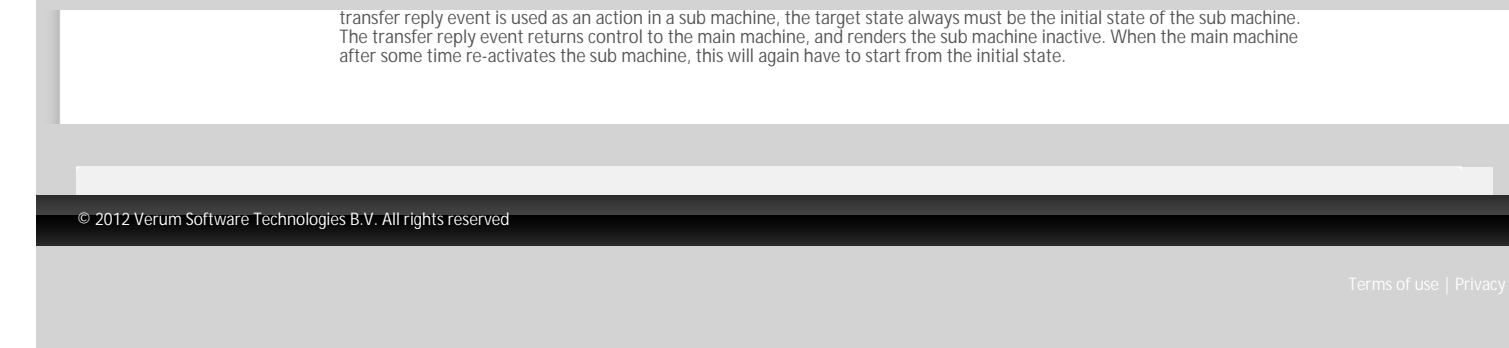

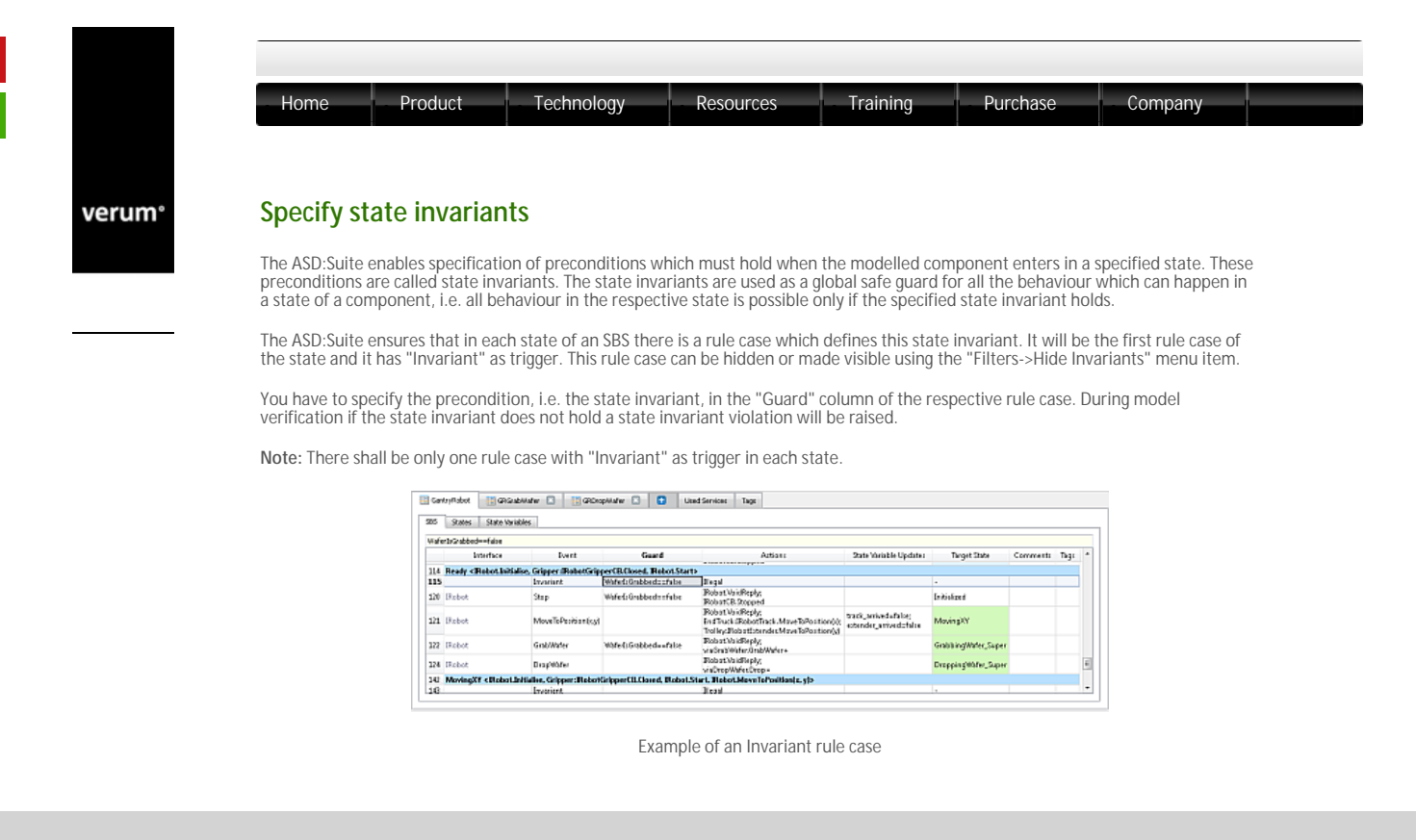

© 2012 Verum Software Technologies B.V. All rights reserved

Terms of use | Privacy Policy

verum°

| Home                       | Product rechnology Resources framing                                                                                                    | Purchase Company                                                |
|----------------------------|----------------------------------------------------------------------------------------------------|-----------------------------------------------------------------|
| Specify                    | behaviour using used service reference state variab                                                                                                    | les                                                             |
| The followi<br>short descr | ng table introduces the operators that can be used with used service reference sta<br>iption and definition of each operator. In this list, S, S1 and S2 are references and r | te variables. In addition it provides a<br>and m are integers.  |
| Operator                   | Description                                                                                                    | Definition                                                      |
| #S                         | cardinality:                                                                                                    |                                                                 |
|                            | number of elements in S (duplicates included)                                                                                                    |                                                                 |
| <>                         | empty reference                                                                                                    | #<> == 0                                                        |
| S1 == S2                   | equality operator                                                                                                    | S1 == S2                                                        |
|                            |                                                                                                    | =                                                               |
|                            |                                                                                                    | #S1 == #S2                                                      |
|                            |                                                                                                    | ∧ ∀(n : 1 ≤ n ≤ #S1 : S1[n] == S2[n])                           |
| S1 != S2                   | inequality operator                                                                                                    | S1 != S2                                                        |
|                            | · · · · · · · · · · · · · · · · · · ·                                                                                                    |                                                                 |
|                            |                                                                                                    | not(\$1 == \$2)                                                 |
| S1 = S2                    | assignment                                                                                                    | establishes S1 == S2                                            |
| 51 - 52<br>C1. C2          | concatenation, pacting \$2 behind \$1                                                                                                    | C C1.C2                                                         |
| 51+32                      | concatenation, pasting 52 bening 51                                                                                                    | -                                                               |
|                            |                                                                                                    | =                                                               |
|                            |                                                                                                    | #3 == #31 + #32                                                 |
|                            |                                                                                                    | $(1 + 1) \leq n \leq \#(2 + 2[n + \#(2]))$                      |
|                            |                                                                                                    | $\land \forall (n : 1 \le n \le \# 52 : 5[n + \# 51] == 52[n])$ |
| head(S1)                   | head: reference containing the first element of reference S1 if present and<br>otherwise <>                                                                                   | S == head(S1)                                                   |
|                            |                                                                                                    | Ξ                                                               |
|                            |                                                                                                    | #51 < 1 => 5 == <>                                              |
|                            |                                                                                                    | ∧ #SI≥I => S== SI[I]                                            |
| tail(S1)                   | tail: reference containing all but the first element of \$1 (if present)                                                                                                    | S == tail(S1)                                                   |
|                            |                                                                                                    | =                                                               |
|                            |                                                                                                    | #S1 < 1 => S == <>                                              |
|                            |                                                                                                    | ∧ #S1≥1 => #S == #S1-1                                          |
|                            |                                                                                                    | ∧ #S1≥1 => ∀(n : 1 ≤ n ≤ #S1-1 : S[n] ==                        |
| S1[n]                      | indexing: reference containing the nth element of S1 if present and otherwise <>                                                                                              | S == S1[n]                                                      |
|                            |                                                                                                    | Ξ                                                               |
|                            |                                                                                                    | n < 1 v n > #S1 => S == <>                                      |
|                            |                                                                                                    | $ \Lambda 1 \le n \le \#S1 \qquad \Rightarrow S == S1[n] $      |
| S1 in S2                   | subset: each element in S1 is present in S2                                                                                                    | S1 in S2                                                        |
|                            |                                                                                                    |                                                                 |
|                            |                                                                                                    | v(ii : i ≤ ii ≤ #Si : ∃(m : i ≤ m ≤ #S2 : S<br>[m]))            |
| that                       | that: a reference of one element representing the component instance that generated the trigger of the rule case                                                              |                                                                 |
|                            |                                                                                                    |                                                                 |

The following table shows a number of examples for usage of the operators in the "Guard", "State Variable Updates", and/or "Actions" columns:

| Operator   | Description     | Guard example | Actions example | State Variable Updates example |
|------------|-----------------|---------------|-----------------|--------------------------------|
| Ŧ          | cardinality     | i==#S         | -               | i=#S                           |
| $\diamond$ | empty reference | S==<>         | -               | S=<>                           |

| ==   | equality operator   | S1==S2      | -                           | b=(S1==S2) |
|------|---------------------|-------------|-----------------------------|------------|
| !=   | inequality operator | S1!=S2      | -                           | b=(S1!=S2) |
| =    | assignment          | -           | -                           | S=S1       |
| +    | concatenation       | S==S1+S2    | -                           | S=S1+S2    |
| head | head                | S==head(S1) | head(robots):IRobot.Start() | S=head(S1) |
| tail | tail                | S==tail(S1) | tail(robots):IRobot.Start() | S=tail(S1) |
| []   | indexing            | S==S1[2]    | robots[2]:IRobot:Start()    | S=S1[2]    |
| in   | subset              | S1 in S2    |                             | b=S1 in S2 |
| that | that                | S[3]==that  | that:IRobot.Start()         | S=that     |

Note: S, S1 and S2 are all used service reference state variables; variable i is an integer state variable; variable b is a boolean state variable.

The following list presents two examples of using used service reference state operators in the SBS of a design model:

1. Iterate over a number of sensors to activate them one by one:

|    | Interface           | Lent              | Guad            | Action I                       | State Wariable Updates                                        | Target State                                                                                                    | Convinents                   | Top : |
|----|---------------------|-------------------|-----------------|--------------------------------|---------------------------------------------------------------|----------------------------------------------------------------------------------------------------|------------------------------|-------|
| 1  | Also a block timels | ed 42             |                 |                                |                                                               |                                                                                                    |                              | 1     |
| 1  | Maren               | Set-              |                 | headlastvataltSanaosActivata + | antivete = tai(antivete))<br>desctivete = 42                  | Abrokciviting                                                                                                    |                              |       |
| ۰. | Marm                | Otor              |                 | Diegol                         |                                                               |                                                                                                    | Blegal - Alarminat activited |       |
| 5  | March               | ConnetDigit       |                 | Elegal                         |                                                               |                                                                                                    | Degal - Marconat activated   |       |
|    | Marri .             | SecTigd .         |                 | Diegal                         |                                                               |                                                                                                    | Blogal - Marry net addeded   |       |
| 5  | removed the norCD.  | DetectedMovement. |                 | Disgal                         |                                                               |                                                                                                    |                              |       |
| 10 | see condition covCD | Descripted        |                 | Diegal                         |                                                               |                                                                                                    |                              |       |
| 11 | Norm Activating .   | Diarm Settra      |                 |                                |                                                               |                                                                                                    |                              |       |
| 17 | reconfigures.       | œ 🖉               | autorateta do   | herdostvatelDanosActivate      | anticete o facilar ficete);<br>descrivete o descrivete + thet | Abrolutiveley                                                                                                    |                              |       |
| 12 | respective cor-     | OK S              | Stereise        | DAtave OK                      | activate - Deorfsecor + WiedowSevan                           | AbenActivated                                                                                                    |                              |       |
| 19 | sensordSensor       | X40,              | deminant to see | destrively literate Destrivate |                                                               | descent of the sector of the sector of the s |                              |       |
| 19 | NAMORAL SAMIOR      | M40.              | otherwise       | (Alers AN)                     | activate = DeprSensor + WindowGerper                          | Alexel/latActivated                                                                                                    |                              |       |

Iterate over a used service reference state variable member by member

## Note:

a "activate" is a used service reference state variable for all the to-be-activated sensors defined for the model. Its initial value is all the sensors, i.e. all door and window sensors: DoorSensor+WindowSensor
 "deactivate" is a used service reference state variable for all the sensors to be deactivated. Its initial value is the empty sequence "<>".

2. Deactivate all sensors and wait for the result of deactivation for each sensor respectively:

|     | Deerlant                  | Dant               | Eard                             | Actions                             | Date Variable Updates                                    | Tanget State           | Comments Tem                      |
|-----|---------------------------|--------------------|----------------------------------|-------------------------------------|----------------------------------------------------------|------------------------|-----------------------------------|
| п.  | Marm-Activating 4         | Warm Set->         |                                  |                                     |                                                          |                        |                                   |
| 17  | aroutdatout               | ak                 | activita în co                   | head(activate)@ensonActivate r      | ectivals = tailectival(;<br>dearbysis = dearbysis = that | AlemActiviting         |                                   |
| 14  | second access             | 0K                 | atherwise                        | Mars CK                             | anti-stain Development a Weiders Server                  | AlarmActivated         |                                   |
| 25  | second Eecos              | FAL C              | desctivate in <>                 | descrives all second sectivate      |                                                          | AbereDeartivating      |                                   |
| 14  | sevan Eevan               | Fda.               | atherene                         | there will be                       | science - Descinctor + Westernite and                    | Automotive Automotive  |                                   |
| 23  | Marmilic liveled a        | Marm.Sci+, scneers | dSensor06s                       |                                     |                                                          |                        |                                   |
| 8   | Diserve                   | Set+               |                                  | Diegel                              |                                                          |                        | Blegal - Alarm already activated  |
| N   | Litawa                    | Cleas              |                                  | Diam. Weidleyly                     |                                                          | Alars & fiviled        | Elewinged                         |
| 1   | 14 see                    | ConstSigt          |                                  | Disen VeidReply                     |                                                          | NetCorrectDigtNaAlare  | Enter Not good #git               |
| 24  | Disea                     | DedDigit           |                                  | Ditary, VeidRaphy                   |                                                          | IntryEnofiteAtam       | Detay enter - clear first         |
| 11  | second second             | DetectedMevement   |                                  | Sandian Tanthy<br>NanChAlam Tanadon |                                                          | AlemActivatedAndAlemOn |                                   |
| 12  | second access             | Desctivated        |                                  | Disgol                              |                                                          |                        |                                   |
| 11  | <b>Marin</b> Deactivative | g (Diarm.Set+.unv  | are Keeser Skins                 |                                     |                                                          |                        |                                   |
| n . | Litere                    | Sete               |                                  | Dirgel                              |                                                          |                        |                                   |
| н   | LNorm .                   | Сни                |                                  | Degel                               |                                                          |                        |                                   |
| 17  | Ditarie                   | ConnetDigit        |                                  | Diegel                              |                                                          |                        |                                   |
| 11  | Litere                    | EndDapt            |                                  | Eirgel                              |                                                          |                        |                                   |
| 11  | second second             | DetectadWeysmant   |                                  | NoOp                                |                                                          | AlamiDeactivating      | Schools being deactivated, ignore |
| ę,  | and the state             | Deschvated         | desctivate in desctivated a that | Diawe/AL                            | deactivated = ex;<br>activate = Deorfsecor + WiedowSevan | AlexaNetActivated      | Meedinated + Evel in descrives    |
| U.  | MORPHIC CO.               | Deschaded          | otherwise                        | NeOp                                | deactivated = deactivated + that                         | AlaraGentivating       |                                   |

Perform an action on all members of a used service reference variable and wait for all of them to respond

### Note:

or "deactivate" is a used service reference state variable for all the sensors to be deactivated.
 or "deactivated" is a used service reference state variable for all the sensors which are deactivated.
 or The "deactivate in deactivated + that" guard evaluates to true if all members of "deactivate" are present in "deactivated +
 that". "deactivated + that" translates to the "deactivated" sequence together with the current service instance

The following table presents the way in which the constructions introduced above (primary/secondary references, used service reference operators, or used service reference state variables) can be used when adding actions:

| Syntax                             | Description                                                                   |
|------------------------------------|-------------------------------------------------------------------------------|
| myReference:IMyAPI.Start()         | call Start on every service instance in myReference                           |
| myReference[3]:IMyAPI.Start()      | call Start on the third service instance in myReference                       |
| that:IMyAPI.Start()                | call Start on the service instance that generated the trigger                 |
| head(myReference): IMyAPI.Start()  | call Start on first service instance in myReference                           |
| tail(myReference): IMyAPI.Start()  | call Start on every service instance in myReference, except the first one     |
| where myReference denotes a primar | y reference, a secondary reference or a used service reference state variable |

ence, a s a primary r Note:

• The used service reference of a valued action must always be a singleton, i.e. a reference of length 1.

• The used service reference of a void action must contain at least one element.

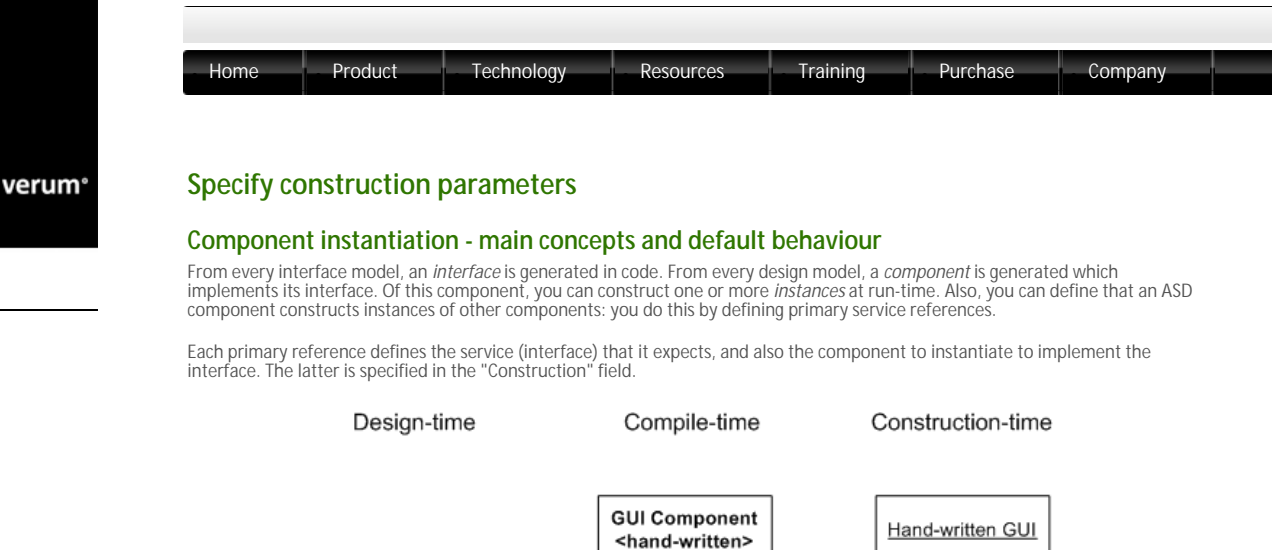

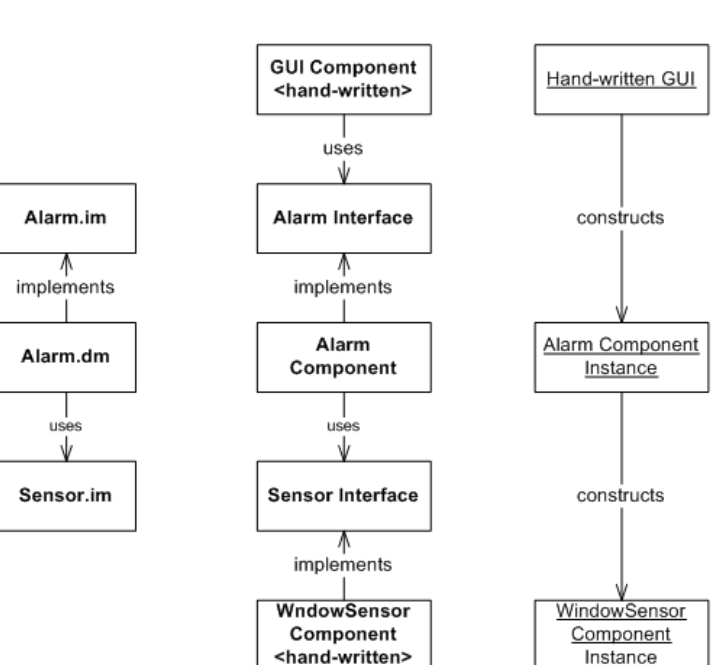

models, components, instances

For instance, consider the picture above. In the leftmost column, we have an Alarm.dm design model which implements the Alarm. im interface model. In turn, it has a primary reference which refers to the Sensor.im model. This primary reference has "WindowSensor" in its Construction field, indicating that it should construct an instance of a component called "WindowSensor" at construction-time.

The second column depicts the compile-time situation: presumably, there is hand-written code all around the generated ASD code: a GUI, which uses the Alarm component, and a hand-written Sensor implementation which is called "WindowSensor".

Finally, in the third column, we get to the situation at construction-time: when the application is started, the GUI constructs an instance of the Alarm component, which in turn creates an instance of the WindowSensor component.

Every generated component has a static method called GetInstance() (or, in some languages, \_getInstance(), or getInstance()). Every hand-written used component must have one too. This GetInstance() method is used to create instances of the component. So, at run-time, the GUI actually calls AlarmSystemComponent::GetInstance() to get a new instance, which in turn calls WindowSensorComponent::GetInstance().

For more details see information about component instantiation/integration in C++, C#, Java, C, or TinyC

#### Instance construction - alternatives

There are various ways to influence how component instances are created.

Firstly, you can pass parameters to a component instance at construction time. Within an ASD component, you can pass these construction parameters along to used components. Examples are in Passing parameters to a component at construction time.

Second, for ASD components, you can set the Component Type to "Singleton" or "Multiple" (for details see Specify component type). Setting the Component Type to "Singleton" has the effect that only one instance is ever created. Setting the Component Type to "Multiple" causes a new instance to be created for every use.

But what if you want two ASD components to share an instance, without using a Singleton component? Or what if you want to determine the class used for a hand-written component at construction time? Instead of letting the parent ASD component construct an instance, you can also pass a used component instance to an ASD component as a parameter. This way, you have full control over how many instances of which type are constructed, and where they are used. Examples are in Passing an instance of a used component at construction time, Passing a vector of instances at construction time, Pass a shared instance at construction time.

Ferms of use | Privacy Policy

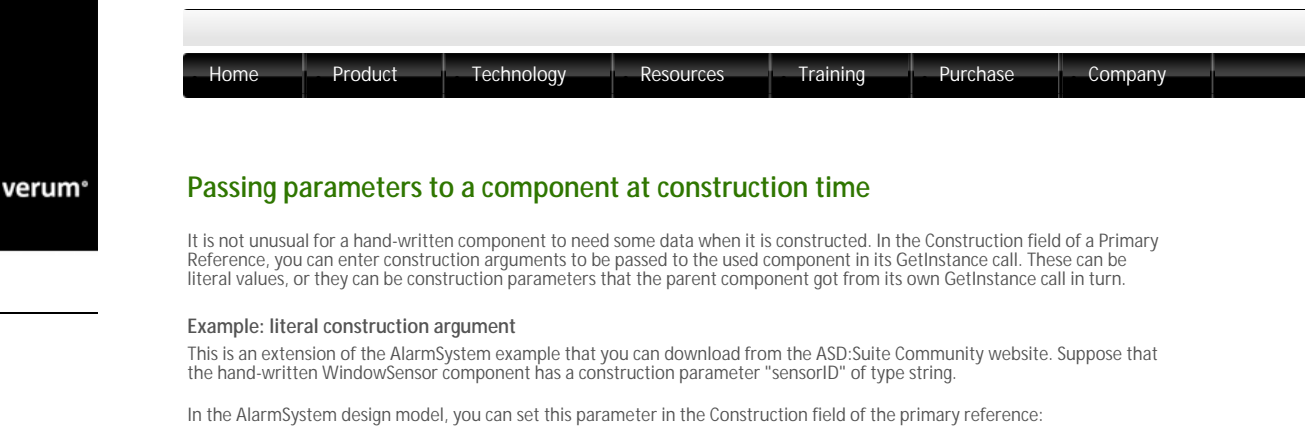

| Sy   | stem (AlarmSystem.dm)   |               |                        |                          |                            |
|------|-------------------------|---------------|------------------------|--------------------------|----------------------------|
| A    | armSystem 🗄 Use         | d Services    | Tags                   |                          |                            |
| Prin | nary References Seconda | ry References | Used Notification      | n Interfaces             |                            |
|      | Reference Name[#instan  | ces] Service  | Used Interfaces        | Construction             | #Instances in Verification |
| 1    | WindowSensor[1]         | Sensor        | ISensor;<br>ISensor_NI | WindowSensor(\$"ID23"\$) |                            |
| 2    | Siren[1]                | Siren         | ISiren                 | Siren                    |                            |
| 3    | Timer[1]                | ITimer        | ITimer;<br>ITimerCB    | ITimer                   |                            |

Literal construction argument for WindowSensor

As you can see, we pass the literal value "ID123" to the WindowSensor component. Literal values are specified between dollar signs. They can be anything that is valid in the programming language you use. This argument is supplied in the call that AlarmSystem makes to the WindowSensor::GetInstance at construction time.

## Example: passing a construction parameter as construction argument

Instead of supplying a literal value, you can also pass along another construction parameter from the parent component. In a design model, you can define your own construction parameters. Go to the Model Properties, and then click Code Generation. Make sure that the "Interface" radio button is selected. Now you can enter your own construction parameters.

| Properties of AlarmSystem                                  | ? 💌                                                                                                    |
|------------------------------------------------------------|----------------------------------------------------------------------------------------------------|
| General<br>Verification<br>C<br>C++<br>C#<br>Java<br>TinyC | Code Generator:<br>Language:  Version:  Factory Method:<br>GetInstance returns a:<br>Interface<br>Construction parameters:<br>[n] myparameter:std::string<br>Component (deprecated)<br>OK Cancel |
| L                                                          |                                                                                                    |

Defining your own construction parameter

In this case, we have defined a parameter with name "myparameter" of type "std::string". The type can be anything that your programming language allows; in this case it is a C++ string. You can define multiple parameters, separated by commas.

The construction parameters you define here end up as formal parameters to the GetInstance method of the generated component. This is described in more detail in component instantiation/integration in  $C_{++}$ ,  $C_{\#}$ , Java, C, or TinyC.

Now that we have defined a parameter, we can use it to pass values to our used components:

| A  | larmSystem 🕒 Used Ser        | vices     | Tags                   |                           |                   |
|----|------------------------------|-----------|------------------------|---------------------------|-------------------|
| ri | mary References Secondary Re | eferences | Used Notification      | Interfaces                |                   |
|    | Reference Name[#instances]   | Service   | Used Interfaces        | Construction              | #Instances in Ver |
| 1  | WindowSensor[1]              | Sensor    | ISensor;<br>ISensor_NI | WindowSensor(myparameter) |                   |
| -  | Siren[1]                     | Siren     | ISiren                 | Siren                     |                   |
| 2  |                              |           |                        |                           |                   |

Passing a construction parameter to a used instance

As you can see, we have adapted the WindowSensor Construction field to include the "myparameter" parameter. Any value that is passed to an AlarmSystem instance is now passed to its WindowSensor instance in turn.

At construction time, the AlarmSystem component can now be instantiated as follows (C++ example):

myAlarmInstance = AlarmSystemComponent::GetInstance("my string value");

© 2012 Verum Software Technologies B.V. All rights reserved

Terms of use | Privacy Polic

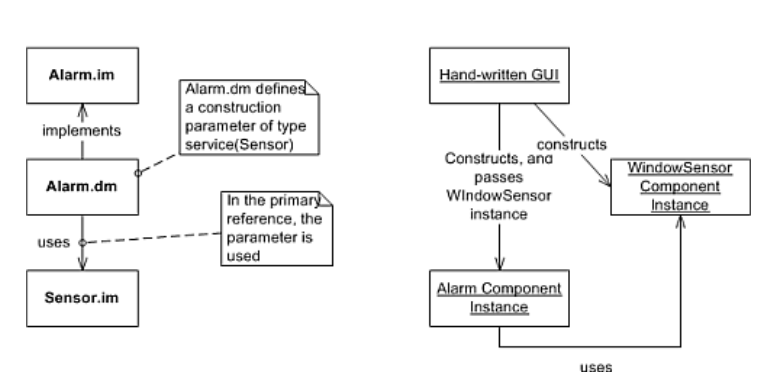

Passing a used component instance at construction time

First, we define the construction parameter in the AlarmSystem design model. Go to the Model Properties, click Code Generation, and make sure the "Interface" radio button is checked.

| Factory Method:                |
|--------------------------------|
|                                |
| GetInstance returns a:         |
| <ul> <li>Interface</li> </ul>  |
| Construction parameters:       |
| [in]someSensor:service(Sensor) |
| Component (deprecated)         |
|                                |
|                                |

Construction parameter for a used service

This time, we use the special syntax "service(modelname)" for the parameter type. The model name must match the interface model name of the primary reference - in this case, "Sensor" (i.e. NOT the file name!), see also the "Service" field in the next figure. Now, the AlarmSystem component requires a parameter at construction time. This parameter must be filled in with an instance of a component that implements the Sensor interface. The exact effect of this in your code is described in component instantiation/integration in C++, C#, Java, C, or TinyC.

What we still have to do, is make use of this parameter for the WindowSensor primary reference:

| A    | armSystem 🔠 Used Se         | rvices    | Tags                   |                |            |
|------|-----------------------------|-----------|------------------------|----------------|------------|
| Prin | mary References Secondary R | eferences | Used Notification      | 1 Interfaces   |            |
|      | Reference Name[#instances]  | Service   | Used Interfaces        | Construction   | #Instances |
| 1    | WindowSensor[1]             | Sensor    | ISensor;<br>ISensor_NI | use someSensor |            |
| 2    | Siren[1]                    | Siren     | ISiren                 | Siren          |            |
| 3    | Timer[1]                    | ITimer    | Timer;<br>TimerCB      | ITimer         |            |

Using a construction parameter for a used instance

We have used the special syntax "use parametername" to denote that instead of constructing a new instance, the AlarmSystem component should use the construction parameter called "someSensor" that was defined in the model properties.

© 2012 Verum Software Technologies B.V. All rights reserved

Terms of use | Privacy Policy

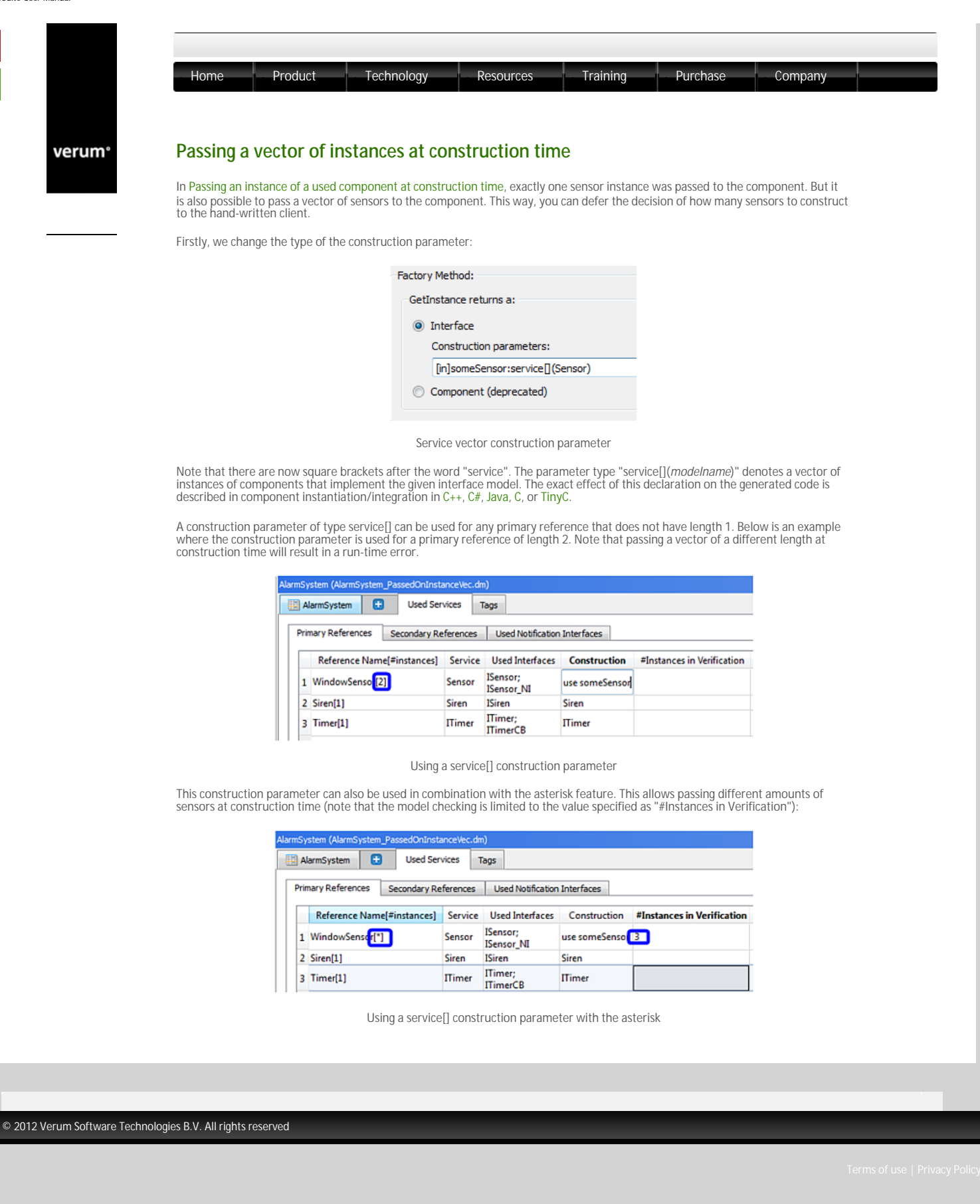

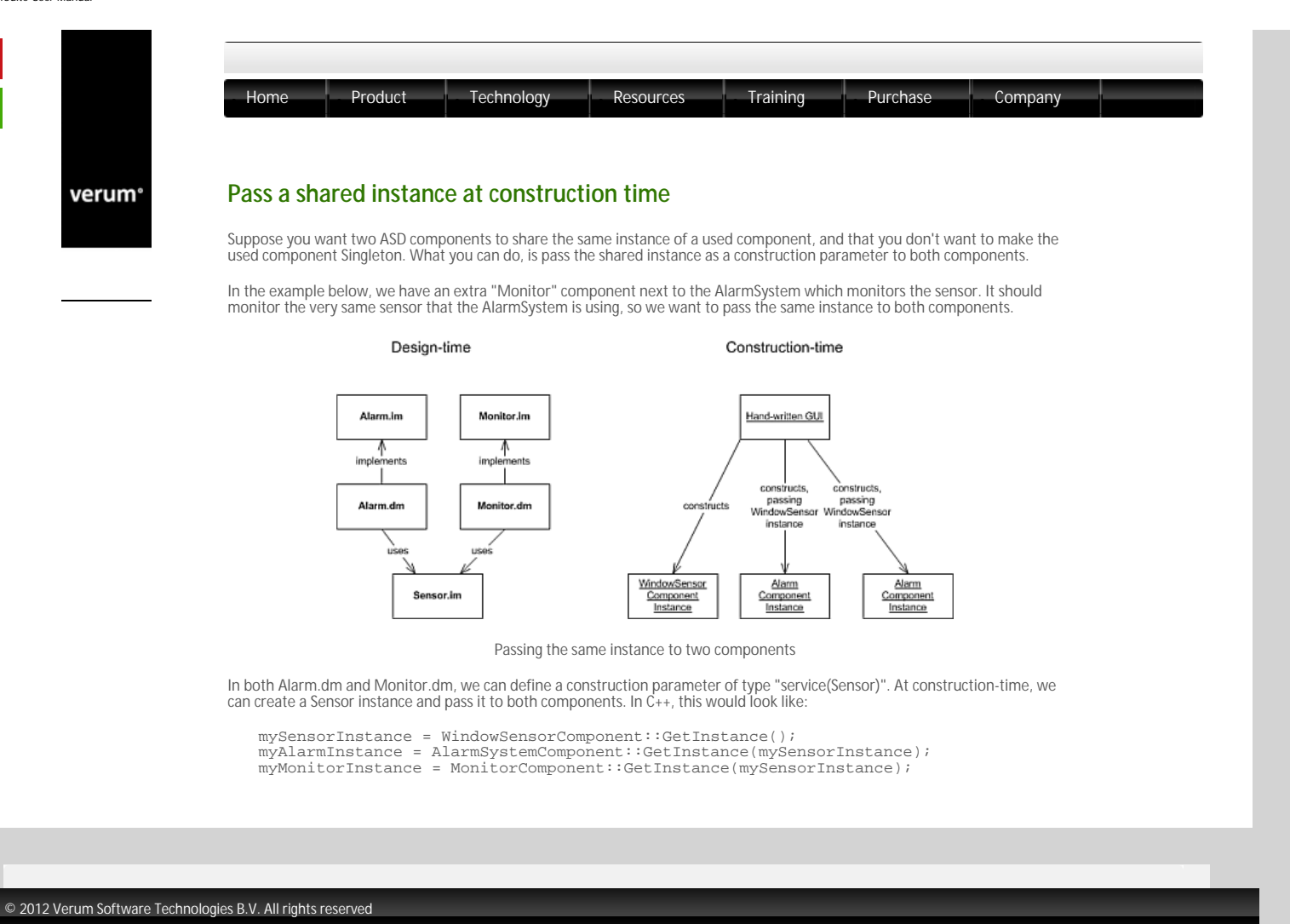

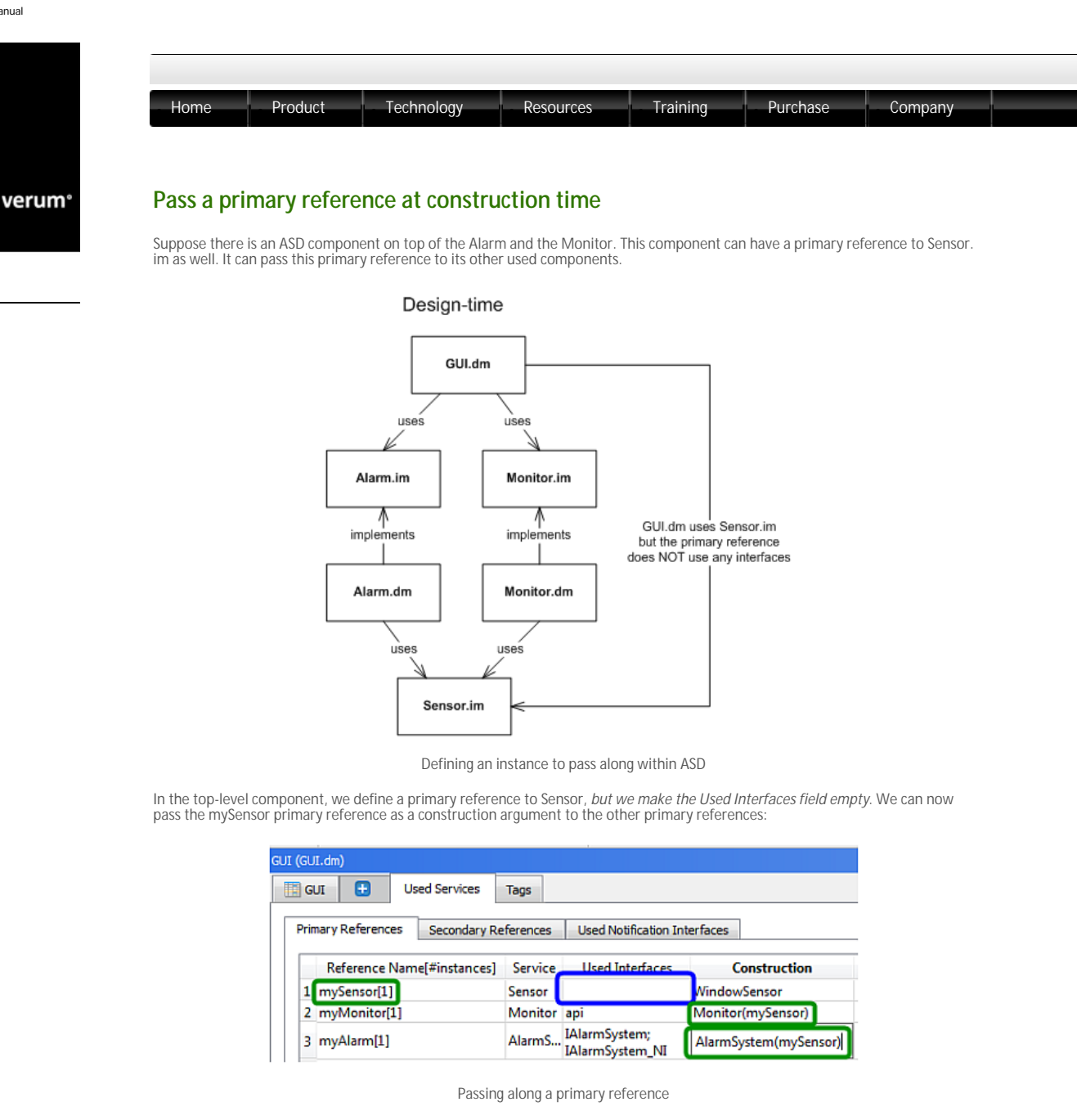

This way, you can defer the decision of what instance to construct to a higher-level ASD component without any hand-written code. Effectively, the three lines of code in the previous example are now reduced to just one:

myGuiInstance = GuiComponent::GetInstance();

 $\ensuremath{^{\odot}}$  2012 Verum Software Technologies B.V. All rights reserved

Terms of use | Privacy Polic

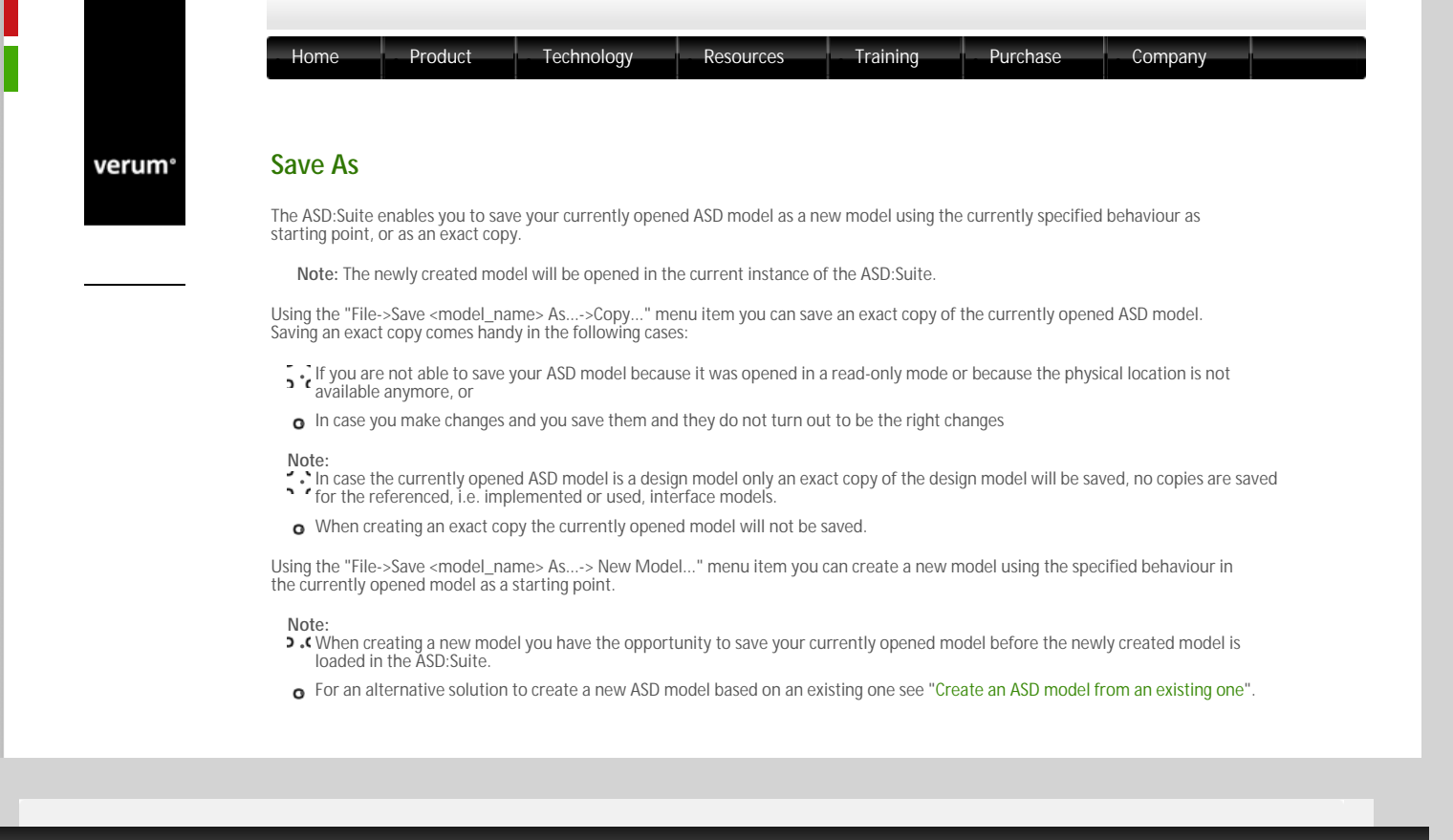

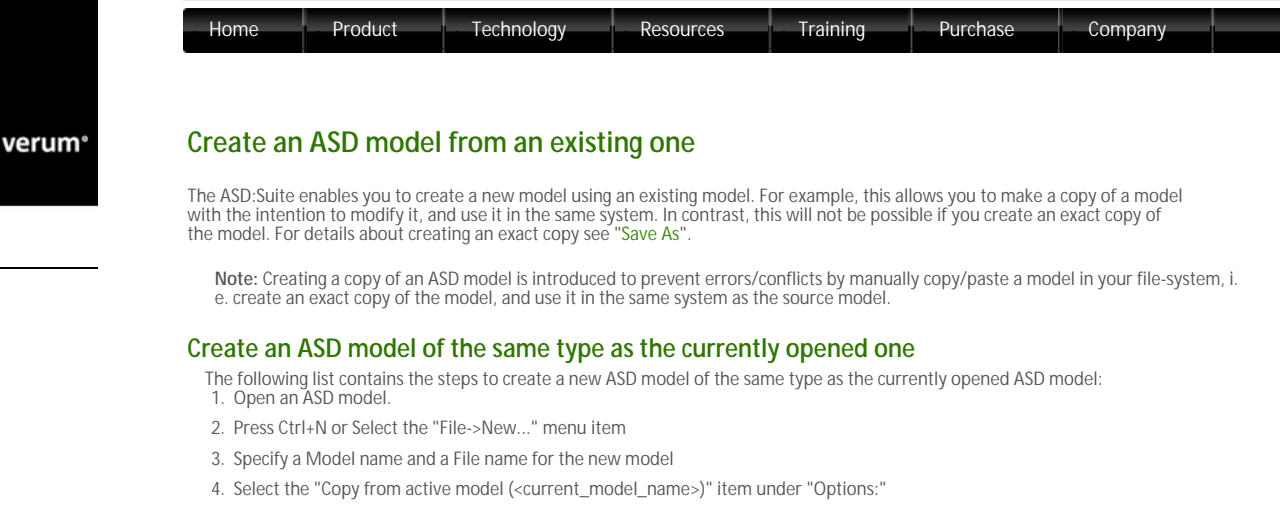

5. Press OK if you want to create the copy or Cancel if you want to stop without creating a copy

The following figure shows the "New Model" dialog with the option to create a copy of the selected IAIarmSystem interface model:

| 🛃 New Model     |                                                                                                    | <b>—</b> × |
|-----------------|----------------------------------------------------------------------------------------------------|------------|
|                 | Model name:                                                                                                    |            |
|                 | IAlarmSystemCopy                                                                                                    |            |
| Interface Model | File location and name:                                                                                                    |            |
| Design Model    | X:\Temp\MyModels\IAlarmSystemCopy.im         Options:         Create empty interface model         Copy from active model:         IAlarmSystem         Copy from model on disk: | Browse     |
|                 | ✓ Open in a new instance of the ASD:Suite                                                                                                    | OK Cancel  |

The New Model dialog to create a copy of the currently opened ASD model

# Create an ASD model as a copy of an ASD model stored on disk

- The following list contains the steps to create a new ASD model as a copy of an existing ASD model stored on the disk: 1. Start the ASD:Suite.
- 2. Press Ctrl+N or Select the "File->New..." menu item
- 3. Specify a Model name and a File name for the new model
- 4. Select the "Copy from model on disk" item under "Options:"
- 5. Select the file to be copied
- 6. Press OK if you want to create the copy or Cancel if you want to stop without creating a copy

The following figure shows the "New Model" dialog with the option to create a copy of the specified interface model:

| 🔁 New Model                                                                                                    | <b>—</b> × |
|----------------------------------------------------------------------------------------------------|------------|
| Model name:         IAarmCopy         Interface Model         Ø         Design Model         Options:         Copy from active model:         IAlarmSystem         © Copy from model on disk:         X:\Temp\MyModels\IAlarm.im         Brow         Ø         Options:         Options:         Options:         Ø         Option active model:         IAlarmSystem         Ø         Open in a new instance of the ASD:Suite | /58        |

The New Model dialog to create a copy of a non-currently-opened ASD model

Ferms of use | Privacy Policy

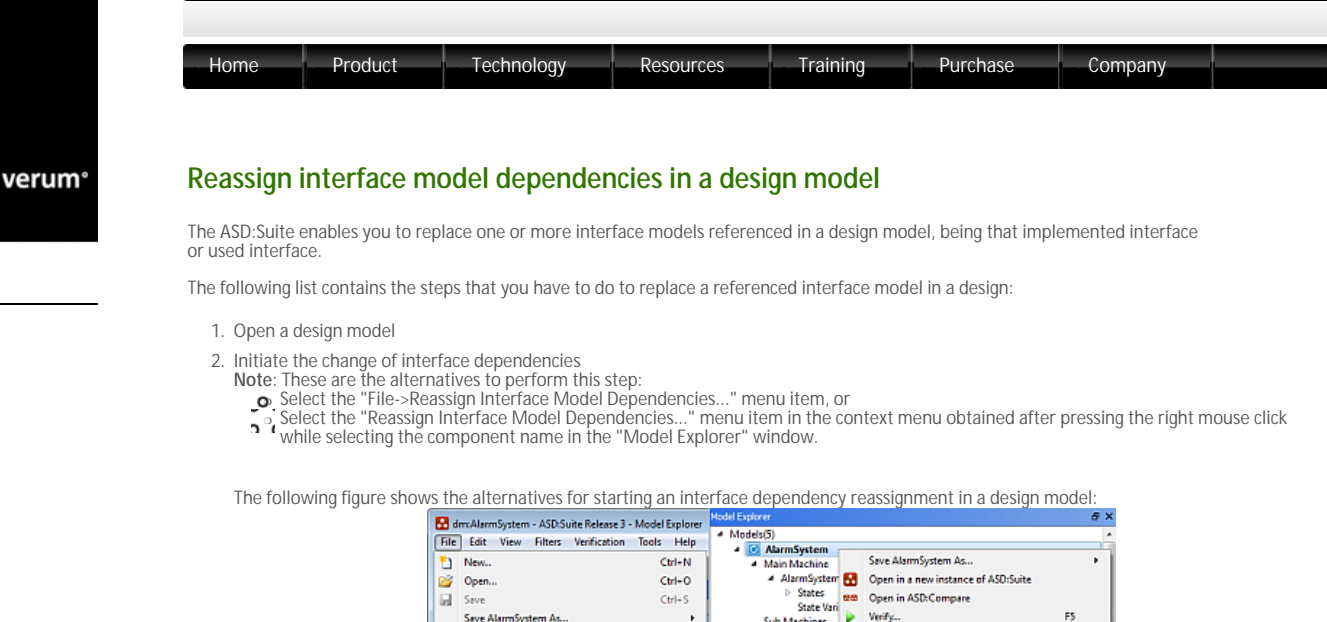

| <b>1</b> | million Sustan ASD Suite Release 3 Mar                                                                                                    | del Evelener                                                                    | Model Explorer                                                                                                    | 8        |
|----------|----------------------------------------------------------------------------------------------------|---------------------------------------------------------------------------------|----------------------------------------------------------------------------------------------------|----------|
| File     | mAlarmystem - Abbs/unter Kelesse 3 - Mor<br>Edit View Filters Verification Too<br>Nexu.<br>Open<br>Save<br>Save AlarmSystem As<br>Properties<br>Close | del Explorer<br>als Help<br>Ctrl+N<br>Ctrl+O<br>Ctrl+O<br>Ctrl+S<br>+<br>Alt+F7 | Models(5)     MarmSystem     Main Matchine     AlarmSystem     States     States     States     States     States     Sub Machines     b Used Services     b Used Services     b Tags     Comparing Control of Control of Control  | F5<br>F7 |
| 3        | Reassign Interface Model Dependencies<br>1 AlarmSystem_original.dm<br>2 IAlarmSin<br>3 AlarmSystem_corrected.dm<br>Page Setup<br>Print                | Ctrl+P                                                                          | Construction of the second second secon | Ält+F7   |

Alternatives for starting an interface dependency reassignment in a design model

 Specify in the "Reassign Interface Model Dependencies" dialog which interface models you would like to change. The following figure shows the "Reassign Interface Model Dependencies" dialog for the considered design model after the previous step:

|   | Service      | File                                                                                  |
|---|--------------|---------------------------------------------------------------------------------------|
|   | IAlarmSystem | $\label{eq:c:MyASD} C:\MyASD Models\Examples\6.4.0\AlarmSystem\models\AlarmSystem.im$ |
| 2 | ISensor      | C:\My ASD Models\Examples\6.4.0\AlarmSystem\models\Sensor.im                          |
| 3 | ISiren       | C:\My ASD Models\Examples\6.4.0\AlarmSystem\models\Siren.im                           |
| 4 | Пimer        | C:\My ASD Models\Examples\6.4.0\AlarmSystem\models\ITimer.im                          |

The "Reassign Interface Model Dependencies" dialog

To specify the file to-be replaced you have to double click with the left mouse button on the name of the file. The following figure shows the intention to replace the AlarmSystem.im interface model:

|   | Service      | File                                                              |        |
|---|--------------|-------------------------------------------------------------------|--------|
| L | IAlarmSystem | C:\My ASD Models\Examples\6.4.0\AlarmSystem\models\AlarmSystem.im | Browse |
| 2 | ISensor      | C:\My ASD Models\Examples\6.4.0\AlarmSystem\models\Sensor.im      |        |
| 3 | ISiren       | C:\My ASD Models\Examples\6.4.0\AlarmSystem\models\Siren.im       |        |
| 1 | Πimer        | C:\My ASD Models\Examples\6.4.0\AlarmSystem\models\ITimer.im      |        |

Select a referenced filename for replacing

The following figure shows the "Reassign Interface Model Dependencies" dialog after selecting a new file in place of AlarmSystem. im. For file selection the "Browse..." button was clicked and the reflected file was selected using the "Select File" dialog.

|   | Service       | File                                                                  |        |
|---|---------------|-----------------------------------------------------------------------|--------|
| 1 | IAIarm System | C:\My ASD Models\Examples\6.4.0\AlarmSystem\models\AlarmSystemCopy.im | Browse |
| 2 | ISensor       | C:\My ASD Models\Examples\6.4.0\AlarmSystem\models\Sensor.im          |        |
| 3 | ISiren        | C:\My ASD Models\Examples\6.4.0\AlarmSystem\models\Siren.im           |        |
| 4 | ITimer        | C:\My ASD Models\Examples\6.4.0\AlarmSystem\models\Timer.im           |        |

The Reassign Interface Model Dependencies after replacing a referenced file
| <ol> <li>Press OK to confirm the change or Cancel to not perform any change<br/>Note:</li> </ol>                                                                                                    |  |
|----------------------------------------------------------------------------------------------------|--|
| <ul> <li>In case you pressed OK your design model is automatically saved.</li> <li>In case there are differences between the "to be replaced" and "replacing" interface models you might see a reconcile conflict in the<br/>"Output Window". For more details about how to fix reconcile conflicts see "Fix reconcile conflicts".</li> </ul> |  |
| a In case you selected the implemented service as referenced file for a used interface an error message pops-up (see next figure):                                                                                                    |  |
| ASD:Suite 🗾                                                                                                    |  |
| It is not allowed to reassign a used service to the implemented service                                                                                                    |  |
| ОК                                                                                                    |  |
| Error message when referencing the implemented service as used service                                                                                                    |  |
|                                                                                                    |  |
|                                                                                                    |  |
|                                                                                                    |  |

© 2012 Verum Software Technologies B.V. All rights reserved

verum®

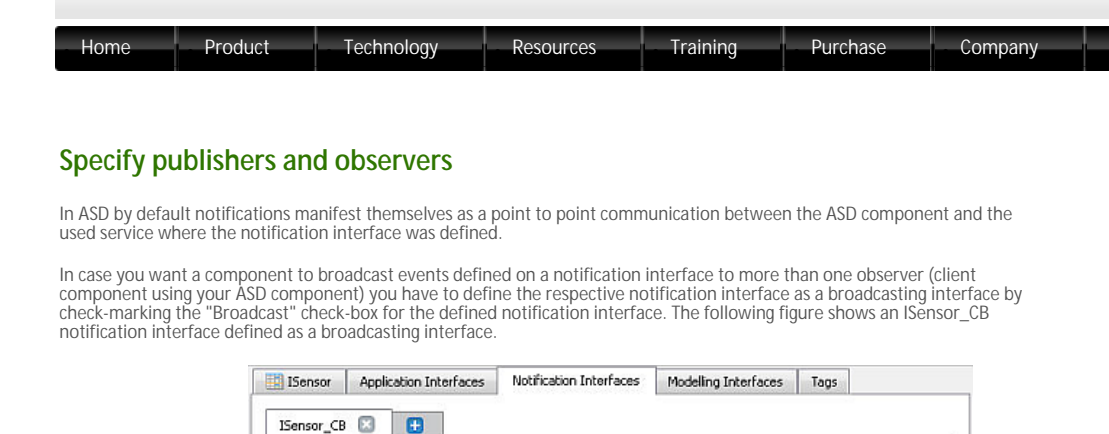

| ISensor                | Application Interfaces  | Notification Interfaces | Modelling Interfaces                            | Tags                           |
|------------------------|-------------------------|-------------------------|-------------------------------------------------|--------------------------------|
| Sensor_CB              | st                      |                         |                                                 |                                |
|                        | Event                   | Yoking Threshold        | Com                                             | ments                          |
|                        | L. C.L.                 |                         |                                                 | mania                          |
| 1 Detecte              | edMovement()            |                         | Sensor has detected n                           | novement                       |
| 1 Detecto<br>2 Deactiv | edMovement()<br>/ated() |                         | Sensor has detected n<br>Notification that Dead | novement<br>tive has completed |

A notification interface flagged as broadcasting

In case you specify in a design model a broadcasting notification interface as a used interface you have the possibility of specifying which events on the respective notification interface you are going to observe.

Note: In case the respective notification interface is newly created and specified as used interface for the first time, its events will not be visible in the SBS of the design model. This is caused by the fact that the events are flagged as non observed by default. If you want to observe any event from the respective interface you have to flag the respective event as observed.

The following figure shows the situation in which you are interested only in Deactivated() notifications:

| nary References | Secondary Referen | ces Used No | tification Interface |
|-----------------|-------------------|-------------|----------------------|
| Sensor_CB ITir  | nerCB             |             |                      |
| ✓ Broadcast     |                   |             |                      |
|                 | Event             | Observed    | Singleton            |
| 1 DetectedMove  | ment()            | false       | n/a                  |
| 2 Deactivated() |                   | true        | false                |
|                 |                   |             |                      |

Setting notification events as observed or not

Note:

- A (IMPORTANT: Since initially the broadcasting interfaces are unsubscribed you have to explicitly subscribe to all used instances of notification interfaces which are flagged as broadcasting. For example, you have to specify Subscribe(sensor:ISensorCB) if the used service instance name is "sensor" and the broadcasting notification interface is "ISensorCB."
- You are able to subscribe, respectively unsubscribe at any moment by using the two actions Subscribe and, respectively Unsubscribe. The Unsubscribed status is reported by an "asd\_Unsubscribed" event. Therefore, you will have to specify behaviour for the respective event in all places where it can occur. The unsubscribed status means that the unsubscribe request is processed and that there will be no more notification events on the unsubscribed interface in the queue after the asd\_Unsubscribed event. See following figures for an example:
  - **a** Subscribe to "WindowSensor:ISensor\_CB" instance of the ISensor\_CB broadcasting interface defined in the WindowSensor used service:

| Select Actions 🛛 🔊                                                                              |
|-------------------------------------------------------------------------------------------------|
| WindowSensor:ISensor_API.Activate<br>Subscribe(WindowSensor:ISensor_CB) <br>IAlarmSystem_API.OK |
| Subscribe(WindowSensor:ISensor CB): void                                                        |
| Unsubscribe(WindowSensor:ISensor_CB): void                                                      |
| NoOp                                                                                            |
| Illegal                                                                                         |
| Blocked                                                                                         |
| IAlarmSystem_CB.Tripped()                                                                       |
| IAIarmSystem_CB.SwitchedOff()                                                                   |
| IAIarmSystem_API.VoidReply                                                                      |
| IAlarmSystem_API.OK                                                                             |
| IAlarmSystem_API.Failed                                                                         |
| WindowSensor:ISensor_API.Activate(): void                                                       |
| WindowSensor:ISensor_API.Deactivate(): void                                                     |
| Siren:ISiren_API.TurnOn(): void                                                                 |
| Siren:ISiren_API.TurnOff(): void                                                                |
| Timer:ITimer.CreateTimer([in]t:double): void                                                    |
| Timer:Timer.CreateTimerEx([in]tsec:long,[in]tnsec:long): void                                   |
| Timer:Timer.CancelTimer(): void                                                                 |
| Timer:11imer.UreateTimerMSec([in]tmsec:long): void                                              |
| ? QK Cancel                                                                                     |

The Select Actions dialog showing the selection of the Subscribe action

| 25 | States State Variables         |                    |         |                                                                                            |                        |               |                              |      | _ |
|----|--------------------------------|--------------------|---------|--------------------------------------------------------------------------------------------|------------------------|---------------|------------------------------|------|---|
| w  | ndevSensor (Sensor "API Activi | Nei SubsorbetWindo | NSER601 | ISensir_CB): IAlamSysten_API.OK                                                            |                        |               |                              |      | _ |
|    | Interface                      | Event              | Geard   | Actions                                                                                    | State Variable Updates | Target State  | Comments                     | Tags | Ŀ |
| 1  | NotActivated <>                |                    |         |                                                                                            |                        |               |                              |      | i |
| 3  | IAlarmSystem_API               | SwitchOn+          |         | WindowSenson/Sensor/APLActivate;<br>Subscribe(WindowSenson/Sensor_CE);<br>MarmSystem_APLOK |                        | Activated JL. | Activate sensor              |      |   |
| 4  | MarmSystem_API                 | SwitchOff          |         | Regal                                                                                      |                        | •             | Elegal - alarm not activated |      |   |
| 5  | WindowSenior:Senior_CB         | Deactivated        |         |                                                                                            |                        |               |                              |      |   |
| 6  | WindewSenser/Senser_CB         | asd_Unsubscribed   |         |                                                                                            |                        |               |                              |      |   |
| 7  | Time:/fimeCB                   | Timeout            |         | Elecal                                                                                     |                        |               |                              |      |   |

Data in the SBS tab showing the use of the Subscribe action

• Cursubscribe from the "WindowSensor:ISensor\_CB" instance of the ISensor\_CB broadcasting interface defined in the WindowSensor

| S | ielect Actions                                                 |  |  |  |  |  |  |  |  |
|---|----------------------------------------------------------------|--|--|--|--|--|--|--|--|
|   | Unsubscribe(WindowSensor:ISensor_CB)                           |  |  |  |  |  |  |  |  |
|   |                                                                |  |  |  |  |  |  |  |  |
|   |                                                                |  |  |  |  |  |  |  |  |
|   |                                                                |  |  |  |  |  |  |  |  |
|   | Subscribe(WindowSensor:ISensor_CB): void                       |  |  |  |  |  |  |  |  |
|   | Unsubscribe(WindowSensor:ISensor_CB): void                     |  |  |  |  |  |  |  |  |
|   | NoOp                                                           |  |  |  |  |  |  |  |  |
|   | Illegal                                                        |  |  |  |  |  |  |  |  |
|   | Blocked                                                        |  |  |  |  |  |  |  |  |
|   | IAlarmSystem_CB.Tripped()                                      |  |  |  |  |  |  |  |  |
|   | IAlarmSystem_CB.SwitchedOff()                                  |  |  |  |  |  |  |  |  |
|   | IAlarmSystem_API.VoidReply                                     |  |  |  |  |  |  |  |  |
|   | IAlarmSystem_API.OK                                            |  |  |  |  |  |  |  |  |
|   | IAlarmSystem_API.Failed                                        |  |  |  |  |  |  |  |  |
|   | WindowSensor:ISensor_API.Activate(): void                      |  |  |  |  |  |  |  |  |
|   | WindowSensor:ISensor_API.Deactivate(): void                    |  |  |  |  |  |  |  |  |
|   | Siren:ISiren_API.TurnOn(): void                                |  |  |  |  |  |  |  |  |
|   | Siren:ISiren_API.TurnOff(): void                               |  |  |  |  |  |  |  |  |
|   | Timer:ITimer.CreateTimer([in]t:double): void                   |  |  |  |  |  |  |  |  |
|   | Timer:ITimer.CreateTimerEx([in]tsec:long,[in]tnsec:long): void |  |  |  |  |  |  |  |  |
|   | Timer:/Timer.CancelTimer(): void                               |  |  |  |  |  |  |  |  |
|   | Timer:ITimer.CreateTimerMSec([in]tmsec:long): void             |  |  |  |  |  |  |  |  |
|   |                                                                |  |  |  |  |  |  |  |  |
|   |                                                                |  |  |  |  |  |  |  |  |

The Select Actions dialog showing the selection of the Unsubscribe action

# Manifystem 🚺 Used Services Tage

| Interface                | Event             | Guerd Actions                       | State Variable Updates | Target State  | Converts                            | 70 I |
|--------------------------|-------------------|-------------------------------------|------------------------|---------------|-------------------------------------|------|
| 5 Deactivating «WarmSyst | en APLSwitchOn+.  | KlamSystem APLSwitchOff>            |                        |               |                                     |      |
| 3 Memőystem AM           | SwitchOne         | Dept                                |                        |               | Regal - alarm system still activate |      |
| 8 Manufaction API        | SwitchOff         | Biegal                              |                        |               | Begal - alarm system switching off  |      |
| 3 WindowSensor(Sensor(C8 | Deactivated       | Unsubscribe(WindowSensor:Bensor_C8) |                        | Unsubscribing |                                     |      |
| WindowSensor/Sensor,C8   | esd, Unsubscribed | Real                                |                        |               | Regal - not unsatiscribing          |      |
| 11 Timer/TimerCil        | Timeput           | Discal                              |                        |               |                                     |      |

Data in the SBS tab showing the use of the Unsubscribe action

 $\ensuremath{{\mathbf{D}}}$   $\ensuremath{{\mathbf{A}}}$  Process the result of unsubscribing:

|                                                                                                    | APPENDENT W LANGE SAVENE BAR                                                                                                    |
|----------------------------------------------------------------------------------------------------|----------------------------------------------------------------------------------------------------|
|                                                                                                    | 50° 1994 - San Baranes<br>In Antone Alberta Charles Reserved 2 and Handrands 7                                                                                                    |
|                                                                                                    | Indente a final de la constance de la constance de                                                                                                    |
|                                                                                                    | 2 Unaarting County (III) / Control in University of Control in University in County of County in University in University in Uni |
|                                                                                                    | 12 Dearshipset, AFT Sector Biggi                                                                                                    |
|                                                                                                    | If Weight Over Description: (CE Distribution)     All mergy store (CEDistribution)     All mergy store (CEDistribution)     All mergy store (CEDistribution)     All mergy store (CEDistribution)     All mergy store (CEDistribution)     All mergy store (CEDistribution)                                                                                                    |
|                                                                                                    |                                                                                                    |
|                                                                                                    | Data in the SBS tab showing the handling of the "asd_Unsubscribed" event                                                                                                    |
| <b>&gt; -c</b> In case you ca<br>first request i                                                                                                    | all Subscribe on an instance of a broadcasting notification interface more than once before unsubscribing only the<br>s considered.                                                                                                    |
| <b>&gt; :</b> In case you can the request w                                                                                                    | all an Unsubscribe on an instance of a broadcasting interface more than once before the asd_Unscribed event occurs<br>vill be ignored and no asd_Unscribed event will be raised.                                                                                                    |
| • c In case you ca<br>but before su                                                                                                    | all an Unsubscribe on an instance of a broadcasting interface more than once after the asd_Unscribed event occurred<br>bscribing again, or when you are not subscribed, the asd_Unsubscribed event will be raised for every Unsubscribe request.                                                                                                    |
| in case you specific the specific terms of the specific terms of the specific terms of the specific terms of the specific terms of the specific terms of the specific terms of the specific terms of the specific terms of the specific terms of terms of terms | pecify one event as not observed, the event will not appear as trigger in the SBS tab for your design, i.e. you will not<br>fy a (set of) rule case(s) for the respective event.                                                                                                    |
| Since the cho<br>the respective<br>as Singleton F                                                                                                    | ice of observing a large set of events from the publishers you subscribed to, and the (sometime) large number of<br>e events might cause a saturation of the queue, it might be useful to define one or more of the respective events<br>Event. For details see "Use singleton events to restrict notification events".                                                                                                    |
|                                                                                                    |                                                                                                    |
|                                                                                                    |                                                                                                    |
|                                                                                                    |                                                                                                    |
| © 2012 Vorum Softwara Tachnologias P.V. All rights resort                                                                                                    | red.                                                                                                    |
| © 2012 Verum Sontware Technologies B.V. All rights reserv                                                                                                    |                                                                                                    |
|                                                                                                    |                                                                                                    |
|                                                                                                    |                                                                                                    |

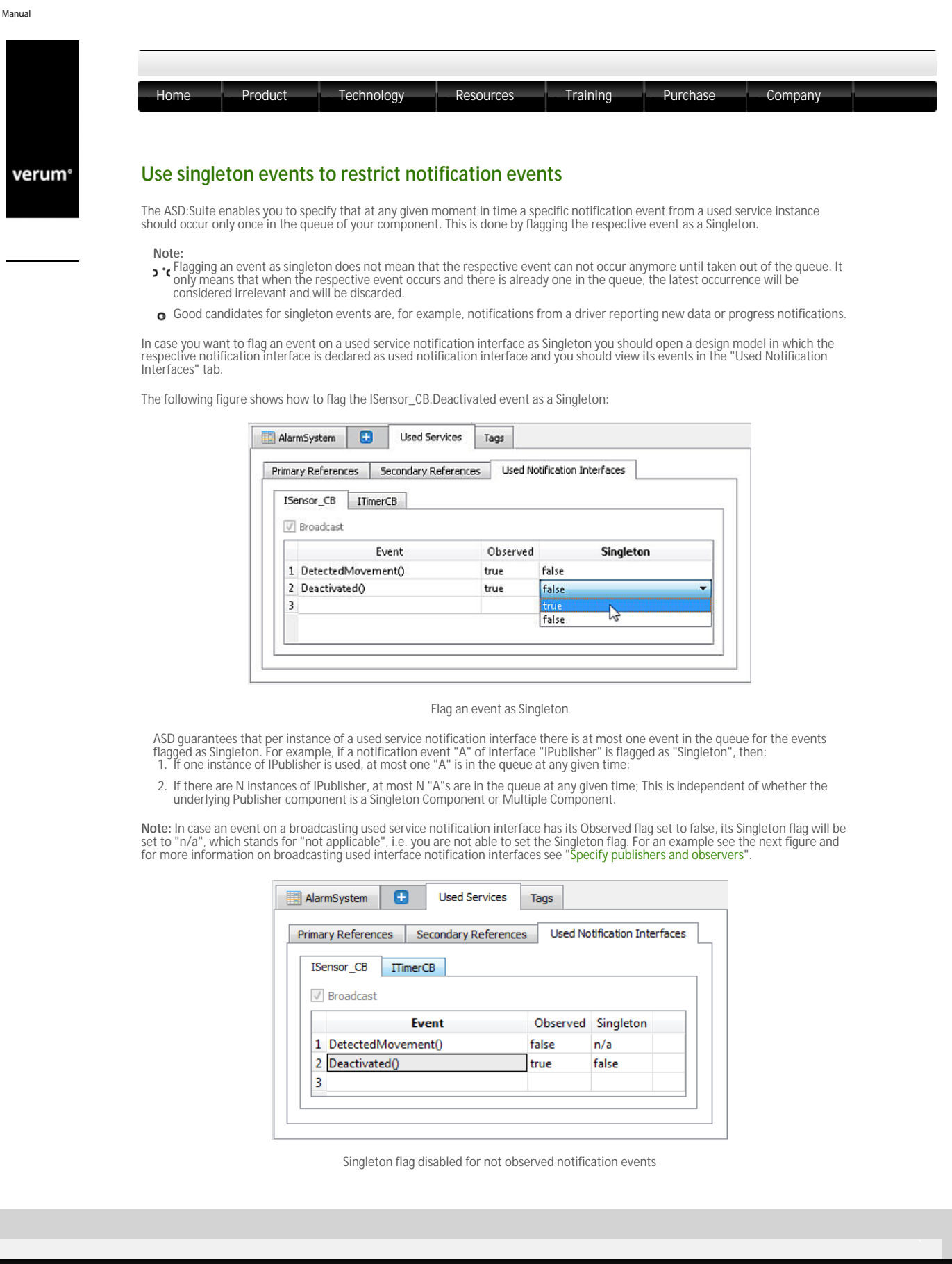

© 2012 Verum Software Technologies B.V. All rights reserved

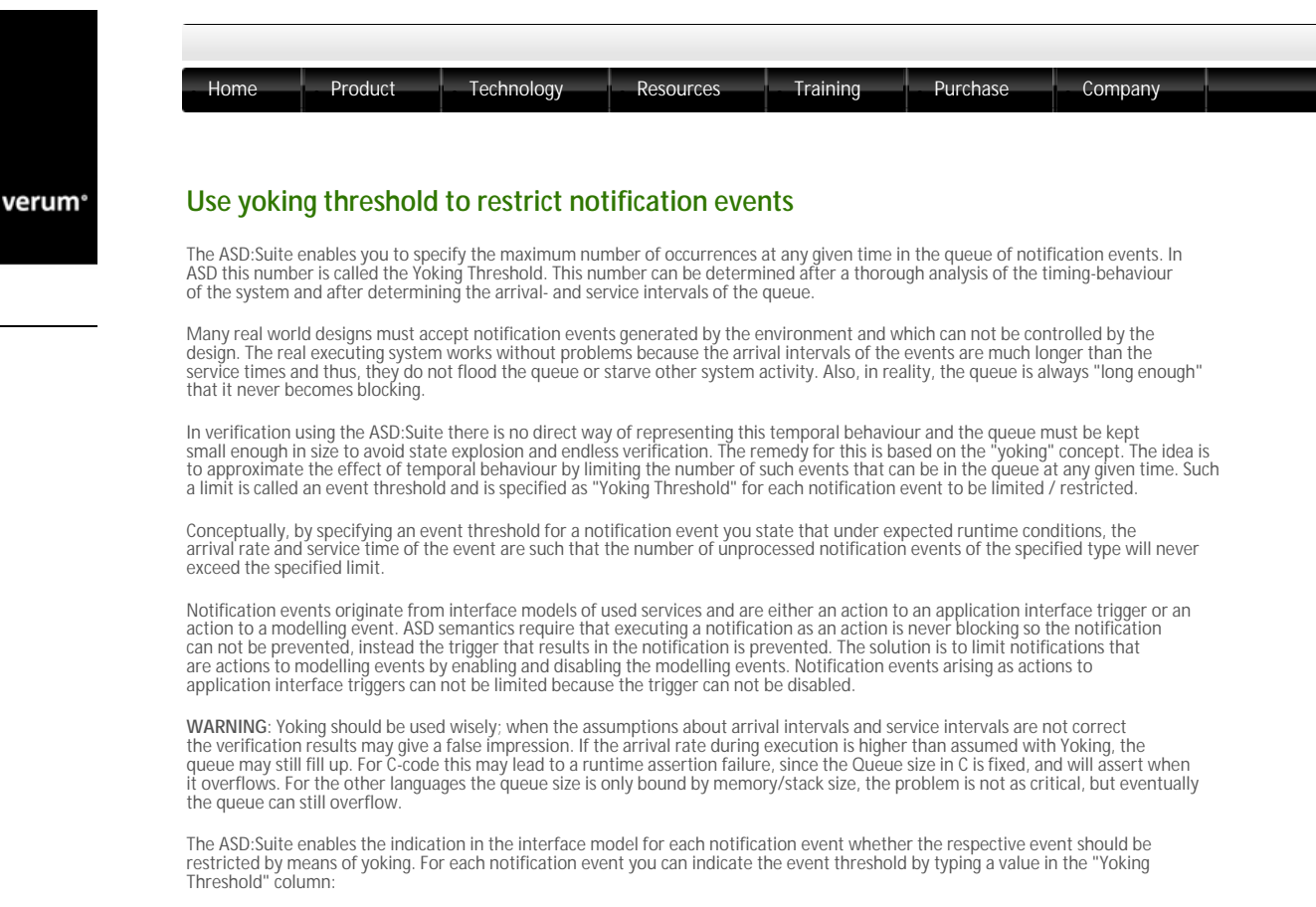

|                      | 0 0   |                  |                              |                    |  |
|----------------------|-------|------------------|------------------------------|--------------------|--|
| Sensor_CB            |       |                  |                              |                    |  |
| V Broadcas           | 5     |                  |                              |                    |  |
|                      | Event | Yoking Threshold | Comm                         | ents               |  |
| 1 DetectedMovement() |       | 2                | Sensor has detected movement |                    |  |
| 2 Deactiva           | ted() |                  | Notification that Deac       | tive has completed |  |
| 3                    |       |                  |                              |                    |  |

Client notification with yoking threshold

#### Note:

**2**. A threshold should be smaller than or equal to the queue-size in the using design model (otherwise a queue size violation - modelling error can still occur).

- o If the threshold is set to zero or remains empty, this implies there is no threshold, and the notification event is not restricted.
- C The Yoking Threshold is to be specified in the interface model because in effect it is a statement about the frequency with which the implementation of the interface model will generate events.
- • The Yoking Threshold has to be specified per notification event and NOT per triggering modelling event. This is because of the same reasons as for the previous point; it is a statement of the frequency with which an event will be generated.

A modelling event will be yoked (i.e. the corresponding rule case will be disabled) if the number of any of the restricted notification events in the sequence of actions already in the queue is larger than or equal to the defined event threshold (irrespective of the total number of events in the queue). In this case, the complete rule case is disabled, and thus no response is triggered, no state variable update is performed and the specified state transition will not occur.

Note: A rule case with a non-modelling event as trigger will never be disabled, i.e. there will be no check to see if the number of any of the restricted notification events in the sequence of actions already in the queue is larger than or equal to the defined event threshold.

A modelling event will NOT be yoked (i.e. the corresponding rule cases will NOT be disabled) when the number of all of those restricted notification events already in the queue is less than the defined event threshold for each restricted notification event respectively.

The following figure shows an SBS in which the modelling event is marked as <yoked> since in the Actions column a yoked notification event is specified, in this case the DetectedMovement notification:

| 85  | States State Variables                                                                                                    |                      |                       |                        |              |                          |      |   |
|-----|----------------------------------------------------------------------------------------------------|----------------------|-----------------------|------------------------|--------------|--------------------------|------|---|
| Dei | activated                                                                                                    |                      |                       |                        |              |                          |      | _ |
|     | Interface Event                                                                                                    | Guard                | Actions               | State Variable Updates | Target State | Comments                 | Tagi |   |
| 1   | Deactivated c>                                                                                                    |                      |                       |                        |              |                          |      |   |
| 3   | ISensor_API Activate                                                                                                    | ISens                | or_AP1VoidReply       |                        | Activated    | Activate sensor          |      |   |
| 7   | Activated «ISensor_APLAct                                                                                                    | ivate> 🦯             |                       |                        |              |                          |      |   |
| 18  | Sensor API Deactivate                                                                                                    | - ISena              | or_AP1VoidRepty       |                        | Deactivating | Deactivate sensor        |      |   |
| 11  | ISensor_INT Detected «Yoke                                                                                                    | ISena                | or_CB.DetectedMovemen | t                      | Triggered    | Sensor detected movement |      |   |
| 13  | Deactivating < Sensor_APL                                                                                                    | Activate, ISensor AP | LDeactivate>          |                        |              |                          |      |   |
| 18  | ISensor_INT DeactivationCo                                                                                                    | mplete Esens         | or_CB.Deactivated     |                        | Deactivated  | Completely deactivated   |      |   |
| 15  | Triggered <lsensor_aplact< td=""><td>ivate, ISensor_INT.D</td><td>etected&gt;</td><td></td><td></td><td></td><td></td><td></td></lsensor_aplact<> | ivate, ISensor_INT.D | etected>              |                        |              |                          |      |   |
| 22  | ISensor API Deactivate                                                                                                    | ISena                | or AP1VoidReply       |                        | Deactivating | Deactivate centor        |      |   |

Yoked modelling event

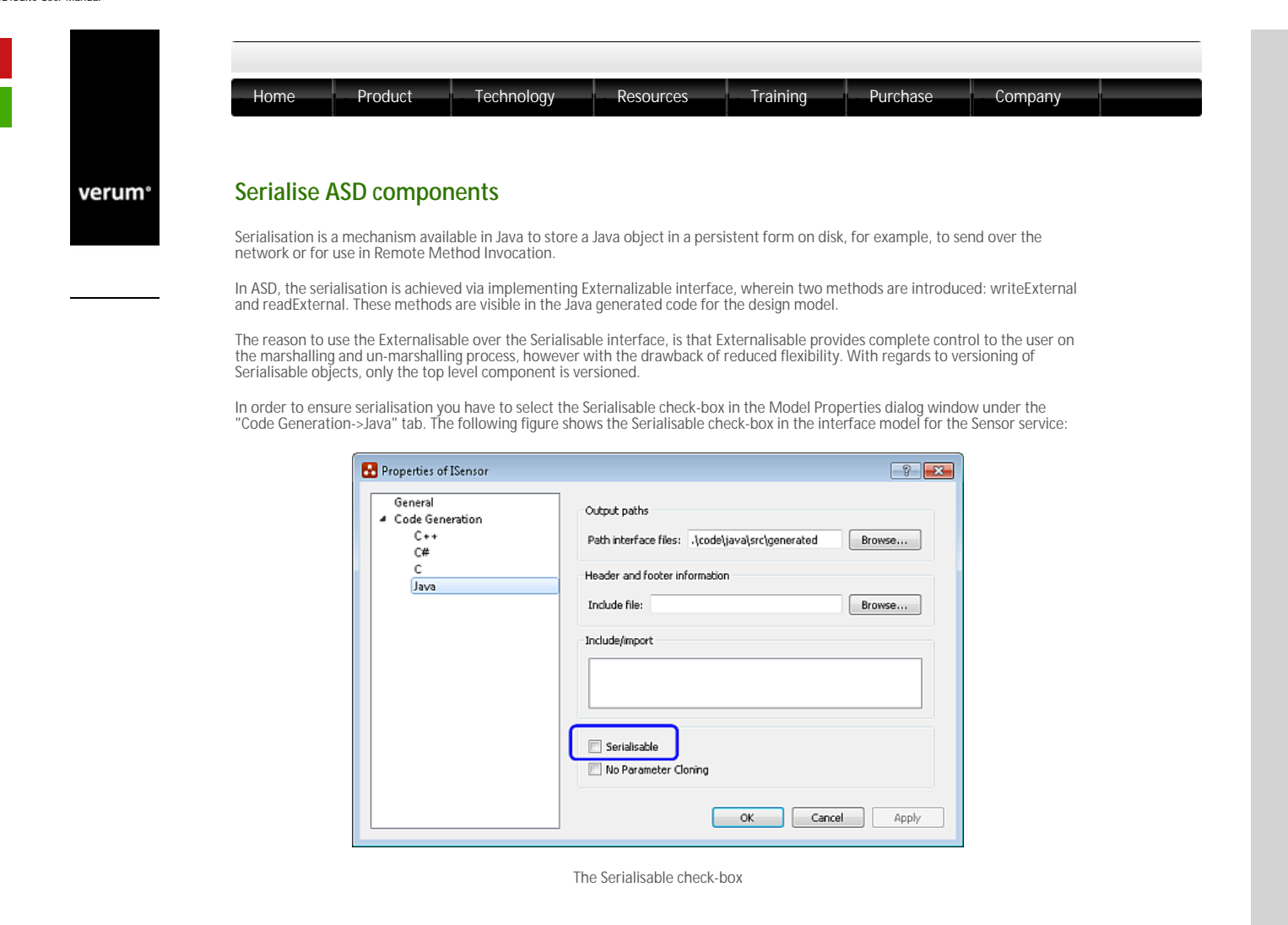

© 2012 Verum Software Technologies B.V. All rights reserved

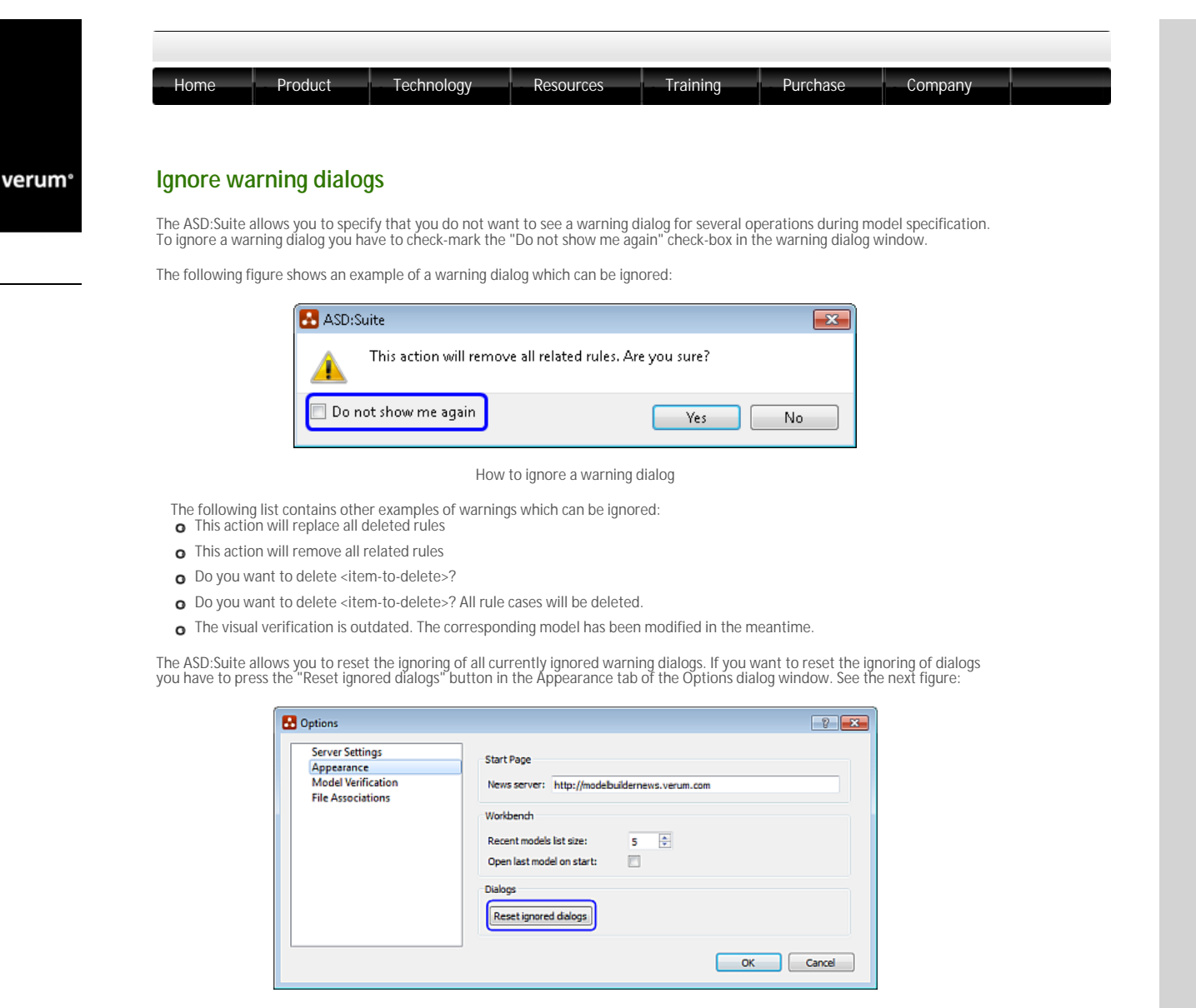

How to reset ignored dialogs

 $\ensuremath{\textcircled{}^{\odot}}$  2012 Verum Software Technologies B.V. All rights reserved

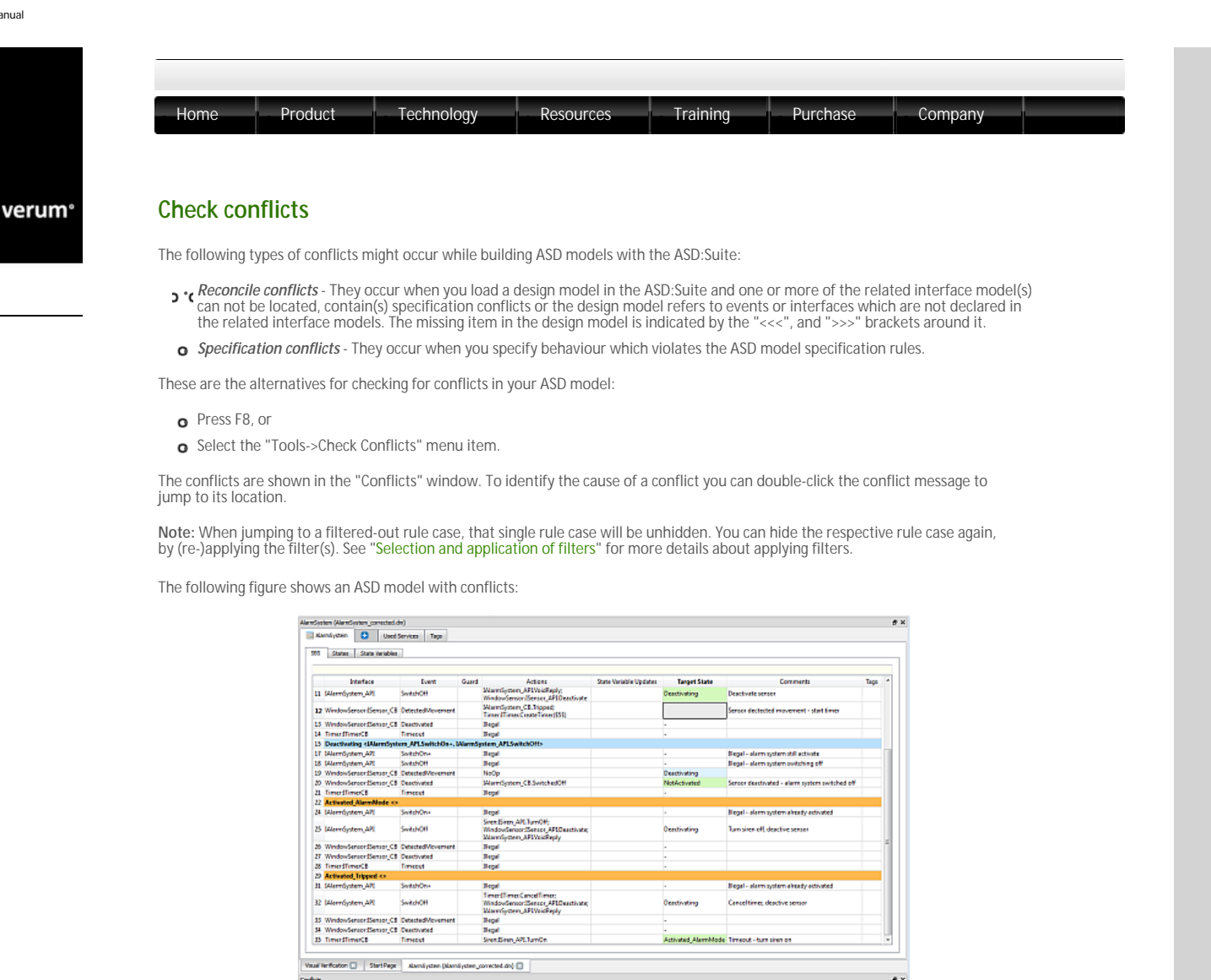

Note: Each conflict has an associated error code. Please report that code if you have difficulties in fixing the conflict(s). Clicking with the mouse on the error code will open a webpage in your default browser with some guidelines to fix the conflict.

Coeffici

ot be at

State Activated\_Tripped is floating. There react be at least one rule case with this state as "Target State The rule case at Main Machine 12 is missing a Target State

1 865

e acte

Output Window 🖸 Covificits 🖸

# © 2012 Verum Software Technologies B.V. All rights reserved

| Home       |          | Product       |            | Technolog  | ду         | Resourc    | es         | Trainin      | g          | Purchase      | Com          |
|------------|----------|---------------|------------|------------|------------|------------|------------|--------------|------------|---------------|--------------|
| Fix co     | nflicts  | ;             |            |            |            |            |            |              |            |               |              |
| This is an | overviev | v of all erro | or codes r | eported ir | n the ASD: | Suite Rele | ase 3 v8.3 | .0. Click or | n the erro | r code for mo | ore details: |
|            | RC1      | RC2           | RC3        | RC4        | RC5        | RC6        | RC7        | RC8          | RC9        | RC10          |              |
|            | RC11     | RC12          | RC13       | RC15       | RC16       | RC17       | RC18       | RC19         | RC20       | RC21          |              |
|            | RC22     | RC23          | RC24       | RC25       | RC26       | RC27       | RC28       | RC29         | RC31       | RC32          |              |
|            | RC33     | RC34          | RC35       | RC36       | RC37       | RC38       | RC39       | RC41         | RC42       | RC43          |              |
|            | RC44     | RC45          | RC46       | RC48       | RC49       | RC50       | RC51       | RC52         | RC54       | RC55          |              |
|            |          |               |            |            |            |            | 1          |              |            |               |              |
|            | RC56     | RC57          | RC58       | RC59       | RC60       | RC61       | RC62       | RC63         | RC64       | RC65          |              |

RC81

RC91

RC101

RC112

RC126

RC137

RC82

RC92

RC102

RC114

RC127

RC138

**RC80** 

RC90

RC100

RC111

RC125

RC136

RC83

RC93

RC103

RC116

RC129

RC139

RC84

RC94

RC104

RC118

RC130

RC140

RC85

RC95

RC105

RC119

RC131

RC141

RC86

RC96

RC106

RC120

RC132

© 2012 Verum Software Technologies B.V. All rights reserved

RC77

RC87

RC97

RC107

RC121

RC133

RC78

RC88

RC98

RC109

RC122

RC134

RC79

RC89

RC99

RC110

RC124

RC135

verum®

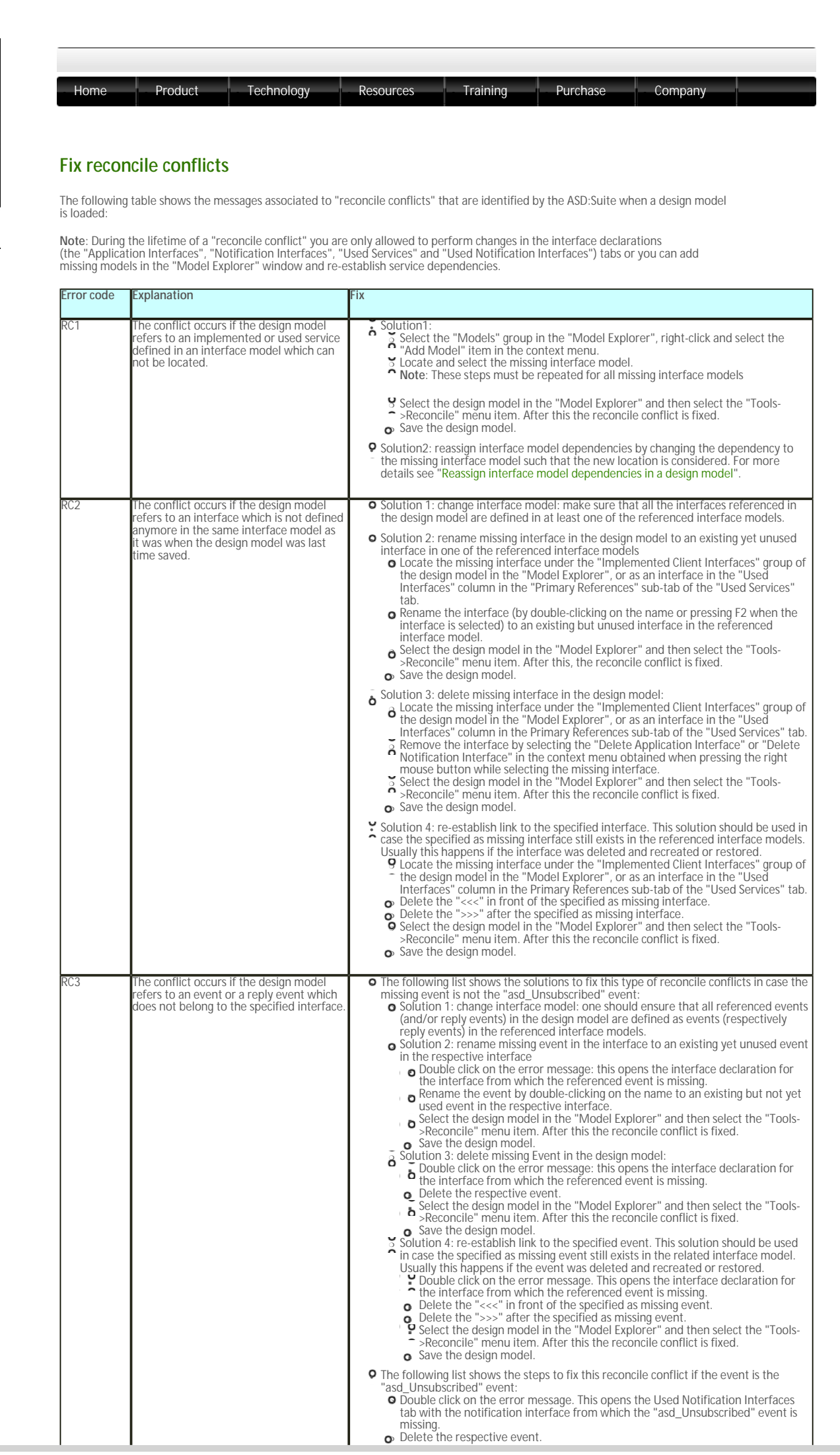

http://community.verum.com/documentation/user\_manual\_pdf.aspx/8.3.0/fix\_conflicts/reconcile (1 of 2) [16/08/2012 11:25:15]

|     |                                                                                                    | <ul> <li>Select the design model in the "Model Explorer" and then select the "Tools-<br/>&gt;Reconcile" menu item. After this the reconcile conflict is fixed.</li> <li>Save the design model.</li> </ul>                                                                                                    |
|-----|----------------------------------------------------------------------------------------------------|----------------------------------------------------------------------------------------------------|
| RC4 | The conflict occurs when you attempt to<br>use the same interface model as<br>"implemented service" and as "used<br>service". | Create a copy of the interface model and use the respective copy as used service.<br>Note: Do not make a copy in your file-system. This will not solve the reconcile conflict. You<br>have to create a new model as a copy of the interface model causing the conflict. For<br>details see "Create an ASD model from an existing one". |

| Fix synta     | w related conflicts                                                                                                    |                                                                                                    |
|---------------|----------------------------------------------------------------------------------------------------|----------------------------------------------------------------------------------------------------|
| These are the |                                                                                                    |                                                                                                    |
| Error Code    | Explanation                                                                                                    | Fix                                                                                                    |
| RC5           | The name of the service violates the syntactical                                                                                  |                                                                                                    |
| RC6           | The name of the design violates the syntactical rules for names used in ASD modelling                                             | -                                                                                                    |
| RC7           | The name of the interface violates the syntactical rules for names used in ASD modelling                                          | -                                                                                                    |
| RC8           | The name of the event violates the syntactical<br>rules for names used in ASD modelling                                           | -                                                                                                    |
| RC9           | The name of the parameter violates the<br>syntactical rules for names used in ASD modelling                                       | Ensure that the indicated name complies with the following:                                                                                                    |
| RC10          | The name of the main machine or sub machine<br>violates the syntactical rules for names used in<br>ASD modelling                  | <ul> <li>C#, C, Java)</li> <li>O it is not a reserved words used in ASD modelling (Invariant, Illeg Disabled, NoOp, VoidReply, head, tail, otherwise)</li> </ul>                          |
| RC11          | The name of the state violates the syntactical<br>rules for names used in ASD modelling                                           | <ul> <li>it is not "true" or "false", written with lower cases.</li> <li>does not start with asd_</li> </ul>                                                                              |
| RC12          | The name of the state variable violates the syntactical rules for names used in ASD modelling                                     | <ul> <li>does not start with a number</li> <li>does not start with an "underscore", i.e. the "_" character</li> </ul>                                                                     |
| RC13          | The name of the used service reference violates<br>the syntactical rules for names used in ASD<br>modelling                       | <ul> <li>does not contain non alphanumerical characters</li> <li>The following grammar defines the validity of a name used in ASD mc</li> </ul>                                           |
| RC110         | The name of the tag violates the syntactical rules<br>for names used in ASD modelling                                             | <ul> <li>ValidName = Letter { _   Letter   Digit}</li> <li>Letter = any character from "a" to "z" or from "A" to "Z"</li> <li>Digit = any number between and including 0 and 9</li> </ul> |
| RC119         | The name of the argument in the trigger violates the rules for names used in ASD modelling.                                       |                                                                                                    |
| RC120         | The name of the argument in the action violates the rules for names used in ASD modelling.                                        | -                                                                                                    |
| RC124         | The component name in the definition of the<br>specified primary reference violates the rules for<br>names used in ASD modelling. |                                                                                                    |
| RC130         | The name of the construction parameter is invalid.                                                                                | -                                                                                                    |
| RC15          | The name of the specified namespace violates the rules for specifying names for namespaces.                                       | Ensure that the name of the namespace consists of names separated<br>every name consists of an alpha character or an underscore, followec<br>alphanumericals and underscores.             |
| RC112         | The name of an ASD model can not be "ITimer".                                                                                     | Ensure that the model name is not "ITimer".                                                                                                    |
| RC122         | Model names should not be longer than 200 characters.                                                                             | Ensure that the model name is less than 200 characters.                                                                                                    |
| RC125         | There is an empty Construction field in the specified primary reference.                                                          | Fill in the Construction field, or delete the primary reference.                                                                                                    |
| RC126         | There is a tag with no name.                                                                                                    | Specify a name for the tag.                                                                                                    |
| RC127         | Currently a construction parameter can have only<br>[in] as direction.                                                            | Ensure that the direction of the construction parameter is [in].                                                                                                    |
| RC129         | The specified construction argument is not declared.                                                                              | Ensure that the construction argument, if not a literal, is declared as a<br>parameter in the design model properties, or as a primary reference.                                         |
| RC131         | There is a syntax error in the construction field of the specified primary reference.                                             | Ensure that the data specified in the construction field complies with for declaring construction parameters.                                                                             |
| RC132         | There should be no value defined in the                                                                                           | Ensure that the "#Instances in Verification" field is empty.                                                                                                    |

© 2012 Verum Software Technologies B.V. All rights reserved

verum°

| Home          | Product                                                                                                    | Technology              | Resources           | Training          | Purch            | nase      | Company |  |
|---------------|----------------------------------------------------------------------------------------------------|-------------------------|---------------------|-------------------|------------------|-----------|---------|--|
| Fix name      | e duplicates                                                                                                    |                         |                     |                   |                  |           |         |  |
| The following | g table shows the me                                                                                                    | ssages for the situatio | ons in which a name | of some items app | ears more        | than allo | wed:    |  |
| Error Code    | Explanation                                                                                                    |                         |                     |                   | Fi               | х         |         |  |
| RC16          | Each interface in an                                                                                                    | I ASD model must hav    | ve a unique name    |                   |                  |           |         |  |
| RC17          | Each event, or reply event, in an interface, must have a unique name in the context of the respective interface                                                                  |                         |                     |                   |                  |           |         |  |
| RC18          | Each parameter in a                                                                                                    | an event must have a    | unique name         |                   |                  |           |         |  |
| RC19          | Each state machine in a design model must have a unique name                                                                                                    |                         |                     |                   |                  |           |         |  |
| RC20          | Each state must have a unique name in the state machine in which it is declared<br>Ensure name uniqueness per indicat                                                            |                         |                     |                   | r indicated item |           |         |  |
| RC21          | Each state variable must have a unique name in the context of the machine in which is declared                                                                                   |                         |                     |                   |                  |           |         |  |
| RC22          | Each used service reference, used service reference state variable, or construction<br>parameter in a design model must have a unique name in the context of the design<br>model |                         |                     |                   |                  |           |         |  |
| RC23          | Each event must have a name which is not used as a name for an interface                                                                                                    |                         |                     |                   |                  |           |         |  |

Note: The following rules are not automatically verified by the ASD: Suite and need to be ensured by the user:

Each tag in an ASD model must have a unique name

- 1. The uniqueness of model file names (e.g. in case various copyright files are used, these must have a different name, even if they are located in different directories).
- 2. Application or modelling events in an interface model should not have the same name as a transfer interface name in the related design model.
- 3. Transfer events in a design model should not have the same name as a modelling interface in the related interface models.
- 4. All interfaces in the system must have unique names

If these naming conventions are not met, this could lead to model-verification, code generation or compilation errors.

 $\ensuremath{\mathbb{C}}$  2012 Verum Software Technologies B.V. All rights reserved

RC111

| The followi | ng table shows the specification conflicts related to usage and declara                            |                                                                                                    |
|-------------|----------------------------------------------------------------------------------------------------|----------------------------------------------------------------------------------------------------|
|             | rig tuble shows the specification connects related to deage and decided                            | tion of interfaces when building ASD models:                                                                                                    |
| Error Code  | Explanation                                                                                        | Fix                                                                                                    |
| RC24        | Each service should have at least one application interface                                        | Specify at least one application interface in th the indicated service                                                                           |
| RC25        | Each interface must have at least one event                                                        | Specify at least one event for the respective i                                                                                                  |
| RC26        | Each interface which has at least one valued event, must have at least one reply event             | Specify at least one reply event for the respect make all events void                                                                            |
| RC27        | Each transfer event must be of type "valued"                                                       | Ensure that the specified transfer event is of                                                                                                   |
| RC31        | Broadcasting interfaces are not allowed in the <i>SingleThreaded</i> execution model.              | Turn off the Broadcast flag for the specified in                                                                                                 |
| RC32        | There is no value in setting a yoking value greater than the queue size of the using design model. | Change either the queue size or the yoking th                                                                                                    |
| RC33        | Yoking is only usable in the <i>Standard</i> execution model                                       | Remove the yoking threshold for the specifie<br><i>Standard</i> execution model instead of the <i>Sing</i>                                       |
| RC51        | There are no events specified as Observed for the specified broadcasting interface                 | Ensure that there is at least one event of the<br>broadcasting interface specified as observed,<br>broadcasting flag for the mentioned interface |
| RC52        | It is not allowed to flag ITimer notification events as Singleton events                           | Ensure that the specified timer notification ev<br>Singleton event                                                                               |
|             | events                                                                                             | Singleton event                                                                                                    |
| RC118       | The event queue must be at least of size 1                                                         | Ensure in the design model properties that the event queue is greater or equal than 1.                                                           |

# © 2012 Verum Software Technologies B.V. All rights reserved

verum°

| Home<br>Fix arou          | ment, parameter or component variable rela                                                                                                    | aining Purchase Company                                                                                                    |
|---------------------------|----------------------------------------------------------------------------------------------------|----------------------------------------------------------------------------------------------------|
| The following the ASD mod | g table shows the specification conflicts related to arguments, parameter                                                                                                    | ters, or component variables used in building                                                                                                    |
| Error Code                | Explanation                                                                                                    | Fix                                                                                                    |
| RC28                      | Events on a Modelling Interface can not have parameters                                                                                                    | Remove the parameters from the declaration of the resp<br>event                                                                                                    |
| RC29                      | Events on a Notification Interface can not have [out] or [inout]<br>parameters                                                                                                    | Remove the [out] or [inout] parameter from the declarat<br>the respective event                                                                                                    |
| RC77                      | The number of arguments in a specified response must be the<br>same as the number of parameters in the declaration of the event<br>or return event used as response                                                                                                    | Ensure that the list of arguments used in the response ma<br>the list of parameters as in the declaration for the event or<br>return event                                            |
| RC78                      | The number of parameters in a trigger must be the same as the<br>number of parameters in the declaration of the event or reply<br>event used as trigger                                                                                                    | Ensure that the list of parameters used in the trigger mat<br>the list of parameters as in the declaration for the event o<br>event                                                   |
| RC79                      | The Event column of the indicated rule case contains a trigger that has two identical parameter names in it                                                                                                    | Change one of the parameter names                                                                                                    |
| RC80                      | The indicated rule case has an action with an [out] or [inout]<br>argument that is also used for another argument. This is not<br>allowed since it is not clear which value is actually written to the<br>argument after the action is executed due to reference-sharing | Change one of the arguments                                                                                                    |
| RC81                      | You tried to set an [in] parameter of a trigger as an argument to an<br>[out] or [inout] parameter of an action. As [in] parameters can not<br>be written to, this is not possible.                                                                                      | Change the argument                                                                                                    |
| RC82                      | You are using an argument to an [in] or [inout] parameter of an action for the first time, without it having been initialized.                                                                                                    | Have the argument initialized by retrieving it from a com<br>variable, using it as argument to an [in] parameter of a tri<br>using it as argument to an [out] parameter of an action. |
| RC83                      | The storage specifier attached to an argument in the trigger does not match the direction of the parameter                                                                                                    | Change storage specifier to conform to the parameter sto<br>process described in "Parameter storage".                                                                                 |
| RC84                      | The storage specifier attached to an argument in the action does not match the direction of the parameter                                                                                                    | Change storage specifier to conform to the parameter sto<br>process described in "Parameter storage".                                                                                 |
| RC85                      | A reply event (e.g. VoidReply) may not be followed by an update of<br>an [out] or [inout] parameter whose value is specified to be<br>retrieved from the context                                                                                                    | Ensure that in the sequence of actions no [out] / [inout]<br>parameter that is decorated with << or ><, is updated aft<br>return in the respective sequence                           |
| RC86                      | Literals should not be empty in an action (i.e. \$\$)                                                                                                    | Fill in a non-empty literal or a valid argument.                                                                                                    |
| RC104                     | A reply event can not have [out] or [inout] parameters                                                                                                    | Remove the [out] or [inout] parameter from the declarat<br>the respective event                                                                                                    |
| RC105                     | An argument should not have the same name as a component variable used in the same rule case.                                                                                                    | Ensure that the name is different or for both references s specifiers are used or not.                                                                                                |
| RC106                     | Literals should not be empty in a trigger (i.e. \$\$)                                                                                                    | Fill in a non-empty literal or a valid argument.                                                                                                    |
| RC107                     | Verbatim arguments on a trigger are only allowed for [out]<br>parameters                                                                                                    | Change the parameter direction or replace the verbatim argument with a context variable.                                                                                              |
| RC109                     | If non-cloning of parameters is selected, the execution type of the service should be <i>SingleThreaded</i> .                                                                                                    | Ensure that the execution type of the component is<br>SingleThreaded otherwise parameter cloning is not allow<br>clear the non-cloning flag in the code generator settings.           |

 $^{\odot}$  2012 Verum Software Technologies B.V. All rights reserved

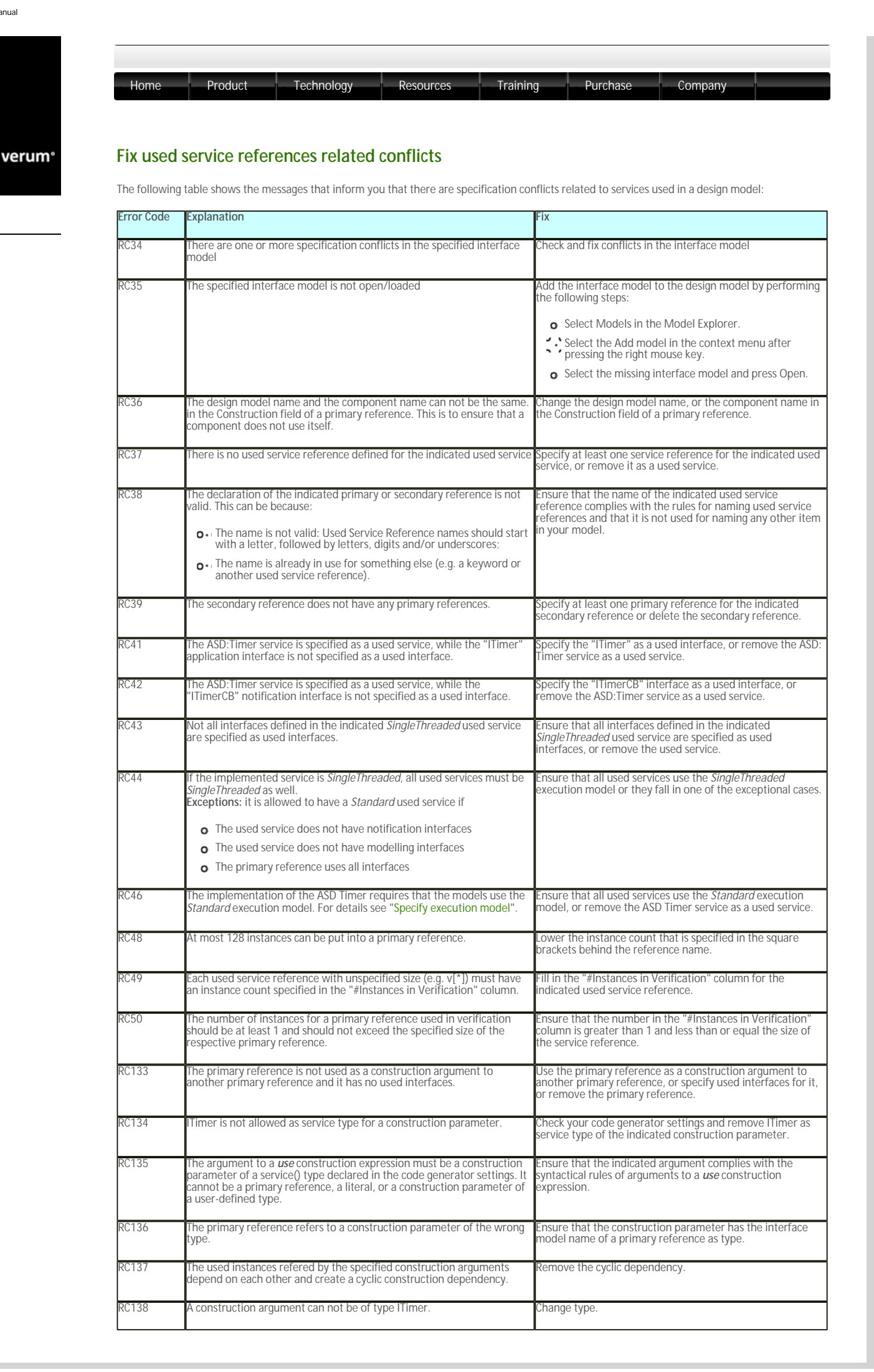

| RC139 | The size of the primary reference does not match the size of the specified construction parameter. | Ensure that the size of the primary reference does match the size of the specified construction parameter, or vice versa.         |
|-------|----------------------------------------------------------------------------------------------------|----------------------------------------------------------------------------------------------------|
| RC140 | A primary reference to ITimer cannot be passed as construction<br>argument.                        | Change the primary reference, or remove the construction<br>argument.                                                             |
| RC141 | The secondary reference contains a primary reference without used<br>interfaces.                   | Specify used interface for the primary reference, specify a<br>different primary reference, or remove the secondary<br>reference. |

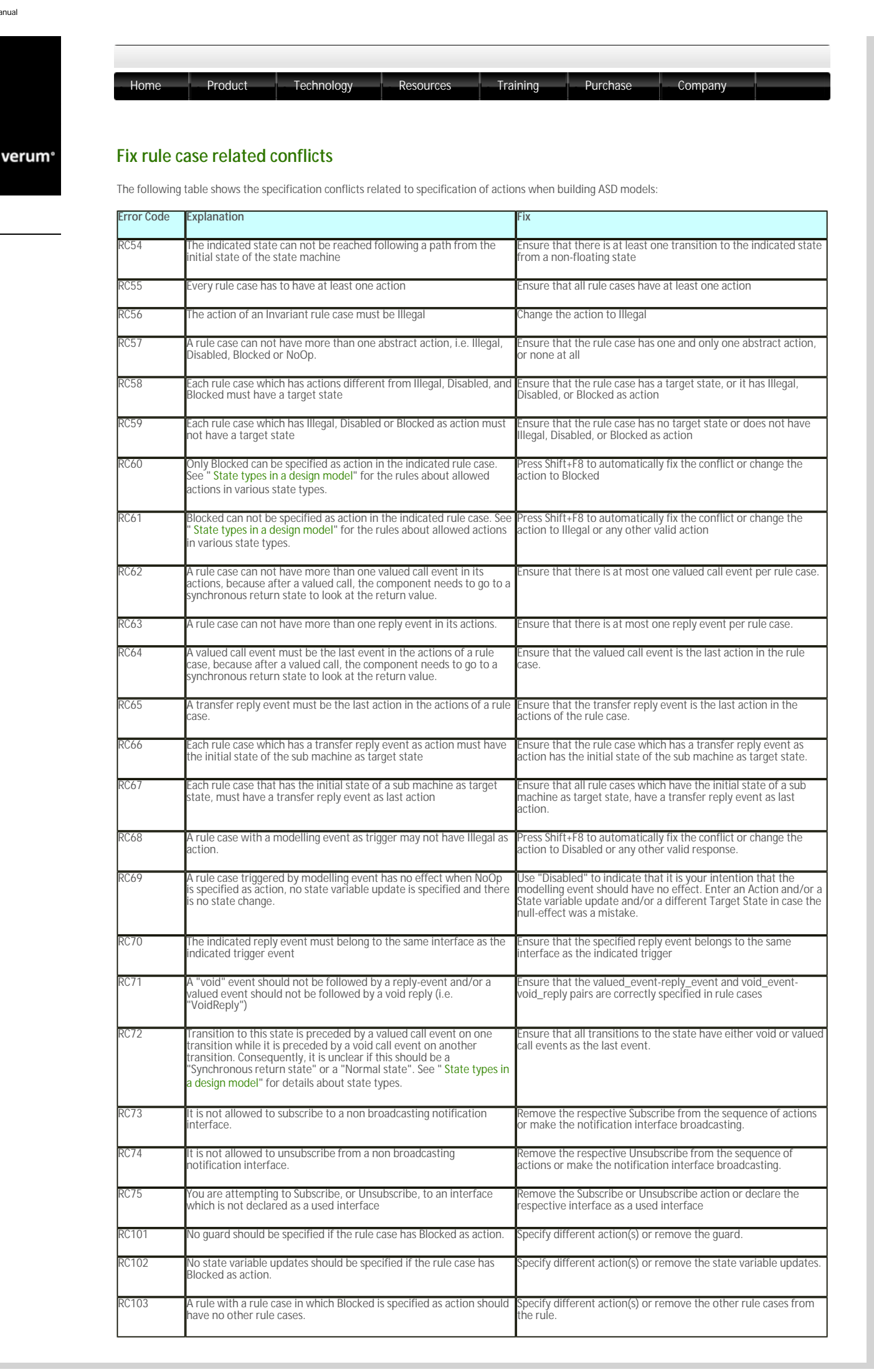

| RC116       No state variable updates should be specified if the rule case has       Specify different action(s) or remove the state variable updates action.         RC121       In a SingleThreaded model it is not possible to have a reply event on a modelling event trigger because this always results in deadlock.       Change the actions or the execution model. | RC114 | Disabled is only allowed for rule cases having a modelling event as trigger.                                                                       | Specify different action(s).                                    |
|----------------------------------------------------------------------------------------------------|-------|----------------------------------------------------------------------------------------------------|-----------------------------------------------------------------|
| RC121 In a <i>SingleThreaded</i> model it is not possible to have a reply event on Change the actions or the execution model. a modelling event trigger because this always results in deadlock.                                                                                                    | RC116 | No state variable updates should be specified if the rule case has<br>Disabled as action.                                                          | Specify different action(s) or remove the state variable update |
|                                                                                                    | RC121 | In a <i>SingleThreaded</i> model it is not possible to have a reply event on<br>a modelling event trigger because this always results in deadlock. | Change the actions or the execution model.                      |

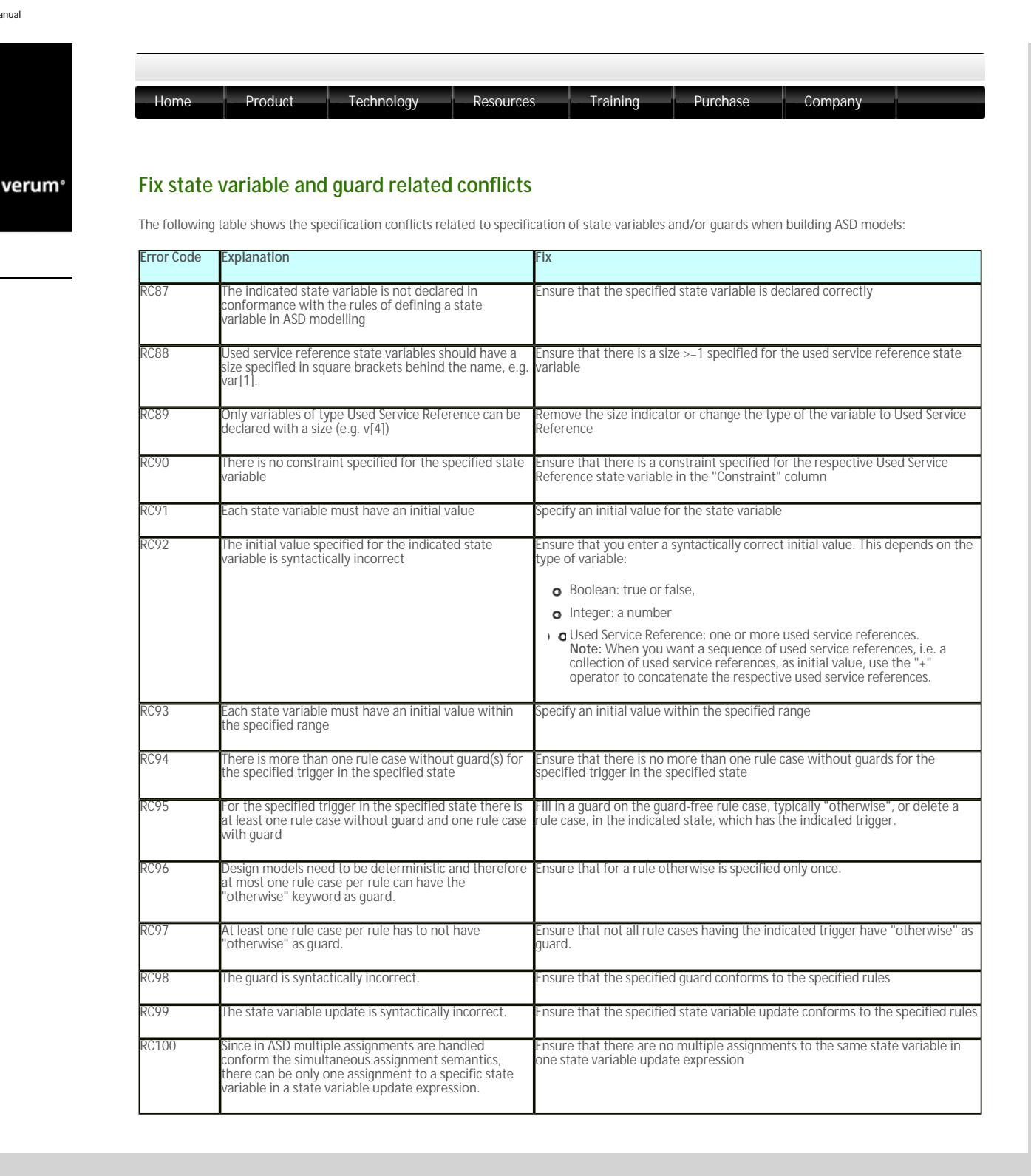

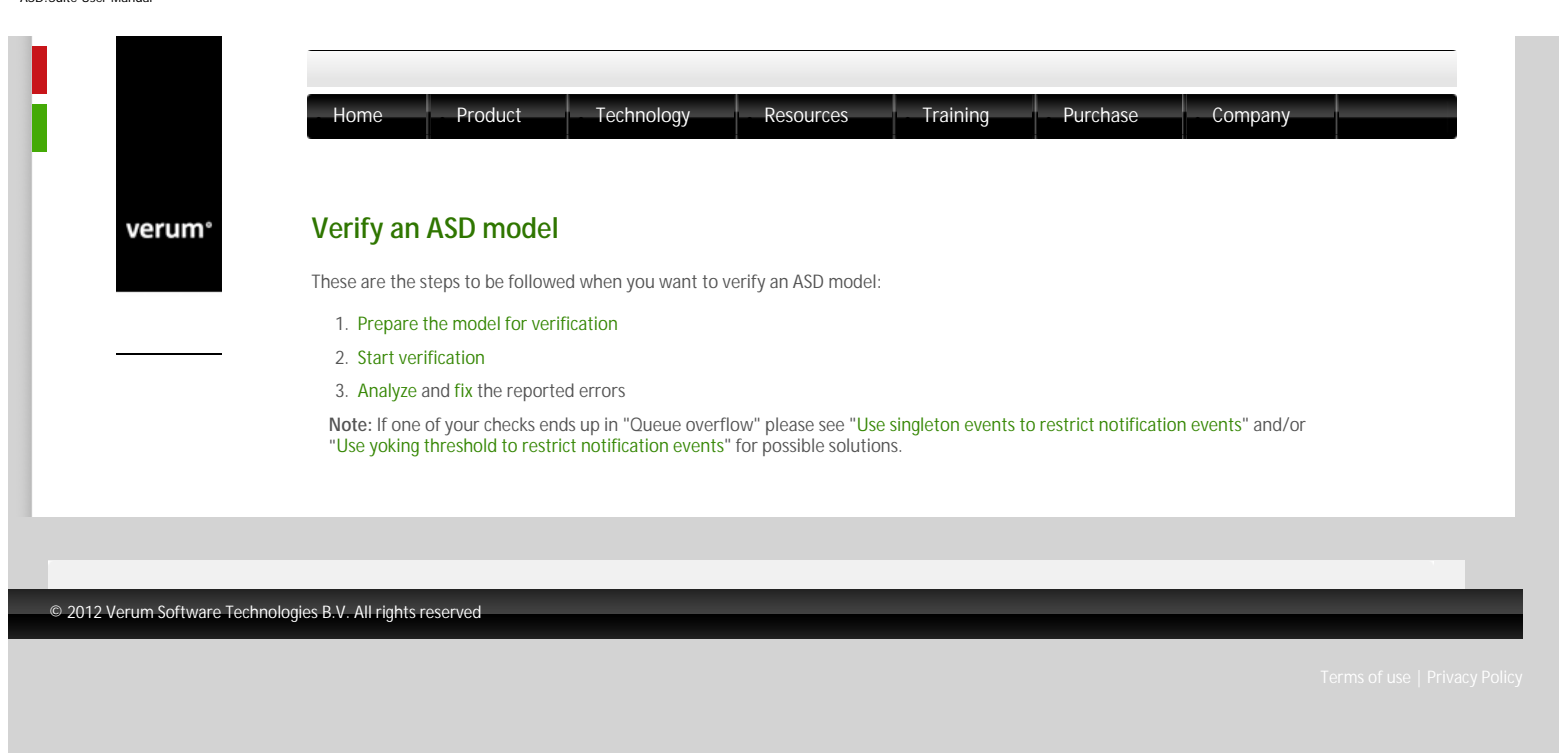

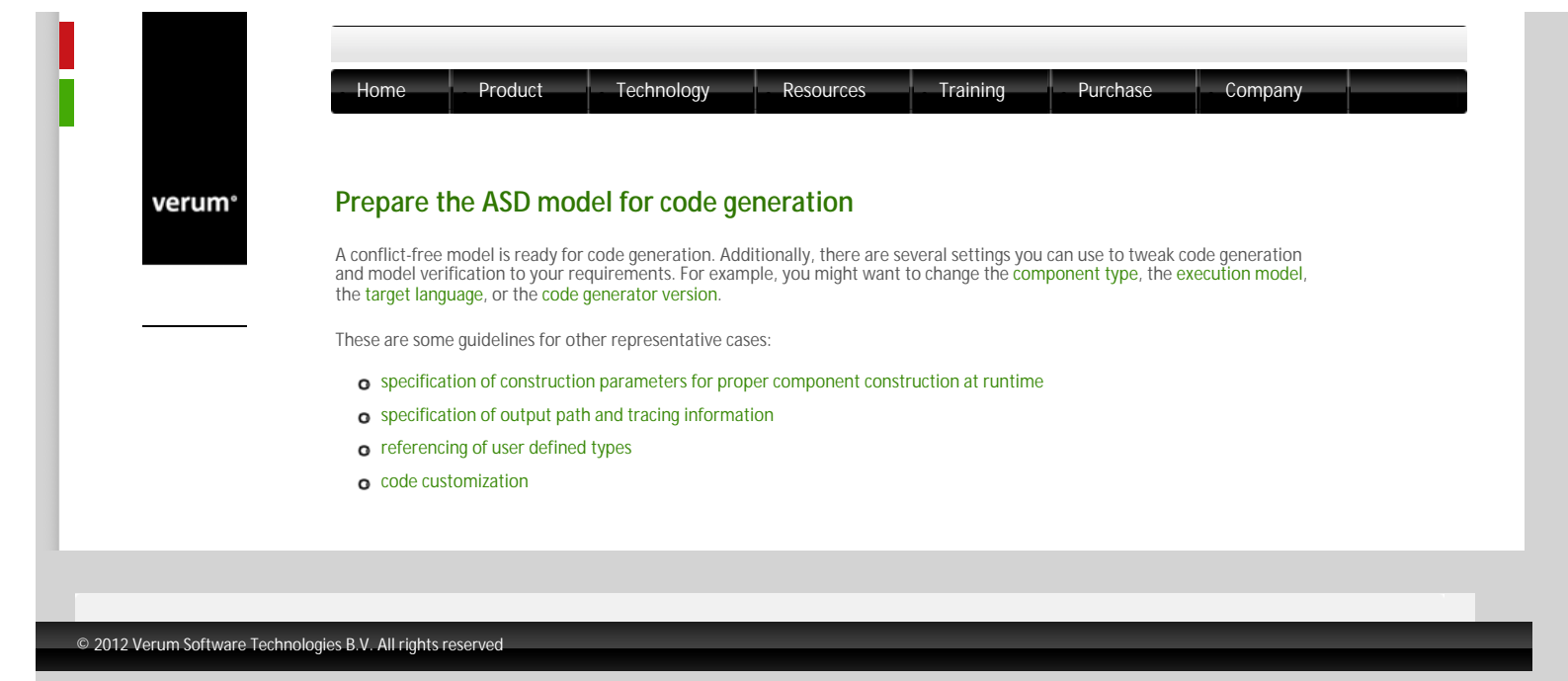

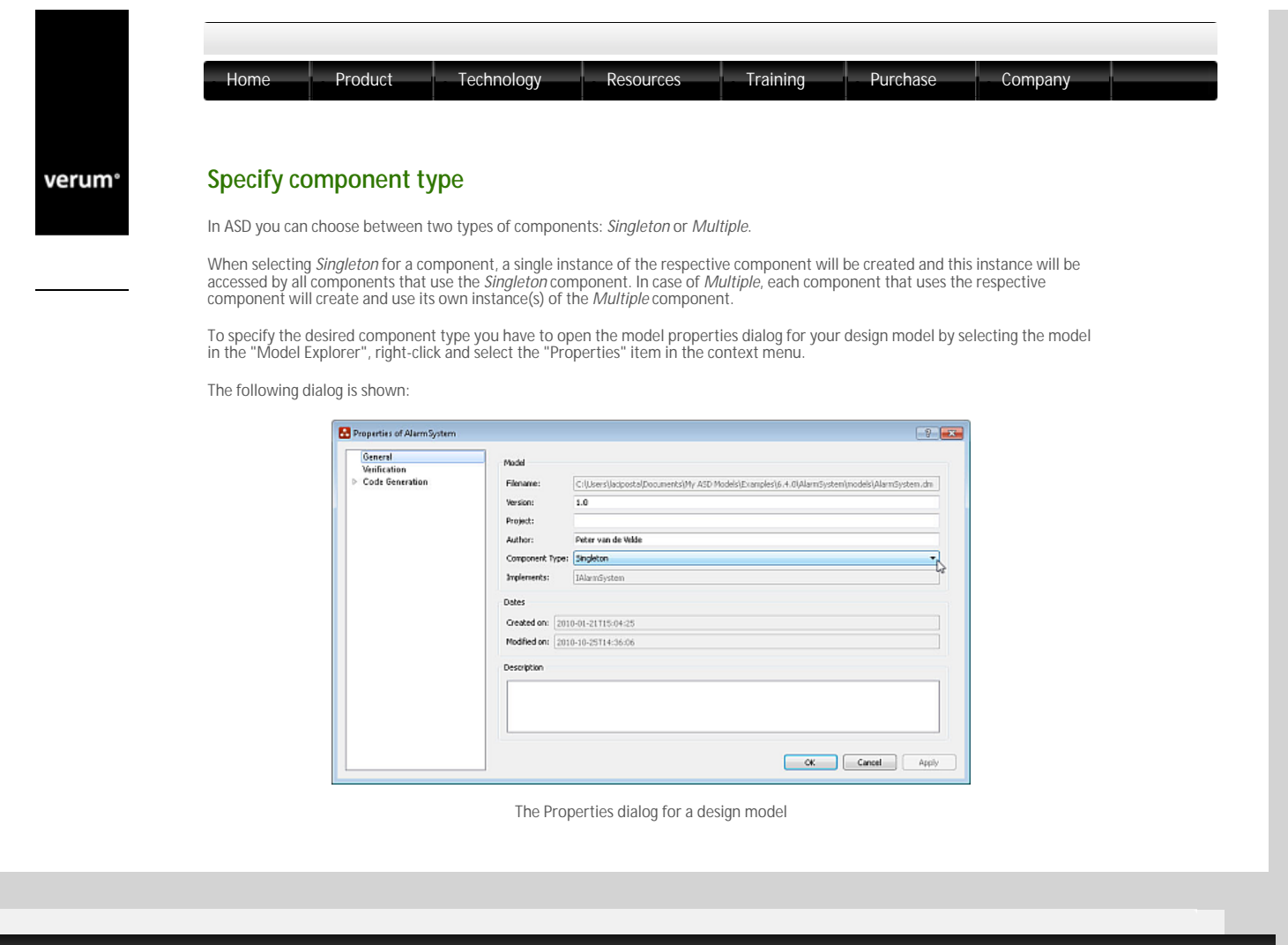

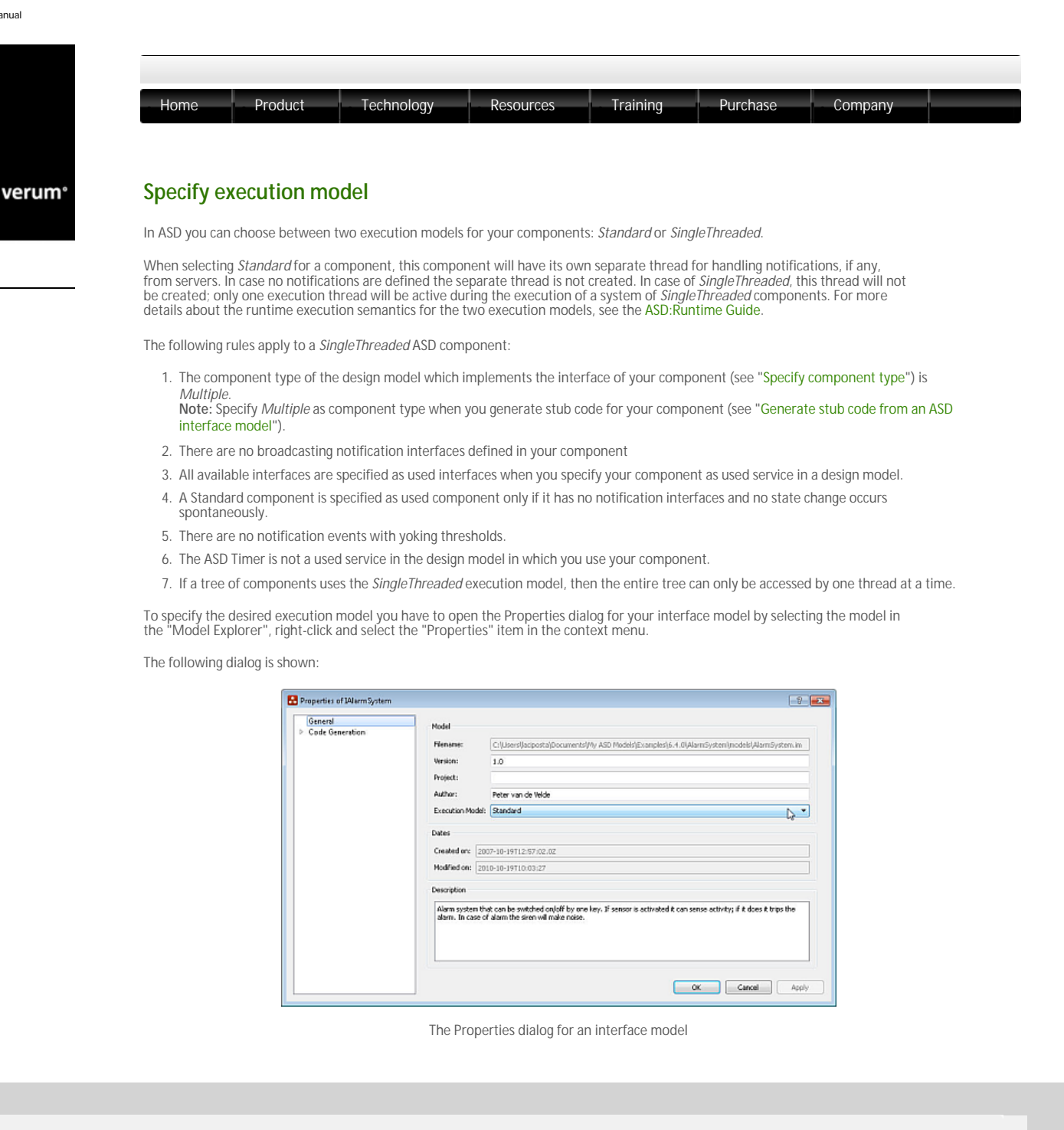

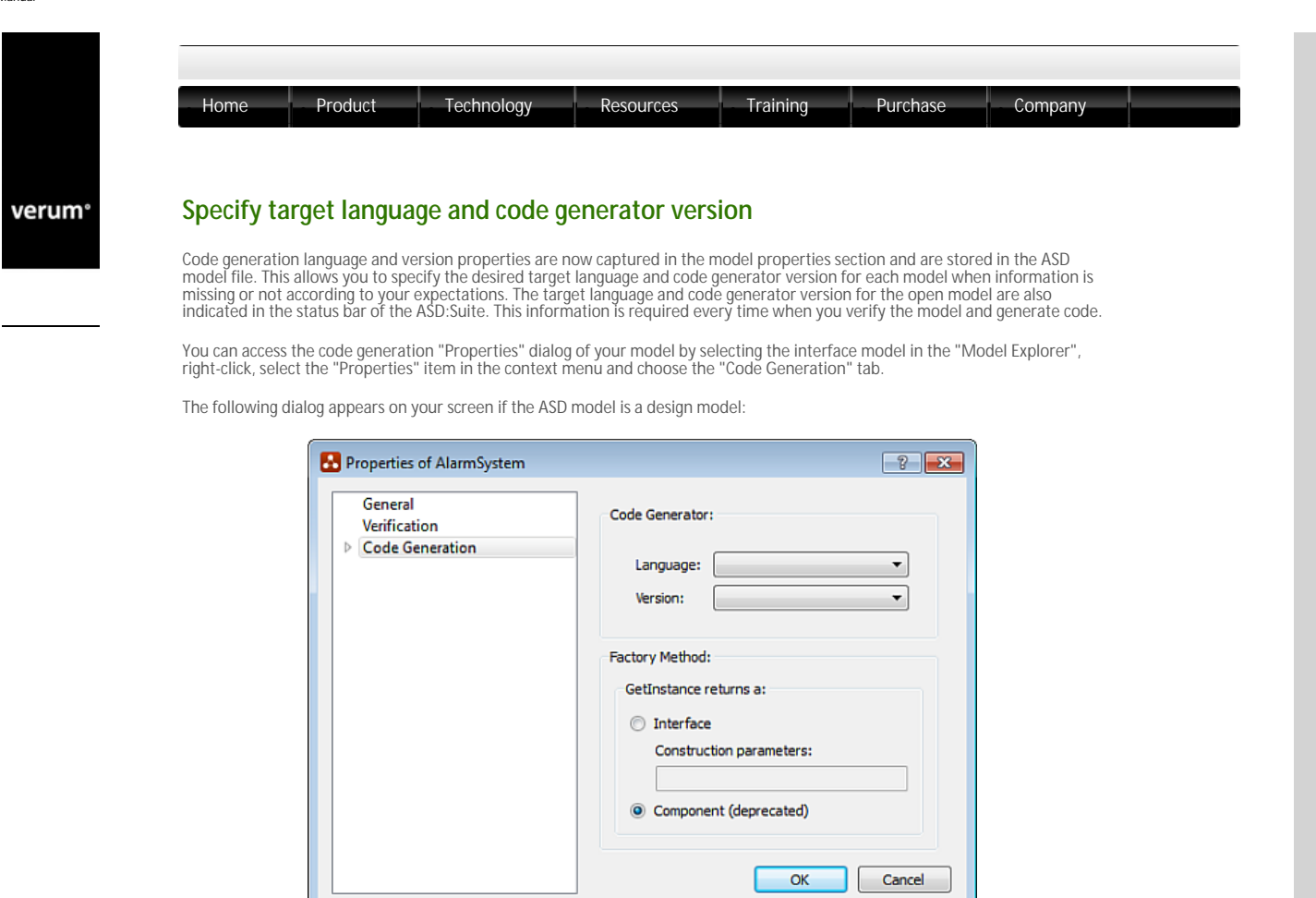

The code generation "Properties" dialog for a design model

In case the ASD model is an interface model the code generation "Properties" dialog appears as follows:

|                         | ? 💌                                                                   |
|-------------------------|-----------------------------------------------------------------------|
| General Code Generation | Code Generator:<br>Language:  Version:  Version:                      |
|                         | Namespace (Java only):<br>com.verum.examples.AlarmSystem<br>OK Cancel |

The code generation "Properties" dialog for an interface model

© 2012 Verum Software Technologies B.V. All rights reserved

verum®

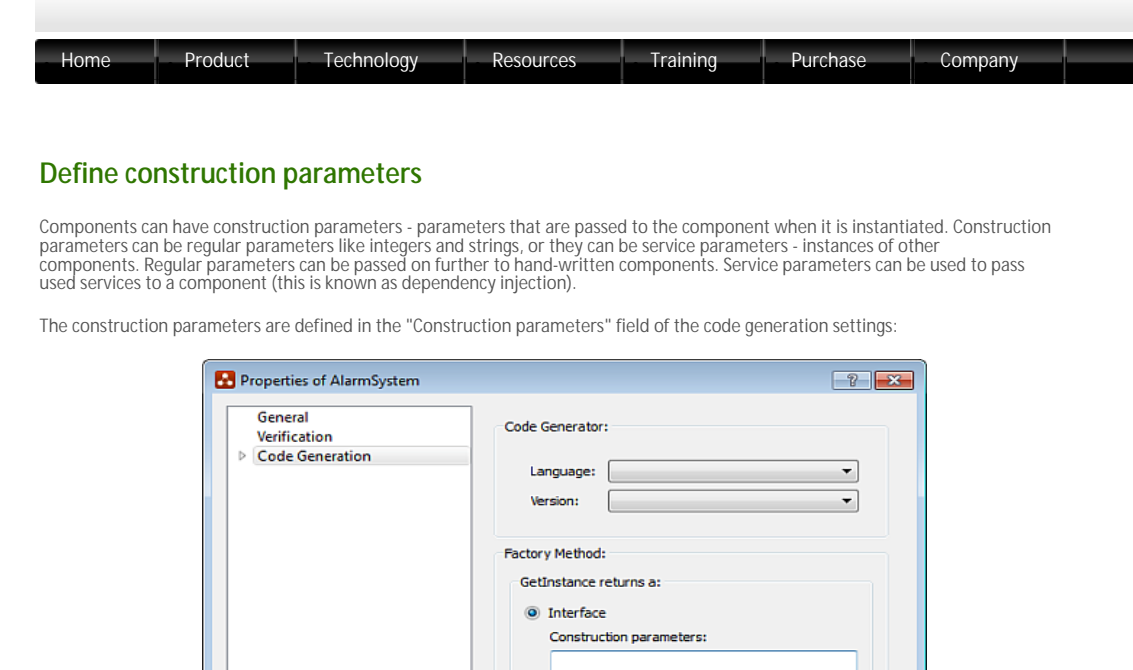

| GetInstance returns a:                                            |
|-------------------------------------------------------------------|
| Interface     Construction parameters:     Component (deprecated) |
| OK Cancel                                                         |

Settings for code generation in an ASD design model

This is the syntax for construction parameter definition:

- For parameters of user defined types: "[in]name:std::string" Note:You can use any type you like that the programming language allows. For most languages, you will need to include/import the type using the "Include/import (declaration)" field of the code generator settings. The following figure shows the dialog window which facilitates specification of target language specific code generator settings:

| Properties of AlarmSystem                  |                                                    |
|--------------------------------------------|----------------------------------------------------|
| General<br>Verification<br>Code Generation | Trace statements                                   |
| C<br>C++<br>C#                             | Output paths                                       |
| Java                                       | Path source files: .\code\cpp\src\generated Browse |
|                                            | Header and footer information Include file: Browse |
|                                            | Indude/import (implementation)                     |
|                                            | Include/Import (declaration)                       |
|                                            |                                                    |
|                                            | OK Cancel                                          |

- 2. For a single injected service: "[in]siren: service(ISiren)"
- 3. For a vector of injected services: "[in]sensors: service[](ISensor)"

### Note:

- When you want to define multiple construction parameters you specify them in a "," separated list
- o The border of the "Construction parameters" field is coloured in red if the syntax is incorrect

For more details see "Specify construction parameters".

© 2012 Verum Software Technologies B.V. All rights reserved

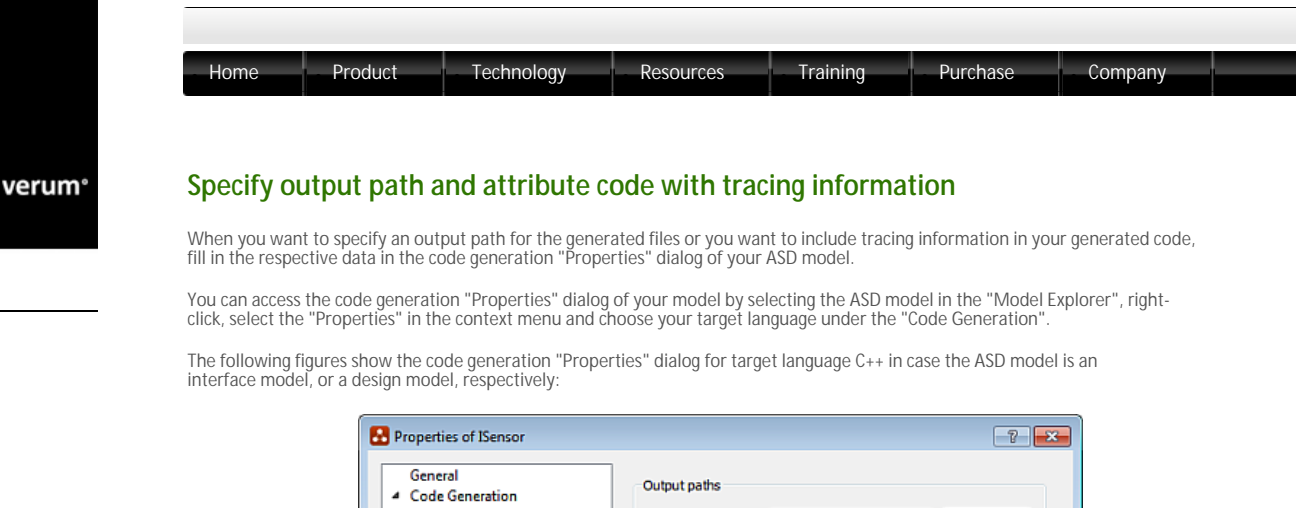

| General           | - Output paths                                        |
|-------------------|-------------------------------------------------------|
| 4 Code Generation |                                                       |
| C                 | Path interface files: .\code\cpp\src\generated Browse |
| C#<br>Java        | Header and footer information                         |
|                   | Include file: Browse                                  |
|                   | Indude/mport                                          |
|                   | #include "Generic.h"                                  |
|                   |                                                       |
|                   |                                                       |
|                   |                                                       |
|                   |                                                       |

The code generation properties for target language C++ in an interface model

| General                                        |                                                    |
|------------------------------------------------|----------------------------------------------------|
| Verification                                   | Trace statements                                   |
| <ul> <li>Code Generation</li> <li>C</li> </ul> | ☑ Generate debug info                              |
| C++                                            | Output paths                                       |
| C#<br>Java                                     | Path source files: .\code\cpp\src\generated Browse |
|                                                | Header and footer information                      |
|                                                | Indude file: Browse                                |
|                                                | Include/import (implementation)                    |
|                                                | Include/import (declaration)                       |
|                                                |                                                    |

The code generation properties for target language C++ in a design model

Check-mark the "Generate debug info" checkbox to attribute the generated code with tracing information. The tracing information contains the component name, the state name and the trigger name. This information is reported every time a trigger function is entered, prefixed with "-->" and every time this trigger function is exited, prefixed with "<--". The information is passed to a language specific tracing mechanism:

- **5** C FOR C++, this is ASD\_TRACE, a macro defined in the ASD:Runtime header file trace.h. There is a default implementation using std:: cout, but this can be customized by you.
- For C#, the generated code uses the .NET System.Diagnostics.Trace facility. This can also be customised by you within the limits of .
   NET. To enable tracing in a .NET application, the code must be compiled with the TRACE define set, i.e. -DTRACE and somewhere a listener must be registered to pass the information to you: System.Diagnostics.Trace.Listeners.Add(new System.Diagnostics.ConsoleTraceListener);

System.Diagnostics.Trace.AutoFlush = true;

- SFor C the tracing is limited to a single string literal message. This message is somewhat customisable through redefining the preprocessor macro responsible for compiling the message. The default implementation gathers function, file and line number.
- S For Java, by default the DiagnosticsDefaultTraceHandle is used. This class is part of the ASD:Runtime for Java and contains a println
   to System.out. In case you want to customize the tracing you can override this class by a custom version.

erms of use | Privacy Polic

-1

verum®

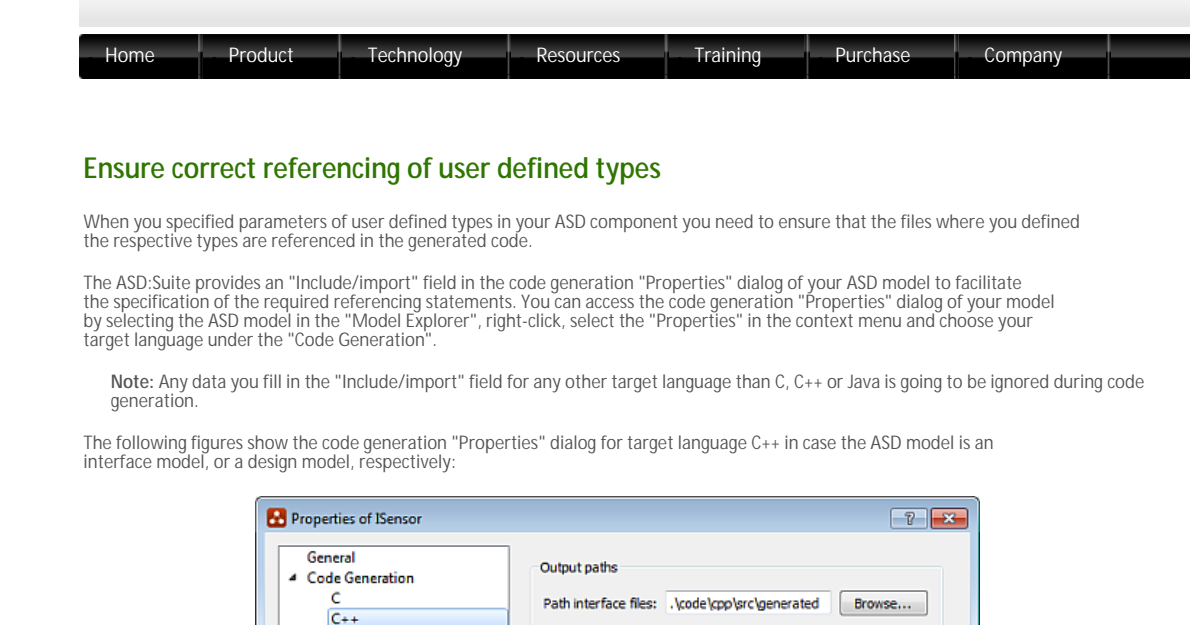

| Properties of ISensor                  | 7 💌                                                                            |
|----------------------------------------|--------------------------------------------------------------------------------|
| General<br>Code Generation<br>C<br>C++ | Output paths Path interface files: \;code\cpp\src\generated Browse             |
| C≠<br>Java                             | Header and footer information Include file: Include/mport #include "Generic.h" |
|                                        | OK Cancel                                                                      |

The code generation properties for target language C++ in an interface model

| r ropentes of Alamoystem |                                                    |
|--------------------------|----------------------------------------------------|
| General<br>Verification  | Trace statements                                   |
| C<br>C<br>C++            | Output paths                                       |
| C≠<br>Java               | Path source files: .\code\cpp\src\generated Browse |
|                          | Header and footer information                      |
|                          | Indude file: Browse                                |
|                          | Include/import (implementation)                    |
|                          |                                                    |
|                          | Include/import (declaration)                       |
|                          |                                                    |
|                          |                                                    |
|                          | OK Cancel                                          |

The code generation properties for target language C++ in a design model

The content of the "Include/import" fields for C and C++ should be zero or more include statements, one per line. An include statement is one of the following:

- o #include "FileName", or
- o #include <FileName>

where, FileName is the name of the header file containing definitions of user defined types.

For Java the content of the "Include/import" fields should be zero or more import statements, one per line. An import statement looks like:

import com.verum.<DirName>.\*;

where DirName is the name of the directory where the user defined classes are.

Note

0

- FileName and DirName are strings containing only alphanumerical characters.
- C The ASD:Suite performs a series of syntax checks on the content of the "Include/import" fields and will report errors if syntax is incorrect.

- Whenever user defined types are used in the component implementation, specify the include/import statements in the "Include/ import (implementation)" field.
- • Whenever user defined types are used in specifying component construction parameters, specify the include/import statements in the "Include/import (declaration)" field.

 $\ensuremath{\mathbb{C}}$  2012 Verum Software Technologies B.V. All rights reserved

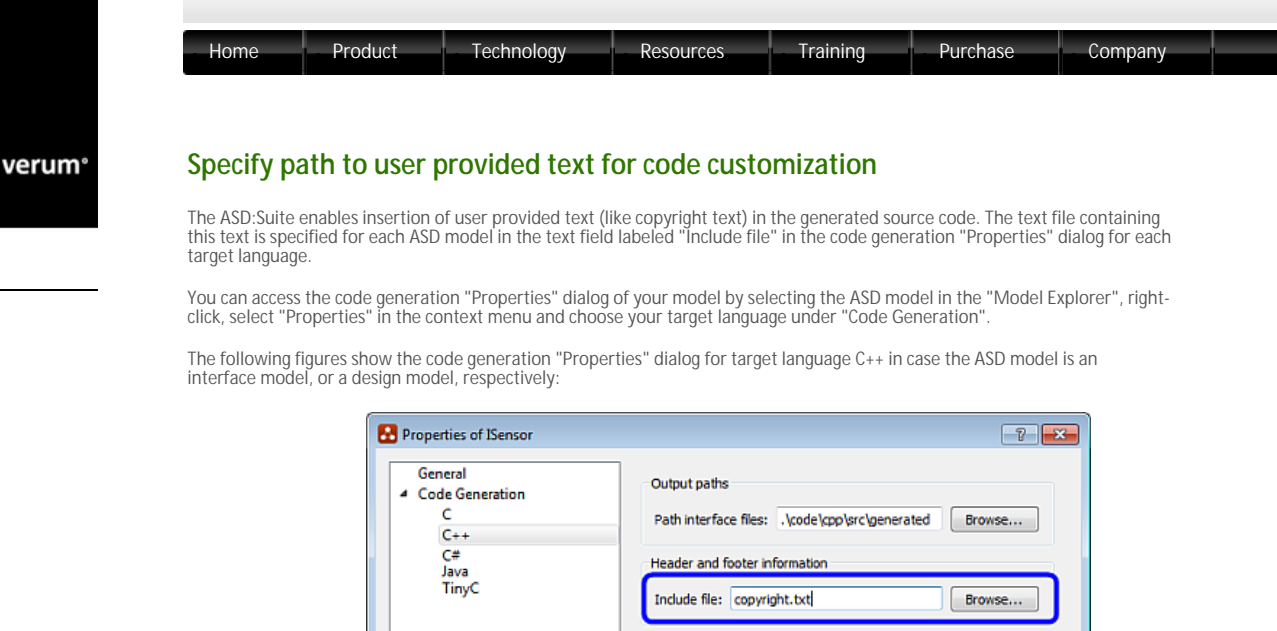

| General<br>Code Generation<br>C<br>C++<br>C#<br>Java<br>TinyC | Output paths Path interface files: \code\cpp\src\generated Browse        |
|---------------------------------------------------------------|--------------------------------------------------------------------------|
|                                                               | Header and footer information Include file: copyright.txt  Include/mport |
|                                                               | OK Cancel                                                                |

The code generation properties for target language C++ in an interface model

| Properties of AlarmSystem           |                                                    |
|-------------------------------------|----------------------------------------------------|
| General<br>Verification             | Trace statements                                   |
| <ul> <li>Code Generation</li> </ul> | Generate debug info                                |
| C++                                 | Output paths                                       |
| C≇<br>Java<br>TinyC                 | Path source files: .\code\cpp\src\generated Browse |
|                                     | Header and footer information                      |
|                                     | Indude file: copyright.txt Browse                  |
|                                     | Include/import (implementation)                    |
|                                     |                                                    |
|                                     |                                                    |
|                                     | Indude/import (declaration)                        |
|                                     |                                                    |
|                                     |                                                    |
|                                     |                                                    |
|                                     | OK Cancel                                          |

The code generation properties for target language C++ in a design model

The following list contains the rules for the text which you can specify as user provided text:

- **b** Controlling the generated output source file contents.
- Plain text lines are simply copied through to the generated output file without modification.
- Zero or more <include> directives can be specified in any order anywhere in the text file with the effect that contents of the specified text files are copied into the generated file.
- Specify one <include> directive per line
- If the specified file in an <include> directive can not be opened for whatever reason when generating source code, the directive is completely ignored and has no effect
- Second constraints are present in the file, only the first one is processed; the others are ignored as though they were not present.
- Both DOS and UNIX style line-endings are allowed.
- Both the Copyright file and all include files must be 8-bit ASCII encoded.

Example:

• text file with no directives

| • text file with an <include> directive</include>  |
|----------------------------------------------------|
| • text file with a <generate></generate> directive |

© 2012 Verum Software Technologies B.V. All rights reserved

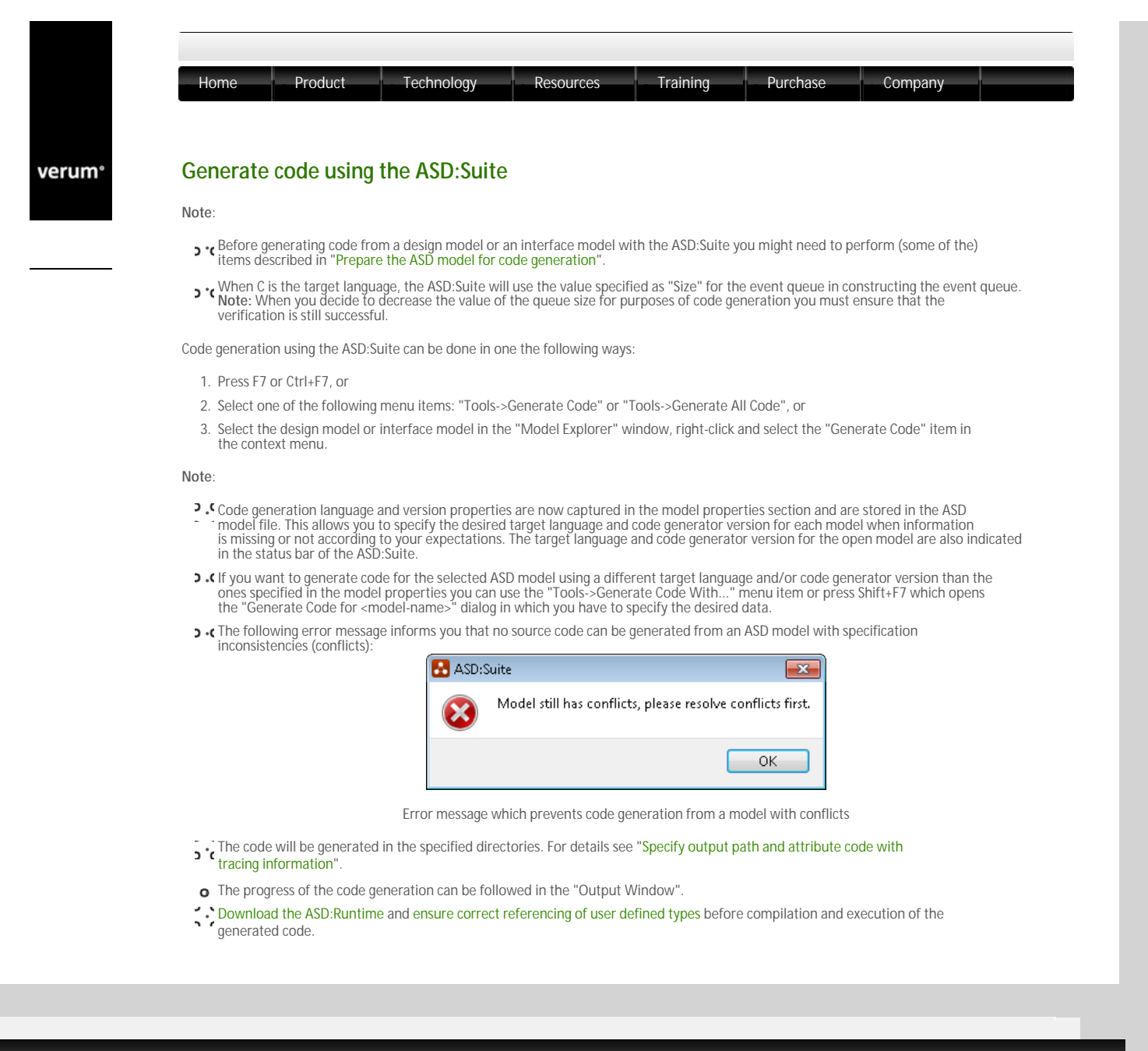

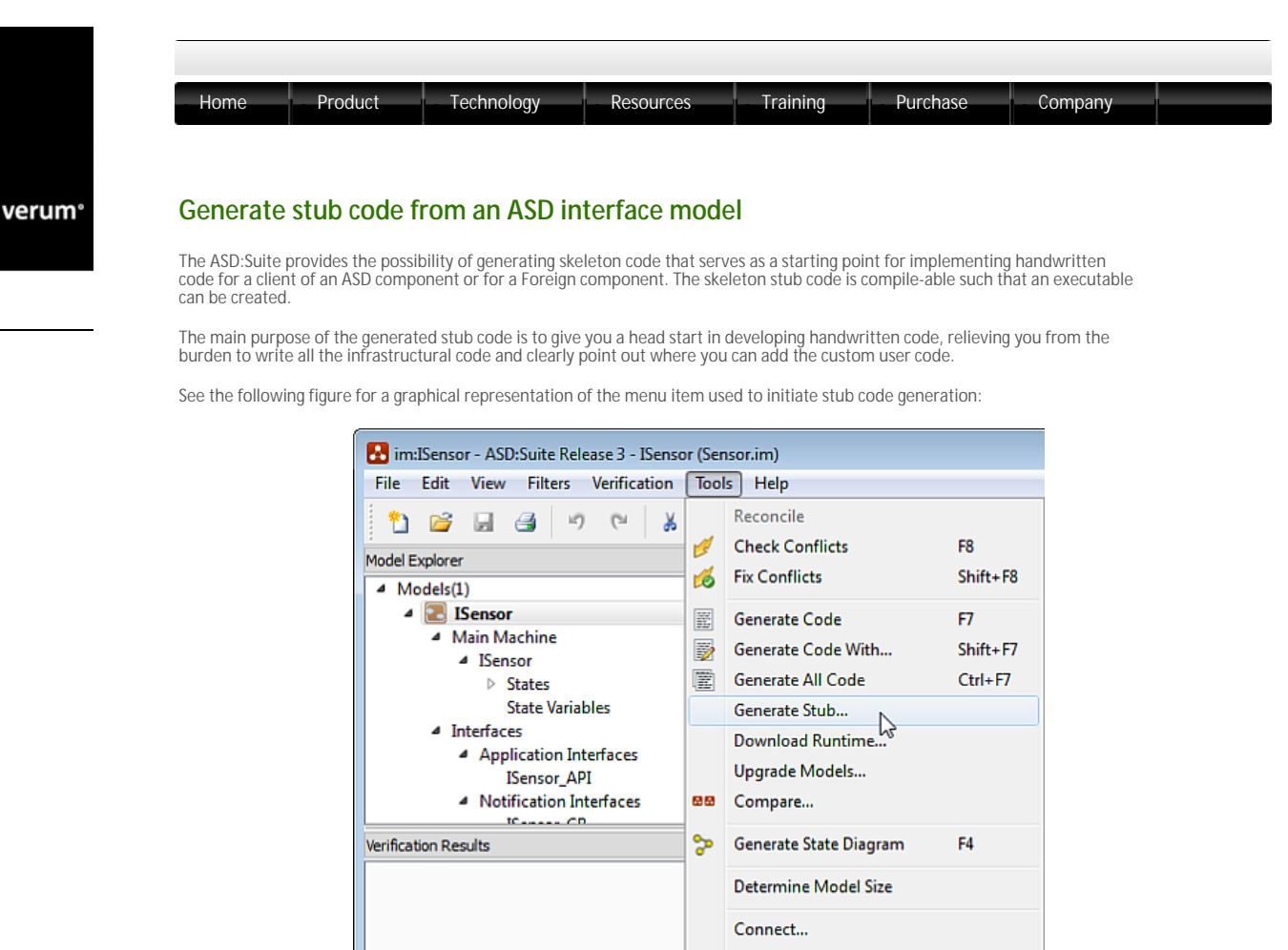

Menu item to initiate stub code generation

Options

Note: The stub code is generated only when the interface model is free from specification inconsistencies (conflicts)

To complete the stub code generation, fill in the missing information in the following dialog and press OK:

| Gene       | erate Stub for ISensor                    |
|------------|-------------------------------------------|
| Code       | generator                                 |
| Lar<br>Ver | nguage: C++    sion: 8.3.0                |
| Stub g     | generation settings                       |
| •          | Construction (stub): SensorClient         |
|            | Construction (used): Sensor               |
| $\odot$    | Used Component Stub                       |
|            | Construction (stub): MySensor             |
|            | Component type: Multiple 💌                |
|            | Generate a proxy class for each interface |
|            | ✓ Generate debug info                     |
|            | Generate synchronization primitives       |
| Outpu      | it path                                   |
|            | Browse                                    |
| V Sav      | e Settings OK Cancel                      |

The Generate Stub dialog

Note:

**D** . For a Client Stub

the data in the "Construction (stub)" field denotes the name of the client and complies to the following syntax:

MyComponentName(construction-parameters)
where the syntax for defining construction parameters is the same as the one presented in the "Define construction parameters" section

- the data in the "Construction (used)" field denotes the name of the ASD component and complies to the following syntax:
- MyComponentName(construction-parameters)

, where the syntax for specifying construction parameters as arguments is the same as the one presented in the "Specify construction parameters" section.

For a Used Component Stub
 Construction (stub)" field denotes both the name for the component and the signature for its GetInstance() method and complies to the following syntax:

MyComponentName(construction-parameters)

, where the syntax for defining construction parameters is the same as the one presented in the "Define construction parameters" section.

Example:

MyAlarmSystem([in]housename:std::string, [in]siren: service(ISiren), [in]sensors: service[](ISensor))

results in a component named MyAlarmSystemComponent with a GetInstance method that accepts a string, a component that implements ISiren, and a vector of components that implement ISensor.

• you can specify (in the "Component type" field) the type of the component for which you generate stub code. You can choose between *Multiple* and *Singleton*. The default is *Multiple*.

- the checkboxes under the "Component type" field determine if trace statements, synchronization primitives, or a proxy classes (one per interface) are generated in the stub code. By default they are deselected.
   **Proxy classes** : turning this option on causes every interface to be generated in a separate proxy class. This is useful when handwritten components have many interfaces and events. It is particularly useful when several interfaces have events with the same name, reducing the probability of name clashes.
- . (debug info: turning this option on causes trace statements to be inserted upon entry and exit of every method. This trace can provide to the developer useful information while debugging the system.
  . (synchronization primitives: turning this option on causes all the methods to be thread-safe. This is particularly useful when making a foreign component which is accessible by multiple clients at the same time while data integrity within this foreign component must be accessible of the same time while data integrity within this foreign component must be accessible. guaranteed.

• The border of the "Construction (stub)" and "Construction (used)" fields turns red when the syntax is not correct.

To prevent that already existing handwritten files are overwritten accidentally, the following naming conventions are used for the various target languages and for the various stub code type for which skeleton code can be generated:

- 5 . For Client Stub code:

- For Used Component Stub code:
   For Used Component Stub code:
   C++: <specified\_output\_path>\<specified\_component\_name>Component.cp\_tmpl
   C #: <specified\_output\_path>\<specified\_component\_name>Component.cs\_tmpl
   C and TinyC : <specified\_output\_path>\<specified\_component\_name>Component.cs\_tmpl
   C and TinyC : <specified\_output\_path>\<specified\_component\_name>Component.cs\_tmpl
   C and TinyC : <specified\_output\_path>\<specified\_component\_name>Component.c\_tmpl
   Lava : <specified\_output\_path>\<specified\_component\_name>Component.c\_tmpl
   Java : <specified\_output\_path>\<<specified\_name>Component.c\_tmpl
   specified\_component\_name>Component.java\_tmpl
   where <specified\_output\_path> is the value filled in the "Output path" field and <specified\_component\_name> is the name of the component as filled in the "Construction (stub)" field.

After the skeleton code is generated, rename the file(s) to the correct file name by removing the "\_tmpl" postfix.

© 2012 Verum Software Technologies B.V. All rights reserved

verum®

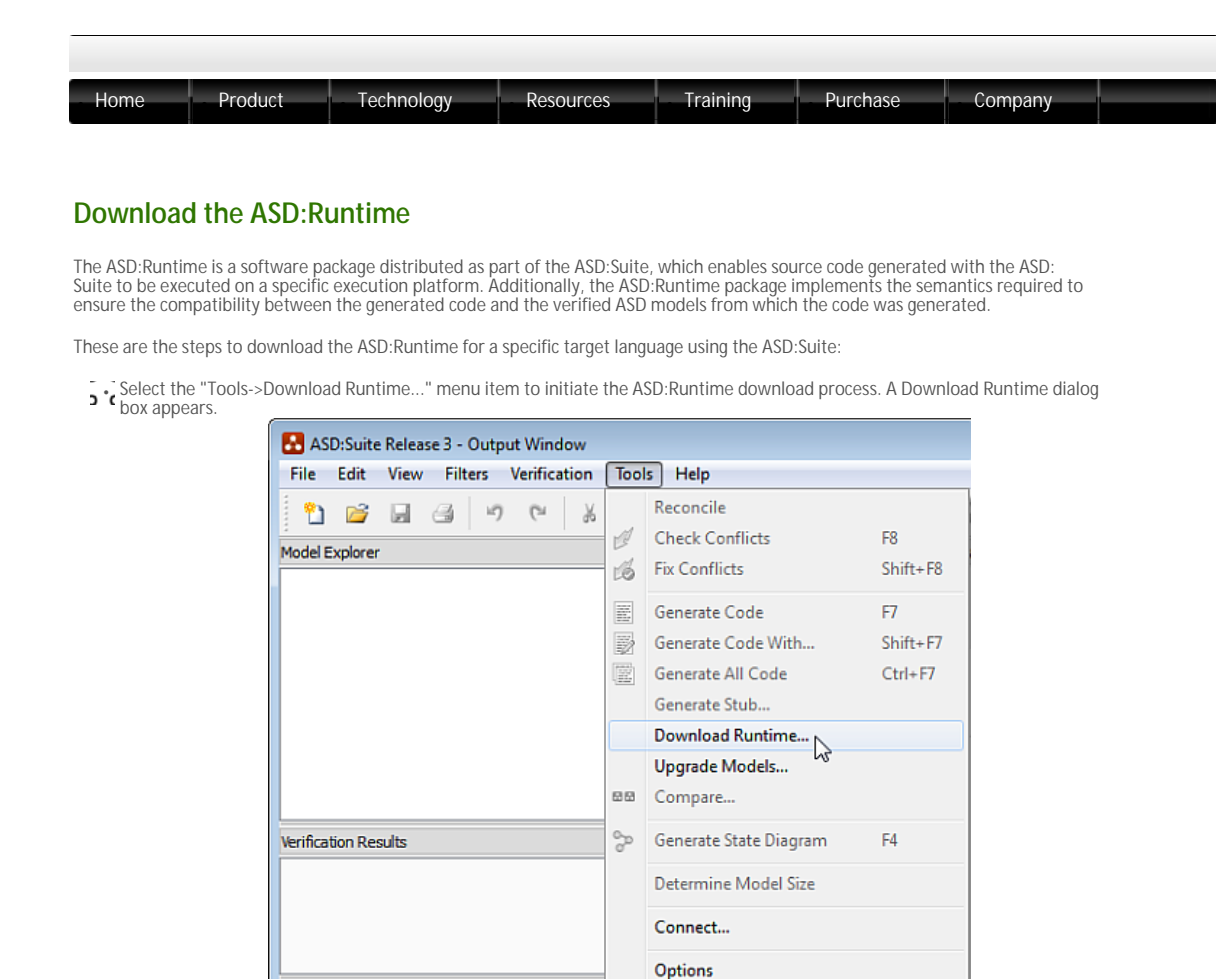

Menu item to download the ASD:Runtime

- Choose the ASD:Runtime language and version number from the dropdown lists.
- Select the output path where to store the ASD:Runtime files.
- Select the OK button to begin the ASD:Runtime download.

| 🛃 Download Runtime     | <b>—</b> |
|------------------------|----------|
| Code generator         |          |
| Language:              | <b>•</b> |
| Output path<br>X:\Temp | Browse   |
| OK                     | Cancel   |

The "Download Runtime" dialog

When finished, a list of the ASD:Runtime files that have been downloaded appears in the ASD:Suite "Output Window".

The download is complete when the "==== Finished successfully ====" message appears in the "Output Window".

For more details about the ASD:Runtime see the "ASD:Runtime User Guide".

© 2012 Verum Software Technologies B.V. All rights reserved

Terms of use | Privacy Polic

These are the usage alternatives for the ASD:Commandline Client:

- o asdc [OPTIONS] [COMMAND] [FILES]
- o asdc [OPTIONS] [COMMAND] --recurse --name [PATTERN] [DIRECTORIES]

(for more details about usage, commands, and options type asdc -h, or asdc --help in the command prompt.)

Note: The following options are present to enhance the usage of the ASD:Commandline Client:

- Use of the following wildcards in file or directory names:
- \* matches any sequence of zero or more characters except \
- ? matches any single character
- [] matches any of the characters between the brackets
- . Recursion to facilitate recursive search in all given directories for files matching the given pattern. The pattern is \*.[id]m by default, so usually this can be omitted.

For examples and for detailed descriptions about how to use the ASD:Commandline Client to access ASD:Suite features see the sections about code generation, stub code generation, runtime download and model reconciliation.

## Generate (all) code

The ASD:Commandline Client allows you to generate code from ASD models without the need to start the ASD:Suite desktop client. This enables automatic code generation during a build process, i.e. the ASD:Commandline Client can be used in a Makefile.

Note: You can use the Makefile to ensure that unmodified models are not regenerated unnecessarily.

Before generating code with the ASD:Commandline Client, the configuration settings must be set in the ASD:Suite or must be mentioned in the command.

Generating source code using the ASD:Commandline Client is done using the following command:

asdc -g -v <code\_generator\_version> -l <language> -o <output-dir> <modelfilename>

The language can be 'cpp', 'csharp', 'c', 'tinyc' or 'java'. This copies the generated source files in the specified directory on your workstation

Note: The "-v <code\_generator\_version>", "-1 <language>" and "-o <output-dir>" options override the related settings specified in the ASD model file.

For example:

- Sasdc -g -l cpp -v 8.3.0 -o X:\code Alarm.dm, generates C++ source code for the Alarm design model into the directory X:\code
- •. Casdc -g -l csharp -v 8.3.0 IAlarm.im, generates C# source code for the IAlarm interface model into the source file path that has been specified in the IAlarm.im model file.
- o asdc -g -1 cpp -v 8.3.0 \*.im, generates C++ code for all interface models in the current directory.
- **D.** (asdc -g -1 cpp -v 8.3.0 --recurse ., recurses through current directory and all its subdirectories and generates C+ + code for all interface and design models.

Using the "-g -a" commands you will generate all code, i.e. even though you only specify the design model you will generate code also for the related interface models.

### For example.

- ) -(asdc -g -a -l cpp -v 8.3.0 AlarmSystem.dm, generates C++ source code (.cpp) from the AlarmSystem design model and header files (.h) from Sensor.im and Siren.im, if these interface models are specified as used services in AlarmSystem.dm.
- > casdc -g -a -1 cpp -v 8.3.0 --recurse --name "\*.dm" Test\*, generates all source code and header files for all design models in all subdirectories of each directory starting with Test.

For more details type asdc \_g \_a \_h in the command prompt.

## Note:

- Before the generated code can be compiled and executed, the following steps need to be performed: The ASD:Runtime source must be downloaded from the ASD:Server, see instructions in "Download the ASD:Runtime using the ASD: Commandline Client" or in "Download the ASD:Runtime using the ASD:Suite".
  - The files in which user defined parameter types are defined has to be made available during compilation. For details see "Ensure correct referencing of user defined types".
- In case you receive the following error message: "Error: model not reconciled yet, please reconcile model first using the ASD: Suite", we recommend that you run first the following command: asdc reconcile <modelfilename>. This allows you to update design models after changes in the related interface models. In case you receive the following error: "Error: model cannot be reconciled automatically, please reconcile the model manually using the ASD:Suite", i.e. there are "reconcile conflicts" in your design model, you have to reconcile the design model by following the instructions described in "Fix reconcile conflicts"

# Generate stub code for clients of ASD components or for foreign components

The ASD:Commandline Client allows you to generate stub code for the implementation of an interface model by typing the following command in the command prompt

asdc --generate-stub -v <code\_generator\_version> -l <language> -n <construction>

#### <interface-model>

The language can be 'cpp', 'csharp', 'c', 'tinyc' or 'java'.

The construction argument denotes the specified construction parameters in the following format: componentname(construction-parameters). An alternative for the -n command is --construction.

By default stub code for a "multiple" "usedcomponent" is generated. See the following list for additional options:

• c-t or --component-type <singleton/multiple> : It denotes the type of the component, singleton or multiple, for which stub code is generated. The default value is multiple.

Note: When you specify singleton as component-type, SingleThreaded as the execution model, and any other language than 'tinyc' as language, you will get the following error message: "Singleton stub cannot be generated for an interface with the SingleThreaded Execution Model. Use option "--component-type multiple". For details see "Specify execution model".

- c--stub-type <client/usedcomponent> : It denotes the type of the stub code, i.e. stub code for a client of an ASD component or stub code for a used component, also known as foreign component. The default value is usedcomponent. Depending of the type of the stub code the following holds: c stub-type = "client" : You have to specify the following option --used-construction followed by an argument conforming to the following format: component-name(construction-parameters). In this situation the argument after --construction denotes the construction followed by an argument of the ASD component the students. and of the client component, while the argument after --used-construction denotes the name of the ASD component.
   stub-type = "usedcomponent": You might specify one of the following options (by default they are not specified):
   add-debug-info: to generate trace statements in the stub code
   --add-synchronization: to generate synchronization primitives in the stub code
   --add-proxy: to generate in the stub code a proxy class for each interface

For more details on stub code generation see "Generate stub code using the ASD:Suite" and for more details on the "--generatestub" option of the ASD:Commandline Client type in the command prompt: asdc --generate-stub -h.

## Download the ASD:Runtime

The ASD:Runtime software package for a desired target language can be obtained using the ASD:Commandline Client by typing the following command in the command prompt:

asdc -r -v <code\_generator\_version> -l <language> -o <output-dir>

where, <code\_generator\_version> is the version of the ASD:Runtime you want to download, <language> is 'cpp', 'csharp', 'c', 'tinyc', or 'java', and <output-dir> is the path where you want the ASD:Runtime files to be downloaded.

For example: asdc -r -v 8.3.0 -1 cpp -o X:\code\asd downloads the files of C++ ASD:Runtime 8.3.0 into the "X: \code\asd" directory.

#### Reconcile models

You can use the ASD:Commandline Client to perform design model reconciliation if there are no "reconcile conflicts" in your model (for details about reconcile conflicts see "Fix reconcile conflicts").

Design model reconciliation means update of the design model after changes in the related interface models without the need to open them in the ASD:Suite. Type in the command prompt the following command to reconcile your design model:

asdc --reconcile <modelfilename>

Note: If the following error occurs: "Error: model cannot be reconciled automatically, please reconcile the model manually using the ASD: Suite", follow the steps described in "Fix reconcile conflicts" to resolve the reconcile conflicts.

## Tips:

- . It is recommended to start the command prompt using the "Start->All Programs->ASD Suite Release 3 Vx.y.z->ASD Client Command Prompt" item, where x.y.z denotes a version number.
- If you want to specify a start-up folder for the ASD:Commandline Client started via the ASD Client Command Prompt, change line 11 in the "ASDPrompt.bat" file which you can find in the folder specified during installation.
- It is recommended to add the full path to the folder where the ASD:Suite is installed to the PATH environment variable
- **)** . To ensure that the latest version of the ASD:Commandline Client is used whenever you call "asdc" in the DOS command prompt, remove from the PATH environment variable all references to folders where other versions were installed.
- Ceven though you can specify the server connection settings as part of the command in the command prompt, it is recommended to run the ASD:Suite desktop client once and save the connection settings, to store them as default values, also for the ASD: Commandline Client

For more details type asdc -h, or asdc --help in the command prompt.

© 2012 Verum Software Technologies B.V. All rights reserved

| rum° | Upgrade ASD models using the ASD:Converter                                                                                                    |
|------|----------------------------------------------------------------------------------------------------|
|      | The ASD:Converter is a command-line tool which upgrades one or more ASD model(s) built with previous major releases of the ASD:Suite.                                                                                                    |
|      | These are the usage alternatives for the ASD:Converter:                                                                                                    |
|      | <ul> <li>ModelConverter [OPTIONS] [INPUTFILES]</li> <li>ModelConverter [OPTIONS]recursename [PATTERN] [DIRECTORIES]</li> </ul>                                                                                                    |
|      | For example,<br>ModelConverter Alarm.dm<br>upgrades the Alarm.dm design model and saves it in the new format.                                                                                                    |
|      | Note: The following options are present to enhance the upgrade process using the ASD:Converter:                                                                                                    |
|      | Output file name specification using ModelConverter -o OFoutput.                                                                                                    |
|      | For example,<br>ModelConverteroutput Alarm.out Alarm.dm<br>upgrades Alarm.dm to Alarm.out. This option is valid only if a single file is specified.<br>Use of the following wildcards in file or directory names:                                                                  |
|      | * matches any sequence of zero or more characters except \                                                                                                    |
|      | • ? matches any single character                                                                                                    |
|      | • [] matches any of the characters between the brackets                                                                                                    |
|      | For example,<br>ModelConverter *.im<br>upgrades all interface models in the current directory.<br>• (Recursion to facilitate recursive search in all given directories for files matching the given pattern. The pattern is *.[id]m by default,<br>so usually this can be omitted. |
|      | For example,<br>ModelConverterrecursename *.im<br>recursively upgrades all interface models in the current directory and its subdirectories.                                                                                                    |
|      | For more details on how to use the ASD:Converter please type "ModelConverter", ModelConverter -h                                                                                                    |

 $^{\odot}$  2012 Verum Software Technologies B.V. All rights reserved

Terms of use | Privacy Polic

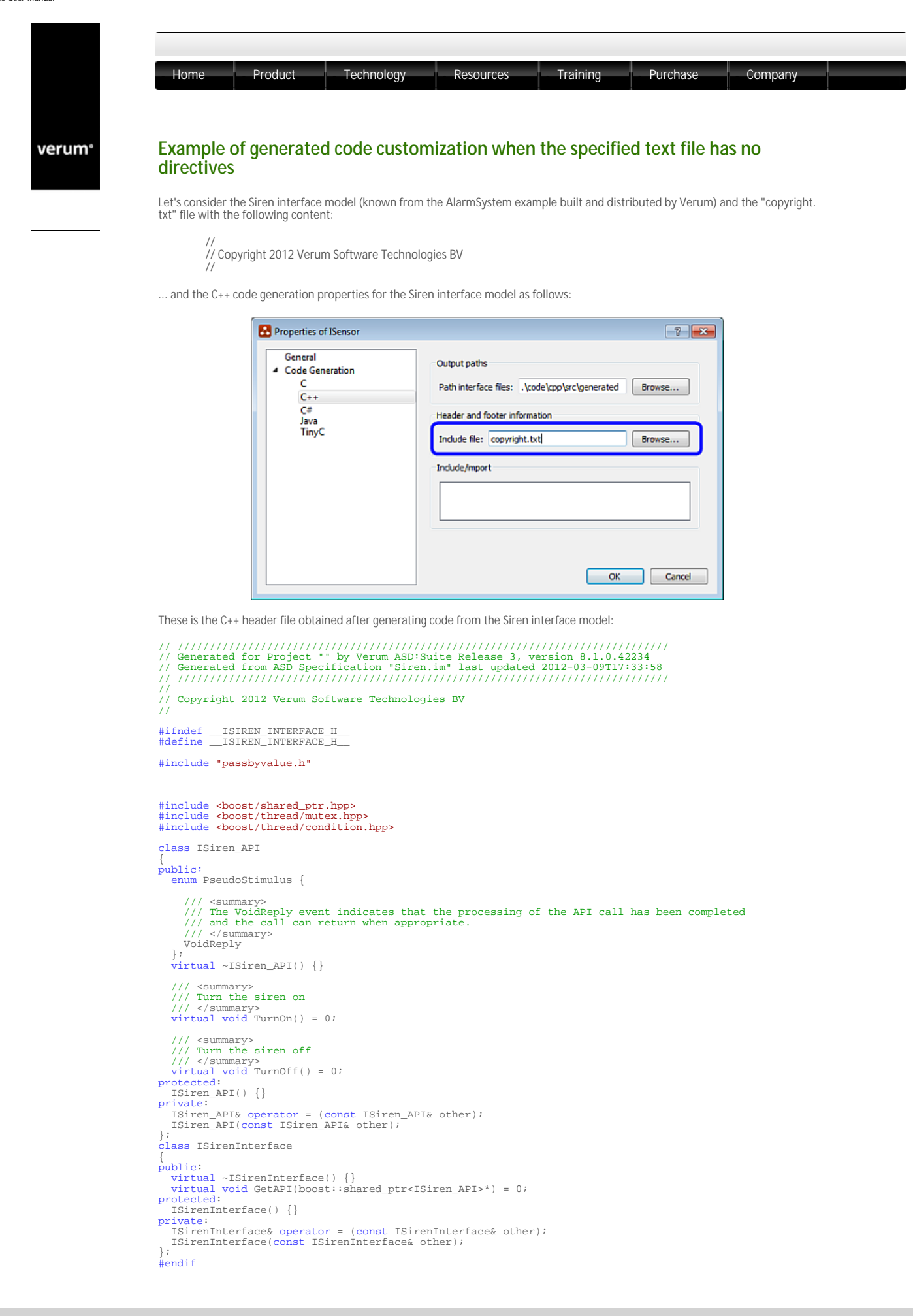

Ferms of use | Privacy Policy

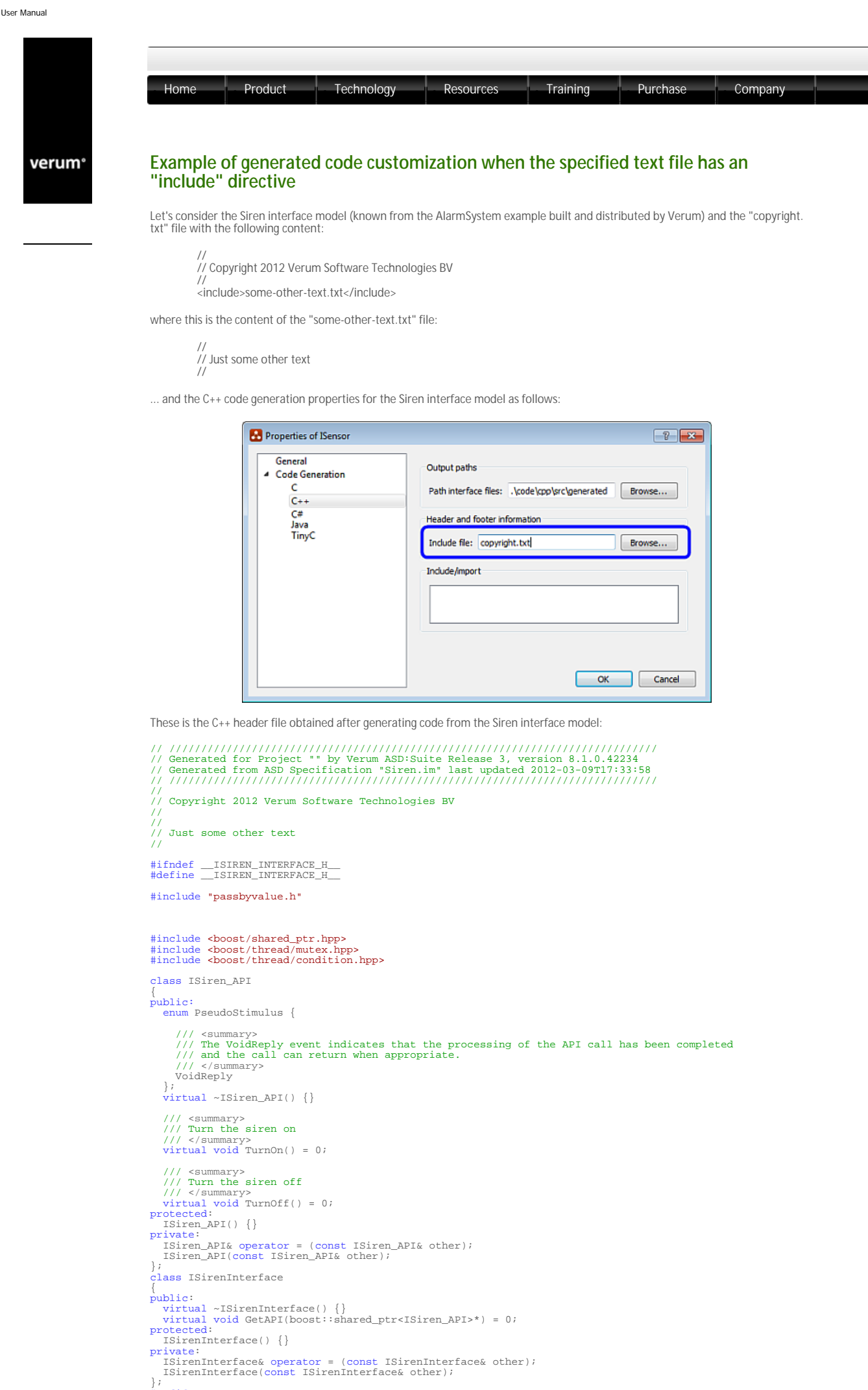

#endif

© 2012 Verum Software Technologies B.V. All rights reserved

Terms of use | Privacy Poli

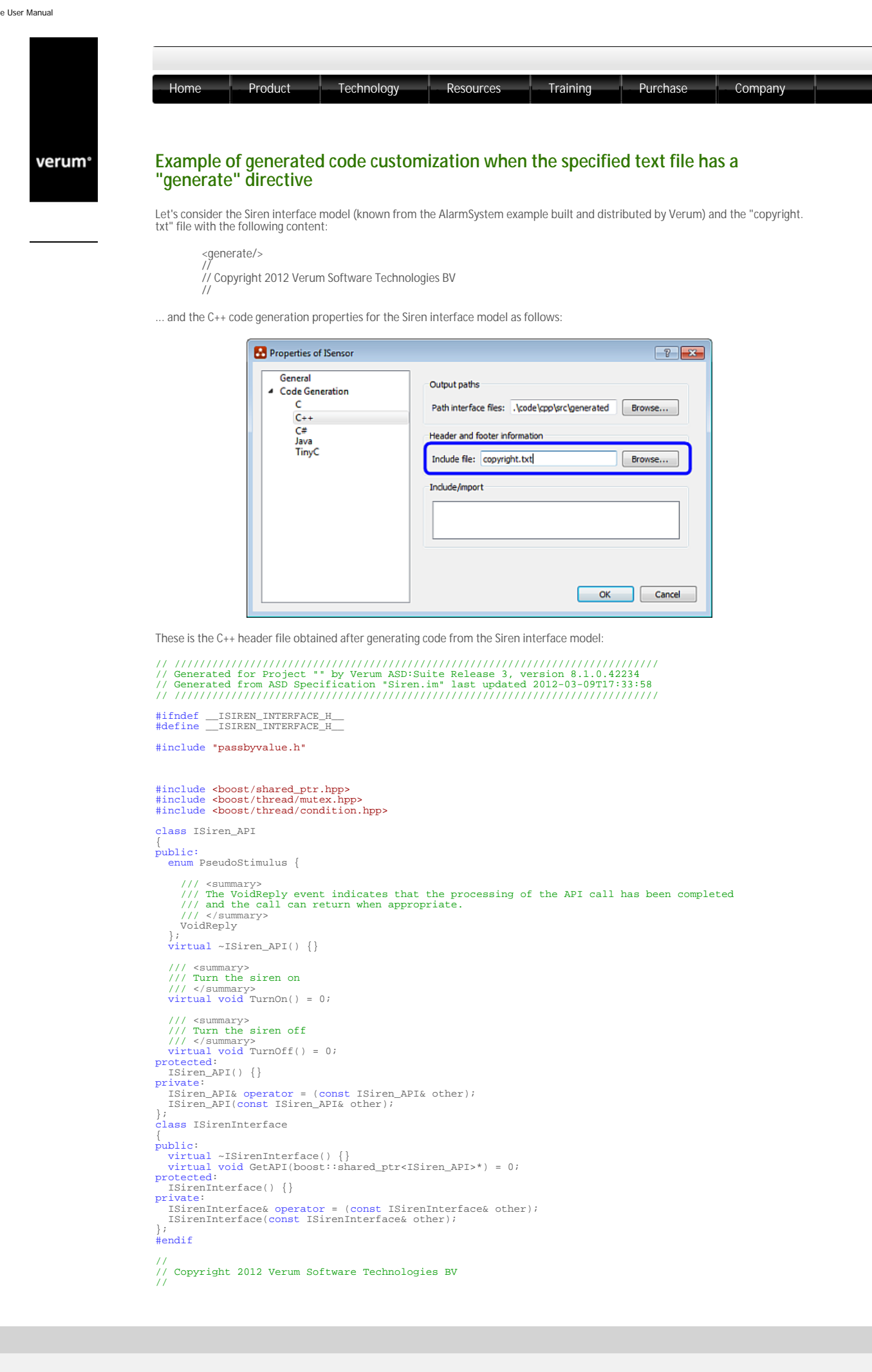